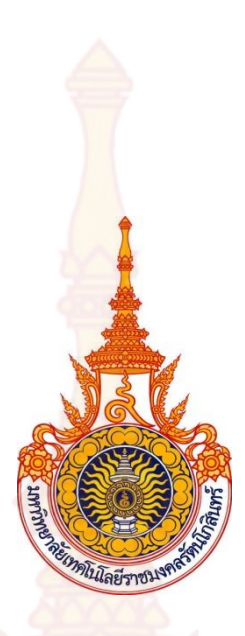

# การประยุกต์วิธีทางกราฟฟิกร่วมกับระบบฐานข้อมูลเพื่อพัฒนา โปรแกรมวิเคราะห์และออกแบบโครงสร้าง สำหรับบ้านพักอาศัย

โดย กมล ตรีผอง ชูศักดิ์ คีรีรัตน์

สนับสนุนงบประมาณโดย มหาวิทยาลัยเทคโนโลยีราชมงคลรัตนโกสินทร์ ประจำปีงบประมาณ 2558 APPLICATION OF GRAPHICAL METHOD COMBINED WITH DATABASE SYSTEM FOR STRUCTURAL ANALYSIS AND DESIGN PROGRAMMING FOR RESIDENCE

By

Kamon Treepong

Chusak Kererat

Granted by

Rajamangala University of Technology Rattanakosin

Fiscal year 2015

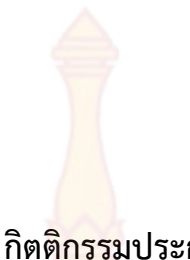

กิต<mark>ติกรรม</mark>ประกาศ

โครงงานวิจัยนี้สำเร็จลุล่วงไปได้ ข<mark>อขอ</mark>บคุณ นางสาวทรงพร แซ่แต้ ซึ่งเป็นผู้ช่วยวิจัย และ ขอขอบคุณมหาวิทยาลัยเทคโนโลยีราชมงคล<mark>รัตนโ</mark>กสินทร์ ที่ได้ให้เงินสนับสนุนการวิจัยในครั้งนี้ ซึ่งทำ ให้งานวิจัยนี้เสร็จสิ้นไปได้ด้วยดี

กมล ตรีผอง และคณะ เมษายน 2558

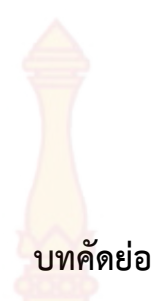

| รหัสโครงการ  | : Inno 017/2558                                                                          |
|--------------|------------------------------------------------------------------------------------------|
| ชื่อโครงการ  | : การประยุกต์วิธีทางกราฟ <mark>ฟิกร่วม</mark> กับระบบฐานข้อมูลเพื่อพัฒนาโปรแกรมวิเคราะห์ |
|              | และออกแบบโครงสร้ <mark>างสำหรับบ้าน</mark> พักอาศัย                                      |
| ชื่อนักวิจัย | : นายกมล ตรีผอง และผ้ช่ <mark>วยศาส</mark> ตราจารย์ ดร.ชศักดิ์  ศีรีรัตน์                |

้งานวิจัยนี้มีวัตถุประสงค์เพื่<mark>อพัฒนาโปรแกรมด้วย</mark>ภาษาวิชวลเบสิก 6.0 สำหรับการวิเคราะห์ ้และออกแบบโครงสร้างคอนกรีตเสร<mark>ิมเหล็กร่วมกับการ</mark>ออกแบบคานเหล็กอยู่ในโปรแกรมเดียวกัน ้สำหรับบ้านพักอาศัยไม่เกิน 2 <mark>ชั้น การพัฒนาโปรแกรมสามารถ</mark>นำเข้าข้อมูลในรูปแบบกราฟฟิกด้วย การสร้างแปลนบ้านบ<mark>นหน้าจอ การวิเคราะห์คานใช้วิธีไฟไนต์</mark>เอลิเมนต์ การออกแบบพื้นและคาน ้คอนกรีตเสริมเหล็กใช้วิธ<mark>ีหน่วยแรงใ</mark>ช้งานตาม<mark>มา</mark>ตรฐาน ว<mark>สท. 1007-</mark>34 การออกแบบพื้นสองทางใช้ ี้ วิธีที่ 3 (ว.ส.ท. 9103) กา<mark>รแสดงผ</mark>ลสามา<mark>รถแสด</mark>งผลหน้<mark>าตัดราย</mark>ละเอียดการเสริมเหล็กโครงสร้าง และตารางข้อมูล<mark>รายละเอียดการ</mark>ออกแบบได้ทั้งทางจอ<mark>ภาพแ</mark>ละเครื่องพิมพ์ ผลจากการใช้งาน ้โปรแกรมที่พัฒนาขึ้<mark>นพบว่าข้อมูลก</mark>าร<mark>วิเคราะห์และ</mark>ออกแบ<mark>บพื้นคอนกรีตเ</mark>สริมเหล็กมีผลตรงกับการ ้คำนวณด้วยมือ สำหรั<mark>บการออก</mark>แบบพื้นสองท<sup>า</sup>งให้ค่าปริมาณเหล็กเสริม</mark>ที่น้อยกว่าผลการออกแบบ ด้วยโปรแกรม VisStructure 4 ซึ่งเป็นโปรแกรมเชิงพาณิชย์ ข้อมูลการวิเคราะห์คานมีผลตรงกับการ ้คำนวณด้วยมือ และโปรแกรม SUTStructor การออกแบบคานคอนกรีตเสริมเหล็ก<mark>มีผล</mark>ตรงกับการ <mark>คำนวณด้วยมือ แต่ให้ค่าแตกต่า</mark>งกับโปรแกรม VisStructure 4 แต่อย่างไรก็ตามโปรแกรมที่ <mark>พัฒนาขึ้นสาม</mark>ารถใช้ออกแบบบ้านพักอาศัย 2 ชั้นได้โดยมีค่าความปลอดภัยเพียงพอ

**คำสำคัญ:** วิธีทางกราฟฟิ<mark>ก, โปรแกรมคอมพิวเตอร์, โครงสร้างคอน</mark>กรีตเสริมเหล็ก, โครงสร้างเหล็ก

E-mail Address : treep18@hotmail.com ระยะเวลาโครงการ : ตุลาคม พ.ศ. 2557 - กันยายน พ.ศ. 2558

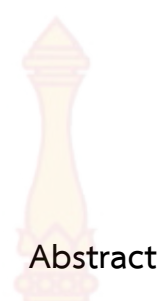

| Code of Project | : Inno 017/2558                                           |
|-----------------|-----------------------------------------------------------|
| Project Name    | : Application of Graphical Method combined with Database  |
|                 | System for Structural Analysis and Design Programming for |
|                 | Residence                                                 |
| Research Name   | : Mr. Kamon Treepong and Assist.Prof.Dr.Chusak Kererat    |

This research was to develop computer program for structural analysis and design which focused on reinforce concrete structure combined with steel structure by using visual basic 6.0 language. The developed program can be used for reinforced concrete incorporating with steel structure for the residence not exceeds 2 stories. The input data can be obtained from graphical input method. Finite element method was used for structural analysis and structural design under working stress design method with standard of EIT 1007-34 and two-way slab was designed under method 3 of EIT 9103 standard. The output can be shown the details of steel reinforcement including analysis and design data in both on screen and print out. According to program operation, the results of structural analysis and design in both by developed program and by hand were the same. The comparison of two-way slab design between by developed program and by VisStructure 4 program (commercial program) was different in which the quantities of steel reinforcement by developed program can be sufficient safety design for the 2 stories of residence.

Keywords: Graphical Method, Computer Program, Reinforced Concrete Structure, Steel Structure

E-mail Address : treep18@hotmail.com Period of Project : October 2014 – September 2015

|             |                                                                                       | ົລ     |
|-------------|---------------------------------------------------------------------------------------|--------|
|             | สารบัญ                                                                                |        |
|             |                                                                                       | หน้า   |
| กิตติกรร    | รมประกาศ                                                                              | ก      |
| บทคัดย่     | อภาษาไทย                                                                              | ข      |
| บทคัดย่     | อภาษาอังกฤษ                                                                           | ମ      |
| สารบัญ      |                                                                                       | ຉ      |
| สารบัญ      | ตาราง                                                                                 | ଖ      |
| สารบัญ      | ภาพ                                                                                   | ណ      |
| ขางที่ 1    | าแหว่า                                                                                | 1      |
| 0/// 1      | 1 ความเป็นบาแล <mark>ะความสำคัญของปัญหา</mark>                                        | ⊥<br>1 |
|             | $2$ $\tilde{J}$ $\tilde{g}$ $\tilde{g}$ $\tilde{g}$                                   | 1      |
|             | 3. กรอบแนวคิดการวิจัย                                                                 | - 2    |
|             | 4. ขอบเขตของการวิจัย                                                                  | 2      |
|             | 5. ประโยชน์ที่คาดว่าจะได้รับ                                                          | 2      |
|             |                                                                                       |        |
| บทที่ 2     | ทบทวนวรรณกรรมที่เกี่ยวข้อง                                                            | 3      |
|             | 1. ทฤษฎีที่เกี่ยวข้องกับ Visual Basic                                                 | 3      |
|             | 2. ทฤษฎีการวิเคราะห์คานด้วยวิธีไฟในต์เอลิเมนต์                                        | 4      |
|             | 3. การหาสทีฟเนสเมทริคซ์ของเอลิเมนต์คาน                                                | 8      |
|             | <ol> <li>การออกแบบคอนกรีตเสริมเหล็กโดยทฤษฎีหน่วยแรงใช้งาน</li> </ol>                  | 19     |
|             | 5. การคำนวณหาโมเมนต์ต้านทานของคานคอนกรีตเสริมเหล็กรับแรงดึงอย่างเดียว                 | 21     |
|             | 6. การคำนวณหาโมเมนต์ต้านทานของคานคอนกรีตเสริมเหล็กทั้งแรงดึงและแรงอัด                 | 23     |
|             | 7. การ <mark>ออกแบบคานคอนกรีต</mark> เสริมเหล็ก                                       | 27     |
|             | 8. กา <mark>รออกแบ</mark> บพื้นคอน <mark>กรีตเ</mark> สริมเหล็ก                       | 32     |
|             | 9. ทฤ <mark>ษฎีที่เกี่</mark> ยวข้องกับ <mark>เสา (19</mark> 17) (1917) (1917) (1917) | 40     |
|             | 10. ทฤษฎีที่เกี่ยวข้องกับฐานราก                                                       | 45     |
|             | 11. ทฤษฎีที่เกี่ยวข้องกับโครงหลังคา                                                   | 50     |
|             | 12. งานวิจัยที่เกี่ยวข้อง                                                             | 52     |
| 9 19/19/1 2 | วิธีการดำเบินงาน                                                                      | 55     |
| 0 11 3      | งการสายและ<br>1. ขั้นตลบุการดำเงินงาน                                                 | 55     |
|             | <ol> <li>บหายหายาางการหลาน</li> <li>บาลิดสำหรับการทำงามของโปรแกรม</li> </ol>          | 55     |
|             | 2. แล้งการดำเงินการของโครงการ                                                         | 57     |
|             | 4. แผนภาพลำดับการทำงานของโปรแกรมโดยรวม                                                | 58     |
|             |                                                                                       | 50     |

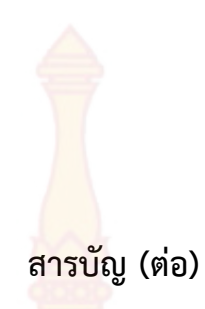

|                                                           | หน้า |
|-----------------------------------------------------------|------|
| บทที่ 4 ผลการดำเนินการและวิจารณ์ผล                        | 59   |
| 1. ส่วนของการนำเข้าข้อมูล                                 | 59   |
| <ol> <li>ส่วนของการวิเคราะห์และออกแบบโครงสร้าง</li> </ol> | 65   |
| <ol> <li>ส่วนของการแสดงผลการวิเคราะห์และออกแบบ</li> </ol> | 88   |
| <ol> <li>การเปรียบเทียบผลการคำนวณของโปแกรม</li> </ol>     | 94   |
| บทที่ 5 สรุปผลและข้อเสนอแนะ                               | 181  |
| 1. สรุปและ <mark>อ</mark> ภิปรา <mark>ยผลการวิจัย</mark>  | 181  |
| 2. ข้อเสนอแนะ                                             | 182  |
| บรรณานุกรม                                                | 157  |
| ประวัติผู้วิจัย                                           | 158  |
|                                                           |      |
|                                                           |      |
|                                                           |      |
|                                                           |      |
|                                                           |      |
|                                                           |      |
|                                                           |      |
|                                                           |      |

# สารบัญตาราง

| ตารางท์ |                                                                                                    | หน้า |
|---------|----------------------------------------------------------------------------------------------------|------|
| 1       | ความลึกของคานขั้นต่ำกรณีไม่ได้ค <mark>ำนวณ</mark> หาระยะการโก่ง                                                                                              | 29   |
| 2       | ข้อกำหนดทั่วไปในการออกแบ <mark>บพื้นคอนก</mark> รีตเสริมเหล็ก                                                                                                | 33   |
| 3       | ค่าสัมประสิทธ์ของโมเมนต์ลบ <mark>(วิธีที่สามตาม</mark> มาตรฐานของ วสท.)                                                                                      | 35   |
| 4       | ค่าสัมประสิทธ์ของโมเมนต์บวกจ <mark>ากน้ำหน</mark> ักคงที่ (วิธีที่สามตามมาตรฐานของ วสท.)                                                                     | 36   |
| 5       | ค่าสัมประสิทธ์ของโมเมนต์บวก <mark>จากน้ำหนัก</mark> จร (วิธีที่สามตามมาตรฐ <sup>า</sup> นของ วสท.)                                                           | 37   |
| 6       | ระยะคอนกรีตหุ้มเหล็ก                                                                                                    | 40   |
| 7       | ข้อมูลจำเพาะของกระเบื้อง <mark>คอนกรีตโมเนีย โด</mark> ยประมาณ                                                                                               | 50   |
| 8       | แรงลม ตามกฎกระทรวง <mark>ฉบับที่ 6/2557 (กรณีไม่เอก</mark> สารอ้างอิง)                                                                                       | 51   |
| 9       | การเปรียบเ <mark>ที่ย</mark> บผ <mark>ลการคำนวณของพื้นสองทางสำหรับแ</mark> ปลนบ้านที่ 1                                                                      | 96   |
| 10      | การเปรียบเท <mark>ียบผลการคำนวณของพื้นสองทางสำหรับแปลน</mark> บ้านที่ 2                                                                                      | 97   |
| 11      | การเปรียบเทีย <mark>บผลการค</mark> ำนวณของพื <mark>้น</mark> ทางเดียว <mark>สำหรับแปล</mark> นบ้านที่ 2                                                      | 105  |
| 12      | การเปรียบเทียบ <mark>ผลการคำ</mark> นวณข <mark>องแรง</mark> ปฏิกิริยาที่ฐานรองรับคานต่อเนื่องที่<br>ยกตัวอย่างจากแป <mark>ลนบ้าน</mark> ที่ 1                | 107  |
| 13      | การเปรีย <mark>บเทียบผลการ</mark> คำ <mark>นวณของแร</mark> งปฏิกิร <mark>ิยาที่</mark> ฐานรองรับคานต่อเนื่องที่<br>ยกตัวอย่าง <mark>จากแ</mark> ปลนบ้านที่ 2 | 110  |
| 14      | การเปรียบเท <mark>ียบผลกา</mark> รคำนวณของแรงภายในชิ้นส่วนคานต่อเนื่องที่ยกตัวอย่างจาก<br>แปลนบ้านที่ 1                                                      | 121  |
| 15      | การเปรียบเทียบผลการคำนวณของแรงภายในชิ้นส่วนคานต่อเนื่องที่ยกตัวอย่างจาก                                                                                      | 123  |
|         | แปลนบ้านที่ 2                                                                                                    |      |
| 16      | การเปรียบเทียบผลการคำนวณโมเมนดัดและแรงเฉือนของคานต่อเนื่องที่ยกตัวอย่าง<br>จากแปลนบ้านที่ 1                                                                  | 134  |
| 17      | <mark>การ</mark> เปรียบเทียบผลการคำนวณโมเมนดัดและแรงเฉือนของคานต่อเนื่องที่ยกตัวอย่าง<br>จากแป <mark>ลนบ้าน</mark> ที่ 2                                     | 136  |
| 18      | การเปร <mark>ียบเทีย</mark> บผลการคำนวณปริมาณเหล็กเสริมคานต่อเนื่อง <mark>ที่ยกตัว</mark> อย่างจาก<br>แปลนบ้านที่ 1                                          | 148  |
| 19      | การเปรีย <mark>บเทียบผลการคำนวณปริมาณเหล็กเสริมคาน</mark> ต่อเนื่องที่ยก <mark>ตัวอ</mark> ย่างจาก<br>แปลนบ้านที่ 2                                          | 153  |
| 20      | การเปรียบเท <mark>ียบผลการคำนวณขนาดคานเหล็กเสริม ค่าโมเมนต์ดัดสู</mark> งสุด และแรง<br>เฉือนสูงสุดของคานต่อเนื่องที่ยกตัวอย่างจากแปลนบ้านที่ 1               | 170  |
| 21      | การเปรียบเทียบผลการ <mark>คำนวณขนาดคานเหล็กเสริม ค่าโมเม</mark> นต์ดัดสูงสุด และแรง<br>เฉือนสูงสุดของคานต่อเนื่องที่ยกตัวอย่างจากแปลนบ้านที่ 2               | 172  |

## <mark>สารบั</mark>ญภาพ

| ภาพที่ |                                                                                                 | หน้า |
|--------|-------------------------------------------------------------------------------------------------|------|
| 1      | การแบ่งเอลิเมนต์ของคาน                                                                          | 8    |
| 2      | ฟังก์ชันรูปร่างของเอลิเมนต์คาน                                                                  | 10   |
| 3      | ส่วนตัดของคาน                                                                                   | 13   |
| 4      | คานที่มีโมเมนต์ m และแรงเฉือน <mark>V กระทำ,</mark> ซึ่ง m และ V มีทิศทางเป็นบวก                | 13   |
| 5      | ลักษณะของโหลดกระจายที่ก <mark>ระทำบนเอลิเม</mark> นต์คาน                                        | 15   |
| 6      | คานเอลิเมนต์                                                                                    | 16   |
| 7      | คานยึดปลายทั้งสองด้านแล <mark>ะมีโหลดกระจายส</mark> ม่ำเสมอกระทำ                                | 16   |
| 8      | แบบจำลองคาน                                                                                     | 16   |
| 9      | พฤติกรรมกา <mark>รต้านทานโมเมนต์ดัด</mark>                                                      | 21   |
| 10     | การเสริมเหล็กใ <mark>นคานเพื่อรับแรงดึงและแรงอัด</mark>                                         | 23   |
| 11     | ลักษณะการเกิด <mark>พฤติกรรมแ</mark> รงดัด                                                      | 27   |
| 12     | ลักษณะการเกิดพ <mark>ฤติกรรมแ</mark> รงเฉือน                                                    | 28   |
| 13     | ลักษณะการเกิดพฤ <mark>ติกร</mark> รมแรงบิด                                                      | 28   |
| 14     | ระยะเสริม <mark>เห</mark> ล็กคอม้ <mark>าและเหล็กเสริมพิเศษ</mark> ตามมาต <mark>รฐาน</mark> ACI | 28   |
| 15     | การถ่ายน้ำห <mark>นักของพื้นเส</mark> ริมเ <mark>หล็กทางเ</mark> ดียว                           | 30   |
| 16     | การถ่ายน้ำหนักของพื้นเสริมเหล็กสองทาง                                                           | 30   |
| 17     | แผ่นพื้นชนิดเสริมเหล็กสองทาง                                                                    | 34   |
| 18     | ลักษณะการต่อเนื่องของพื้นสองทางในการออกแบบพื้นสองทางวิธีที่ 3                                   | 35   |
| 19     | การทาบเหล็ก ดามเหล็ก และงอเหล็ก                                                                 | 39   |
| 20     | การแบ่งพื้นที่รับน้ำหนัก                                                                        | 43   |
| 21     | แรงปฏิกิริยาปลายคานถ่ายน้ำหนักลงหัวเสา                                                          | 44   |
| 22     | วงระยะของการโก่งตัวของ <mark>เสา</mark>                                                         | 45   |
| 23     | ฐานรากเดียว                                                                                     | 46   |
| 24     | ฐานรา <mark>กเสาเข็ม</mark>                                                                     | 46   |
| 25     | ฐานรากแผ่รับน้ำหนักตามแนวแกนอย่างเดียว                                                          | 47   |
| 26     | ฐานรากเ <mark>สาเข็มรับนำหนักตามแนวแกนอย่างเดียว</mark>                                         | 48   |
| 27     | ผังการดาเนินการของโครงการ                                                                       | 57   |
| 28     | ลำดับการทำงานของโปรแกรม                                                                         | 58   |
| 29     | หน้าต่างโปรแกรมหน้าหลัก                                                                         | 59   |
| 30     | การตั้งค่าหน้าต่างน้ำเข้าข้อมูล                                                                 | 60   |
| 31     | ไอคอนสำหรับการสร้างแปลนบ้าน                                                                     | 60   |
| 32     | การป้อนตำแหน่งคานและเสา โดยการคลิกลงที่หน้าต่าง                                                 | 61   |
| 33     | การป้อนต้าแหน่งโดยการพิมพ์ระยะห่างลงในกล่องข้อความแสดงระยะ                                      | 61   |
|        |                                                                                                 |      |

| ภาพที่ |                                                                                     | หน้า |
|--------|-------------------------------------------------------------------------------------|------|
| 34     | การสร้างคานฝาก                                                                      | 62   |
| 35     | เสาก่อนยายตำแหน่ง                                                                   | 62   |
| 36     | เสาหลังย้ายตำแหน่ง                                                                  | 62   |
| 37     | การสร้างพื้น                                                                        | 63   |
| 38     | การจัดกลุ่มคานต่อเนื่อง                                                             | 63   |
| 39     | ตัวอย่างแปลนบ้านที่ 1                                                               | 64   |
| 40     | ตัวอย่างแปลนบ้านที่ 2                                                               | 64   |
| 41     | ตารางบันทึกพิกัดแป <mark>ลนบ้าน</mark>                                              | 65   |
| 42     | การกำหนดคุณ <mark>สมบัติวัสดุ</mark>                                                | 66   |
| 43     | แบบฟอร์มคุณส <mark>มบัติวัสดุ</mark>                                                | 66   |
| 44     | เมนูบาร์ออกแบบ <mark>พื้นคอนก</mark> รีตเสริมเหล็ก                                  | 67   |
| 45     | การวิเคร <mark>าะห์ลักษณ<mark>ะพื้นต่อ</mark>เนื่อง</mark>                          | 67   |
| 46     | หน้าต่างก <mark>ารอ</mark> อกแบ <mark>บพื้นค</mark> อน <mark>กรีตเสริมเหล็</mark> ก | 68   |
| 47     | การแบ่งกลุ่มพื้น                                                                    | 68   |
| 48     | <mark>รูปหน้าตัดพื้นคอนกรีต</mark> เสริมเหล็ก                                       | 69   |
| 49     | การออกแบบพื้นคอนกรีตเสริมเหล็ก                                                      | 70   |
| 50     | การคลิก <mark>เ</mark> ลือกการวิเคราะห์คานคอนกรีต                                   | 71   |
| 51     | การเลื <mark>อกคานเพื่อนำไปวิเคราะห์</mark>                                         | 71   |
| 52     | โมเดลคานที่ต้องการวิเคราะห์                                                         | 72   |
| 53     | โมเดลคานที่Support เป็น Pin Support                                                 | 72   |
| 54     | ข้อ <mark>ความแจ้งเต</mark> ือนการออก <mark>แบบ</mark> คานฝาก                       | 73   |
| 55     | การสร้ <mark>างโมเดล</mark> คานฝากอัตโนมัติ                                         | 73   |
| 56     | การป้อ <mark>นรายละ</mark> เอียดของผนังที่วางบนคานที่นำมาวิเคราะห์                  | 74   |
| 57     | โมเดลน้ำ <mark>หนักบ</mark> รรทุกที่กระทำกับคาน                                     | 75   |
| 58     | การกำหน <mark>ดหน้าตัดคาน 1</mark>                                                  | 76   |
| 59     | ตารางบันทึก <mark>น้ำหนักที่กระ</mark> ทำกับคาน                                     | 76   |
| 60     | การแบ่งเอลิเมนต์ <mark>คาน</mark>                                                   | 77   |
| 61     | การแสดงผลการแบ่งเอลิเมนต์คาน                                                        | 78   |
| 62     | การแสดงผลการวิเคราะห์คาน                                                            | 79   |
| 63     | การออกแบบคานคอนกรีตเสริมเหล็ก                                                       | 80   |
| 64     | หน้าจอการออกแบบคานคอนกรีตเสริมเหล็ก                                                 | 80   |

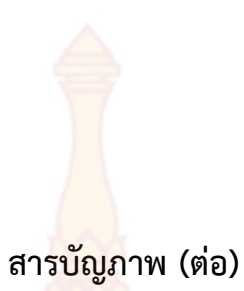

| ภาพที่ |                                                                                               | หน้า |
|--------|-----------------------------------------------------------------------------------------------|------|
| 65     | การกำหนดรายละเอียดการออกแบ <mark>บคาน</mark> คอนกรีตเสริมเหล็ก                                | 81   |
| 66     | แสดงเหล็กเสริมคานตามขวาง                                                                      | 82   |
| 67     | การเปลี่ยนจำนวนเหล็กเสริมคาน                                                                  | 82   |
| 68     | การเปลี่ยนขนาดเหล็กเสริมคาน                                                                   | 82   |
| 69     | ภาพรูปตัดคาน                                                                                  | 83   |
| 70     | การออกแบบเหล็กปลอก                                                                            | 83   |
| 71     | การคลิกเลือกการวิเคราะห์คานเหล็ก                                                              | 84   |
| 72     | โมเดลคานเหล็กที่ต้อ <mark>งการวิเคราะห์</mark>                                                | 84   |
| 73     | การเลือกชั้นคุ <mark>ณภาพเหล็ก</mark>                                                         | 85   |
| 74     | การเลือกหน้าตั <mark>ดคานเหล็ก</mark> Wide Fla <mark>n</mark> ge                              | 86   |
| 75     | ผลการวิเคราะห์ค <mark>านเหล็ก</mark>                                                          | 87   |
| 76     | ตารางบันทึกผลออ <mark>กแบบค</mark> านเหล็ก                                                    | 87   |
| 77     | การแสดงผ <mark>ลการ</mark> ออ <mark>กแบบ</mark> พื้นคอนกรีตเสริมเหล็ก                         | 88   |
| 78     | การแสดงรูป <mark>ตัดพื้นคอนก</mark> รีตเ <mark>สริมเหล็ก</mark>                               | 89   |
| 79     | การแสดงผลการออกแบบคานคอนกรีตเสริมเหล็กตามยาว                                                  | 89   |
| 80     | การแสดงผลการออกแบบคานคอนกรีตเสริมเหล็กตามขวาง                                                 | 89   |
| 81     | การจัดพิมพ์แปลนบ้าน                                                                           | 90   |
| 82     | <mark>การจัดพิมพ์รายละเอียดการเสร</mark> ิมเหล็กพื้นคสล.                                      | 91   |
| 83     | การจัดพิมพ์ข้อมูลการออกแบบพื้นคสล.                                                            | 91   |
| 84     | <mark>การ</mark> จัดพิ <mark>มพ์ราย</mark> ละเอียดการเสริมเหล็กคาน <mark>คสล.แนวขวาง</mark>   | 92   |
| 85     | ก <mark>าร</mark> จัด <mark>พิมพ์หน้</mark> าตัดรายละเอียดการเสริมเหล็กคานคสล.                | 92   |
| 86     | การจัด <mark>พิมพ์ข้อมูลการออกแบ</mark> บคานคสล.                                              | 93   |
| 87     | การจัด <mark>พิมพ์ราย</mark> ละเอียดหน้าตัดคานเหล็ก                                           | 93   |
| 88     | การจั <mark>ดพิม</mark> พ์ข้อมูลการออกแบบคานเหล็ก                                             | 94   |
| 89     | แปลนบ้าน <mark>ที่ 1 สำหรับใ</mark> ช้ออกแบ <sub></sub> บพื้นคอนกร <mark>ีตเส</mark> ริมเหล็ก | 95   |
| 90     | แปลนบ้านที่ 2 สำหรับใช้ออกแบบพื้นคอนกรีตเสริมเหล็ก                                            | 95   |
| 91     | กราฟแท่งเปรียบเ <mark>ทียบปริมาณเหล็กเสริมล่างด้านสั้นของแปล</mark> นบ้านที่ 1                | 98   |
| 92     | กราฟแท่งเปรียบเทียบ <mark>ปริมาณเหล็กเสริมล่างด้านสั้นของแป</mark> ลนบ้านที่ 2                | 99   |
| 93     | กราฟแท่งเปรียบเทียบปริมาณเหล็กเสริมบนด้านสั้นของแปลนบ้านที่ 1                                 | 100  |
| 94     | กราฟแท่งเปรียบเทียบปริมาณเหล็กเสริมบนด้านสั้นของแปลนบ้านที่ 2                                 | 100  |
| 95     | กราฟแท่งเปรียบเทียบปริมาณเหล็กเสริมล่างด้านยาวของแปลนบ้านที่ 1                                | 101  |

| ภาพที่ |                                                                                                    | หน้า |
|--------|----------------------------------------------------------------------------------------------------|------|
| 96     | กราฟแท่งเปรียบเทียบปริมาณเหล็ก <mark>เสริมล่</mark> างด้านยาวของแปลนบ้านที่ 2                                                                                      | 102  |
| 97     | กราฟแท่งเปรียบเทียบปริมาณเ <mark>หล็กเสริมบน</mark> ด้านยาวของแปลนบ้านที่ 1                                                                                        | 103  |
| 98     | กราฟแท่งเปรียบเทียบปริมาณเห <mark>ล็กเสริมบ</mark> นด้านยาวของแปลนบ้านที่ 2                                                                                        | 103  |
| 99     | แปลนบ้านที่ 1 สำหรับการคำนวณ <mark>คานคอน</mark> กรีตเสริมเหล็ก                                                                                                    | 106  |
| 100    | แปลนบ้านที่ 2 สำหรับการคำนว <mark>ณคานคอนก</mark> รีตเสริมเหล็ก                                                                                                    | 107  |
| 101    | กราฟแท่งเปรียบเทียบผลกา <mark>รคำนวณของแรงปฏิกิ</mark> ริยาแนวตั้งที่ฐานรองรับด้านซ้าย<br>คานต่อเนื่องของแปลนบ้า <mark>นที่ 1</mark>                               | 113  |
| 102    | กราฟแท่งเปรียบเทียบ <mark>ผลการคำนวณของแรงปฏิกิริยา</mark> แนวตั้งที่ฐานรองรับด้านซ้าย<br>คานต่อเนื่องข <mark>อ</mark> งแปล <mark>นบ้านที่ 2</mark>                | 114  |
| 103    | กราฟแท่งเปรีย <mark>บเทียบผลการคำนวณของแรงปฏิกิริยาแนวตั้ง</mark> ที่ฐานรองรับด้านขวา<br>คานต่อเนื่องของ <mark>แปลนบ้าน</mark> ที่ 1                               | 115  |
| 104    | กราฟแท่งเปรียบเท <mark>ียบผลก</mark> ารคำน <mark>วณของ</mark> แรงปฏิกิ <mark>ริยาแนว</mark> ตั้งที่ฐานรองรับด้านขวา<br>คานต่อเนื่องของแป <mark>ลน</mark> บ้านที่ 2 | 116  |
| 105    | กราฟแท่ง <mark>เปรียบเทียบผล</mark> การ <mark>คำนวณของโม</mark> เมนต์ที่ <mark>ฐานร</mark> องรับด้านซ้ายคานต่อเนื่อง<br>ของแปลนบ้านที่ 1                           | 117  |
| 106    | กราฟแท่งเปรียบเทียบผลการคำนวณของโมเมนต์ที่ฐานรองรับด้านซ้ายคานต่อเนื่อง<br>ของแปลนบ้านที่ 2                                                                        | 118  |
| 107    | กราฟแท่งเปรียบเทียบผลการคำนวณของโมเมนต์ฐานรองรับด้านขวาคานต่อเนื่อง<br>ของแปลนบ้านที่ 1                                                                            | 119  |
| 108    | กราฟแท่งเปรียบเทียบผลการคำนวณของโมเมนต์ที่ฐานรองรับด้านขวาคานต่อเนื่อง<br>ของแปลนบ้านที่ 2                                                                         | 120  |
| 109    | กราฟแ <mark>ท่งเปรีย</mark> บเทียบผลการคำนวณของแรง <mark>เ</mark> ฉือนภายในชิ้นส่วนด้านซ้ายของคาน<br>แปลนบ้านที่ 1                                                 | 126  |
| 110    | กราฟแ <mark>ท่งเปรียบเทียบผลการ</mark> คำนวณของแรงเฉือนภายในชิ้น <mark>ส่วนด้าน</mark> ซ้ายของคาน<br>แปลนบ้านที่ 2                                                 | 127  |
| 111    | กราฟแท่ง <mark>เปรียบเที</mark> ยบผลการคำนวณของแร <mark>งเฉือ</mark> นภายในชิ้นส่วนด้านขวาของคาน<br>แปลนบ้านที่ 1                                                  | 128  |
| 112    | กราฟแท่งเปร <mark>ียบเทียบผล</mark> การคำนวณของแรงเฉื <mark>อนภายในชิ้นส่วนด้านขวาของคาน</mark><br>แปลนบ้านที่ 2                                                   | 129  |
| 113    | กราฟแท่งเปรียบเทียบผลการคำนวณของโมเมนต์ภายในชิ้นส่วนด้านซ้ายของคาน<br>แปลนบ้านที่ 1                                                                                | 130  |
| 114    | กราฟแท่งเปรียบเทียบผลการคำนวณของโมเมนต์ภายในชิ้นส่วนด้านซ้ายของคาน<br>แปลนบ้านที่ 2                                                                                | 131  |

| ภาพที่ |                                                                                                    | หน้า |
|--------|----------------------------------------------------------------------------------------------------|------|
| 115    | กราฟแท่งเปรียบเทียบผลการคำนว <mark>ณของโ</mark> มเมนต์ภายในชิ้นส่วนด้านขวาของคาน<br>แปลนบ้านที่ 1                         | 132  |
| 116    | กราฟแท่งเปรียบเทียบผลการค <mark>ำนวณของโมเม</mark> นต์ภายในชิ้นส่วนด้านขวาของคาน<br>แปลนบ้านที่ 2                         | 133  |
| 117    | กราฟแท่งเปรียบเทียบผลการคำน <mark>วณโมเมน</mark> ดัดที่ฐานรองรับด้านซ้ายของคานแปลน<br>บ้านที่ 1                           | 140  |
| 118    | กราฟแท่งเปรียบเทียบการผล <mark>คำนวณโมเมนดัดที่</mark> ฐานรองรับด้านซ้ายของคานแปลน<br>บ้านที่ 2                           | 141  |
| 119    | กราฟแท่งเปร <mark>ียบเทียบผลการคำนวณโมเมนดัดที่ช่วงกลาง</mark> ของค <mark>านแปลนบ้านที่</mark> 1                          | 142  |
| 120    | กราฟแท่งเปรีย <mark>บเทียบผลการคำนวณโมเมนดัดที่ช่วงก</mark> ลางของ <mark>ค</mark> านแปลนบ้านที่ 2                         | 143  |
| 121    | กราฟแท่งเปรียบ <mark>เทียบผลก</mark> ารคำนวณโมเมนดัดที่ฐ <mark>านรองรับด้</mark> านขวาของคานแปลน<br>บ้านที่ 1             | 144  |
| 122    | กราฟแท่งเปรียบเทีย <mark>บการ</mark> คำนวณโมเมน <mark>ดัด</mark> ที่ฐานร <mark>องรับด้านขวาของคานแปลน</mark><br>บ้านที่ 2 | 145  |
| 123    | กราฟแท่งเป <mark>รียบเทียบกา</mark> รค <mark>ำนวณแรงเ</mark> ฉือนที่สูงสุดของคานแปลนบ้านที่ 1                             | 146  |
| 124    | กราฟแท่งเปรียบเทียบผลการคำนวณแรงเฉือนที่สูงสุดของคานแปลนบ้านที่ 2                                                         | 147  |
| 125    | กราฟแท่งเปรียบเทียบผลการคำนวณปริมาณเหล็กเสริมช่วงหัวเสาด้านซ้ายของคาน                                                     | 160  |
|        | แปลนบ้านที่ 1                                                                                                    |      |
| 126    | กราฟแท่งเปรียบเทียบผลการคำนวณปริมาณเหล็กเสริมช่วงหัวเสาด้านซ้ายของคาน<br>แปลนบ้านที่ 2                                    | 161  |
| 127    | กราฟแท่งเปรียบเทียบผลการคำนวณปริมาณเหล็กเสริมช่วงกลางคานของคาน<br>แปลนบ้านที่ 1                                           | 162  |
| 128    | กราฟแ <mark>ท่งเปรี</mark> ยบเที <mark>ยบผลการคำนวณปริมาณเหล็กเสริมช่วงกลางคาน</mark> ของแปลน<br>บ้านที่ 2                | 163  |
| 129    | กราฟแท่ <mark>งเปรียบเทียบผลการคำนวณปริมาณเหล็กเสริมช่วงหัวเสาด้านขวาของคาน<br/>แปลนบ้านที่ 1</mark>                      | 164  |
| 130    | กราฟแท่งเปร <mark>ียบเทียบผลการคำ</mark> นวณปริมา <mark>ณเหล็กเสริมช่วงหัวเส</mark> าด้านขวาของคาน<br>แปลนบ้านที่ 2       | 165  |
| 131    | กราฟแท่งเปรียบเท <mark>ียบผลการคำนวณระยะห่างเหล็กหลอกขอ</mark> งคานแปลนบ้านที่ 1                                          | 166  |
| 132    | กราฟแท่งเปรียบเทียบผลการคำนวณระยะห่างเหล็กหลอกของคานแปลนบ้านที่ 2                                                         | 167  |
| 133    | แป <mark>ลนบ้า</mark> นที่ 1 สำหรับคำนวณคานเหล็ก                                                                          | 168  |
| 134    | แปลนบ้านที่ 2 สำหรับคำนวณคานเหล็ก                                                                                         | 169  |
|        |                                                                                                    |      |

| ภาพที่ |                                                                                                   | หน้า |
|--------|---------------------------------------------------------------------------------------------------|------|
| 135    | กราฟแท่งเปรียบเทียบผลการคำนว <mark>ณโมเม</mark> นต์ดัดสูงสุดที่รับได้ของคานเหล็กแปลน<br>บ้านที่ 1 | 176  |
| 136    | กราฟแท่งเปรียบเทียบผลการค <mark>ำนวณโมเมนต์ด</mark> ัดสูงสุดที่รับได้ของคานเหล็กแปลน<br>บ้านที่ 2 | 177  |
| 137    | กราฟแท่งเปรียบเทียบผลการคำน <mark>วณแรงเฉื</mark> อนสูงสุดที่รับได้ของคานเหล็กแปลน<br>บ้านที่ 1   | 178  |
| 138    | กราฟแท่งเปรียบเทียบผลการ <mark>คำนวณแรงเฉือนสู</mark> งสุดที่รับได้ของคานเหล็กแปลน<br>น้ำมงดี่ 2  | 179  |

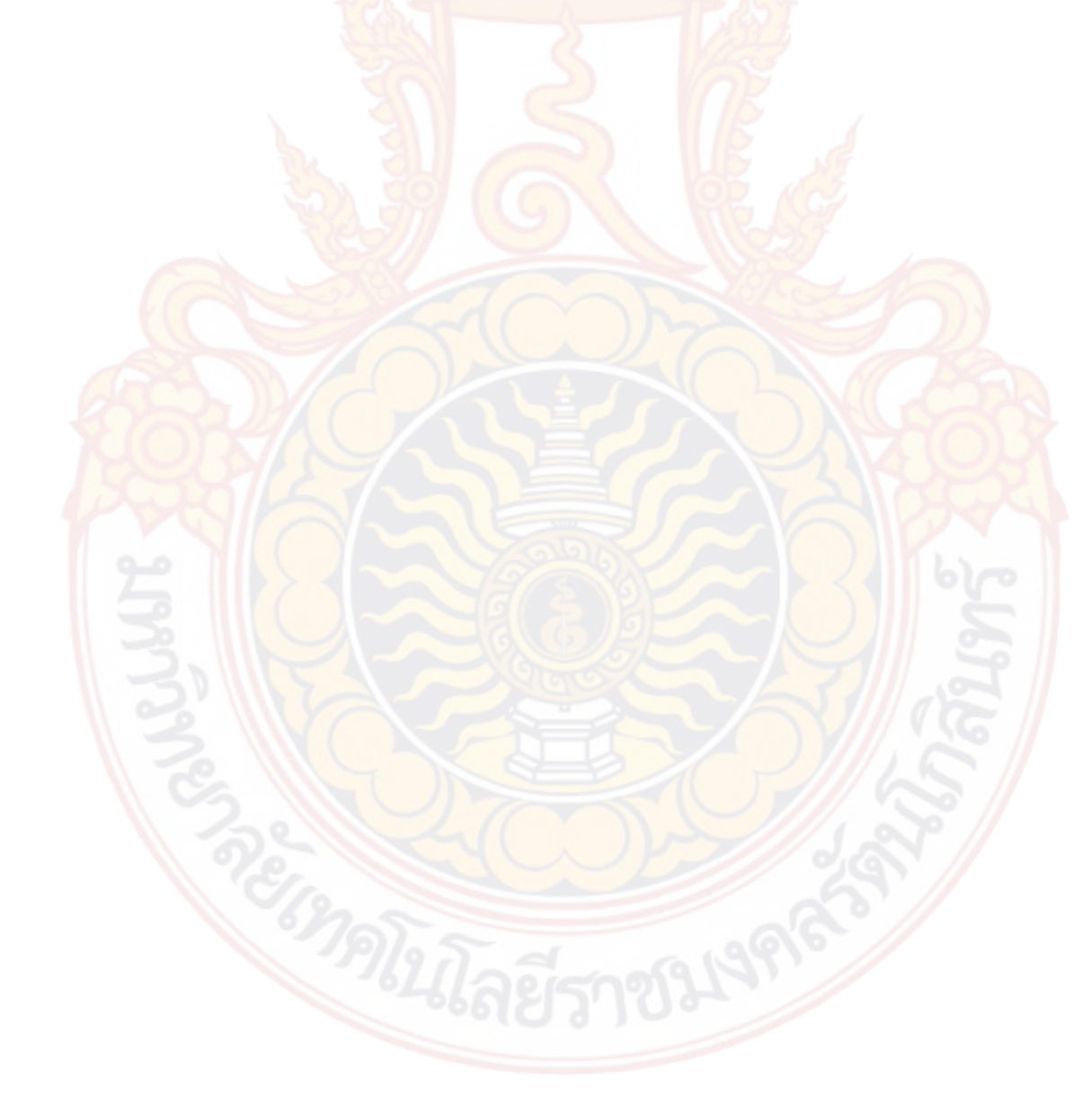

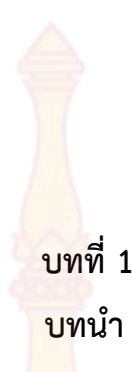

ในบทนำจะกล่าวถึง ความเป็นมาแ<mark>ละความ</mark>สำคัญ วัตถุประสงค์ของการศึกษา กรอบแนวคิด การวิจัย ขอบเขตของการศึกษา และปร<mark>ะโยชน์ที่คาดว่</mark>าจะได้รับ

#### 1. ความเป็นมาและความสำคัญ

การวิเคราะห์และออกแบบโครงสร้างเป็นงานที่ค่อนข้างซับซ้อนและยุ่งยากในการคำนวณ ด้วยมือ จึงเป็นเหตุให้ปัจจุบันได้มีผู้พัฒนาโปรแกรมคอมพิวเตอร์เพื่อช่วยในการวิเคราะห์และ ออกแบบโครงสร้างมากมาย แต่โปรแกรมที่ถูกพัฒนาขึ้นมักจะมีการใช้งานที่แยกจากกันโดยสิ้นเชิง กล่าวคืออาจจะต้องใช้โปรแกรมหนึ่งสำหรับวิเคราะห์โครงสร้างและใช้อีกโปรแกรมหนึ่งสำหรับการ ออกแบบโครงสร้าง ซึ่งต้องแยกส่วนการทำงานและการป้อนข้อมูลนำเข้า เพื่อนำไปใช้ในการ วิเคราะห์ส่วนใหญ่เป็นการป้อนข้อมูลตัวเลข ซึ่งทำให้ไม่เกิดความคล่องตัวในการใช้งาน นอกจากนี้ โปรแกรมที่ถูกพัฒนาขึ้นมามักใช้เฉพาะสำหรับการออกแบบโครงสร้างคอนกรีตหรือออกแบบ โครงสร้างเหล็ก ซึ่งในการออกแบบบ้านพักอาศัยนั้นมีทั้งโครงสร้างคอนกรีตเสริมเหล็กและโครงสร้าง เหล็ก จึงทำให้การใช้งานไม่สะดวก

จากปัญหาดังกล่าวข้างต้น ทำให้มีแนวคิดว่าควรจะพัฒนาโปรแกรมที่สามารถรองรับทั้งใน ส่วนของการวิเคราะห์โครงสร้างและส่วนของการออกแบบทั้งคอนกรีตเสริมเหล็กและโครงเหล็กอยู่ใน โปรแกรมเดียวกัน และสามารถใช้งานได้โดยการนำผลที่ได้จากการวิเคราะห์มาใช้ในออกแบบองค์ อาคารต่างๆได้เลย โดยใช้วิธีทางกราฟฟิกในลักษณะของการวาดแปลน และแปลผลจากรูปแปลนให้ เป็นข้อมูลตัวเลขซึ่งถูกจัดเก็บในลักษณะของฐานข้อมูลเพื่อช่วยให้สามารถใช้ได้ง่ายเพิ่มความรวดเร็ว ในการทำงาน อีกทั้งสามารถเรียกแสดงผลในภายหลังได้

#### วัตถุประสงค์

 เพื่อสร้างโปรแกรมวิเคราะห์และออกแบบโครงสร้างคอนกรีตเสริมเหล็กร่วมกับการ ออกแบบคานเหล็ก

 เพื่อประยุกต์ใช้วิธีทางกราฟฟิกส์ในการนำเข้าข้อมูลสำหรับการวิเคราะห์และออกแบบ โครงสร้าง

3. เพื่อให้สามารถนำไปใช้ในการออกแบบบ้านพักอาศัยที่มีทั้งโครงสร้างคอนกรีตเสริมเหล็ก และโครงสร้างเหล็กได้

#### 3. กรอบแนวคิดการวิจัย

การใช้โปรแกรมคอมพิวเตอร์ช่วยในการวิเคราะห์และออกแบบโครงสร้างคอนกรีตเสริมเหล็ก และโครงสร้างเหล็ก เพื่อลดความยุ่งยากและความผิดพลาดที่อาจเกิดขึ้นจากการคำนวณ โดยการ พัฒนาโปรแกรมในงานวิจัยนี้มุ่งเน้นไปที่การพัฒนาวิธีการนำเข้าข้อมูลโดยใช้การวาดตำแหน่งขิ้นส่วน ต่างๆของโครงสร้างเช่น เสา คาน ด้วยเมาส์ ซึ่งจะนำเข้าข้อมูลด้วยกราฟฟิกในลักษณะแปลนบ้านเป็น ขั้นๆ และนำข้อมูลที่ได้มาทำการวิเคราะห์แล้วออกแบบโครงสร้างในแต่ละชั้นจากส่วนบนสุดคือหลัง ลงมาสู่ส่วนล่างสุดคือฐานราก การแสดงผลของโปรแกรมจะแสดงในรูปกราฟฟิกคือจะแสดงหน้าตัด ของโครงสร้าง ขนาด ระยะการเสริมเหล็ก จำนวนเหล็กเสริม

#### ขอบเขตของการศึกษา

1. ใช้โปรแกร<mark>มวิชวลเบสิก (Visual Basic) ในการพัฒนาโปรแก</mark>รม

 2. โปรแกรมที่พัฒนาขึ้นจะครอบคลุมการวิเคราะห์และออกแบบพื้นคอนกรีตเสริมเหล็กแบบ หล่อในที่ สำหรับการออกแบบคานจะครอบคลุมทั้งคานคอนกรีตเสริมเหล็กและคานเหล็ก

3. ใช้วิธีไฟไนต์เอลิเ<mark>มนต์ใน</mark>การวิเคราะห์โครงสร้าง<mark>คาน</mark>

การออกแบบโครงสร้างคอนกรีตเสริมเหล็กและโครงสร้างเหล็กใช้วิธีหน่วยแรงใช้งาน
 (Working Stress Method) โดยโปรแกรมที่พัฒนาขึ้นมามุ่งเน้นประโยชน์ในการใช้ในการออกแบบ
 บ้านพักอาศัยไม่เกิน 2 ชั้นเท่านั้น

#### ประโยชน์ที่คาดว่าจะได้รับ

 สามารถใช้งานโปรแกรมที่พัฒนาขึ้นสำหรับการออกแบบโครงสร้างคอนกรีตเสริมเหล็ก และโครงสร้างเหล็กได้

2. ทร<mark>าบเทคนิ</mark>คการใช้วิธีทางกราฟฟิกในการนำเข้าข้อมูลเพื่อ<mark>การวิเค</mark>ราะห์โครงสร้าง

 สามารถน้ำโปรแกรมที่พัฒนาขึ้นไปใช้กับการออกแบบโครงสร้างคอนกรีตเสริมเหล็กและ โครงสร้างเหล็กได้ พร้อมทั้งจัดทำรายการคำนวณได้

สามารถนำไปเผยแพร่ต่อสาธารณะ ซึ่งเป็นการประชาสัมพันธ์มหาวิทยาลัย

## บทที่ 2 ทบทวนวร<mark>รณ</mark>กรรมที่เกี่ยวข้อง

การพัฒนาโปรแกรมคอมพิวเตอร์ในงานวิจัยนี้ต้องอาศัยความเข้าใจสองส่วนเป็นสำคัญ ได้แก่ โปรแกรมที่ใช้สำหรับเขียนรหัสคำสั่ง แล<mark>ะทฟษฎีที่เกี่</mark>ยวข้องกับการวิเคราะห์และออกแบบโครงสร้าง คอนกรีตเสริมเหล็กรวมทั้งการออกแบบโครงสร้างเหล็ก ดังรายละเอียดต่อไปนี้

#### 1. ทฤษฎีที่เกียวข้องกับ Visual Basic (ธาริน สิทธิธรรมชารี, 2554)

Visual Basic เป็นภาษาคอมพิวเตอร์ (Programming Language) ที่พัฒนาโดยบริษัท ไมโครซอฟท์ ซึ่งเป็นบริษัทยักษ์ใหญ่ที่สร้างระบบปฏิบัติการ Window NT ที่เราใช้อยู่ในปัจจุบันโดย ตัวภาษาเองมีรากฐานมาจากภาษา Basic ซึ่งย่อมาจาก Beginners All Purpose Symbolic Instruction ถ้าแปลให้ได้ความหมายก็คือ "ชุดคำสั่งหรือภาษาคอมพิวเตอร์สำหรับผู้เริ่มต้น" ภาษา Basic มีจุดเด่นคือผู้ที่ไม่มีพื้นฐานเรื่องการเขียนโปรแกรมเลยก็สามารถเรียนรู้และสามารถนำใช้งานได้ อย่างง่ายดายและรวดเร็วเมื่อเปรียบเทียบกับการเรียนภาษาคอมพิวเตอร์อื่นๆ เช่น ภาษาซี (C),ปาสคาล (Pascal), ฟอร์มแทน (Fortran) หรือ แอสเซมบลี (Assembler)

ไมโครซอฟท์ได้พัฒนาโปรแกรมภาษา Basic มานานนับสิบปี ตั่งแต่ภาษา MBASIC (Microsoft Basic), BASICA (Basic Advanced), GWBASIC และ QuickBasic ซึ่งได้ติดตั้งมาพร้อม ระบบปฏิบัติการ MS DOS ในที่สุดโดยใช้ชื่อว่า QBASIC โดยแต่ละเวอร์ชันที่ออกมานั้นได้มีการ พัฒนาและเพิ่มคำสั่งต่างๆเข้าไปโดยตลอด ในอดีตโปรแกรมภาษาเหล่านี้ล้วนทำงานใน Text Mode คือเป็นตัวอักษรล้วนๆไม่มีภาพกราฟิกสวยงามแบบระบบ Window อย่างในปัจจุบันจนกระทั่งเมื่อ ระบบปฏิบัติการ Window ได้รับความนิยมอย่างสูงละเข้ามาที่ Dos ไมโครซอฟท์ก็เล็งเห็นว่าภาษาใน Text Mode นั้นคงถึงกาลที่หมดสมัย จึงได้พัฒนาปรับปรุงโปรแกรมภาษา Basic ของตนออกมาใหม่ เพื่อสนับสนุนการทำงานในระบบ Window ทำให้ Visual Basic ถือกำเนิดขึ้นมาแต่บัดนั้น

Visual Basic เวอร์ชันแรกคือเวอร์ชั่น 1.0 ออกมาสู่สายตาประชาชนตั้งแต่ปี 1991 โดย ในช่วงแรกนั้นยังไม่มีความสามารถต่างจากภาษา QBASIC มากนัก แต่จะเน้นเรื่องเครื่องมือที่ช่วยใน การเขียนโปรแกรมบนวินโดว์ ซึ่งปรากฏว่า Visual Basic ได้รับความนิยมและประสบความสำเร็จเป็น อย่างดีไมโครซอฟท์จึงพัฒนา Visual Basic ให้ดีขึ้นเรื่อยๆ ทั้งในทางด้านประสิทธิ์ภาพความสามารถ และเครื่องมือต่างๆเช่น เครื่องมือตรวจสอบแก้ไขโปรแกรม (debugger) สภาพแวดล้อมของการ พัฒนาโปรแกรม การเขียนโปรแกรมแบบวินโดว์ย่อย (MDI) และอื่นๆอีกมาก

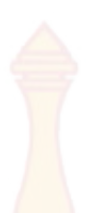

สำหรับ Visual Basic ที่ใช้ในการเขียนโปรแกรมคือ Visual Basic เวอร์ชั่น 6.0 ซึ่งออกมาใน ปี 1998 ได้เพิ่มความสามารถในการเขียนโปรแกรมติดต่อกับเครือข่ายอินเตอร์เน็ต การเชื่อมต่อกับ ระบบฐานข้อมูล รวมทั้งปรับปรุงเครื่องมือและการเขียนโปรแกรมเชิงวัตถุ (Object Oriented Programming) ให้สมบรูณ์ยิ่งขึ้นพร้อมทั้งเพิ่มเครื่องมือต่างๆอีกมากมายที่ทำให้ง่ายและสะดวกขึ้น กว่าเดิม

#### ทฤษฎีการวิเคราะห์คานด้วยวิธีไฟไนต์เอลิเมนต์ (เดช พุทธเจริญทอง, 2541)

วิธีไฟไนต์เอลิเมนต์เป็นวิธีเชิงตัวเลขวิธีหนึ่งที่ใช้สำหรับแก้ปัญหาสมการเชิงอนุพันธ์และเป็น วิธีที่นิยมใช้วิเคราะห์ปัญหาทางด้านวิศวกรรมศาสตร์อย่างกว้างขวาง ซึ่งสามารถใช้วิเคราะห์ปัญหา ทางด้านกลศาสตร์ของแข็ง เช่น วิเคราะห์การเปลี่ยนแปลงรูปร่าง และความเค้นของชิ้นส่วน เครื่องจักรกล โครงสร้างเครื่องบิน ตัวอาคาร สะพานและโครงสร้างอื่นๆ ที่ซับซ้อนได้เป็นอย่างดี ไม่ว่าวัสดุที่ใช้ในการวิเคราะห์นั้นอยู่ในสภาพยืดหยุ่น (Elastic) หรือในสภาพยืดตัว (Plastic) นอกจาก จะใช้วิธีไฟไนต์เอลิเมนต์วิเคราะห์ปัญหาทางด้านคณิตศาสตร์ตามที่กล่าวมาแล้ว ยังสามารถใช้ วิเคราะห์ปัญหาทางด้านพลศาสตร์ เช่น การสั่นสะเทือนของชิ้นส่วนเครื่องจักร การสั่นสะเทือนของ โครงสร้าง รวมทั้งยังใช้วิเคราะห์ปัญหาทางด้านการถ่ายเทความร้อนการไหลของของไหล การถ่ายเท มวลเป็นต้น

ตามที่กล่าวมาแล้ว เราสามารถจะใช้วิธีไฟในต์เอลิมเมนต์วิเคราะห์ปัญหาของโครงสร้าง เช่น หาการกระจัด ความเค้น – ความเครียด และใช้วิเคราะห์ปัญหาของการถ่ายเทความร้อน การ ไหลของของเหลว เป็นต้น ในที่นี้จะเน้นการประยุกต์ใช้ไฟในต์เอลิเมนต์วิเคราะห์ปัญหาของโครงสร้าง ระบบทางกล

สมการไฟไนต์เอลิเมนต์ที่ใช้ในการวิเคราะห์โครงสร้างสามารถหาได้จากวิธีพื้นฐาน 2 วิธีคือ วิธีแรง หรือวิธียืดหยุ่น (Force or Flexibility Method) และ วิธีการกระจัดหรือวิธีสทิฟเนส (Displacement or Stiffness Method) วิธีแรกสามารถจะหาแรงภายในและแรงปฏิกิริยาโดยอาศัย สมการสมดุลของแรงและสมการเงื่อนไขการกระจัดส่วนวิธีที่สองจะสามารถหาการกระจัดที่สมมุติขึ้น โดยเงื่อนไขความต่อเนื่องของเอลิเมนต์ที่แต่ละจุดต่อหรือที่ขอบบริเวณที่สัมผัสกันไม่ว่าก่อนและหลัง โหลดกระทำยังคงมีความต่อเนื่องเหมือนเดิม ดังนั้นสมการจะเขียนอยู่ในเทอมของการกระจัดของแต่ ละจุดต่อ และค่าของการกระจัดก็สามารถหาได้โดยอาศัยความสัมพันธ์ระหว่างแรงและการกระจัด การวิเคราะห์โครงสร้างด้วยวิธีไฟไนต์เอลิเมนต์นั้น นิยมใช้วิธีการกระจัด หรือสทิฟเนสหาสมการไฟ ในต์เอลิเมนต์มากว่า ทั้งนี้เพราะสามารถจะหาสมการสมดุลและผลเฉลยได้สะดวกกว่า รวมทั้ง โปรแกรมคอมพิวเตอร์ที่ใช้ในการวิเคราะห์ปัญหาดังกล่าวก็นิยมใช้วิธีการกระจัดด้วย หลักการทั่วไปของไฟไนต์เอลิเมนต์ก็คือ จะแบ่งโครงสร้างออกเป็นส่วนย่อยๆ ซึ่งเรียกว่า เอลิเมนต์ ฟังก์ชันการกระจัด (Displacement Function) ที่นำมาแทนเอลิเมนต์จะต้องเป็นฟังก์ชัน ที่ต่อเนื่อง แต่ละเอลิเมนต์จะโยงด้วยจุดต่อ (Node) หรือเส้นขอบหรือผิวรอยเอลิเมนต์สัมผัสกัน และ อาศัยคุณสมบัติทางกลของวัสดุที่ใช้ทำโครง<mark>สร้างหรื</mark>อชิ้นส่วน เราสามารถจะหาการกระจัด ความเค้น – ความเครียด ที่เกิดขึ้นที่จุดต่อต่างๆ ของแต่ละเอลิเมนต์ที่ประกอบกันเป็นโครงสร้างหรือชิ้นงาน

ขั้นตอนของวิธีไฟไนต์เอลิเมนต์ที่ใช้ในการวิเคราะห์โครงสร้างหรือชิ้นส่วน เช่น สปริง ท่อน โลหะ เพลา โครงข้อหมุน โครงข้อแข็ง แผ่นโลหะ ถังความดัน เป็นต้น ภายใต้สภาวะต่างๆ ของ โหลด มีขั้นตอนทั่วๆไปดังนี้

#### 2.1 แบ่งโครงสร้างเป็นเอ<mark>ลิเมนต์ย่อยและการเ</mark>ลือกชนิดของเอลิเมนต์

การแบ่งโครงสร้างออกเป็นเอลิเมนต์ย่อย จะต้องคำนึงรูปร่างลักษณะของโครงสร้าง เดิมคือแบบจำลองไฟไนต์เอลิเมนต์ (Finite Element Model) จะต้องเหมือนหรือสอดคล้องกับ โครงสร้างเดิมให้มากที่สุด คือบริเวณที่มีส่วนเว้า ส่วนโค้ง หรือมีรู หรือตรงบริเวณที่มีการเปลี่ยนแปลง รูปร่างอย่างฉับพลันก็จำเป็นต้องแทนค่าด้วยเอลิเมนต์ที่มีขนาดเล็กเพียงพอที่จะให้ผลการวิเคราะห์ที่ ถูกต้องแม่นยำ ส่วนบริเวณที่มีการเปลี่ยนแปลงรูปร่างมากนักก็อาจแทนด้วยเอลิเมนต์ที่มีขนาดใหญ่ ขึ้น แต่ถ้าแบบจำลองไฟไนต์เอลิเมนต์ประกอบด้วยจำนวนไฟไนต์เอลิเมมนต์มากเกินความจำเป็นจะ ทำค่าใช้จ่ายในการคำนวณสูง และอาจจะทำให้ไม่สามารถหาผลเฉลยได้ถ้าเครื่องคอมพิวเตอร์มีความ ละเอียดในการคำนวณไม่เพียงพอ ส่วนการเลือกใช้ชนิดของเอลิเมนต์นั้น จะต้องคำนึงถึงรูปร่าง ลักษณะของโครงสร้าง และการกระทำของโหลด รวมทั้งความละเอียดของผลเฉลยที่ผู้วิเคราะห์

#### 2.2 การเลือกฟังก์ชันการกระจัด

จะต้องเลือกฟังก์ชันการกระจัดภายในเอลิเมนต์ ให้สอดคล้องกับจำนวนจุดต่อของ เอลิเมนต์ หรือสอดคล้องกับระดับความเสรีของเอลิเมนต์ ฟังก์ชันการกระจัดที่นิยมใช้กันคือ พอลิ นอเมียลฟังก์ชัน ซึ่งอาจจะเป็นพอลินอเมียลกำลังหนึ่ง กำลังสอง กำลังสาม ส่วนฟังก์ชันที่เป็น อนุกรมทางเรขาคณิตก็สามารถใช้ได้แต่ไม่นิยมทั้งนี้เพราะพอลินอเมียลฟังก์ชันให้ความสะดวกในการ วิเคราะห์มากกว่าในกรณีปัญหาสองมิติ ฟังก์ชันการกระจัดที่จุดต่อจะเขียนอยู่ในเทอมของพิกัด ระนาบ เช่น × – y เป็นต้น ฟังก์ชันการกระจัดที่จะเลือกให้ผลเฉลยที่ความต่อเนื่องทั้งภายในเอลิ เมนต์และแบบจำลองของระนาบรวม

#### 2.3 กำหนดความสัมพันธ์ระหว่างความเครียด/การกระจัด และความเค้น/ความเครียด

การหาสมการไฟไนต์เอลิเมนต์ของแต่ละเอลิเมนต์ จำเป็นต้องอาศัยความสัมพันธ์ ระหว่างความเครียดกับการกระจัดและความสัมพันธ์ระหว่างความเค้นกับความเครียดในกรณีของ ปัญหามิติเดียว การยืดตัว u ของเอลิเมนต์ในทิศทางใดทิศทางหนึ่ง เช่น ทิศทาง x จะมีความสัมพันธ์

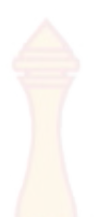

กับความเครียด  $\mathcal{E}_{x}$  ในกรณีที่  $\mathcal{E}_{x}$  มีค่าน้อย  $\mathcal{E}_{x} = \operatorname{du}/\operatorname{dx}$  และถ้าวัสดุอยู่ในช่วงยืดหยุ่น จากกฎ ของฮุค ความสัมพันธ์ของความเค้นและความเครียดคือ  $\mathbf{\sigma}_{x} = \mathrm{E}\mathcal{E}_{x}$  ซึ่ง  $\mathbf{\sigma}_{x}$  คือความเค้นในทิศทาง x และ E คือ ค่ามอดูลัสของความยืดหยุ่น ผลเฉลยของการกระจัด ความเค้น ความเครียดโดยวิธี ไฟในต์เอลิเมนต์จะถูกต้องแม่นยำเพียงใด ย่อมขึ้นอยู่กับคุณสมบัติทางกลของวัสดุที่นำมาใช้ในการ คำนวณ และความสัมพันธ์ระหว่างความเครียดกับการกระจัด และความเค้นกับความเครียดจะมี ลักษณะเป็นสมการเชิงเส้นหรือไม่เป็นสมการเชิงเส้น

#### 2.4 หาสทิฟเนสเมทริกซ์และสม<mark>การของเอ</mark>ลิเมนต์

การหาสทิฟเนสเมทริกซ์ของเอลิเมนต์และสมการของแรงของแต่ละเอลิเมนต์สามารถหา ได้หลายวิธี แต่ในโปรแกรมจะเลือกใช่วิธีสมดุลโดยตรง (Direct Equilibrium Method) ซึ่งเป็นวิธี อย่างง่ายที่สุด โดยสามารถหาสทิฟเนสเมทริกซ์ และสมการของแรงในเทอมการกระจัดที่จุดต่อเอลิ เมนต์ได้โดยเงื่อนไขการสมดุลของแรงในเอลิเมนต์ ส่วนมากจะใช้หาสทิฟเนสเมทริกซ์ของเอลิเมนต์มิติ เดียว เช่น เอลิเมนต์สปริ<mark>ง ท่อนโลห</mark>ะ เพลา และคานเป็นต้น

จากวิธีดังกล่า<mark>ว สมการ</mark>สมดุลข<mark>องแร</mark>งในเทอมของสทิฟเนสเมทริกซ์ และการกระจัดที่จุด ต่อของเอลิเมนต์สมการดังกล่าว สามารถเขียนในรูปของเมทริกซ์ได้ดังนี้

$$\begin{cases} f_{1} \\ f_{2} \\ f_{3} \\ \cdot \\ f_{n} \end{cases} = \begin{bmatrix} k_{11} & k_{12} & \cdot & k_{1n} \\ k_{21} & k_{22} & \cdot & k_{2n} \\ k_{31} & k_{32} & \cdot & k_{3n} \\ \cdot & \cdot & \cdot & \cdot \\ k_{n1} & k_{n2} & \cdot & k_{nn} \end{bmatrix} \begin{pmatrix} d_{1} \\ d_{2} \\ d_{3} \\ \cdot \\ d_{n} \end{pmatrix}$$

$$\vartheta$$

$$\{ f \} = [k] \{ d \}$$

หรื

ซึ่ง {f} คือเมทริกซ์ข<mark>องแรงที่กระทำที่จุดต่อ[k]คือสทิฟเนสของเอลิเมน</mark>ต์ และ {d} คือการกระจัด ที่จุดต่อซึ่งยังไม่ทราบค่า n คือจำนวนของระดับความเสรีของเอลิเมนต์

#### 2.5 หาการรวมของระบบและกำหนดเงื่อนไขขอบ

สมการรวมของระบบโครงสร้างสามารถจะหาได้จากการรวมสมการของแต่ละเอลิเมนต์ ในข้อที่ 2.4 เข้าด้วยกัน ด้วยวิธีซ้อนทับ (Superposition Method) หรือเรียกว่าวิธีสทิฟเนสโดยตรง

(1)

(2)

(Direct Stiffness Method) โดยอาศัยหลั<mark>กของก</mark>ารสมดุลของแรงที่จุดต่อของเอลิเมนต์ เขียนในรูป ของเอลิเมนต์เมทริกซ์ได้คือ

$${f} = [k]{d}$$
 (3)

ซึ่ง {f}คือ เมทริกซ์รวมของแรงที่กระทำที่จุดต่อ[k] คือสทิฟเนสเมทริกซ์รวมของระบบ และ {d} คือ เมทริกซ์รวมของการกระจัดของระบบซึ่งอาจยังไม่ทราบค่าบางค่า และบางตัวอาจจะไม่ทราบค่า เนื่องจากเมทริกซ์ [k] ในสมการ (3) เป็นเมทริกซ์เอกฐาน (Singular Matrix) ทั้งนี้เพราะตัวกำหนด (Determinant) เท่ากับศูนย์ จึงไม่สามารถหาค่า {d} โดยตรงจากสมการ (3) ได้ จึงจำเป็นต้องอาศัย เงื่อนไขขอบ (Boundary Condition) หรือเงื่อนไขบังคับ (Constraints) หรือจุดรองรับ (Supports) เพื่อช่วยทำให้เมทริกซ์ [k] ในสมการ (3) ไม่เป็นเมทริกซ์เอกฐานและสมารถหาค่าการกระจัดที่แต่ละ จุดต่อต้องการได้

#### 2.6 หาการกระจ<mark>ัดของระบ</mark>บ

หลังจากกำหน<mark>ดเงื่อน</mark>ไขของหรือเงื่อนไขบังคับลงในสมการ (3) แล้ว จะหาการกระจัด d<sub>1</sub> d<sub>2</sub> d<sub>3</sub> ... d<sub>n</sub> ได้<mark>โดยการแก้สมกา</mark>รพ<mark>ีชคณิตพร้อมๆ</mark>กันคือ

การหาการกระจัด  $\{d\}$  อาจจะใช้วิธีของเกาส์ (Gauss's Elimination Method) หรือวิธีสมสุติ (Iteration) การกระจัด  $\{d\}$  หรือการกระจัด  $\{d\}$  อาจหาได้โดยคูณสมการ (2-4) ด้วย  $[k]^{-1}$ ตลอด ([k]จะต้องไม่ใช่เมทริกซ์เอกฐาน)

#### 2.7 การหาค่า<mark>ความเครียดและความเค้น</mark>

ในการวิเคราะห์โครงสร้างหรือชิ้นส่วนเครื่องจักรกล นอกจากต้องการทราบการกระจัด แล้วยังต้องการทราบค่าของความเครียด ความเค้น หรือค่าของโมเมนต์ และแรงเฉือน ค่าต่างๆ เหล่านี้สามารถหาได้โดยอาศัยพื้นฐานความรู้ทางด้านกลศาสตร์ของแข็งอาทิเช่น ปัญหามิติเดียว ถ้า

(4)

ทราบค่าการกระจัด น ก็สามารถหาความเครียดจาก  $\mathbf{\mathcal{E}}_{x} = \operatorname{du}/\operatorname{dx}$ และหาค่าความเค้นจาก  $\mathbf{\sigma}_{x} = \mathrm{E}\mathbf{\mathcal{E}}_{x}$ 

#### 2.8 การตีความผลลัพธ์

จากผลลัพธ์ที่คำนวณได้ในข้อที่ 2.6 และ 2.7 ก็สามารถจะทราบค่าได้ว่าที่จุดต่อใดของ เอลิเมนต์ หรือบริเวณใดของโครงสร้างหรือขึ้นส่วนที่จะต้องให้ความสนใจเป็นพิเศษ เช่น บริเวณที่มี ความกระจัดสูง หรือบริเวณใดมีความเค้นสูง และเราสมารถจะลดขนาดของการกระจัด หรือความ เค้นนั้นได้อย่างไร ทั้งนี้ต้องเปลี่ยนแปลงรูปร่างลักษณะหรือมิติของโครงสร้างหรือชิ้นส่วนให้เหมาะสม ยิ่งขึ้นหรืออาจจะต้องเลือกใช้วัสดุชนิดอื่นที่เหมาะสมกว่า

#### การหาสทิฟเนสเมทริกซ์ของเอลิเมนต์คาน (เดช พุทธเจริญทอง, 2541)

ตามทฤษฎีทั่วไปของคาน จะสมมุติให้คานอยู่ในสภาพตรง มีเนื้อที่หน้าตัดคงที่ตลอดความ ยาว ขณะที่ถูกโหลดกระทำตามแนวขวางหรือในกรณีที่มีโมเมนต์ดัดกระทำ คานจะโก่งเพียงเล็กน้อย คือคานจะโก่งอยู่ในช่วงยืดหยุ่น (Elastic) ความยาวของคานในแนวแกนสะเทินไม่เปลี่ยนแปลง และ ระนาบของหน้าตัดคานก่อนหลัง – หลังที่ถูกโหลดกระทำจะยังมีสภาพเหมือนเดิม

สมมุติให้แบบจำลองเอลิเมนต์คานภาพที่ 1 ยาว L ที่จุด 1 และ 2 มิโมเมนต์ดัด  $m_1 m_2$ และแรงเฉือน  $f_{1x}$   $f_{2y}$  กระทำตามลำดับ ส่วน  $v_1 v_2$  และ  $\theta_1 \theta_2$ เป็นการกระจัดและมุมเอียง (Slope) ที่จุดต่อ 1 และ 2 ตามลำดับ

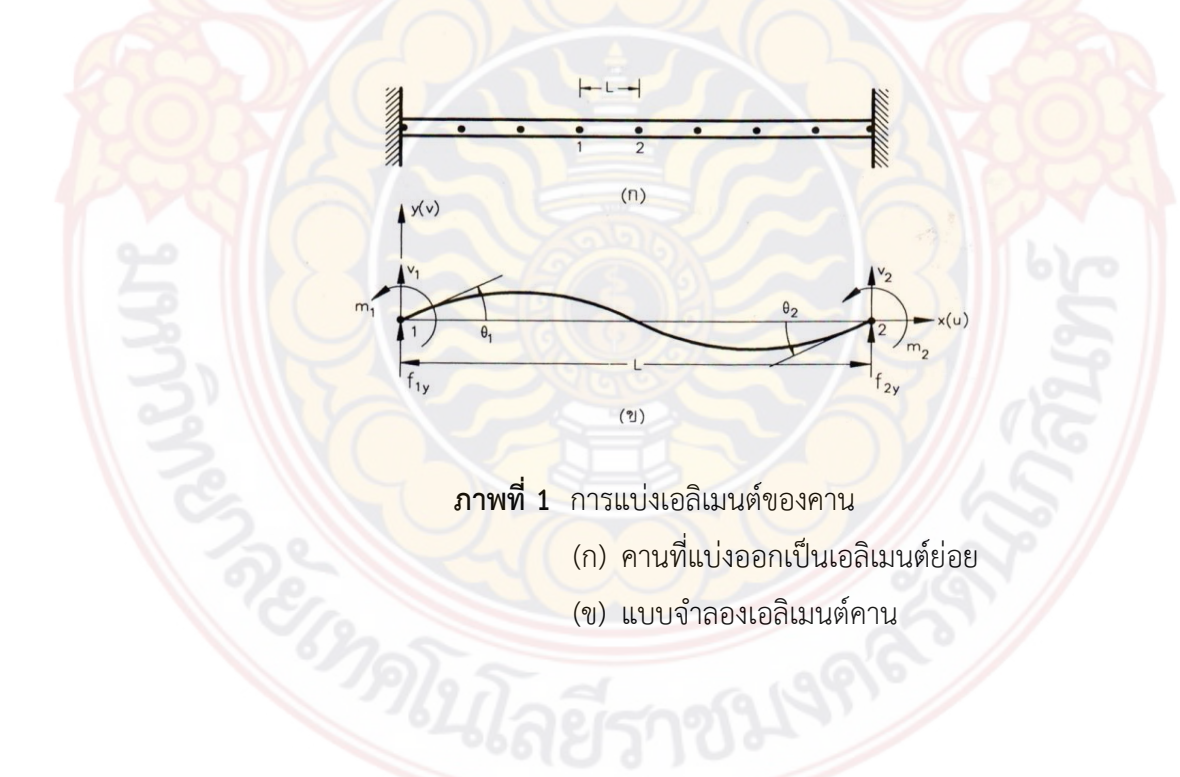

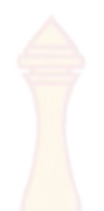

ที่แต่ละจุดต่อ โมเมนต์ m จะมีค่าเป็นบวก ถ้าทิศทางของโมเมนต์ทวนเข็มนาฬิกา มุมเอียง θ จะเป็น บวก ถ้ามีทิศทางทวนเข็มนาฬิกา แรงเฉือนและการกระจัดมีค่าเป็นบวก ถ้ามีทิศทางเดียวกับทิศทาง ของพิกัด y ภาพที่ 1(ข) จากทฤษฎีเบื้องต้นข<mark>องค</mark>านจะทราบว่า

$$\mathsf{E} \mathsf{I} \frac{\mathsf{d}^4 \mathsf{v}}{\mathsf{d} \mathsf{x}^4} = 0 \tag{5}$$

โดย v คือ การกระจัดหรือการโก่งตัวของคาน ซึ่งเป็นฟังก์ชันกับแกน y E คือโมดูลัสยืดหยุ่นของวัสดุ และ I คือ โมเมนต์ความเฉื่อยของพื้นที่หน้าตัดของคาน ส่วนทางด้านขาวมือของสมการที่ (6) เท่ากับศูนย์นั้นก็เพราะว่าในการหาสทิฟเนสของคานจะสมมุติให้ไม่มีโหลดกระทำระหว่างจุดต่อ 1 และ 2 เนื่องจากแต่ละจุดต่อของเอลิเมนต์คานจะมีตัวแปร 2 ตัวคือ v และ θ หนึ่งเอลิเมนต์ ประกอบไปด้วย 2 จุดต่อ ซึ่งจะมีตัวแปร 4 ตัว ดังนั้นแบบจำลองการกระจัดหรือการโก่งตัวของ เอลิเมนต์คานตลอดความยาว L ควรจะเป็นสมการพอลินอเมียลกำลังสามคือ

$$v(0) = a_1 + a_2 x + a_3 x^2 + a_4 x^3$$
(6)

โดยมีค่าคงตัว a<sub>1</sub> a<sub>2</sub> a<sub>3</sub> และ a<sub>4</sub> รวม 4 ค่า ซึ่งจะสอดคล้องกับระดับขั้นความเสรีของเอลิเมนต์คาน และโดยอาศัยเงื่อนไขของเอลิเมนต์คาน สามารถหาค่าคงได้ดังนี้

จุดต่อที่ 1:  

$$v(0) = v_1 = a_1$$
 (7a)  
จุดต่อที่ 2:  
 $\frac{dv}{dx} = \theta_1 = a_2$  (7b)  
 $v(0) = a_1 + a_2 L + a_3 L^2 + a_4 L^3 = v_2$  (7c)  
 $\frac{dv(L)}{dx} = a_2 + 2a_3 L + 3a_4 L^2 = \theta_2$  (7d)

จากสมการ (7) ประกอบด้วย 4 สมการย่อย มีค่าคงตัวที่ไม่ทราบค่า 4 ตัว ดังนั้นสามารถจะหาค่า a<sub>1</sub> a<sub>2</sub> a<sub>3</sub> และ a<sub>4</sub> ได้ คือ

$$a_{1} = v_{1}, a_{2} = \theta_{1}, a_{3} = -\frac{3}{L^{2}}(v_{1} - v_{2}) - \frac{1}{L}(2\theta_{1} + \theta_{2})$$
Water  $a_{4} = \frac{2}{L^{3}}(v_{1} + v_{2}) + \frac{1}{L^{2}}(\theta_{1} + \theta_{2})$ 

แทนค่า  $a_1 a_2 a_3$  และ  $a_4$  ลงในสมการที่ (6) ผลที่ได้ คือ

$$v(x) = v_{1} + \theta_{1}x + \left[-\frac{3}{L^{2}}(v_{1} - v_{2}) - \frac{1}{L}(2\theta_{1} + \theta_{2})\right]x^{2} + \left[\frac{2}{L^{3}}(v_{1} + v_{2}) + \frac{1}{L^{2}}(\theta_{1} + \theta_{2})\right]x^{3}$$
(8)

้สำหรับฟังก์ชันรูปร่างของ<mark>เอลิเมนต์</mark> สามารถจ<mark>ะห</mark>าได้โดยพิ<mark>จารณาจา</mark>กภาพที่ 2

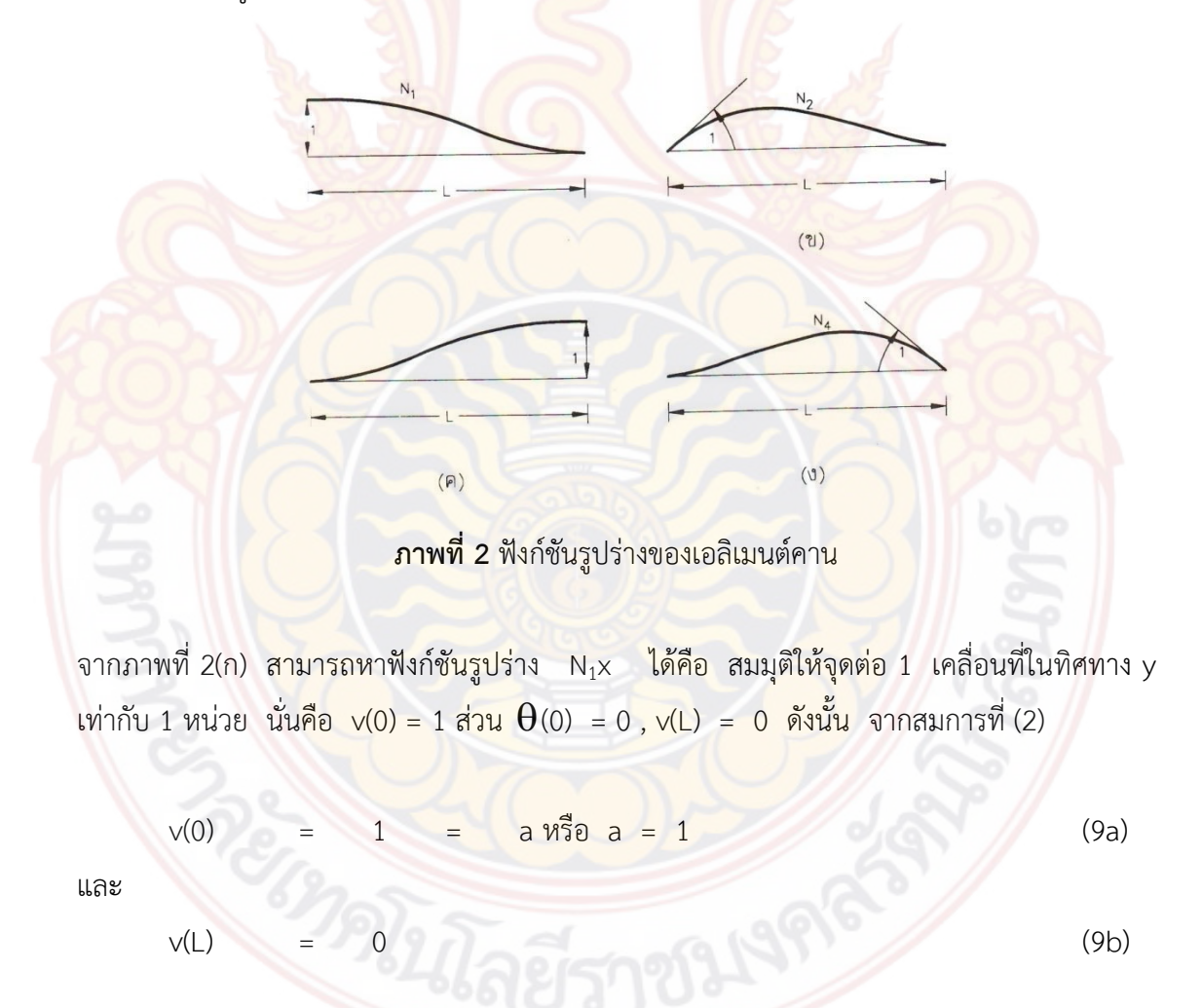

เพราะว่า

$$\Theta = v'(x) = a_2 + 2a_3x + 3a_4x^2$$
ดังนั้น
 $v'(0) = a_2 = 0$ 
(9c)

และ

$$v'(L) = a_2 + 2a_3L + 3a_4L^2 = 0$$
 (9d)

จากสมการ (9) ทั้งสี่สมการ สามารถ<mark>หา</mark> อ<sub>1</sub> อ<sub>2</sub> อ<sub>3</sub> และ อ<sub>4</sub> ได้ คือ

$$a_1 = 1$$
,  $a_2 = 0$ ,  $a_3 = -3/L^2$  และ  $a_4 = 2/L^3$ 

ดังนั้นฟังก์ชันรูปร่าง N<sub>1</sub>x คือ

$$N_1(x) = v(x) = 1 - 3\left(\frac{x}{L}\right)^2 + 2\left(\frac{x}{L}\right)^3$$
 (10)

ในกรณีของฟังก์ชันรูปร่าง N<sub>2</sub>(x) ภาพ 2-2 (ข) ก็จะสมมุติให้มุม  $\Theta$ ที่จุดต่อ 1 ซึ่งเคลื่อนที่เป็นมุม เท่ากับ 1 หน่วย หรือ v'(0) =  $\Theta(0)$  = 1 ส่วน v(0) = 0, v(L) = 0 และ  $\Theta(L)$  = 0 จากสมการที่ (2)

$$v_2(0) = 0 = a_1$$
 หรือ  $a_2 = 0$  (11a)  
 $v'2(0) = 0 = a_2$  หรือ  $a_2 = 1$  (11b)

$$V_2 Z(L) = 0 = a_1 + a_2 L + a_3 L + a_4 L$$
 (11C)

$$u_{az} = \sqrt[4]{2} (L) = 0 = a_2 + 2a_3 L + 3a_4 L^2$$
(11d)

จากสมการที่ (11) <mark>สามารถห</mark>าค่า a<sub>1</sub> a<sub>2</sub> a<sub>3</sub> และ a<sub>4</sub> ไ<mark>ด้ คื</mark>อ

$$a1 = 0, a2 = 1, a3 = -2/L, a4 = 1/L^2$$

ดังนั้นฟังก์ชันรูปร่างของภาพที่ 2(ข) คือ

12  

$$N_{2}(x) = v(x) = x\left(1-2\frac{x}{L}+\frac{x^{2}}{L^{2}}\right) = x\left(1-\frac{x}{L}\right)^{2}$$
(12)

ในทำนองเดียวกัน สามารถจะหาฟังก์ชันรูป<mark>ร่าง N<sub>3</sub>(x</mark>) และ N<sub>4</sub>(x) ในภาพที่ 2(ค) และ 2(ง) ได้ คือ

$$N_3(x) = 3\left(\frac{x}{L}\right)^2 - 2\left(\frac{x}{L}\right)^3$$
(13)

$$N_{4}(x) = \frac{x^{2}}{L} \left(\frac{x}{L} - 1\right)$$
(14)

ถ้าให้ [N] เป็นเมทริก<mark>ซ์ของฟังชันรูปร่าง คือ</mark>

และ

$$\begin{bmatrix} N \end{bmatrix} = \begin{bmatrix} N_1 N_2 N_3 N_4 \end{bmatrix}$$
(15a)

และ {d} เป็นเมทริกซ์ของการกระจัด v และมุมอียง θ คือ

$$\{\mathsf{d}\} = \left[\mathsf{v}_1 \theta_1 \mathsf{1} \mathsf{v}_2 \theta_2\right]^\mathsf{T}$$
(15b)

สมก<mark>ารที่</mark> (6) จึงเขียนในรูปของเมทริกซ์ในเทอมของฟังก์ชันรูปร่าง [N] และการกระจัด {d} ได้ ดังนี้

$$\{y\} = [N]\{d\}$$
(15c)

จะเห็นว่าฟังก์ชันรูปร่าง  $N_1 = 1$  ที่จุดต่อ 1 และ  $N_1 = 0$  ที่จุดต่อ 2 ส่วน  $N_2$  จะเป็นฟังก์ชันกับ  $\Theta_1$ , คือ  $\frac{dN_2}{dx} = \Theta_1 = 1$  ที่จุดต่อ 1, ส่วนฟังก์ชัน  $N_3$  และ  $N_4$  ลักษณะคล้ายกับ  $N_1$  และ  $N_2$  ตามลำดับ

ถ้าพิจารณาเฉพ<mark>าะส่วน</mark> dx ของคานภาพที่ 3 จะเห็นว่าความเครียดในทิศทาง x

$$\varepsilon_x = du / dx$$

น คือ การกระจัดในแนวแกนทิศทาง × จากภาพที่ 3 ความสัมพันธ์ระหว่างการกระจัดในแนวแกน
 ทิศทาง × และการกระจัด (การโก่ง) ในทิศทาง y ของคานคือ

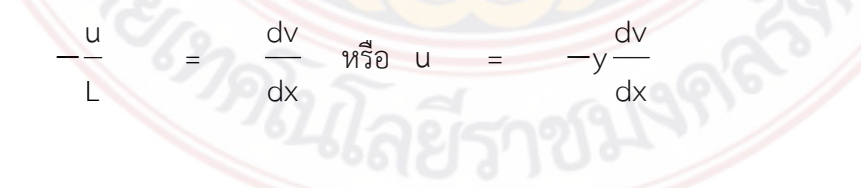

(17)

(16)

แทน u ลงในสมการที่ (17) ลงในสมการที่ (16)

$$\boldsymbol{\mathcal{E}}_{x} = -y \frac{d^{2} v}{dx^{2}}$$
(18)

**ภาพที่ 3 <mark>ส่วนตัดของ</mark>คาน (ก) ก่อ</mark>นการเปลี่ย<mark>นรูป (ข) ห</mark>ลังจากเปลี่ยนรูป (ค) มุมเอียงของหน้าตัดABCD** 

และจากทฤษฎีเบื้อ<mark>งต้นของคานตร</mark>งต<mark>ามภาพที่ 4 ที่โก่งเพียงเล็กน้</mark>อย m

$$= EI \frac{d^2 v}{dx^2} , \quad V = EI \frac{d^3 v}{dx^3}$$
(19)

ซึ่ง m คือ โมเมนต์ดัด และ V คือแรงเฉือน

Μ

**ภาพที่ 4 คานที่**มีโมเมนต์ m และแรงเฉือน V กระทำ (m แล<mark>ะ V มีทิ</mark>ศทางเป็นบวก)

โดยอาศัยทฤษฎีเบื้อง<mark>ต้นของคานตรงสม</mark>การที่ (19) <mark>และ</mark>สมการที่ (8) ก็สามารถจะหาแรงเฉือน f<sub>1</sub>y, f<sub>2</sub>y และโมเมนต์ m<sub>1</sub> และ m<sub>2</sub> ที่เกิดขึ้นบนเอลิเมนต์คานได้ดังนี้

$$F_{1y} = v = EI \frac{d^{3}v(0)}{dx^{3}} = \frac{EI}{L^{3}} \left( 12v_{1} + 6L\theta_{1} - 12v_{2} + 6L\theta_{2} \right)$$
(20n)

$$m_{1} = -m = EI \frac{d^{2}v(L)}{dx^{2}} = \frac{EI}{L^{3}} \left( 6Lv_{1} + 4Lq_{1} - 6Lv_{2} + 2L^{2}q_{2} \right)$$
(200)

$$F_{1y} = -V = EI \frac{d^{3}v(0)}{dx^{3}} = \frac{EI}{L^{3}} \left( -12v_{1} - 6L\theta_{1} + 12v_{2} - 6L\theta_{2} \right) \quad (20n)$$

$$m_{2} = m = EI \frac{d^{2}v(L)}{dx^{2}} = \frac{EI}{L^{3}} \left( 6Lv_{1} + 2L^{2}\theta_{1} - 6Lv_{2} + 4L^{2}\theta_{2} \right) \quad (203)$$

สมการที่ (20) เป็นสมการสมดุลของแรงเฉือน และโมเมนต์ดัด เหตุที่มีเครื่องหมายลบหน้าสมการที่ (20ข) และ สมการที่ (20ค) เพราะทิศทางของโมเมนต์ดัด และแรงเฉือนในแบบจำลองเอลิเมนต์ของ คานภาพที่ 3(ข) และคานในภาพที่ 4 กำหนดทิศทางของโมเมนต์ดัด และแรงเฉือนต่างกัน สมการที่ (20) เขียนในรูปของรูปของสมการเมทริกซ์ได้ดังนี้

$$\begin{cases} f_{1y} \\ m_{1} \\ f_{2y} \\ m_{2} \end{cases} = \frac{EI}{L} \begin{bmatrix} 12 & 6L & -12 & 6L \\ 6L & 4L^{2} & -6L & 2L^{2} \\ -12 & -6L & 12 & -6L \\ 6L & 2L^{2} & -6L & 4L^{2} \end{bmatrix} \begin{cases} v_{1} \\ q_{1} \\ v_{2} \\ q_{2} \end{cases}$$

(21)

และสทิฟเนสเมทริกซ์<mark>ของเอลิเมนต์คาน [</mark>k] คือ

$$[k] = \frac{EI}{L^3} \begin{bmatrix} 6L & 6L & -12 & 6L \\ 6L & 4L^2 & -6L & 2L^2 \\ -12 & -6L & 12 & -6L \\ 6L & 2L^2 & -6L & 4L^2 \end{bmatrix}$$
(22)

สมการที่ (21) แสดงให้เห็นว่าแรงเฉือ<mark>นและโมเม</mark>นต์ดัดกับการกระจัดและมุมเอียง สัมพันธ์กัน ด้วยสทิฟเนสเมทริกซ์ของเอลิเมนต์ [k]

คานส่วนมากจะรับโหลดลักษณะกระจาย การกระจายของโหลดอาจจะเป็นแบบสม่ำเสมอ กระจายแบบลักษณะสามเหลี่ยม และกระจายไม่สม่ำเสมอ เช่น ภาพที่ 5(ก) ภาพที่ 5(ข) และภาพที่ 5(ค) ตามลำดับ ในบางครั้งคานอาจจะรับโหลดแบบผสมระหว่างโหลดที่กระทำเป็นจุดและโหลด กระจายภาพที่ 5 (ง)

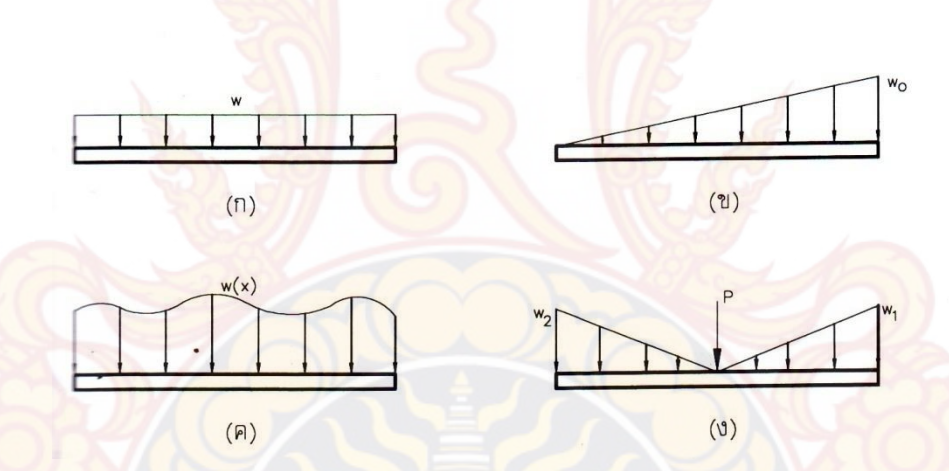

**ภาพที่ 5** ลักษณ<mark>ะของ</mark>โหลดกระจายที่กระทำบนเอลิเมนต์คาน

การวิเคราะห์คานที่มีโหลดกระจายกระทำด้วยวิธีไฟในต์เอลิเมนต์ เราจะสมมุติให้โหลดที่ กระจายนั้นรวมกันเป็นจุด , กระทำที่จุดต่อของแต่ละเอลิเมนต์ เช่น ภาพที่ 6(ก) มีโหลด w กระจาย สม่ำเสมอกระทำบนเอลิเมนต์คาน สามารถจำลองการกระทำของโหลดเหล่านั้นได้ เช่น ภาพที่ 6(ข) คือ แทนโหลดที่กระจายสม่ำเสมอ w ด้วยแรงที่กระทำเป็นจุด และโมเมนต์ดัดที่ปลายแต่ละด้าน ของเอลิเมนต์คาน และเรียกแรงเหล่านี้ว่า แรงสมมูล (Equivalent Forces) แต่ละคานเป็นแบบยึด ปลายแน่น (Fixed Ends) แรงและโมเมนต์ดัดที่จำลองจะมีทิศทางตรงข้าม เช่น ภาพที่ 7(ข)

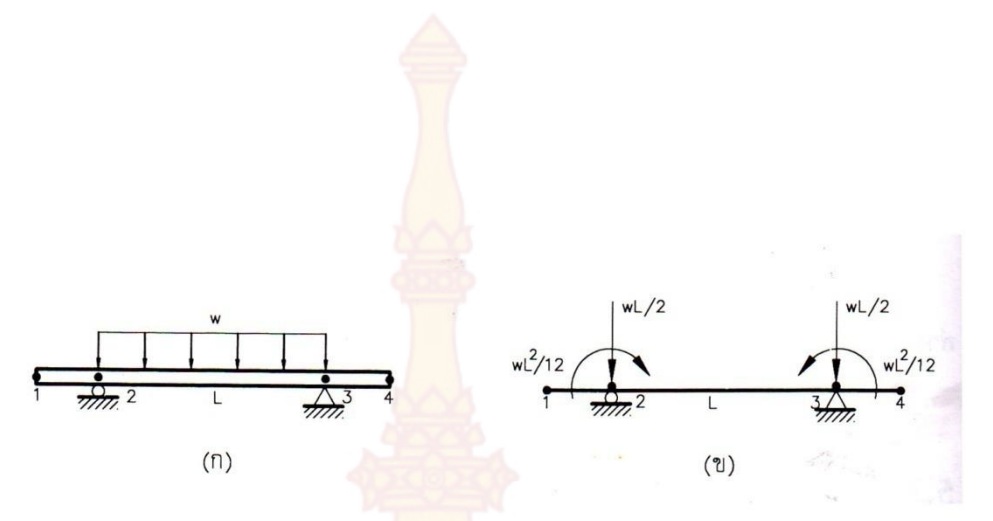

**ภาพที่ 6** คานเอลิเมนต์ (ก) คา<mark>นเอลิเมนต์ที่</mark>มีโหลดกระจายสม่ำเสมอ W กระทำ (ข) แบบจำลองก<mark>ารรับโหลดสมมูลขอ</mark>งคานเอลิเมนต์ในภาพ (ก)

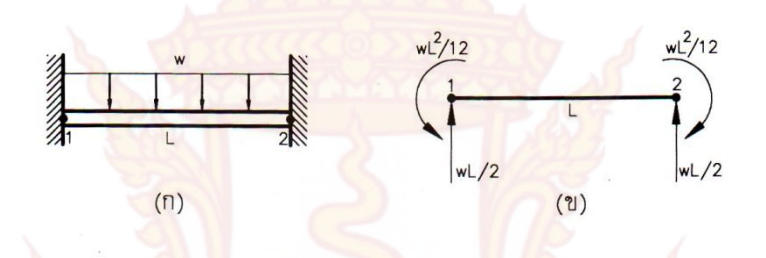

**ภาพที่ 7** คาน<mark>ยึดป</mark>ลาย<mark>ทั้งสองด้านแ</mark>ละมีโหล<mark>ดกระ</mark>จายสม่ำเสมอกระทำ

การจำลองโหลดจากโหลดที่กระจาย มาเป็นแรงสมมูล กระทำที่จุดต่อของเอลิเมนต์คานนั้น สามารถทำได้โดยวิธีงานสมมูล (Work Equivalence Method) นั้นคืองานที่เกิดจากโหลดกระจาย เช่น ภาพที่ 8(ก)

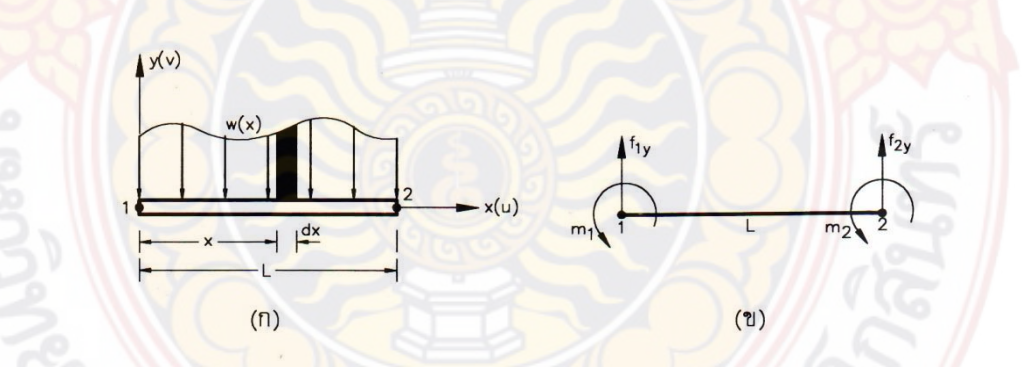

ภาพที่ 8 แบบจำลองคาน (ก) เอลิเมนต์คานที่มีโหลดกระจายกระทำ (ข) แบบจำลองแรงและโมเมนต์ดัดของเอลิเมนต์คาน (ก)

$$W_{1} = \int_{0}^{L} w(x)v(x)dx \qquad (23)$$

ีซึ่ง ∨(x) คือระยะโก่งของคาน และงานที่เกิ<mark>ดจากแร</mark>งและโมเมนต์ดัดสมมูลตามภาพที่ 8(ข) คือ

$$W_{2} = m_{1}\theta_{1} + m_{2}\theta_{2} + f_{1y}v_{1} + f_{2y}v_{2}$$
(24)

สามารถจะหา  $m_1 m_2 f_{1y}$  และ  $f_{2y}$  ได้โดยกำหนดงาน  $W_1 = W_2$  ในเทอมของการกระจัด  $\Theta_1 \Theta_2 v_1$  และ  $v_2$  ที่กำหนดให้ ตัวอย่างเช่น สมมุติให้โหลดที่กระทำบนเอลิเมนต์คานเป็นแบบ กระจายสม่ำเสมอ จากสมการที่ (23) แทนค่า w(x) ด้วย –w และใช้ค่า v(x) จากสมการที่ (8) ดังนั้น

$$w_{1} = \int_{0}^{L} w(x)v(x)dx = -\frac{wL}{2}(v_{1} - v_{2}) - wL(v_{1} - v_{2}) + \frac{wL^{2}}{3}(2\theta_{1} - \theta_{2})$$
(25)

เพราะว่า W<sub>1</sub> = W<sub>2</sub> หรือด้านขวาของสมการที่ (24) เท่ากับด้านขวาของสมการที่ (25) ถ้า กำหนดให้ที่จุดต่อ 1:  $\Theta_1$  = 1 ส่วน  $\Theta_2$  = V<sub>2</sub> = V<sub>1</sub> = 0 ผลที่ได้ คือ

$$m_1(1) = -\left(\frac{wL}{4} - \frac{2}{3}wL^2 + \frac{L^2w}{2}\right) = -\frac{wL^2}{12}$$
 (26)

ในทำนองเดียวกั<mark>น ถ้าให้  $\theta_2 = 1$  และ  $\theta_1 = v_2 = v_1 = 0$  ผลที่ได้คือ</mark>

$$m_2(1) = -\left(\frac{wL^2}{4} - \frac{wL^2}{3}\right) = \frac{wL^2}{12}$$
 (27)

สำหรับ f<sub>1y</sub> และ f<sub>2y</sub> ก็หาได้ในทำนองเดียวกันคือ กำหนดให้ v<sub>1</sub> = v<sub>2</sub> =  $\theta_1$  =  $\theta_2$  = 0 และ

$$v_2 = 1$$
,  $v_1 = \theta_1 = \theta_2 = 0$  ตามลำดับ ผลที่ได้ คือ

$$f_{1y}(1) = -\frac{WL}{2} + WL - WL = -\frac{WL}{2}$$
 (28)

$$f_{2y}(1) = \frac{wL}{2} + wL - wL = \frac{wL}{2}$$
 (29)

จะเห็นว่าทิศทางแรง และโมเมนต์ดั<mark>ดที่แต่ละจุดต่อขอ</mark>งเอลิเมนต์คานจะมีทิศทางเช่นเดียวกับในกรณี ของภาพที่ 6(ข)

ในการที่เอลิเมนต์คานมีโหลดกระจายหรือโหลดกระทำเป็นจุดกระทำ สมการสมดุลของแรง ที่เกิดขึ้นในโครงสร้างในพิกัดรวมคือ แรงที่แท้จริงจะเท่ากับแรงประสิทธิผล (Effective Force) ลบ ด้วยแรงสมมูล คือ

$$\{F\} = [K]\{d\} - \{F_0\}$$
(30)

ซึ่ง {F<sub>0</sub>} คือ แรงสมมูลที่กระทำที่จุดต่อในพิกัดรวมของโครงสร้าง ส่วนในตารางแรงสมมูล แรง ปฏิกิริยา {F<sub>0</sub>} คือ แรงที่กระทำที่จุดต่อเอลิเมนต์ในพิกัดเฉพาะที่ ส่วน {F} นั้นก็คือ แรงซึ่งรวมทั้ง แรงปฏิกิริยาและโมเมนต์ในพิกัดรวม ในกรณีที่ไม่มีแรงหรือโมเมนต์ดัดภายนอกอื่นกระทำ (F = 0) ดังนั้นสมการที่ (30)

$$\left\{ \mathsf{F}_{\mathsf{0}} \right\} = [\mathsf{K}] \{ \mathsf{d} \} \tag{31}$$

ซึ่งถ้าทราบ  $\{F_0\}$  และ [K] ก็สามารถหาค่า  $\{d\}$  ได้โดยคูณด้วย  $[K]^{-1}$  ตลอด เช่นในกรณี 4 ของ ตารางแรงสมมูล

$$\{F_0\} = \begin{bmatrix} -\frac{wL}{12} - \frac{wL^2}{12} - \frac{wL}{12} & \frac{wL^2}{12} \end{bmatrix}^T$$
(32)

ในกรณีของพิกัดเฉพาะที่ แรงที่แท้จริงที่จุดต่อต่างๆ {f}<sub>act</sub> ของเอลิเมนต์คานโครงสร้างก็คล้ายกับ สมการที่ (30) คือ

$${f}_{act} = [k] {d} - {f_0}$$
 (33)

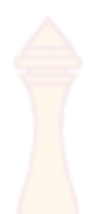

ซึ่ง $\left\{f_{0}
ight\}$  คือแรงสมมูลในพิกัดเฉพาะที่ข<mark>องคาน</mark>เอลิเมนต์ และ  $[k]\{d\} = \{f\}_{eff}$  คือ แรง ประสิทธิผลที่เกิดขึ้นที่จุดต่อของเอลิเมนต์ในพิกัดเฉพาะที่

#### การออกแบบคอนกรีตเสริมเหล็กโดยทฤษฎีหน่วยแรงใช้งาน (สถาพร โภคา, 2544)

การออกแบบโครงสร้างคอนกร<mark>ีตเสริมเหล็กโ</mark>ดยทฤษฎีหน่วยแรงใช้งาน (Working Stress) เป็นการออกแบบให้หน่วยแรงที่กำหนดใช้บรรทุกบนโครงสร้างนั้นต้องไม่เกินกว่าหน่วยแรงใช้งานที่ ยอมให้ (Allowable Working) ซึ่งจะเป็นค่าที่อยู่ในช่วงของกราฟที่ยังเป็นเส้นตรง กล่าวคือเป็นช่วงที่ วัสดุยังมีความยืดหยุ่นและมีอัตราส่วนหน่วยแรงการยื<mark>ดหด</mark>ตัวที่เป็นปฏิภาคกัน

#### 4.1 หน่วยแรงที่ยอมให้ของ<mark>คอนกรีต</mark>

4.1.1 ตามมาตร<mark>ฐาน วสท. 1007 – 34 กำหนดค่</mark>าหน่วยแรงที่ยอมให้ของคอนกรีตไว้

- 1) ห<mark>น่วยแรงอ</mark>ัดที่ผิว (f\_) = 0.45f\_'
- 2) หน่<mark>วยแรงด</mark>ึงที่ผิวฐ<mark>านราก</mark>และกำแพงคอนกรีตล้วน ( $f_c$ ) = 0.42 $\sqrt{f_c}$
- 3) คาน<mark>ที่ไม่มีเ</mark>หล็กเสริมรับแรงเฉือน (<mark>v</mark>\_) = 0.29 √f\_'
- 4) ตงที่ไม่มีเหล็กเสริมรับแรงเฉือน ( $\vee_{c}$ ) = 0.32 $\sqrt{f_{c}}$ '
- 5) โครงสร้างที่เสริมเหล็กลูกตั้งหรือคอม้า (∨ ู) = 1.32√f ู'
- 6) พื้นและฐานรากรับแรงเฉือนตามแนวเส้นขอบ (v<sub>c</sub>) = 0.53 √f<sub>c</sub>'

8) รับไม่เกินกว่าหนึ่งในสามของเนื้อที่ (f ) = 0.37f '

4.1.2 ตามกฎกระทรวงควบคุมอาคาร ฉบับที่ 6 ถ้าไม่มีผลทดสอบจากหน่วยแรงที่ เชื่อถือได้ ก็กำห<mark>นดให้ใช้</mark>ค่าหน่วยแรงที่ยอมให้ของคอน<mark>กร</mark>ีตไว้ดังนี้

หน่วยแรงอัดของคอนกรีตล้วน (f ) = 0.333f แต่ต้องไม่เกิน 60 กก./ตร.

ซม.

ดังนี้

<mark>2) หน่วยแรงอัดที่ยอมให้ของคอนกรีตเสริมเหล็ก (f</mark>\_) = 0.375f\_' แต่ต้องไม่

เกิน 65 กก./ตร.ซม.

#### 4.2 หน่<mark>วยแรงที่ยอมให้ของเหล็</mark>กเสริม

ตามกระทรวงควบคุมอาคาร ฉบับที่ 6 และมาตรฐาน วสท. 1007 – 34 กำหนดให้ใช้ ค่าหน่วยแรงที่ยอมให้ของเหล็กเสริมไว้ดังนี้

4.2.1 หน่วยแรงที่ยอมให้สำหรับเหล็กเสริม (f₅) เมื่อโครงสร้างรับแรงดึง

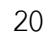

เหล็กเส้นกลม ที่มีกำลังคราก (f<sub>y</sub>) ตั้งแต่ 2,400 กก./ตร.ซม. f<sub>s</sub> = ไม่เกิน
 1,200 กก./ตร.ซม.

2) เหล็กข้ออ้อย ที่มีกำลังคราก (f<sub>y</sub>) = 2,400 - 3,500 กก./ตร.ซม. f<sub>s</sub> = 0.5f<sub>y</sub> แต่ไม่เกิน 1,500 กก./ตร.ซม.

 เหล็กข้ออ้อย ที่มีกำลังคราก (f<sub>y</sub>) ตั้งแต่ 4,000 กก./ตร.ซม. ขึ้นไป f<sub>s</sub> = ไม่เกิน 1,700 กก./ตร.ซม.

4) เหล็กขวั้น ให้ใช้ร้อ<mark>ยละ 50 ขอ</mark>งหน่วยแรงพิสูจน์ f<sub>s</sub> = ไม่เกิน 2,400 กก./ตร.ซม.

4.2.2 หน่วยแรงที่ยอมใ<mark>ห้สำหรับเหล็กเสริม</mark> (f₅) เมื่อโครงสร้างแรงอัด

 เสาปลอกเกลียวเหล็กเส้นกลม f<sub>s</sub> = ไม่เกิน 1,200 กก./ตร.ซม. และเหล็กข้อ อ้อยและเหล็กขวั้น f<sub>s</sub> = 0.4f<sub>y</sub> แต่ไม่เกิน 2,100 กก./ตร.ซม.

 เสาปลอกเดี่ยว ให้ใช้ร้อยละ 85 ของค่าที่กำหนดในเสาปลอกเกลียว แต่ไม่ เกิน 1,750 กก./ตร.ซม.

3) เส<mark>าแบบผส</mark>ม เหล็กรูปพรรณ f<sub>s</sub> = ไม่เกิน 1,200 กก./ตร.ซม. และเหล็กหล่อ f<sub>s</sub> = ไม่เกิน 700 กก./ตร.ซม.

#### 4.3 หน่ว<mark>ยแรงเ</mark>ฉือ<mark>นที่ยอ</mark>มให้

V

หน่วยแรงเฉือนที่ยอมให้สูงสุด (∨) ที่เกิดขึ้นในองค์อาคาร จะเกิดขึ้นที่ระยะ d ห่างจากที่ รองรับ โดยใช้สูตรในการคำนวณดังนี้

$$v = \frac{v}{bd}$$
 (34)

หน่<mark>วยแรงเ</mark>ฉือนที่ยอมให้ (∨<sub>c</sub>) สำหรับองค์อาคารคอนกรีต ยอมให้เกิดหน่วย</mark>แรงเฉือนได้ ไม่เกินดังนี้

$$= 0.29\sqrt{f_c'}$$
 (35)

กรณีหน่วยแรงเฉือนที่เกิดขึ้นมีค่ามากกว่าหน่วยแรงเฉือนที่ยอมให้ ก็ต้องออกแบบ เปลี่ยนขนาดองค์อาคารเสียใหม่หรืออาจออกแบบให้ใช้เหล็กปลอกหรือเหล็กคอม้าเสริมเพื่อต้านทาน หน่วยแรงเฉือนในส่วนที่เกินได้ 5. การคำนวณหาโมเมนต์ต้านทานของคานคอนกรีตเสริมเหล็กรับแรงดึงอย่างเดียว (สถาพร โภคา, 2544)

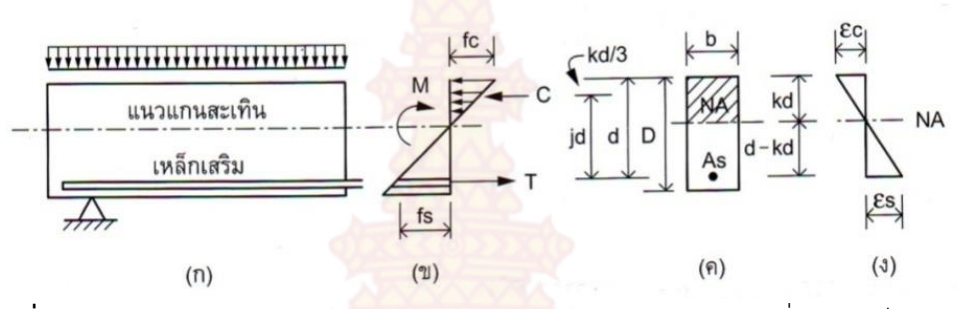

**ภาพที่ 9** พฤติกรรมการต้านทานโมเมนต์ดัด (ก) แสดงสภาพคานคอนกรีตที่เสริมเหล็กรับแรงดึง เฉพาะด้านล่าง (ข) แสดงผังความที่เกิดขึ้นกับคอนกรีตและเหล็กเสริม (ค) แสดงหน้า ตัด โดยคอนกรีตเหนือแรงแกนสะเทินรับแรงอัดและใต้แกนสะเทินเป็นเหล็กรับแรงดึง (ง) แสดงผังความเครียด โดยคอนกรีตเกิดการหดตัวและเหล็กเกิดการยืดตัว

การคำนวณหาตำแหน่งแนวแกนสะเทินก็คือการคำนวณหาค่า k นั่นเองโดยมีวิธีวิเคราะห์ ดังนี้

กรณีที่ 1 : เมื่อทราบ<mark>ค่า f<sub>c</sub> f</mark>s จาก<mark>ภาพที่ 9(ง)</mark>

$$\frac{\boldsymbol{\mathcal{E}}_{c}}{\boldsymbol{\mathcal{E}}_{s}} = \frac{f_{c} / \boldsymbol{E}_{c}}{f_{s} / \boldsymbol{E}_{s}} = \frac{f_{c} \cdot \boldsymbol{E}_{s}}{f_{s} \cdot \boldsymbol{E}_{c}} = n\frac{f_{c}}{f_{s}}$$
(36)  

$$\frac{\boldsymbol{\mathcal{E}}_{c}}{\boldsymbol{\mathcal{E}}_{c}} = \frac{kd}{s} = \frac{k}{s}$$
(37)

จากสมการที่ (36) เท่ากับ (37)

d - kd

1 - k

3

จากภาพ

$$\frac{k}{1-k} = n\frac{f_c}{f_s}$$
(38)

$$k = \frac{1}{1 + \left(\frac{f_s}{n \cdot f_c}\right)}$$

(39)

กรณีที่ 2 : เมื่อทราบค่า n p จากภาพที่ 9(ข) เมื่อ

 $\frac{f_s}{f_c}$ 

$$T = C \tag{40}$$

$$f_{s} \cdot A_{s} = \frac{1}{2} f_{c} \cdot b \cdot kd$$
(41)

$$M_{s} = T \cdot jd = f_{s} \cdot A_{s} \cdot jd$$
(42)

$$A_{s} = \frac{m}{f_{s} \cdot jd}$$
(43)

$$M_c = C \cdot jd = \frac{1}{2} f_c \cdot b \cdot kd \cdot jd$$

$$= \frac{1}{2} f_{c} \cdot k \cdot j \cdot bd^{2}$$

$$= \frac{1}{2} f_{c} \cdot k \cdot j \cdot bd^{2}$$
(44)

$$R = \frac{1}{2} f_{c} \cdot k \cdot j \qquad (45)$$

$$M_{c} = R \cdot bd^{2} \qquad (46)$$

$$d = \sqrt{\frac{M}{Rb}} \qquad (47)$$

เมื่อทราบร้อยละของเหล็กเสริม 
$$\rho = rac{A_s}{bd}$$
 หรือ  $A_s = \rho bd$  นำไปแทนค่าในสมการที่ (39)

$$f_{s} \cdot pbd = \frac{1}{2}f_{c} \cdot b \cdot kd \qquad (48)$$

$$f_{s} = \frac{1/2f_{c} \cdot b \cdot kd}{4} = \frac{f_{c} \cdot k}{4} \qquad (49)$$

$$= \frac{k}{pbd} = \frac{k}{2p}$$
(4)

(50)
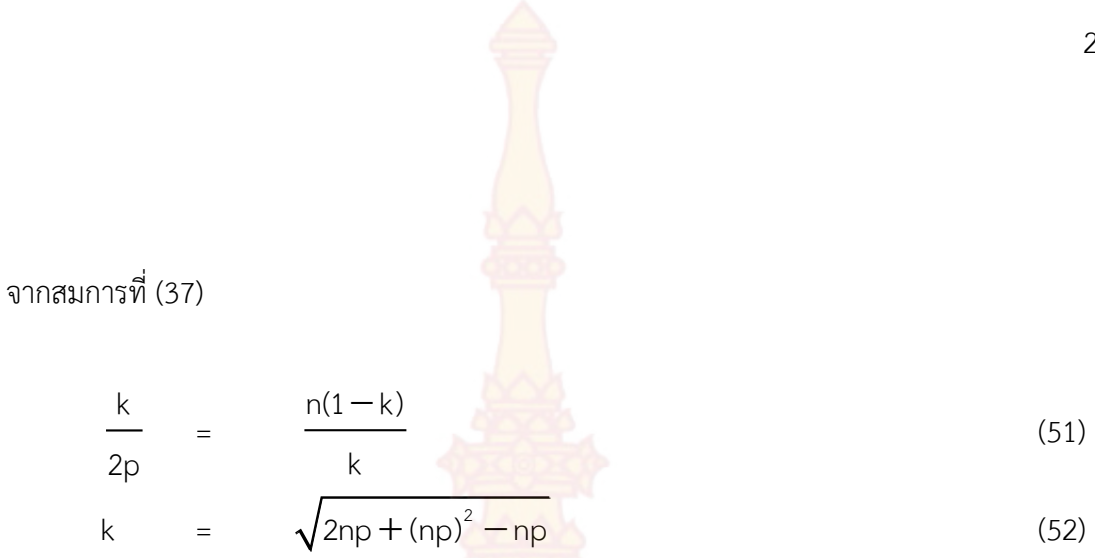

 การคำนวณหาโมเมนต์ต้านทานของคานคอนกรีตเสริมเหล็กรับทั้งแรงดึงและแรงอัด (สถาพร โภคา, 2544)

คานคอนกรีตที่ออกแบบให้คอนกรีตส่วนเหนือแกนสะเทินรับแรงอัดทั้งหมด และเหล็กเสริม ใต้แกนสะเทินรับแรงดึงทั้งหมด แต่ในบางกรณีคอนกรีตที่อยู่เหนือแกนสะเทินไม่สามารถต้านทาน แรงอัดได้ทั้งหมด ก็จำเป็นต้องขยายหน้าตัดคานให้ใหญ่มากขึ้นจนกว่าคอนกรีตจะสามารถต้านทาน แรงอัดคอนกรีตได้ทั้งหมด แต่ก็อาจไม่เหมาะสมด้านความสวยงามทางสถาปัตยกรรมและขนาด น้ำหนักที่เพิ่มขึ้นเป็นภาระต่อโครงสร้าง จึงจำเป็นต้องออกแบบเหล็กเสริมช่วยรับแรงอัดเพิ่มเติม จึง ทำให้คานคอนกรีตนี้มีทั้งเหล็กเสริมรับแรงดึงด้านล่างและเหล็กเสริมรับแรงอัดด้านบน

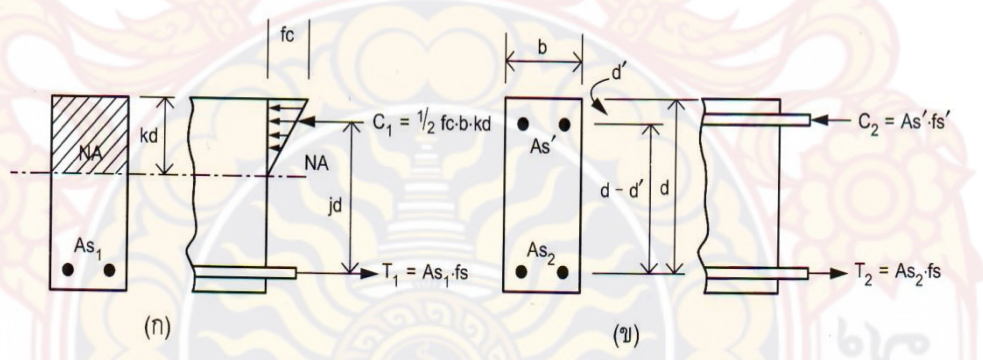

ภาพที่ 10 การเสริมเหล็กในคานเพื่อรับแรงดึงและแรงอัด (ก) ความเค้นและคานคอนกรีตที่เสริม เหล็กรับแรงดึงเฉพาะด้านล่างอย่างเดียว (ข) แสดงเหล็กเสริมเพิ่มเติมที่รับทั้งแรงดึง และแรงอัด

การคำนวณหาเหล็กเสริมรับแรงอัด (A<sub>s</sub>')

$$M_{1} = \frac{1}{2} f_{c} \cdot k \cdot j \cdot bd^{2} = R \cdot bd^{2} = A_{s1} \cdot f_{s} \cdot jd$$
(53)

$$M_{2} = A_{s} \cdot f_{s}(d-d') = A_{s1} \cdot f_{s}(d-d')$$
(54)

$$A_{51} = \frac{M_1}{f_s \cdot j \cdot d}$$

$$A_{52} = \frac{M_2}{f_s \cdot (d-d)}$$
(55)
(56)

24

(63)

พื้นที่หน้าตัดเหล็กที่เสริมรับแรงดึงทั้งหมด

$$A_{s} = A_{s1} + A_{s2} = \frac{M_{1}}{f_{s} \cdot j \cdot d} + \frac{M_{2}}{f_{s} \cdot (d - d')}$$
 (57)

้สำหรับการคำนวณหา<mark>พื้นที่หน้าตัดเหล็กเสริมรับแรงอัด พิจารณา</mark>จากการสมดุลของแรงดั้งนี้

$$C_{2} = T_{2}$$
(58)  
$$A_{s} \cdot f_{s} = A_{s2} \cdot f_{s}$$
(59)

ในช่วงอีลาสติก หน่ว<mark>ยแรงในเหล็ก</mark>จะเป็นปฏิภาคกับระยะแนวแกนสะเทิน นั่นคือ

$$\frac{f_{s}}{f_{s}'} = \frac{d-kd}{kd-d'}$$
(60)  
$$f_{s}' = f_{s}\frac{kd-d'}{d-kd} = f_{s}\frac{k-\left(\frac{d'}{d}\right)}{1-k}$$
(61)

ตามมาตรฐานข<mark>อง วส</mark>ท. กำ<mark>หนดให้หน่วยแรง f</mark>s' <mark>มีค่าเป็นส</mark>องเท่า<mark>ของหน่ว</mark>ยแรงที่คำนวณได้จาก ทฤษฎีอีลาสติก

$$= 2f_{s} \frac{k - \left(\frac{d'}{d}\right)}{1 - k}$$
(62)

แทนค่า f<sub>s</sub>' ลงในสมการสมดุล A '∙f '

A ॢ '• f ॢ '

f<sub>s</sub>

$$25$$

$$2A_{s}' \cdot f_{s} \frac{k - \left(\frac{d'}{d}\right)}{1 - k} = A_{s2} \cdot f_{s} \qquad (64)$$

$$2A_{s}' = \frac{A_{s2} \cdot f_{s}}{f_{s}} \left(\frac{1 - k}{k - \left(\frac{d'}{d}\right)}\right) \qquad (65)$$

$$A_{s}' = \frac{1}{2} \cdot A_{s2} \left(\frac{1 - k}{k - \left(\frac{d'}{d}\right)}\right) \qquad (66)$$

$$k = \frac{1}{2} \left(\frac{1 - k}{k - \left(\frac{d'}{d}\right)}\right) \qquad (67)$$

$$A_{s}' = K \cdot A_{s2} \qquad (68)$$

การ<mark>คำน</mark>วณหาตำแหน่งแนวแกนสะเทิน<mark>ก็คือการคำนวณหาค่า k นั้นเอง โดยวิธีวิเคราะห์</mark>หาได้ดังนี้ กรณีที่ 1 : เมื่อทราบค่า n f<sub>s</sub> และ f<sub>c</sub> สามารถหา k ได้ตามสมการที่ (2-67)

$$= \frac{1}{1 + \frac{f_s}{n \cdot f_c}}$$
(69)

กรณีที่ 2: เมื่อท<mark>ราบค่า</mark> A<sub>s</sub> A<sub>s</sub>' b d จากสมการสมดุล<mark>พบว่าแรงอัดทั้งหมด</mark> = แรงดึงทั้งหมด

k

$$C_1 + C_2 = T1 + T2$$
 (70)

$$\frac{1}{2} \mathbf{f}_{c} \cdot \mathbf{b} \cdot \mathbf{kd} + \mathbf{A}_{s} \cdot \mathbf{f}_{s}' = \mathbf{A}_{s1} \cdot \mathbf{f}_{s} + \mathbf{A}_{s2} \cdot \mathbf{f}_{s}$$
(71)  
$$\frac{1}{2} \mathbf{f}_{c} \cdot \mathbf{b} \cdot \mathbf{kd} + \mathbf{A}_{s} \cdot \mathbf{f}_{s}' = \mathbf{A}_{s} \cdot \mathbf{f}_{s}$$
(72)

$$f_{c} \cdot b \cdot kd + A_{s}' \cdot f_{s}' = A_{s} \cdot f_{s}$$
(72)

### จากการวิเคราะห์หน่วยแรงการยึดหดตัวขอ<mark>งคอนก</mark>รีตและเหล็กเสริม จะได้

$$f_{s} = n \cdot f_{c} \frac{(d+kd)}{(kd)} = n \cdot f_{c} \frac{1-k}{k}$$
(73)

$$f_{s}' = 2f_{s}\frac{(kd-d)}{(d-kd)}$$
(74)

แทนค่าสมการที่ (73) ลงในสมการที่ (74) จะได้

$$f_{s}' = 2n \cdot f_{c} \frac{(kd-d)}{kd}$$
(75)  

$$\rho = \frac{A_{s}}{bd}$$
(76)  

$$A_{s} = \rho bd$$
(77)  

$$\rho' = \frac{A_{s}'}{bd}$$
(78)  

$$A_{s}' = \rho' bd$$
(79)

นำสมการที่ (77), (78) และ (79) ไปแทนค่าลงในสมการที่ (72)

$$\frac{1}{2} \mathbf{f}_{c} \cdot \mathbf{b} \cdot \mathbf{kd} + \left( (\mathbf{p}' \mathbf{bd})(2\mathbf{n} \cdot \mathbf{f}_{c}) \frac{(\mathbf{kd} - \mathbf{d}')}{(\mathbf{kd})} \right) = \left( (\mathbf{pbd}) \cdot \mathbf{n} \cdot \mathbf{f}_{c} \frac{(\mathbf{kd} - \mathbf{d}')}{(\mathbf{kd})} \right)$$
(80)

จากสมการที่ (80) <mark>หารตลอด</mark>ด้วย fc•bd และคูณด้วย 2k จะได้

$$k^{2} + 4np'kd \frac{(k-d')/d}{kd} = 2n \cdot pd \frac{1-k}{d}$$
(81)

$$k^{2} + 2nk(p+2p') = 2n\left(p-2p'\frac{d'}{d}\right)$$
 (82)

$$k^{2} + 2nK(p+2p') + n^{2}(p+2p')^{2} = 2n(p+2p\frac{d'}{d}) + n^{2}(p+2p')^{2}$$
 (83)

$$(k + n(p + 2p'))^2 = 2n\left(p - 2p'\frac{d'}{d}\right) + n^2(p + 2p')^2$$
 (84)

$$k + n(p + 2p') = \sqrt{2n\left(p + 2p'\frac{d'}{d}\right) + n^2(p + 2p')^2} \quad (85)$$

k = 
$$\sqrt{2n\left(p+2p'\frac{d'}{d}\right)+n^2(p+2p')^2}-n(p+2p')$$
 (86)

## 7. การออกแบบคานคอนกรีตเสริมเหล็ก (สถาพร โภคา, 2544)

คานเป็นโครงสร้างแนวราบ เมื่อได้รับน้ำหนักบรรทุกกระทำ ก็จะเกิดโมเมนต์ดัดที่ท้องคาน หรือการแอ่นตัวและเกิดแรงดึง ฉะนั้นจึงต้องเสริมเหล็กต้านทานที่ท้องคาน ขณะเดียวกันก็จะเกิด โมเมนต์ดัดที่หัวเสา ซึ่งก็จะเสริมเหล็กต้านทานที่หัวเสาเช่นกัน นอกจากนี้ยังเกิดแรงเฉือนและแรงบิด ในคานได้ด้วย ซึ่งต้องใช้เหล็กปลอกเสริมต้านทาน การเสริมเหล็กต่างๆ ต้องใส่ให้ตรงตามตำแหน่งที่ เกิดพฤติกรรมนั้น ซึ่งแสดงด้วยรูปตัวอย่างดังนี้

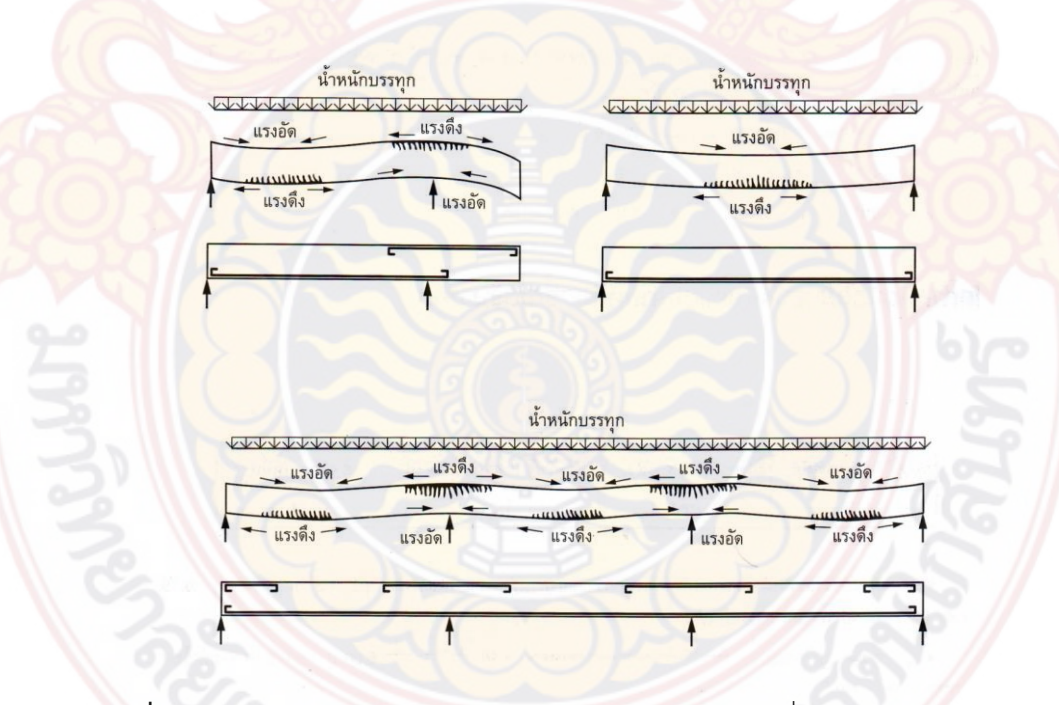

**ภาพที่ 11** ลักษณะการเกิดพฤติกรรมแรงดัด (ก) พฤติกรรมคานยื่นและการเสริมเหล็กรับแรง ดึง (ข) พฤติกรรมคานช่วงเดียวและการเสริม เหล็กรับแรงดึง (ค) พฤติกรรมคาน หลายช่วงและการเสริมเหล็กรับแรงดึง

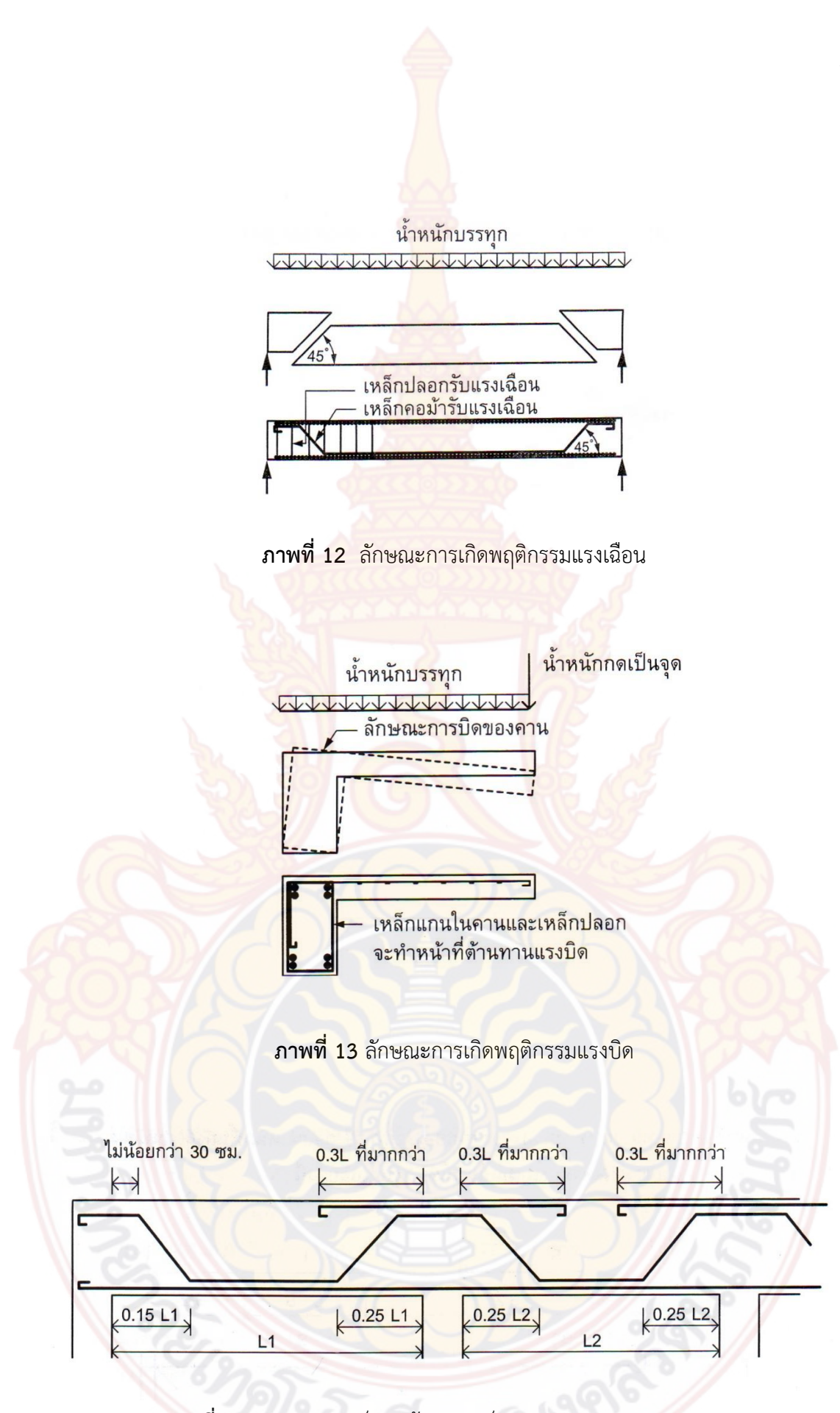

ภาพที่ 14 ระยะเสริมเหล็กคอม้าและเหล็กเสริมพิเศษตามมาตรฐาน ACI

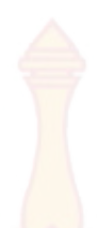

#### 7.1 ข้อกำหนดทั่วไปในการออกแ<mark>บบคาน</mark>คอนกรีตเสริมเหล็ก

ตามข้อกำหนดมาตรฐาน วสท. 1007-34 แนะนำความลึกของคานขั้นต่ำ (กรณีไม่ได้ คำนวณหาระยะการโก่ง) ไว้ดังนี้

### ตารางที่ 1 ความลึกของคานขั้นต่ำกรณีไ<mark>ม่ได้คำนวณห</mark>าระยะการโก่ง

| สำหรับคานช่วงเดียว | สำหรับคานสอง <mark>ช่วง</mark> | สำหรับคานสามช่วงขึ้นไป | สำหรับคานยื่น |
|--------------------|--------------------------------|------------------------|---------------|
| L/16               | L/18.5                         | L/21                   | L/8           |

ประมาณอัตราส่วนหน้าตัดคานได้จากความกว้างของคานต่อความลึกของคาน 1 : 2
 , 1:3 เช่นคานขนาด 0.15×0.30 , 0.20×0.40 , 0.20×0.60 เป็นต้น

2. ประมาณความลึกของคานเทียบกับช่วงความยาวของคาน 1:10 เช่น คานยาว 6.00 เมตร ก็ควรจะมีความลึกโดยประมาณ 60 เซนติเมตร เป็นต้น

- ความกว้างของหน้าตัดคานไม่ควรกว้างมากกว่าหน้าตัดของเสา
- 4. เห<mark>ล็กเสริมแกนต้อ</mark>งม<mark>ีขนาดเส้นผ่าน</mark>ศูนย์กล<mark>างไม่เล็กกว่า 9</mark> มิลลิเมตร
- 5. การ<mark>เสริมเหล็กในคานที่มีเหล็กตั้งแต่สองชั้นขึ้นไป ช่องว่า</mark>งระหว่างเหล็กแต่ละชั้นต้อง

ไม่แคบกว่า 2.5 เซนติเมตร และเหล็กที่อยู่ชั้นบนต้องเรียงให้ตรงกับเหล็กชั้นล่าง

เหล็กปลอกต้องมีขนาดเส้นผ่านศูนย์กลางไม่เล็กกว่า 6 มิลลิเมตร และระยะห่างของ
 เหล็กปลอกไม่ควรมากกว่าความกว้างของคานหรือครึ่งหนึ่งของความลึกคาน หรือ 16 เท่าของเส้น
 ผ่านศูนย์กลางเหล็กแกนหรือ 48 เท่าของเส้นผ่านศูนย์กลางเหล็กปลอก อย่างใดอย่างหนึ่งที่มีค่าน้อย
 กว่า

## 7.2 ลักษณะการถ่ายน้ำหนักพื้นสู่คาน

การถ่ายน้ำหนักพื้นลงสู่คาน พิจารณาจากลักษณะของพื้นซึ่งแบ่งออกได้ 2 ประเภทคือ พื้นเสริมเหล็กทางเดียวและพื้นเสริมเหล็กสองทาง ซึ่งลักษณะการถ่ายน้ำหนักแสดงได้ดังภาพที่ 15 และภาพที่ 16

 ประเภทพื้นเสริมเหล็กทางเดียวหรือลักษณะของแผ่นพื้นสำเร็จรูป การแบ่งน้ำหนัก พื้นลงคาน B1 ทำได้โดยแบ่งครึ่งช่วงสั้นของพื้นตลอดแนว

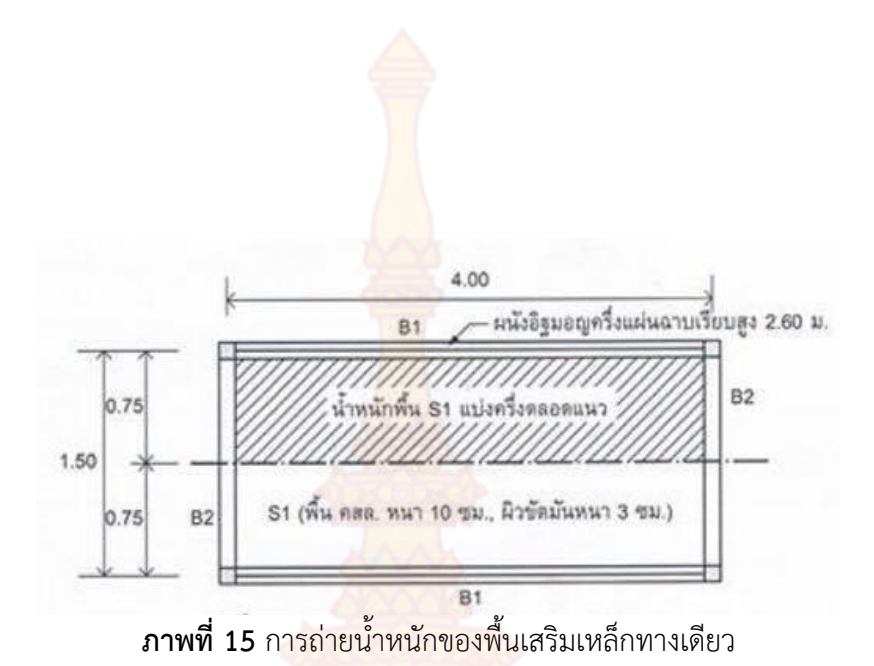

 2. ประเภทพื้นเสริมเหล็กสองทาง การแบ่งน้ำหนักพื้นเสริมเหล็กสองทางตามมาตรฐาน ของ วสท. จะถ่ายน้ำหนักลงสู่คานทั้ง 4 ด้าน ด้วยการแบ่งพื้นที่เป็น 45 องศา และประมาณค่าของ โมเมนต์โดยใช้น้ำหนักเฉลี่ยดังนี้

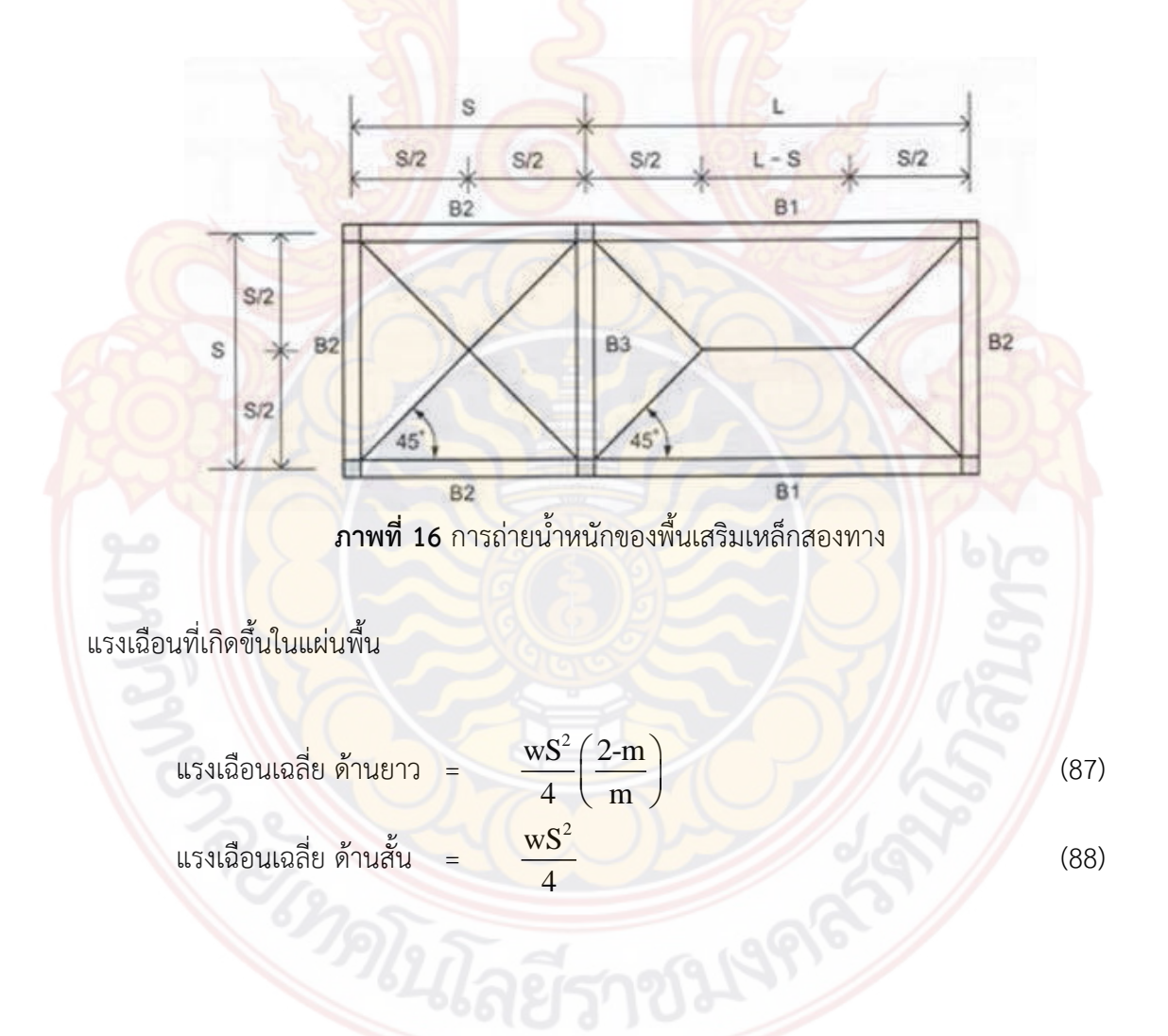

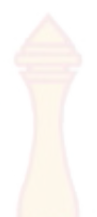

การถ่ายน้ำหนักพื้นเพื่อหาค่าโมเม<mark>นต์ในค</mark>าน สำหรับการถ่ายหนักเพื่อหาค่าโมเมนต์ในคาน นั้นจะคำนวณจากน้ำหนักพื้นแบบแผ่กระจา<mark>ยสม่ำเ</mark>สมอ ดังนี้

น้ำหนักพื้นถ่ายลงคาน :

B1 = 
$$\frac{\text{wS}}{3}\left(\frac{3\text{-m}^2}{2}\right)$$
 (89)

น้ำหนักพื้นถ่ายลงคาน :

B2 = 
$$\frac{WS}{3}$$

น้ำหนักพื้นถ่ายลง<mark>คาน</mark> :

B3 = 
$$2\left(\frac{\text{wS}}{3}\right)$$

(90)

#### (91)

### 7.3 แรงเฉือนในคานและการเสริมเหล็กต้านทาน

คานคอนกรีตเสริมเหล็กโดยทั่วไปมักจะมีหน้าตัดที่เพียงพอต่อการต้านทานแรงเฉือน (shearing) แต่ในบางครั้งต้องแบกรับน้ำหนักมาก ทำให้คอนกรีตไม่สามารถต้านทานแรงเฉือนได้ เพียงพอ จึงต้องออกแบบเหล็กปลอกหรือเหล็กคอม้าช่วยต้านทานแรงเฉือนส่วนเกินนั้น ตาม มาตรฐาน วสท. 1007-34 กำหนดไว้ดังนี้

เก<mark>ณฑ์บังคับหน่วยแรงและเห</mark>ล็กเสริม

 หน่วยแรงดึงในเหล็กเสริมรับแรงเฉือน (f<sub>v</sub>) จะต้องมีค่าไม่เกิน 1200 กก./ตรม. สำหรับเหล็กเส้นกลมไม่เกิน 1500 กก./ตรม. สำหรับเหล็กข้ออ้อย SD30 และ SD40 ตามลำดับ

2. หน่วยแรงเฉือน (∨) จะต้องไม่เกิน 1.32√f<sub>c</sub> สำหรับหน้าตัดที่มีเหล็กเสริมรับแรง
 เฉือน

ระยะเรียงของเหล็กเสริมรับแรงเฉือนต้องไม่เกิน d/2 และถ้าหน่อยแรงเฉือนเกินกว่า
 0.795 √ f<sub>c</sub> ' ระยะเรียงต้องไม่เกิน d/4

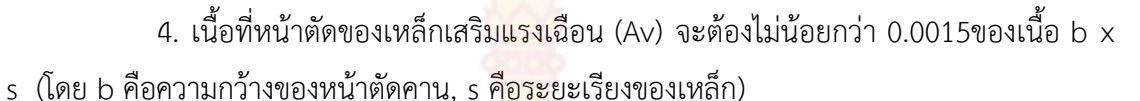

การคำนวณเหล็กปลอกรับแรงเ<mark>ฉือน</mark> (Stirrup)

$$A_{V} = \frac{V' \cdot s}{f_{v} \cdot d}$$

$$s = \frac{A_{v} \cdot f_{v} \cdot d}{V'}$$
(92)
(93)

การคำนวณเหล็กคอม้ารับแรงเฉือน <mark>เหล็กคอม้ารับแร</mark>งเฉือนอาจเป็นเส้นเดียวหรือหลายเส้นที่งอ ขนานกันและมีระยะห่างที่รองรับเท่ากันให้คำนวณจากสูตรดังนี้

$$A_{v} = \frac{v}{f_{v} \cdot \sin \alpha}$$
(94)

้สำหรับเหล็กคอม้า<mark>ที่งอ</mark>ขนานกัน <mark>แ</mark>ต่มีร<mark>ะยะงอห่างจ</mark>ากที่รอ<mark>งรับต่า</mark>ง ๆ กัน ให้คำนวณจากสูตรดังนี้

$$= \frac{V \cdot s}{f \cdot (\sin \alpha + \cos \alpha)}$$
(95)

<mark>โดยที่ ∨'</mark> ต้องมีค่าไม่เกิน 0.398bd√f<sub>c</sub>'

# 8. การออกแบบพื้นคอนกรีตเสริมเหล็ก (สถาพร โภคา, 2544)

พื้น(Slab) เป็นโครงสร้างส่วนหนึ่งของอาคารที่มีความสำคัญมาก เพราะทำหน้าที่รองรับ น้ำหนักบรรทุกต่างๆแล้วถ่ายน้ำหนักลงสู่คานและเสาต่อไป การเลือกใช้ชนิดหรือประเภทของ โครงสร้างพื้นจึงต้องพิจารณาให้เกิดความเหมาะสมทั้งด้านความแข็งแรง ความสวยงาม และประหยัด รวมทั้งให้สอดคล้องกับประโยชน์ใช้สอยด้วย โครงสร้างพื้นคอนกรีตเสริมเหล็กวิธีการออกแบบหลาย ลักษณะ เช่น พื้นวางบนดินบดอัดแน่น พื้นคอนกรีตหล่อบนคาน พื้นคอนกรีตระบบไร้คาน พื้น คอนกรีตอัดแรงหล่อในที่ หรือพื้นคอนกรีตอัดแรงหล่อสำเร็จรูป ซึ่งเป็นที่นิยมใช้กันอยู่มาก

### 8.1 พื้นชนิดเสริมเหล็กหลักทางเดียว

พื้นคอนกรีตหล่อในที่ชนิดเสริมเหล็กหลักทางเดียว (One Way Slab) นี้ เป็นการเรียก ตามวิธีการคำนวณโครงสร้างโดยพิจารณาจากอัตราส่วนระหว่างความกว้างหรือด้านสั้นของแผ่นพื้น ต่อด้านความยาวของแผ่นพื้นต้องมีค่าไม่เกิน 0.50 โดยอาจมีช่วงพื้นช่วงเดียวหรือหลายช่วงติดต่อกัน หรือเป็นพื้นยื่น

ข้อกำหนดทั่วไปในการออกแบบ<mark>พื้น</mark>ทางเดียว

 พื้นเสริมเหล็กหลักทางเดียว (One Way Slab) ถ้าไม้ได้คำนวณระยะโก่ง มาตรา วสท. 1007 – 34 แนะนำความหนาขั้นต่ำไว้ดังนี้ (S หมายถึงด้านสั้นของพื้น)

| a .        | ົ້    | อ่ ห เจ   | ेत्व          | a     | م ھ       |
|------------|-------|-----------|---------------|-------|-----------|
| ตารางที่ 2 | ขอกาห | นดทวเปเนก | ารออกแบบพันคอ | นกรัต | แสรมเหล่ก |

| สำหรับพื้นช่วงเดียว | สำหรับพื้ <mark>นสองช่วง</mark> | <mark>สำห</mark> รับพื้นสามช่วง | สำหรับพื้นยื่น |
|---------------------|---------------------------------|---------------------------------|----------------|
| S/20                | S/24                            | S/28                            | S/10           |

 กรณีเป็นพื้นโรงงาน โกดัง พื้นถนน หรือพื้นใดที่มีความเสียดสีมาก ควรเพิ่มความ หนาอีกอย่างน้อย 1.5 ซม.

เหล็กเสริมต้องมีขนาดเส้นผ่านศูนย์กลางไม่น้อยกว่า 6 มม.

4) ร<mark>ะยะเรียงของเหล็</mark>กต้องไม่เกิน 3 เท่าของค<mark>วามห</mark>นาพื้น หรือไม่เกิน 30 ซม. อย่างใด อย่างหนึ่งที่น้อยกว่า

5) เหล็ก<mark>เสริมกัน</mark>ร้าว ( As<sup>t</sup> ) ในพื้นแบบเสริมหลักทางเดียว ใช้ดังนี้

| $As^{t} = 0.0025 * b * D$ | สำหรับเหล็กเส้นกลม | SR 24 |
|---------------------------|--------------------|-------|
| $As^{t} = 0.0020 * b * D$ | สำหรับเหล็กข้ออ้อย | SD 30 |
| $As^{t} = 0.0018 * b * D$ | สำหรับเหล็กข้ออ้อย | SD 40 |

และ

6) การออกแบบเสริมเหล็กในแผ่นพื้นให้คิดต่อความกว้างเพียง 1 ม.

7) <mark>ระยะ</mark>ต่อทาบแล<mark>ะระยะคอนกรีตหุ้มเหล็ก ดูรายละเอียดในตา</mark>รางที่ 2 และตารางที่ 3

# 8.2 พ<mark>ื้นชนิดเส</mark>ริมเหล็กหลักสองทาง

พื้นคอนกรีตหล่อในที่ชนิดเสริมเหล็กหลักสองทาง (Two Way Slab) นี้ เป็นการเรียก ตามวิธีการคำนวณโครงสร้างเช่นเดียวกับพื้นระบบเสริมเหล็กทางเดียว โดยพิจารณาจากอัตราส่วน ระหว่างความกว้างของแผ่นพื้นต่อความยาวของแผ่นพื้นมีค่าเกิน 0.50 จึงต้องคำนวณโครงสร้างพื้นนี้ เป็นชนิดเสริมเหล็กสองทาง (โดยไม่ต้องเสริมเหล็กกันร้าว) และต้องมีคานรองรับทั้งสี่ด้านอาจมีพื้น เพียงผืนเดียวหรือหลายพื้นติดต่อกัน

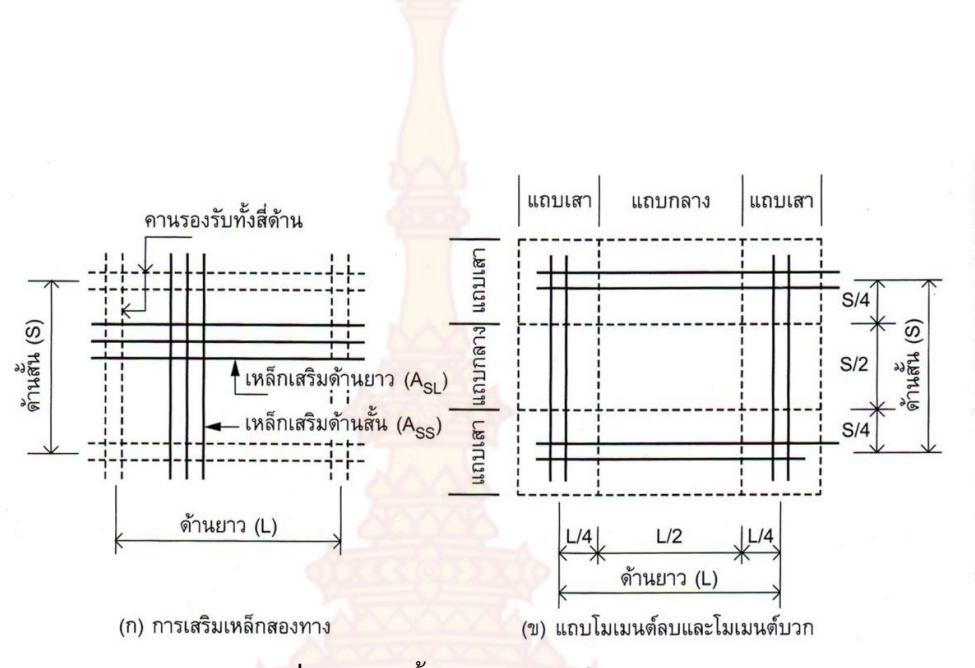

**ภาพที่ 17** แผ่นพื้นชนิดเสริมเหล็กสองทาง

### ข้อกำหนด<mark>เบื้องต้นใน</mark>การออกแบบพื้นสองทาง

 พิกัด แถบกลาง (Middle Strip) มีความกว้างเท่ากับครึ่งหนึ่งของช่วงพื้นโดย สมมาตรกับเส้นแบ่งกึ่งกลางของช่วง และต่อเลยออกไปในช่วงพื้นในทิศทางที่คิดโมเมนต์ แถบเสา (Column Strip) มีความกว้างเท่ากับครึ่งหนึ่งของช่วงพื้นโดยมีขนาดเท่ากับพื้นที่ซึ่งประกอบด้วยพื้นที่ 1 ใน 4 ของช่วงพื้นสองผืน ที่อยู่นอกแถบกลาง

 ความหนาต่ำสุดของแผ่นพื้นสองทาง ให้ถือเอาค่าที่มากที่สุดระหว่างความยาวเส้น รอบรูปหารด้วย 180 หรือ 8 ซม.

 หน้าตัดวิกฤตสำหรับคำนวณโมเมนต์ สำหรับโมเมนต์ลบคิดที่ขอบโดยรอบของช่วง พื้นตรงขอบคานรองรับ สำหรับโมเมนต์บวก คิดที่เส้นแบ่งกึ่งกลางช่วงพื้น

การวางเหล็กเสริม ให้ทำการวางเหล็กด้านสั้น (A<sub>ss</sub>) ก่อนจากนั้นจึงวางเหล็กด้านยาว (A<sub>st</sub>) วางทับบนเ<mark>หล็กด้า</mark>นสั้นทั้งนี้เพราะเหล็กที่เสริมช่วงสั้นจะให้ความแข็งแรงมากกว่าช่วงยาว

การออกแบบแผ่นพื้นให้พิจารณาที่ความกว้าง 1.00 ม. และพิจารณาน้ำหนักบรรทุกแผ่ กระจายเป็นกิโลกรัมต่อตารางเมตร ตามมาตรฐาน ว.ส.ท. 1007 – 34 ได้กำหนดวิธีการออกแบบแผ่น พื้นไว้ 3 วิธี ซึ่งสำหรับโปรแกรมนี้ได้ใช้วิธีที่สามในการออกแบบพื้นสองทาง

การคำ<mark>นวณออกแบบวิธีที่สามตามมาตรฐานของ ว.ส.ท. ได้จำแนกพื้นสองทาง</mark>เป็น 9 กรณี โดยพิจารณารวมทั้งการยึดรั้ง หรือสภาพความต่อเนื่องของที่รองรับกับขนาดมิติ (ด้านสั้นหรือ ด้านยาว) ของที่รองรับนั้น

M<sub>A</sub> M<sub>B</sub> CwA<sup>2</sup>

CwB<sup>2</sup>

(96)

(97)

อนึ่งในตารางสัมประสิทธิ์สำหรับโมเมนต์ลบไม่ปารากฎค่าสัมประสิทธิ์สำหรับโมเมนต์ลบ ณ ด้านที่ไม่ ต่อเนื่อง แต่ ว.ส.ท. ระบุให้คิดโมเมนต์ลบเท่ากับ 1/3 ของโมเมนต์บวกที่หน้าตักวิกฤต สำหรับใช้ใน การคำนวณ

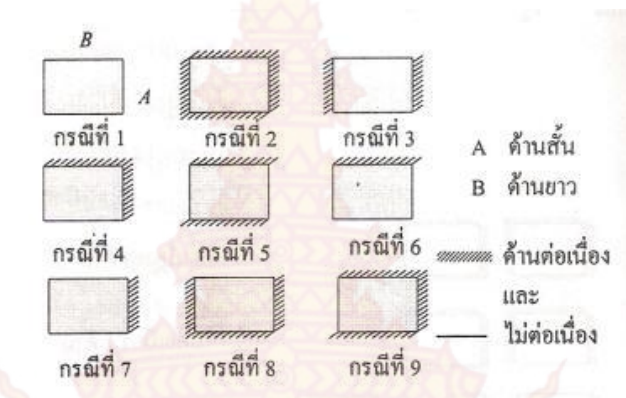

**ภาพที่ 18** ลั<mark>กษณะการต่อเนื่องของพื้นสองทางในการอ</mark>อกแบบพื้นสองทางวิธีที่ 3

|          |        |       |       |       |                     | 0.3   |                     |       |       |       |
|----------|--------|-------|-------|-------|---------------------|-------|---------------------|-------|-------|-------|
| อัตร     | ราส่วน | case1 | case2 | case3 | case4               | case5 | case6               | case7 | case8 | case9 |
| m        | = A/B  |       |       |       |                     |       |                     |       |       |       |
| 1.00     | Ca neg | Ter.  | 0.045 | U     | 0.050               | 0.075 | 0.071               | -     | 0.033 | 0.061 |
| 6        | Cb neg | - A   | 0.045 | 0.076 | 0.050               |       | 18X                 | 0.071 | 0.061 | 0.033 |
| 0.95     | Ca neg | 2     | 0.050 | 1     | 0.055               | 0.079 | 0.075               | S     | 0.038 | 0.065 |
| 1 Sector | Cb neg | 1     | 0.041 | 0.072 | 0.045               |       |                     | 0.067 | 0.056 | 0.029 |
| 0.90     | Ca neg |       | 0.055 | 25    | 0.060               | 0.080 | 0.079               |       | 0.043 | 0.068 |
|          | Cb neg |       | 0.037 | 0.070 | 0.040               |       |                     | 0.062 | 0.052 | 0.025 |
| 0.85     | Ca neg |       | 0.060 |       | 0.066               | 0.082 | 0.083               | 3     | 0.049 | 0.072 |
|          | Cb neg |       | 0.031 | 0.065 | 0.034               |       |                     | 0.057 | 0.046 | 0.021 |
| 0.80     | Ca neg |       | 0.065 | Ido   | 0.071               | 0.083 | 0.08 <mark>6</mark> |       | 0.055 | 0.075 |
|          | Cb neg |       | 0.027 | 0.061 | 0.029               |       |                     | 0.051 | 0.041 | 0.017 |
| 0.75     | Ca neg | 2     | 0.069 | - All | 0.076               | 0.085 | 0.088               | 51/1  | 0.061 | 0.078 |
|          | Cb neg |       | 0.022 | 0.056 | 0.02 <mark>4</mark> |       |                     | 0.044 | 0.036 | 0.014 |
| 0.70     | Ca neg |       | 0.074 | K     | 0.081               | 0.086 | 0.091               | 16    | 0.068 | 0.081 |
|          | Cb neg |       | 0.017 | 0.050 | 0.019               | 2     |                     | 0.038 | 0.029 | 0.011 |
| 0.65     | Ca neg | 10    | 0.077 | ~     | 0.085               | 0.087 | 0.093               | 29    | 0.074 | 0.083 |
|          | Cb neg |       | 0.014 | 0.043 | 0.015               |       |                     | 0.031 | 0.024 | 0.008 |

**ตารางที่ 3** ค่าสัมประสิทธ์<mark>ของโมเมน</mark>ต์ลบ (วิธีที่สามตามมา<mark>ตรฐานขอ</mark>ง วสท.)

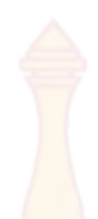

| อัตราส่วน |        | 1     |       |        |       | <b>-</b> |       | 7     |       |       |
|-----------|--------|-------|-------|--------|-------|----------|-------|-------|-------|-------|
| m         | = A/B  | case1 | casez | cases  | case4 | case5    | caseo | caser | caseð | casey |
| 0.60      | Ca neg |       | 0.081 |        | 0.089 | 0.088    | 0.095 |       | 0.080 | 0.085 |
|           | Cb neg |       | 0.010 | 0.035  | 0.011 | i        |       | 0.024 | 0.018 | 0.006 |
| 0.55      | Ca neg |       | 0.084 | T      | 0.092 | 0.089    | 0.096 |       | 0.085 | 0.086 |
|           | Cb neg |       | 0.007 | 0.028  | 0.008 |          |       | 0.019 | 0.014 | 0.005 |
| 0.50      | Ca neg |       | 0.086 | A REAL | 0.094 | 0.090    | 0.097 |       | 0.089 | 0.088 |
|           | Cb neg |       | 0.006 | 0.022  | 0.006 | 8        |       | 0.014 | 0.010 | 0.003 |

# **ตารางที่ 3** ค่าสัมประสิทธ์ของโมเมนต์ลบ (ว<mark>ิธีที่สา</mark>มตามมาตรฐานของ วสท.) (ต่อ)

**ตารางที่ 4** ค่าสัมประสิทธ์ขอ<mark>งโมเมนต์บวกจากน้ำหนักคงที่ (วิธีที่</mark>สามตา<mark>ม</mark>มาตรฐานของ วสท.)

| อัตราส่วน |       |       |       |                    |                     |       |       |       |       |       |
|-----------|-------|-------|-------|--------------------|---------------------|-------|-------|-------|-------|-------|
| m         | = A/B | case1 | case2 | case3              | case4               | case5 | case6 | case7 | case8 | case9 |
| 1.00      | Ca DL | 0.036 | 0.018 | 0.018              | 0.027               | 0.027 | 0.033 | 0.027 | 0.020 | 0.023 |
|           | Cb DL | 0.036 | 0.018 | <mark>0.027</mark> | 0.027               | 0.018 | 0.027 | 0.033 | 0.023 | 0.020 |
| 0.95      | Ca DL | 0.040 | 0.020 | 0.021              | 0.030               | 0.028 | 0.036 | 0.031 | 0.022 | 0.024 |
|           | Cb DL | 0.033 | 0.016 | 0.025              | 0.024               | 0.015 | 0.024 | 0.031 | 0.021 | 0.017 |
| 0.90      | Ca DL | 0.045 | 0.022 | 0.025              | 0.033               | 0.029 | 0.039 | 0.035 | 0.025 | 0.026 |
|           | Cb DL | 0.029 | 0.014 | 0.024              | 0.022               | 0.013 | 0.021 | 0.028 | 0.019 | 0.015 |
| 0.85      | Ca DL | 0.050 | 0.024 | 0.029              | 0.036               | 0.031 | 0.042 | 0.040 | 0.029 | 0.028 |
| 5         | Cb DL | 0.026 | 0.012 | 0.022              | 0.019               | 0.011 | 0.017 | 0.025 | 0.017 | 0.013 |
| 0.80      | Ca DL | 0.056 | 0.026 | 0.034              | 0.039               | 0.032 | 0.045 | 0.045 | 0.032 | 0.029 |
| 13        | Cb DL | 0.023 | 0.011 | 0.020              | 0.01 <mark>6</mark> | 0.009 | 0.015 | 0.022 | 0.015 | 0.010 |
| 0.75      | Ca DL | 0.061 | 0.028 | 0.040              | 0.043               | 0.033 | 0.048 | 0.051 | 0.036 | 0.031 |
|           | Cb DL | 0.019 | 0.009 | 0.018              | 0.013               | 0.007 | 0.012 | 0.020 | 0.013 | 0.007 |
| 0.70      | Ca DL | 0.068 | 0.030 | 0.046              | 0.046               | 0.035 | 0.051 | 0.058 | 0.040 | 0.033 |
|           | Cb DL | 0.016 | 0.007 | 0.016              | 0.011               | 0.005 | 0.009 | 0.017 | 0.011 | 0.006 |

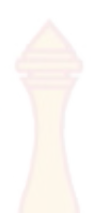

**ตารางที่ 4** ค่าสัมประสิทธ์ของโมเมนต์บวกจ<mark>ากน้ำ</mark>หนักคงที่ (วิธีที่สามตามมาตรฐานของ วสท.) (ต่อ)

| อัตราส่วน<br>m = A/B |      | ราส่วน |       |       |       |       |       |       |       |       |       |
|----------------------|------|--------|-------|-------|-------|-------|-------|-------|-------|-------|-------|
|                      |      | = A/B  | case1 | case2 | case3 | case4 | case5 | case6 | case7 | case8 | case9 |
|                      | 0.65 | Ca DL  | 0.074 | 0.032 | 0.054 | 0.050 | 0.036 | 0.054 | 0.065 | 0.044 | 0.034 |
|                      |      | Cb DL  | 0.013 | 0.006 | 0.014 | 0.009 | 0.004 | 0.007 | 0.014 | 0.009 | 0.005 |
|                      | 0.60 | Ca DL  | 0.081 | 0.034 | 0.062 | 0.053 | 0.037 | 0.056 | 0.073 | 0.048 | 0.036 |
|                      |      | Cb DL  | 0.010 | 0.004 | 0.011 | 0.007 | 0.003 | 0.006 | 0.012 | 0.007 | 0.004 |
|                      | 0.55 | Ca DL  | 0.088 | 0.035 | 0.071 | 0.056 | 0.038 | 0.058 | 0.081 | 0.052 | 0.037 |
|                      |      | Cb DL  | 0.008 | 0.003 | 0.009 | 0.005 | 0.002 | 0.004 | 0.009 | 0.005 | 0.003 |
|                      | 0.50 | Ca DL  | 0.095 | 0.037 | 0.080 | 0.059 | 0.039 | 0.061 | 0.089 | 0.056 | 0.038 |
|                      |      | Cb DL  | 0.006 | 0.002 | 0.007 | 0.004 | 0.001 | 0.003 | 0.007 | 0.004 | 0.002 |

|                   | 20          | Xal CC                  |             |                | 14          |               |
|-------------------|-------------|-------------------------|-------------|----------------|-------------|---------------|
|                   |             |                         |             |                |             |               |
| ตารางที่ 5 ค่าสับ | ประสิทธ์ข   | องโบบบองบากจ            | ากบ้ำหบักจร | (วิธีที่สานตาเ | เมาตรสาบของ | าสท )         |
|                   | U JO PINU U | C A POR POR POR POR POR |             |                |             | d b I V I . / |

| อัตราส่วน |       |       |       |                     |       |       |       |                    |       |        |
|-----------|-------|-------|-------|---------------------|-------|-------|-------|--------------------|-------|--------|
| m         | = A/B | case1 | case2 | case3               | case4 | case5 | case6 | case7              | case8 | case9  |
| 1.00      | Call  | 0.036 | 0.027 | 0.027               | 0.032 | 0.032 | 0.035 | 0.035              | 0.028 | 0.030  |
| 1.00      | CULL  | 0.000 | 0.021 | 0.021               | 0.032 | 0.002 | 0.000 | 0.005              | 0.020 | 0.000  |
| 24        | CbLL  | 0.036 | 0.027 | 0.032               | 0.032 | 0.027 | 0.032 | 0.035              | 0.030 | 0.028  |
| 0.95      | Ca LL | 0.040 | 0.030 | 0.031               | 0.035 | 0.034 | 0.038 | 0.036              | 0.031 | 0.032  |
| 3         | Cb LL | 0.033 | 0.025 | 0.029               | 0.029 | 0.024 | 0.029 | 0.032              | 0.027 | 0.025  |
| 0.90      | Ca LL | 0.045 | 0.034 | 0.035               | 0.039 | 0.037 | 0.042 | <mark>0.040</mark> | 0.035 | 0.036  |
|           | Cb LL | 0.029 | 0.022 | <mark>0.0</mark> 27 | 0.026 | 0.021 | 0.025 | 0.029              | 0.024 | 0.022  |
| 0.85      | Ca LL | 0.050 | 0.037 | 0.040               | 0.043 | 0.041 | 0.046 | 0.045              | 0.040 | 0.039  |
|           | Cb LL | 0.026 | 0.019 | 0.024               | 0.023 | 0.019 | 0.022 | 0.026              | 0.022 | 0.020  |
| 0.80      | Ca LL | 0.058 | 0.041 | 0.045               | 0.048 | 0.044 | 0.051 | 0.051              | 0.044 | 0.0425 |
|           | Cb LL | 0.023 | 0.017 | 0.022               | 0.020 | 0.016 | 0.019 | 0.023              | 0.019 | 0.017  |

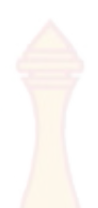

อัตราส่วน case1 case2 case3 case4 case5 case6 case7 case8 case9 m = A/BCa LL 0.061 0.045 0.051 0.052 0.055 0.049 0.75 0.047 0.056 0.046 Cb LL 0.019 0.014 0.019 0.016 0.013 0.016 0.020 0.016 0.013 0.70 Ca LL 0.068 0.049 0.057 0.057 0.051 0.060 0.063 0.054 0.050 0.011 Cb LL 0.016 0.012 0.016 0.014 0.013 0.017 0.014 0.011 0.65 Ca LL 0.074 0.053 0.064 0.062 0.055 0.064 0.070 0.059 0.054 Cb LL 0.013 0.010 0.009 0.014 0.011 0.010 0.014 0.011 0.009 0.60 Ca LL 0.081 0.058 0.071 0.067 0.059 0.068 0.077 0.065 0.059 0.010 0.007 0.011 0.009 0.007 Cb LL 0.008 0.011 0.009 0.007 0.062 0.55 Ca LL 0.088 0.072 0.063 0.085 0.070 0.080 0.073 0.063 Cb LL 0.008 0.006 0.009 0.007 0.005 0.006 0.009 0.007 0.006 0.50 Ca LL 0.095 0.066 0.088 0.077 0.067 0.078 0.092 0.076 0.067 Cb LL 0.006 0.004 0.007 0.005 0.004 0.005 0.007 0.005 0.004

**ตารางที่ 5** ค่าสัมประสิทธ์ของโมเมนต์บวกจ<mark>ากน้ำห</mark>นักจร (วิธีที่สามตามมาตรฐานของ วสท.) (ต่อ)

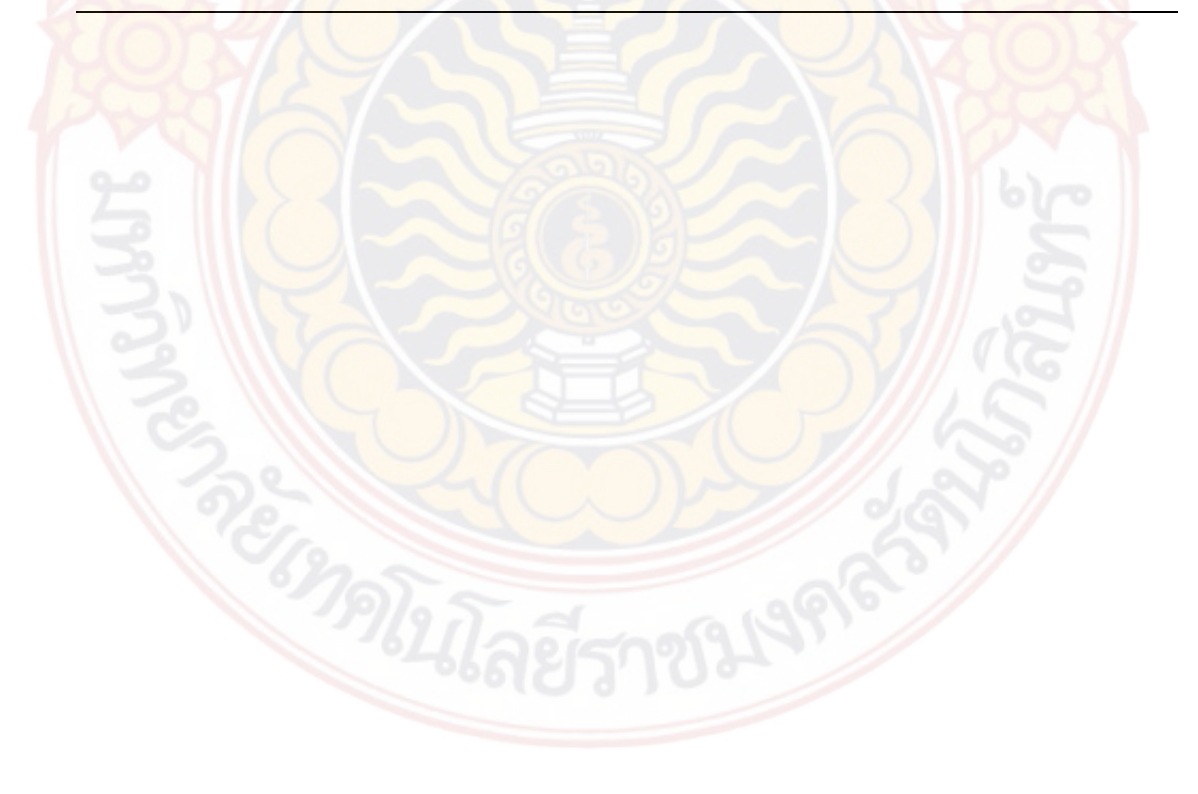

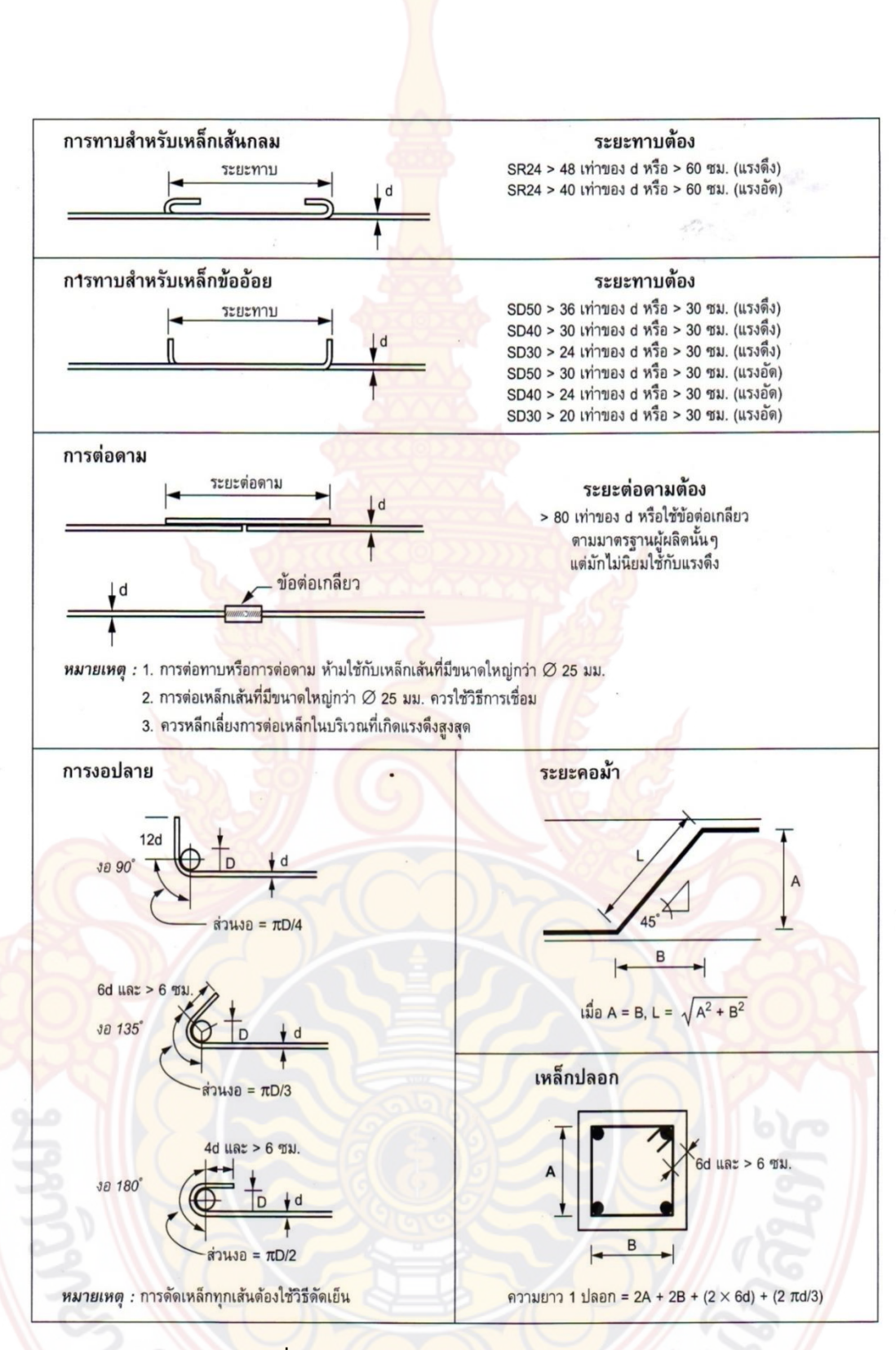

**ภาพที่ 19** การ<mark>ทาบเหล็ก ดามเหล็ก และ</mark>งอเหล็ก

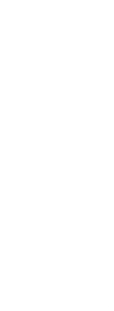

ตารางที่ 6 ระยะคอนกรีตหุ้มเหล็ก

| doules a tou                                                                                                    | ระยะหุ้มต่ำสุด |
|----------------------------------------------------------------------------------------------------|----------------|
| 6.17 fb 2463 14                                                                                                    | (ซม.)          |
| 1. ฐานรากและองค์อาคารส่วนที่สัมผัสผิวดิ <mark>นตลอด</mark> เวลา                                                    | 7.5            |
| <ol> <li>คอนกรีตที่สัมผัสกับดินหรือถูกแดดฝน</li> </ol>                                                             |                |
| - สำหรับเหล็กเส้นขนาดเส้นผ่านศูนย์ <mark>กลางใหญ่</mark> กว่า 16 มม.                                               | 5              |
| - สำหรับเหล็กเส้นขนาดเส้นผ่านศูน <mark>ย์กลาง 16 ม</mark> ม. และเล็กกว่า                                           | 4              |
| <ol> <li>คอนกรีตที่มาสัมผัสกับดินหรือถูกแดดฝน</li> </ol>                                                           |                |
| 3.1 ในแผ่นพื้นผนังและตง                                                                                            |                |
| - สำหรับเห <sub>ล</sub> ็กเส้นขนาดเส้นผ่านศูนย์กลางใหญ่กว่า 44 มม.                                                 | 4              |
| - สำหรับเหล <mark>็กเส้นขนาด</mark> เส้นผ่านศู <mark>นย์กลาง 35 มม. และเ</mark> ล็กกว่า.                           | 2              |
| 3.2 ในคาน                                                                                                    |                |
| - เหล็กเสริมหลัก <mark>หรือเ</mark> หล็กลูกตั้ง                                                                    | 3              |
| 3.3 ในเสา                                                                                                    |                |
| - เหล็กป <mark>ลอกเดี่ยวห</mark> รือเหล็ก <mark>ปลอก</mark> เกลียว                                                 | 3.5            |
| 3.4 ในคอนกรีตเปลือกบางและพื้นแผ่นพับ                                                                               |                |
| - สำหรับเหล็กเส้นขนาดเส้นผ่านศูนย์กลางใหญ่กว่า 16 มม.                                                              | 2              |
| - สำหรับเหล็กเส้นขนาดเส้นผ่านศูนย์กลาง 16 มม. แล <mark>ะเ</mark> ล็กกว่า.                                          | 1.5            |
| 4. ให้เพิ่มความห <mark>นาของ</mark> คอนกรีตหุ้มเหล็กได้ตามความเหมาะสม เมื่ออยู่ใน                                  |                |
| สภ <mark>าวะรุนแรง หรือบรร</mark> ยากา <mark>ศที่อาจก่</mark> อให้เกิดผุกร่อน                                      |                |
| 5. กรณีใช้ร่วมกั <mark>บมาต</mark> ราฐานอื่น <mark>เช่น การ</mark> ป้องกันอัคคีภัย คอนกรีตหล่ <mark>อสำเร็จ</mark> |                |
| โครงสร้างเปลือ <mark>กบาง</mark> ฯลฯ ให้ใช้ค่ามากเป็นเกณฑ์บังคับ                                                   |                |
|                                                                                                    |                |

9. ทฤษฎีที่เกี่ยวข้องกับเสา (กวี หวังนิเวศน์กุล, 2548)

# 9.1 ทฤษฎีที่เกี่ย<mark>วข้องกับเสา</mark>

เสา (Column) เป็นโครงสร้างในแนวดิ่งและเป็นโครงสร้างหลักของอาคารที่ทำหน้าที่ รองรับน้ำหนักบรรทุกต่างๆจากโครงสร้างคานหรือโครงสร้างพื้นไร้คาน แล้วถ่ายน้ำหนักบรรทุกลงเสา จากชั้นบนสุดลงสู่เสาชั้นถ่างๆ จนถึงเสาตอม่อและฐานราก โดยทั่วไปไปแล้วเสาจะทำหน้าที่รับแรงอัด

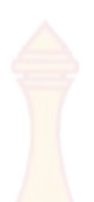

แต่บางกรณีเสาจะทำหน้าที่รับแรงดัดร่วมด้วย เช่น เสาที่มีบ่าหูช้างเสาที่มีความสูงมาก เสาที่มีแรงดัน ด้านข้าง หรือเสาที่อยู่ใกล้กับที่ที่มีแรงสั่นสะเทือน ลักษณะหน้าตัดของเสามักเป็นสี่เหลี่ยมจัตุรัสหรือ สี่เหลี่ยมผืนผ้ากรณีมีแรงดัดร่วมด้วย หรื<mark>อเป็น</mark>เสากลม ขึ้นอยู่กับความต้องการของสถาปนิก ผู้ออกแบบด้วย

การออกแบบกำลังของเสา ต้องพิจารณาเกี่ยวกับความสูงของเสาด้วย เสาที่มีความสูง มากก็จะมีโอกาสโก่งเดาะแตกหักได้ง่ายกว่าเสาที่สั้นกว่า เหล็กแกนในเสาจะทำหน้าที่ต้านทานแรงอัด ร่วมกับคอนกรีต และต้านทานแรงอัด เหล็กปลอกในเสามีความสำคัญมาก จะช่วยยึดเหล็กแกนและ ช่วยต้านทานการปริแตกของเสาเมื่อต้องการรับแรงกดมากๆ

การออกแบบเสาคอน<mark>กรีตเสริมเหล็กแบ่งอ</mark>อกตามมาตรฐานของ วสท. ได้เป็น 2 ประเภทใหญ่ๆ คือ

1) เสาสั้น <mark>คือเสาที่อัตราความสูงต่อหน้าแคบของเ</mark>สา (h/t) ไม่เกิน 15

2) เสายาว <mark>เสาที่มีค่า</mark> h/t มากว่า 15 ต้องค<mark>ำนวณออ</mark>กแบบลดการรับกำลังของเสาให้ น้อยลง

้ข้อกำหนดเกี่ยว<mark>กับเสา</mark>ตามมาตรฐาน ว</mark>สท. 1<mark>007-3</mark>4 มีดังต่อไปนี้

 ด้านแคบที่สุดของเสาหรือเส้นผ่านศูนย์กลางของเสา ต้องไม่น้อยกว่า 20 ซม. ยกเว้น เสาที่อยู่ระหว่างเสาหลักหรือเสาที่ไม่มีชั้นต่อเนื่อง ต้องมีด้านแคบไม่น้อยกว่า 5 ซม.

2) พื้นที่หน้าตัดเหล็กแกนในเสา (As) ต้องมีค่าไม่น้อยกว่า 0.01 และไม่เกิน 0.08 ของ พื้นที่หน้าตัดเสาคอนกรีต (Ag)

3) เหล็กแกนเสาต้องมีขนาดไม่น้อยกว่า Ø 12 มม. จำนวนไม่น้อยกว่า 4 เส้นสำหรับ เสาสี่เหลี่ยมปลอกเดี่ยว และไม่น้อยกว่า 6 เส้นสำหรับเสากลมปลอกเกลียว

 4) เหล็กแกนเสาต้องเรียงห่างกันไม่น้อยกว่า 1 ½ เท่าของขนาดเหล็กแกนนั้นหรือ 1½ เท่าของขนาดมวลหยาบใหญ่สุด หรือไม่น้อยกว่า 4 ซม.

5) เหล็กปลอกเดี่ยวต้องมีขนาดไม่เล็กกว่า Ø 6 มม. ระย<mark>ะเรียงไม่</mark>เกิน 16 เท่าของขนาด เหล็กแกนนั้น หรือ 48 เท่าของขนาดเหล็กปลอกนั้นหรือไม่เกินด้านแคบของเสา

6) <mark>ขนาดเหล็กปลอกเสาสี่เหลี่ยม ควรมีขนาดเส้นผ่านศูนย์กลางไม่น้อยกว่า</mark>

6 ม<mark>ม. เมื่อใช้รัดรอบเหล</mark>็กแกน ที่มี<mark>ขนาด</mark>ไม่เกิน Ø 20 มม.

9 มม. เ<mark>มื่อใช้รัด</mark>รอบเหล็กแกน ที่มีขนา<mark>ดระหว่าง</mark> Ø 20 มม. – Ø 28 มม.

12 มม. เมื่อใช้รัดรอบเหล็กแกน ที่มีขนาดใหญ่กว่า Ø 28 มม. ขึ้นไป

7) เหล็กปลอกเกลียวต้องพันต่อเนื่องกันไปและมีขนาดเล็กกว่า Ø 6 มม. ระยะเรียงไม่
 เกิน 1/6 เท่าของแกนเสาคอนกรีตหรือไม่แคบกว่า 1 ½ เท่าของขนาดมวลหยาบใหญ่สุด หรือไม่เกิน
 7 ซม. แต่ไม่แคบกว่า 3 ซม.

8) ระยะคอนกรีตหุ้มเหล็ก ต้องไม่น้อยกว่า 3.5 ซม.

### 9.2 การออกแบบเสาสั้น

เสาสั้น (Short Column) หมายถึงเสาที่มีค่าอัตราส่วนความสูงต่อหน้าแคบของเสา (h/t) ไม่เกินค่า 15 เมื่อได้รับแรงอัดตามแนวแกน เสาก็จะมีการหดตัวลงและมีการขยายตัวด้านข้าง ซึ่งก็จะเกิดแรงดันด้านข้างไปดันเหล็กแกนเสาให้โก่งออกฉะนั้นเหล็กปลอกจึงทำหน้าที่รัดเหล็กแกน เสาและต้านทานการโก่งของเหล็กแกน เหล็กปลอกในเสาแบ่งออกได้ 2 ประเภทคือ เหล็กปลอกเดี่ยว และเหล็กปลอกเกลียว

 การออกแบบเสาหน้าตัดสี่เหลี่ยมและใช้เหล็กปลอกเดี่ยวรัดรอบ ซึ่งจะมี ความสามารถรับน้ำหนักปลอดภัยสูงสุดตามแกนเสาได้ 85 % ของเสาที่เสริมด้วยเหล็กปลอกเกลียว คำนวณได้จากสูตรดังนี้

$$P = 0.85 Ag(0.25 fc' + fsp_{g})$$
(98)

 การออกแบบเสาหน้าตัดกลมและใช้เหล็กปลอกเกลียวรัดรอบ คำนวณได้จากสูตร ดังนี้

$$P = P = Ag(0.25fc' + fsp_{\sigma})$$
(100)

| เมื่อ  | Р          | =                     | <mark>น้ำหนักที่เสาสามารถรับได้โดยปลอดภัย (กก.) (กลาง การเกิดจาก การเกิดจาก การเกิดจาก การเกิดจาก การเกิดจาก การเกิดจ</mark> |
|--------|------------|-----------------------|----------------------------------------------------------------------------------------------------|
|        | Ag         |                       | พื้นที่หน้าตัดเสาทั้งหมด (ตร.ซม.)                                                                                            |
|        | fc         | =                     | กำลังอัดป <mark>ระ</mark> ลัยของคอนกรีต (กก./ตร.ซม.)                                                                         |
|        | fs         | =                     | <mark>หน่วยแรงอัดที่ยอมให้ของเหล็กเสริมกำหนดให้ใช้ไ</mark> ด้ร้อยละ 40 ของก <sup>ำ</sup> ลัง                                 |
| ครากแต | า่ต้องไม่เ | <mark>กิน 2100</mark> | กก./ตร.ซม.ในที่นี้ถ้าเป็นเห <sub>ล็</sub> กเส้นกลมกำหนดให้ใช้ = 960 กก./ตร.ซม.                                               |

สำหรับเหล็กข้ออ้<mark>อย SD</mark>30 และ 1600 กก./ตร.ซม. สำหรับเหล็กข้ออ้อย SD40

P<sub>s</sub>

p<sub>g</sub> = อัตราส่วนระหว่างพื้นที่หน้าตัดเหล็กแกนต่อพื้นที่หน้าตัดเสาคอนกรีต จำนวนของเหล็กเกลียว (P<sub>s</sub>) ต้องไม่น้อยกว่าค่าที่คำนวณได้จากสูตรดังนี้

$$0.45 \left(\frac{Ag}{Ac} - 1\right) \frac{fc'}{fy}$$
(100)

และ

S

=

4As

PsDc

(101)

เมื่อ Ps = ค่าอัตราส่วนระหว่างปริมาตรของเหล็กปลอกเกลียวกับปริมาตรของแกน เสาคอนกรีตวัดถึงขอบนอกของเหล็กปลอ<mark>กเกลียว</mark>

| S        | =   | ระยะห่างของ <mark>เหล็กปลอก</mark> เกลียว (ซม.)                |
|----------|-----|----------------------------------------------------------------|
| As       | =   | พื้นที่หน้ <mark>าตัดของเหล็กปลอกเ</mark> กลียว (ตร.ซม.)       |
| Dc       | =   | เส้นผ่านศ <mark>ูนย์กลางแกนเสา</mark> ภายในปลอกเกลียว (ซม.)    |
| Ac       | =   | พื้นที่หน้ <mark>าตัดแกนเสาภายในปลอ</mark> กเกลียว (ตร.ซม.)    |
| fy       | =   | หน่วยแรงครากของเหล็กเสริมกำหนดให้ใช้ได้ไม่เกิน 4000 กก./ตร.ซม. |
| <u>.</u> | ส พ |                                                                |

โดยถ้าเป็นเหล็กเส้นกล<mark>ม = 2400 กก./ตร.ซม., 3000 กก./ตร.ซม.</mark>สำหรับเหล็กข้ออ้อย SD30และ 4000 กก./ตร.ซม. สำหรับเหล็กข้ออ้อยSD40

## 9.3 การถ่ายน้ำหน<mark>ักลงเส</mark>า

การถ่ายน้ำหนักลงเสาอาจนับได้ว่าเป็นขั้นตอนที่สำคัญที่สุดในการออกแบบเสาเพราะ ถ้าคำนวณ น้ำหนักลงเสาผิดก็อาจท้าให้เสารับน้ำหนักไม่ได้และเกิดการวิบัติได้ การคำนวณน้ำหนักลง เสามีทั้ง แบบประมาณและแบบละเอียดแต่ผู้ออกแบบที่มีประสบการณ์จะมีความคิดอยู่แล้วว่าผลที่ คำนวณได้ ควรจะประมาณเท่าใด ถ้ามีความผิดพลาดในการคำนวณ ผลที่ได้ไม่เป็นไปตามคาดก็จะ ตรวจสอบพบและแก้ไขได้ โดยทั่วไปก่อนออกแบบเสาเราจะออกแบบพื้นและคานมาก่อนท้าให้รู้ ขนาดและคำนวณ น้ำหนักได้วิธีในการคำนวณน้ำหนักลงสู่มีสองวิธีคือ วิธีพื้นที่รับน้ำหนัก (Tributary Area Method) ดังรูปที่ 20 และวิธีแรงปฏิกิริยาปลายคาน (Beam Reaction Method) ดังรูปที่ 21

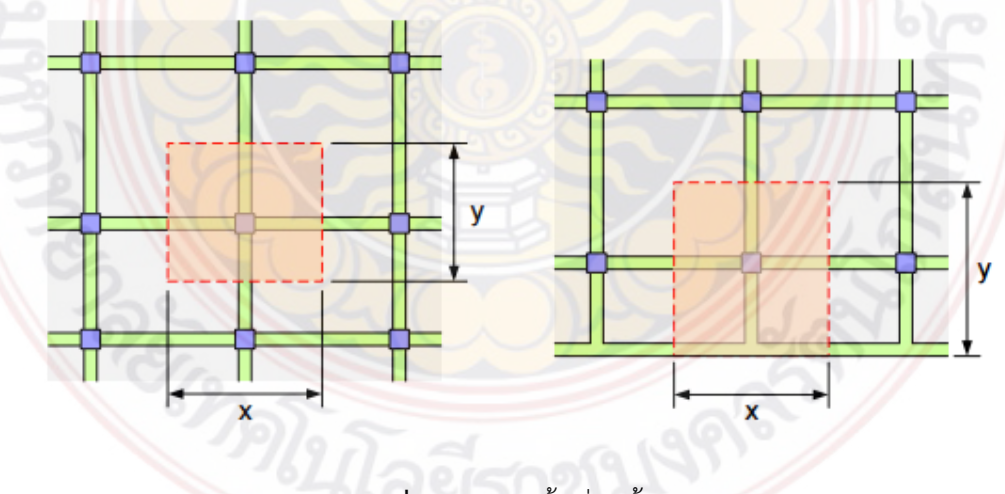

ภาพที่ 20 การบ่งพื้นที่รับน้ำหนัก

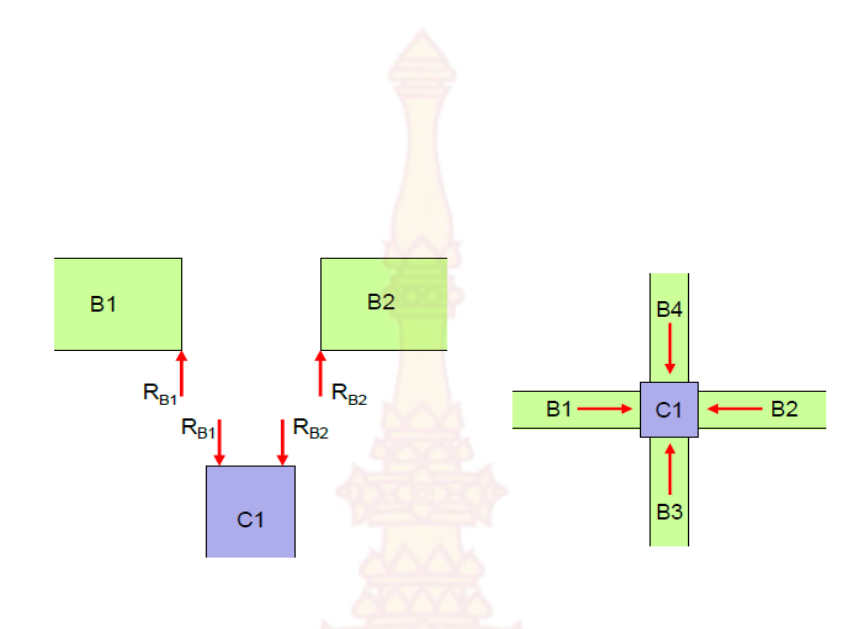

**ภาพที่ 21** แรงปฏิกิริยาปลายคานถ่ายน้ำหนักลงหัวเสา

#### 9.4 การออ<mark>กแบบเสายาว</mark>

เสายาว (Long Column) หมายถึงเสาที่มีพื้นที่หน้าตัดน้อยมากเมื่อเทียบกับความสูง ของเสานั้น ซึ่งตรวจสอบได้จากค่าอัตราส่วน (h/t) ที่มีค่ามากกว่า แสดงว่าเป็นสายยาว ซึ่งการรับ น้ำหนักบรรทุกของเสายาวก็จะมีความสามารถในการรับน้ำหนักน้อยกว่าเสาสั้นเมื่อเทียบหน้าตัดที่ เท่ากัน เนื่องจากเสายาวจะมีความซะลูดมากและจะเกิดการโก่งงอตัวของเสาหลักการออกแบบขนาด หน้าตัดเสายาวจะทำการออกแบบการรับกำลังเหมือนเสาสั้นก่อน จากนั้นจึงใช้ตัวคูณลดค่า (R) คูณ ลดความสมารถในการรับกำลังของเสาให้ลดน้อยลง เพื่อให้เสายาวนั้นสามารถรับน้ำหนักบรรทุกได้ อย่างปลอดภัย

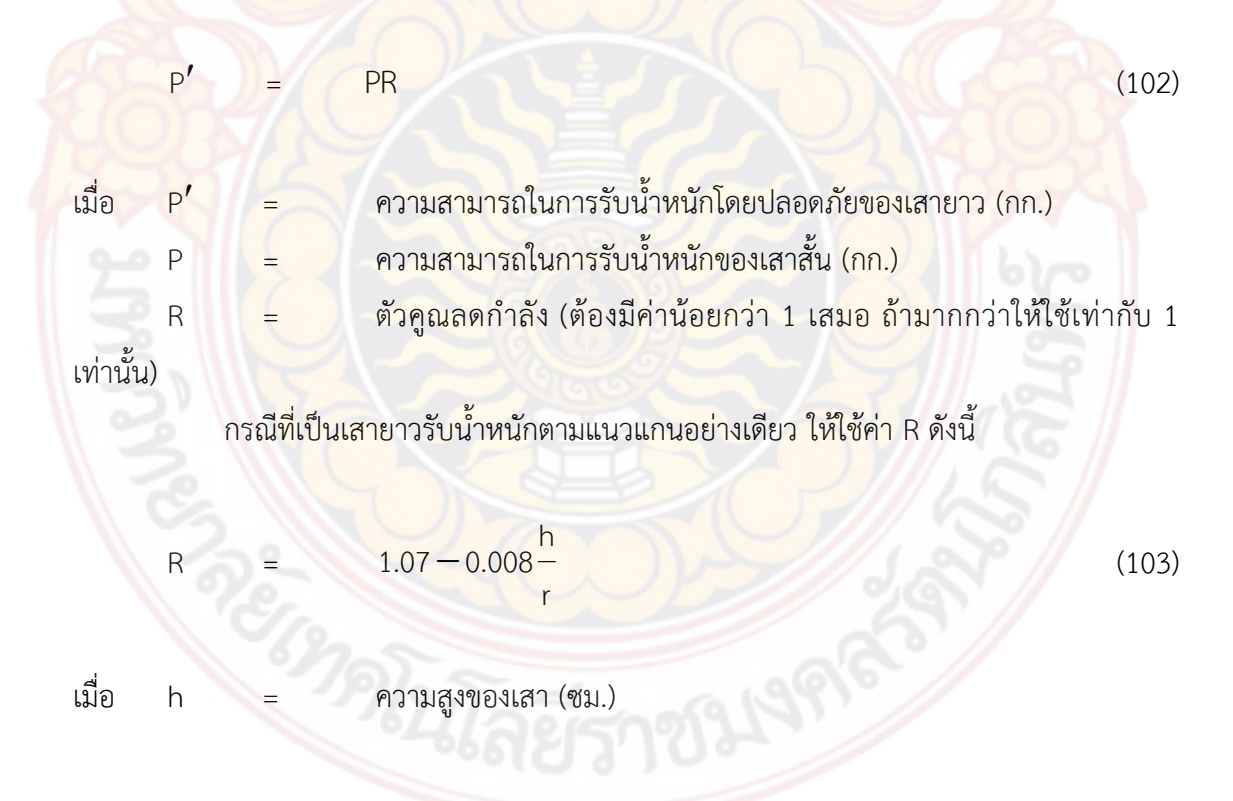

r = รัศมีไจเรชั่น (Radius Of Gyration) สำหรับเสาสี่เหลี่ยม r = 0.3t และ สำหรับเสากลม r = 0.25D

ความสูงประสิทธิผลของเสา (Effective Length of Column ; h) คือช่วงระยะของ การโก่งตัวของเสา ซึ่งจะขึ้นอยู่กับลักษณะข<mark>องการยึ</mark>ดที่ปลายเสา ดังภาพที่ 22

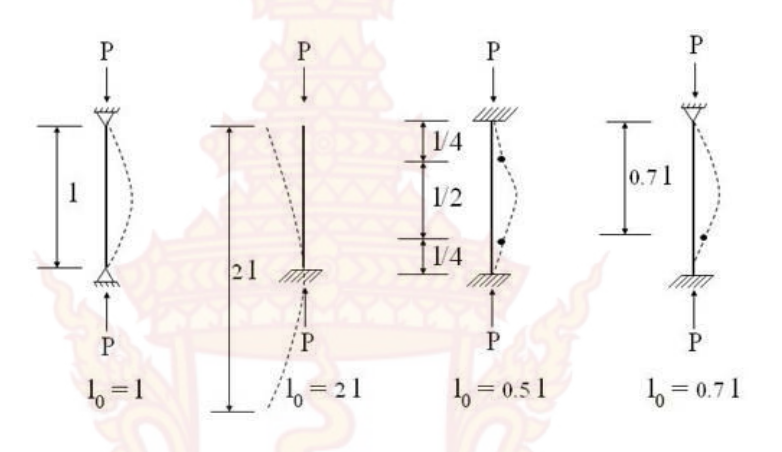

<mark>้ ภาพที่ 22 วงระยะขอ</mark>งการโก<mark>่ง</mark>ตัวของเสา

ความย<mark>าวประสิทธิ</mark>ผล (Effective Length) สามารถจำแนกได้เป็น 4 กรณีดังต่อไปนี้

- Hing : Hing >> K = 1 : l' = l
- Fix : Free >> K = 2 : l' = 2l
- Fix : Fix >> K = 0.5 : l' = 0.5l
- Fix : Hing >> K = 0.7 : l' = 0.7 l

### 10. ทฤษฎ<mark>ีเกี่ยวกับฐา</mark>นราก

ฐานราก (Footing) คือโครงสร้างของอาคารส่วนที่อยู่ใต้ผิวดิน ทำหน้าที่แบกรับน้ำหนักจาก เสาแล้วถ่ายลงสู่ดิน ในสมัยโบราณ การก่อสร้างบ้านเรือนอาจใช้ท่อนซุงมาวางเรียงในก้นหลุมเพื่อ แบกรับน้ำหนัก หรือใช้ไม้ตียึดเป็นรูปกากบาทที่โคนเสา เพื่อให้ฐานรากต้านทานน้ำหนักและไม่ทรุด ตัวเร็ว ในปัจจุบันนี้ ฐานรากมักเป็นคอนกรีตเสริมเหล็กแทบทั้งหมด เพราะก่อสร้างได้ง่าย รวดเร็ว และมีความแข็งแรงทนทานต่อสภาพดินฟ้าอากาศได้ดี

การแบ่งประเภทของฐานราก สามารถแบ่งออกได้เป็น 2 ประเภทใหญ่ๆ คือ

 ฐานรากแผ่ (Spread Footing) คือ ฐานรากที่แบกรับน้ำหนักจากตัวอาคารแล้วถ่าย น้ำหนักลงสู่ชั้นดินนั้นโดยตรง ดังภาพที่ 23 ฉะนั้นการเลือกใช้ฐานรากแผ่จึงต้องคำนึงถึงปัจจัย

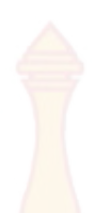

ทางด้านขนาดของน้ำหนักที่บรรทุกว่ามีมากหรือไม่ และกลสมบัติของดินที่สามารถแบกรับน้ำหนักใน ท้องถิ่นนั้นๆ เช่น ในบริเวณภาคกลางและเขต กทม. กำหนดให้ดินมีความสามารถในการรับน้ำหนัก ปลอดภัย 2 ตัน/ตร.ม. ภาคเหนือ ภาคอีสาน และภาคใต้ ดินจะมีความสามารถรับน้ำหนักปลอดภัยได้ ประมาณ 8 – 15 ตัน/ตร.ม. และบริเวณที่อยู่ใกล้เชิงเขาหรือหาดทราย จะสามารถรับน้ำหนัก ปลอดภัยได้โดยประมาณ 15 – 30 ตัน/ตร.ม.

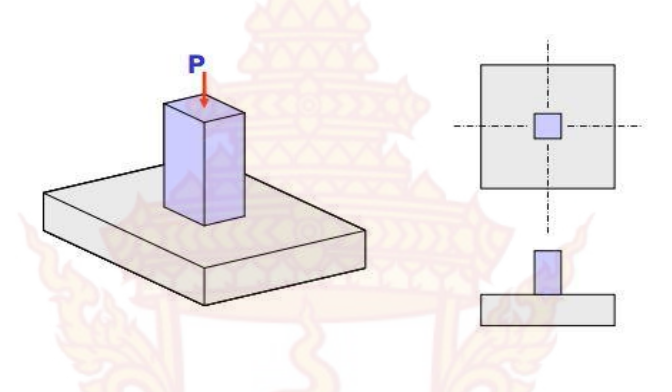

**ภาพที่ 23** ฐานรากเ<mark>ดี่ยว</mark>

2) ฐานรากเสาเข็ม (Piling Footing) คือ ฐานรากที่แบกรับน้ำหนักจากตัวอาคารแล้วถ่ายลง สู่ตัวเสาเข็มก่อน จากนั้นเสาเข็มก็จะทำหน้าที่ถ่ายน้ำหนักลงสู่ชั้นดินที่ลึกลงไป ดังภาพที่ 24 การ เลือกใช้ฐานรากที่มีเสาเข็มมารองรับนี้ จะต้องคำนึงถึงปัจจัยทางด้านขนาดของน้ำหนักบรรทุกว่ามี มากเกินกว่ากลสมบัติของดินจะรับได้หรือไม่ หรือกลสมบัติของดินในท้องถิ่นนั้นๆ อ่อนตัวมากๆ ถ้าไม่ ใช้เสาเข็มมารองรับ ก็อาจจะทำให้ตัวอาคารนั้นๆ ทรงตัวอยู่ไม่ได้

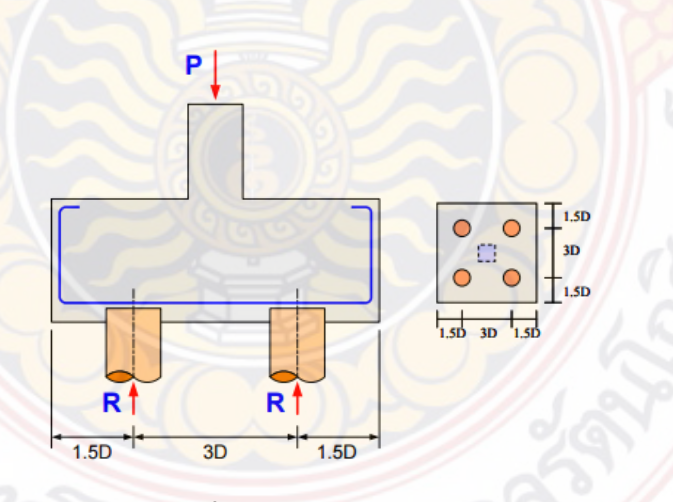

**ภาพที่ 24** ฐานรากเสาเข็ม

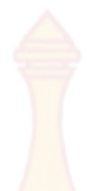

จากกฎกระทรวงควบคุมอาคาร ฉบับที่ 6 กำหนดไว้ว่าถ้าไม่ผลการทดสอบของดินจริง ให้ใช้ ค่าความฝัด หรือ เสียดทานของดินรอบเสาเข<mark>็มดังนี้</mark>

 ดินที่อยู่ในระดับความลึกไม่เกิน 7 ม. จากระดับน้ำทะเลปานกลาง ให้ใช้หน่วยแรงฝืดของ ดินไม่เกิน600 กก/ตร.ม.

 ดินที่อยู่ลึกกว่า 7 ม. จากระดับน้ำทะเลปานกลางให้ใช้หน่วยแรงฝืดดินดังนี้ หน่วยแรงฝืด = 600+220e กก/ตร.ม.

เมื่อ e = ความยาวของเส<mark>าเข็มส่วนที่เ</mark>กินจาก 7 ม.

วิธีการหาความสาม<mark>ารถในการรับน้ำหน</mark>ักของเสาเข้มสั้น เช่น เสาเข็มขนาด Ø6" x6.00 ม. จะคำนวณได้โดยการเอาเส้นรอบรูปเสาเข็มคูณด้วยความยาวเสาเข็ม แล้วคูณกับค่าหน่วย แรงฝืดที่กำหนดดังนี้ π (0.15) × 6.00 × 6.00 = 1696 กก/ตันโดยสรุป

> เสาเข็มขนาด Ø6"x 6.00 ม. รับน้ำหนักปลอดภัยได้ 1700 กก/ตัน เสาเข็มขนาด Ø5"x 5.00 ม. รับน้ำหนักปลอดภัยได้ 1200 กก/ตัน เสาเข็มขนาด Ø4"x 4.00 ม. รับน้ำหนักปลอดภัยได้ 750 กก/ตัน เสาเข็มขนาด Ø3"x 3.00 ม. รับน้ำหนักปลอดภัยได้ 400 กก/ตัน

### 10.1 การกระจายน้ำหนักของฐานราก

 $\frac{P}{\Lambda} =$ 

р

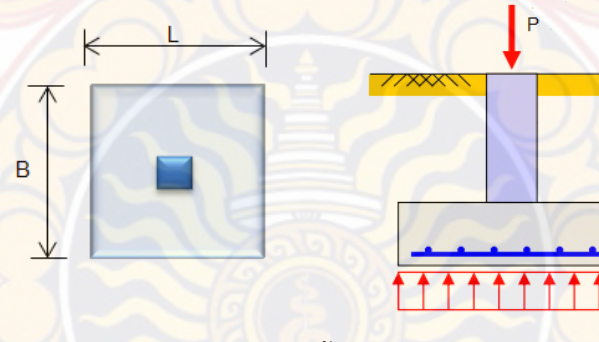

**ภาพที่ 25** ฐานรากแผ่รับน้ำหนักตามแนวแกนอย่างเดียว

กรณีฐานรากแผ่ เมื่อมีน้ำหนักตามแนวแกนกระทำอย่างเดียว ให้ถือว่าหน่วยแรงดัน ขึ้นของดินมีค่าสม่ำเสมอเท่ากันทุกจุดตลอดหน้าตัดฐานราก ดังภาพที่ 25 หน่วยแรงดันขึ้นของดิน (p) คำนวณได้ดังนี้

47

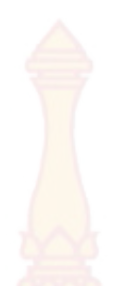

- เมื่อ p = หน่วยแรงดันขึ้น<mark>ของดิน</mark>ใต้ฐานรากแผ่ (กก/ตร.ม.)
  - P = น้ำหนักรวมทั้งหม<mark>ดจา</mark>กฐานราก (กก.)
  - A = พื้นที่ด้านกว้างแ<mark>ละด้าน</mark>ยาวของฐานราก (ม.)

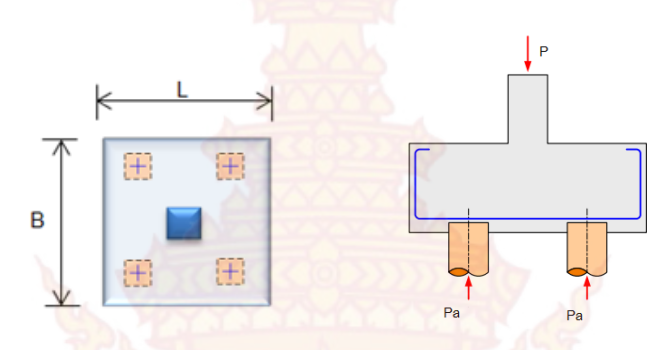

**ภาพที่ 26** ฐ<mark>าน</mark>รากเสาเข็มรับน้ำหนักต<mark>ามแนวแก</mark>นอย่างเดียว

กรณีฐานราก<mark>เสาเข็ม</mark> เมื่อมีน้ำหนักตามแนว<mark>แกนกระ</mark>ทำอย่างเดียว ให้ถือว่าเสาเข็มทุก ต้นแบกรับน้ำหนักบรรทุกจากฐานรากเฉลี่ยเท่ากันทุกตัน ดังภาพที่ 26คำนวณได้ดังนี้

|       | Pa                  |   | P<br>N                                                                                    | (105) |
|-------|---------------------|---|-------------------------------------------------------------------------------------------|-------|
| เมื่อ | P <sub>a</sub><br>P |   | น้ำหนักบรรทุกทั้งหมดที่เสาเข็มแต่ละต้นแบกรับ (กก/ต้น)<br>น้ำหนักรวมทั้งหมดจากฐานราก (กก.) |       |
|       | N                   | = | จำนวน <mark>เส้า</mark> ขึมทั้งหมดที่อยู่ใ <mark>ต้ฐา</mark> นรากนั้น (ต้น)               |       |

## 10.2 หน้าตัดวิกฤตสำหรับรับแรงเฉือน

ค<mark>วามสามารถในการต้านทานแรงเฉือนของฐานรากจะขึ้นอยู่กับค</mark>วามหนาประสิ<mark>ท</mark>ธิผล (d) การพิจารณาหน้าตั<mark>ดวิกฤต</mark>สำหรับแรงเฉือนแบ่งออกได้เป็น 2 กรณี คือ

กรณีที่ 1 พิจารณาแรงเฉือนแบบคานกว้าง (Diagonal Shear) แรงเฉือนหรือรอย แตกร้าวจะจากขอบเสาและเอียงลาดไปเป็นมุม 45 องศา และยาวตลอดความกว้างของฐานราก แรง เฉือนที่ทำให้เกิดการแตกร้าวคือ แรงดันของดินหรือเสาเข็ม คำนวณได้ดังนี้

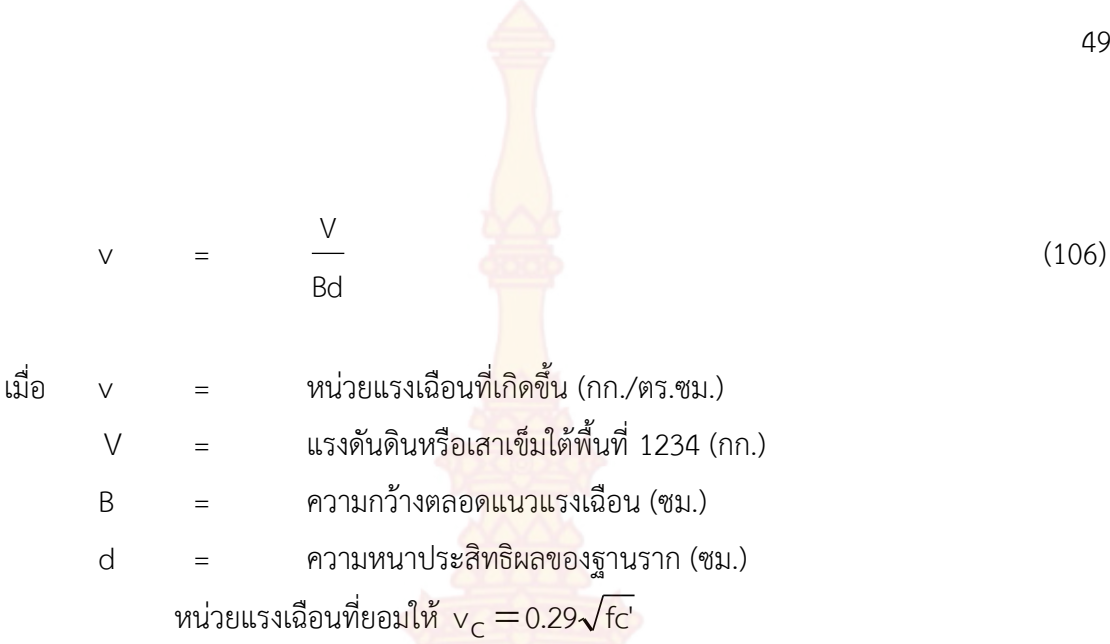

กรณีที่ 2 พิจา<mark>รณาแรงเฉือนแบบเจาะทะลุ</mark> (Punching Shear) แรงเฉือนหรือรอย แตกร้าวแบบเจาะทะล<mark>ุจะคิดที่ระยะ d/2 ห่างจากขอบเสาโดยรอ</mark>บ แร<mark>ง</mark>เฉือนที่ทำให้เกิดการแตกร้าว ้ คือแรงดันของดินหรือเส<mark>าเข็ม คำนวณได้ดังนี้</mark>

|       | V | 5                     | V<br>bd (107)                                                                          |
|-------|---|-----------------------|----------------------------------------------------------------------------------------|
| เมื่อ | V | =                     | หน่วยแรงเฉือนที่เกิดขึ้น (กก./ตร.ซม.)                                                  |
|       | V | =                     | แรงดันดินหรือเสาเข็มที่อยู่นอกพื้นที่ 5678 (กก.)                                       |
|       | b | =                     | <mark>ความยาวแนวเฉือนจากขอบเสาโดยรอบ ( ซ</mark> ม.)                                    |
|       |   | 24 (                  | [ 2(a + d)+2(b + d)] หรือ 4(a + d) <mark>ถ้าหน้าตัดเสาเป็นรูปสี่เหลี่ยมจ</mark> ัตุรัส |
|       | d |                       | ควา <mark>มหนาประสิทธิผลของฐาน</mark> ราก ( ซม.)                                       |
|       |   | <mark>หน่วยแ</mark> ร | งเฉือน <mark>ที่ยอมให้</mark> v <sub>c</sub> = 0.5 <mark>3√fc'</mark>                  |

# 10.3 <mark>ข้อกำห</mark>นดทั่วไปในการออกแบบฐานราก

้ข้อกำหนดทั่วไปและมาตรฐานวสท. 1007-34 กำหนดไว้ดังนี้

1) <mark>ความหน</mark>าของคอนกรีตหุ้มเหล็ก ต้องไม่น้อยกว่า 7.50 ซม.

2) คว<mark>ามหนาประ</mark>สิทธิผล (d) ของฐานราก<mark>คอนกรีตเสริม</mark>เหล็ก ต้องไม่น้อยกว่า 15 ซม.สำหรับฐานแผ่หรือฐานรากเสาเข็มสั้นและถ้าเป็นฐานรากเสาเข็มยาว ต้องหนาไม่น้อยกว่า 30 ซม. 3) เสาตอม่อที่เป็นเสากลมหรือเสาเหลี่ยมใดๆ ให้คิดขอบของเสานั้นเหมือนกับเสารูป สี่เหลี่ยมจัตุรัส

49

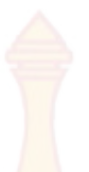

4) ก่อนเทคอนกรีตฐานราก ต้องมีทรายหยาบและคอนกรีตหยาบรองพื้น 5 – 10 ซม.
 เพื่อป้องกันดินโคลนหรือสิ่งสกปรกเปรอะเปื้อนเหล็กเสริมในฐานราก

5) ประมาณน้ำหนักฐานรากเ<mark>บื้อง</mark>ต้น 10 – 15% ของน้ำหนักบรรทุกที่ถ่ายลงมาจาก เสาตอม่อ

### 11 ทฤษฎีที่เกี่ยวข้องกับโครงหลังคา

ชิ้นส่วนรับแรงดึงในโครงหลังคาท<mark>ำหน้าที่ยึด</mark>โยงโครงหลังคาในแนวระนาบ เพื่อป้องกันไม่ให้ โครงสร้างหลังคาเกิดการบิดเบี้ยวจา<mark>กแรงลมหรือแรงกระ</mark>ทำด้านข้าง เรียกว่า Tie Rod หรือ Bracing

ถ้าเป็น Tie Rod มักใช้วัสดุเป็นลวดสลิงยึดเป็นรูปกากบาทจากหัวเสาข้างหนึ่งไขว้ไปอีกหัว เสาข้างหนึ่งและมีเกลียวเร่ง (Turn Buckle) เป็นอุปกรณ์ขันให้ Tie Rod อยู่ในสภาพที่ตึงตลอดเวลา แต่ถ้าเป็น Bracing มักเป็นโครงสร้างถักรอง (Sub Truss) ทำหน้าที่ยึดหรือยันระหว่างโครงถักเหล็ก (Main Truss) เพื่อให้โครงถักหลักตั้งมั่นในแนวดิ่ง ไม่ล้มหรือไม่แกว่ง ตั้งอยู่ในแนวตรงตามที่กำหนด โดยทั่วไปโครงถักรองมักติดตั้งห่างกันโดยประมาณ 8.00 – 12.00 เมตร

ชิ้นส่วนรับแรงดึงในโครงสร้างหลังคา อีกชิ้นหนึ่งคือ ท่อนเหล็กที่ทำหน้าที่ยึดแป (Sag Rod) เพื่อไม่ให้แปโก่งทางด้านข้าง หรือไม่ให้แปล้มทางด้านข้าง มาตรฐาน AISC กำหนดให้ Sag Rod ต้อง มีขนาดไม่เล็กกว่า Ø 5/8" หรือ Ø 15 มม. และไม่จำเป็นต้องตรวจสอบการโก่งตัว

#### 11.1 การกำหนดขนาดของแป

แป (Purlins) จัดเป็นโครงสร้างประเภทคาน ใช้รองรับรับวัสดุมุงหลังคา เช่น กระเบื้องลอนคู่ กระเบื้องลูกฟูก ระยะห่างของแปโดยทั่วไปประมาณ @ 1.00 เมตร แต่ถ้าเป็นวัสดุมุง ที่เป็นแผ่นโลหะบางๆ (Metal Sheet) ซึ่งมีน้ำหนักเบามาก ระยะห่างของแปก็สามารถห่างได้มากขึ้น อีกประมาณ @ 1.20 – 3.00 เมตร สำหรับกระเบื้องซีแพคโมเนียมีข้อมูลจำเพาะ ดังตารางที่ 7

**ตารางที่ 7** ข้อมู<mark>ลจำเพา</mark>ะของกร<mark>ะเบื้องคอ</mark>นกรีตโมเนีย โดยประมาณ

| จำนว <mark>น</mark> แผ่ <mark>น</mark> | ขนาดแผ่น                     | <mark>ขนาดแผ่น น้ำหนัก</mark> / แผ่น ระยะช่วงง |             |
|----------------------------------------|------------------------------|------------------------------------------------|-------------|
| ต่อตาราง <mark>เมตร</mark>             | ( <mark>กว้าง x ย</mark> าว) | (กิโลกรัม)                                     | (เมตร)      |
| 10                                     | 33 x 42                      | 4 - 5                                          | 0.32 - 0.34 |

ปัจจุบันนี้ในงานโครงหลังคาเหล็ก นิยมใช้เป็นแปเหล็กตัวซีบางหรือเหล็กกล่อง ขนาด โดยทั่วไปสามารถประมาณการเบื้องต้นได้ดังนี้ เช่น

C - 75×40×15×2.3 มม. สำหรับช่วงห่างของจันทันหรือโครงถัก ไม่เกิน 3 เมตร

C - 100×50×20×3.2 มม. สำหรับช่วงห่างของจันทันหรือโครงถัก ไม่เกิน 4 เมตร
 C - 125×50×20×3.2 มม. สำหรับช่วงห่างของจันทันหรือโครงถัก ไม่เกิน 5 เมตร
 C - 150×50×20×3.2 มม. สำหรับช่วงห่างของจันทันหรือโครงถัก ไม่เกิน 6 เมตร
 หลังจากนั้น จึงทำการคำนวณตรวจสอบหาขนาดที่แท้จริงของแปที่สามารถรับน้ำหนัก
 บรรทุกได้อย่างปลอดภัยต่อไป

### 11.2 การคำนวณแรงลมที่กระ<mark>ทำต่อหลังค</mark>า

กรณีที่ไม่มีเอกสารอ้า<mark>งอิงใดๆ สำหรับการ</mark>กำหนดค่าของแรงลม ให้ใช้ตามตารางที่ 8 หรืออาจคำนวณตามสูตรสำเร็จก็ได้ <mark>ดังนี้</mark>

| ความสูงอาคาร                                                                  | แรงลม       |
|-------------------------------------------------------------------------------|-------------|
|                                                                               | (กก./ตร.ม.) |
| ส่วนของอาคารที่สูงไม่เกิน 10 เมตร                                             | 50          |
| ส่วนของอาคารที่สูงกว่า 10 เมตร แต่ไม่กิน 20 เมตร                              | 80          |
| ส่วนของอาคารที่สูง <mark>กว่า 10 เม</mark> ตร แต่ไม่กิน 4 <mark>0 เมตร</mark> | 120         |
| ส่ว <mark>นของอาคารที่สูงกว่า 40 เมตร</mark>                                  | 160         |

**ตารางที่ 8** แรงลม ตา<mark>มกฎ</mark>กร<mark>ะทรวงฉบับที่ 6/2557 (กรณีไม่เอกสารอ้า</mark>งอิง)

<mark>สูตรสำเร็จของ Duchemin 's Formular</mark> ,

|       | Pn             | 5    | $\frac{P(2\sin\theta)}{(1+\sin^2\theta)}$                                  | (108) |
|-------|----------------|------|----------------------------------------------------------------------------|-------|
| เมื่อ | P <sub>n</sub> |      | แรง <mark>ลมที่กระทำตั้งฉากกับแนวหลัง</mark> คา (กก <mark>./ตร.ม</mark> .) |       |
|       | Р              | =}-  | แรงล <mark>มตามแน</mark> วระนาบต <mark>ามกฎกระทรวงกำหนด</mark> ไว้         |       |
|       | θ              | )=(( | มุมเอียง <mark>ลาดข</mark> องหลังคาเ <mark>ป็นอ</mark> งศา                 |       |

จากมาตรฐาน วสท. 1018 – 46 (มาตรฐานการคำนวณแรงลมสำหรับการออกแบบ อาคาร, พิมพ์ครั้งที่ 2) ได้กำหนดวิธีการคำนวณแรงลมร่วมกับน้ำหนักบรรทุกอื่นๆ โดยการออกแบบ โดยวิธีหน่วยแรงใช้งาน จะต้องออกแบบให้ค่าหน่วยแรงสูงสุดในองค์อาคารที่พิจารณา อันเป็นผลมา

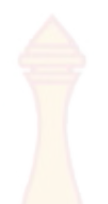

จากการรวมแรงลมสถิตเทียบเท่า (W) เข้ากั<mark>บน้ำห</mark>นักบรรทุกคงที่ (D) และน้ำหนักบรรทุกจร (L) ใน รูปแบบต่างๆ ดังต่อไปนี้ ต้องมีค่าไม่เกินหน่ว<mark>ยแรง</mark>ที่ยอมให้

> รูปแบบที่ 1 D + W รูปแบบที่ 2 D + W **+ L** (กรณีรูปแบบที่ 2 ให้ปรับ<mark>ค่าหน่วยแรง</mark>ที่ยอมให้ให้เพิ่มขึ้นได้อีกร้อยละ 33)

#### 12. งานวิจัยที่เกี่ยวข้อง

มงคล จิรวัชรเดช (2543) ได้พัฒนาเว็บไซต์เพื่อช่วยในการวิเคราะห์และออกแบบโครงสร้าง คอนกรีตเสริมเหล็กด้วยวิธีหน่วยแรงใช้งาน โดยอ้างอิงตามมาตรฐานของวิศวกรรมสถานแห่งประเทศ ไทย(ว.ส.ท.) และ Building code requirements for structural concrete of the American Concrete Institute (ACI 318-95) เพื่อพัฒนาการให้บริการทางวิชาการและวิชาชีพผ่านเครือข่าย อินเตอร์เน็ต โดยใช้ภาษา HTML ( Hypertext Markup Language) เป็นส่วนโต้ตอบกับผู้ใช้ ส่วน โปรแกรมที่ใช้ในการวิเคราะห์และออกแบบรวมถึงการสร้างรายการคำนวณจะใช้ภาษา Javascript เมื่อได้ผลจากการออกแบบแล้วจะใช้การเขียนโปรแกรมด้วยภาษา Java ในการแสดงภาพกราฟฟิกส์ ของแบบที่ได้ เว็บไซต์นี้สามารถใช้ในการออกแบบส่วนอาคารพื้นฐานได้แก่ พื้น บันได คาน เสา และ ฐานราก

มนัส กุลตั้งกิจเสรี และคณะ (2543) ได้พัฒนาโปรแกรมสำหรับการวิเคราะห์โครงข้อแข็ง ระนาบ และสามารถใช้งานได้ผ่านทางอินเตอร์เน็ต โดยภาษาที่ใช้ในการพัฒนาคือ ภาษาจาวา วิธีการ วิเคราะห์ที่ใช้คือ วิธีสติฟเนสโดยตรง ซึ่งผลลัพธ์ที่ได้คือ แรงตามแนวแกน แรงเฉือน และโมเมนต์ ที่ ปลายแต่ละชิ้นส่วน และ การเคลื่อนที่ของจุดขั้วต่อปลายชิ้นส่วน โดยโปรแกรมที่พัฒนาขึ้นนี้จะ พิจารณาการวิเคราะห์โครงสร้างในแบบสถิตในช่วงอิลาสติกเชิงเส้นของโครงข้อแข็งในระนาบ 2 มิติ โดยผู้ใช้ต้องกำหนดคุณสมบัติและจำนวนของจุดต่อชิ้นส่วน ฐานรองรับ และ แรงที่กระทำต่อ โครงสร้างซึ่งได้แก่ แรงกระทำแบบจุด, แรงกระทำกระจายแบบสม่ำเสมอ, แรงกระทำกระจายรูป สามเหลี่ยม และแรงกระทำคู่ควบ เพื่อให้โปรแกรมนำไปคำนวณ จากนั้นจึงแสดงผลลัพธ์ออกมาบน เว็บเพจ

ศักดา กตเวทวารักษ์ (2545) ได้พัฒนาโปรแกรมการวิเคราะห์และออกแบบคานต่อเนื่อง คอนกรีตเสริมเหล็ก สำหรับการวิเคราะห์และออกแบบคานต่อเนื่องคอนกรีตเสริมเหล็กเป็นงานที่ ซับซ้อนและยุ่งยากในการคำนวณด้วยมือ ดังนั้นงานวิจัยจึงมีวัตถุประสงค์เพื่อสร้างเครื่องมือช่วยใน การวิเคราะห์และออกแบบโดยใช้โปรแกรมประยุกต์ Visual Basic Application (VBA) on Microsoft Excel เพื่อความสะดวกรวดเร็วได้ผลลัพธ์ที่ถูกต้องแม่นยำโปรแกรมที่สร้างขึ้นมานี้ มี ขั้นตอนการวิเคราะห์คานต่อเนื่องซึ่งกระทำโดยใช้วิธีวิเคราะห์แบบเมตริก (Matrix Analysis Method) และออกแบบคานต่อเนื่องคอนกรีตเสริมเหล็กโดยใช้วิธีหน่วยแรงใช้งาน (Working Stress Method) และวิธีกำลัง (Strength Method) ตามมาตรฐาน ว.ส.ท.1007-34 และ ว.ส.ท.1008-38 ของวิศวกรรมสถานแห่งประเทศไทยในพระบรมราชูปถัมภ์ตามลำดับ ซึ่งเมื่อทำการทดสอบโปรแกรม คำนวณที่สร้างขึ้นพบว่าสามารถนำมาใช้วิเคราะห์และออกแบบได้อย่างถูกต้อง รวดเร็ว แม่นยำ

วงษ์เทพ ตั้งศิริกุล (2545) ได้พัฒนาโปรแกรมคอมพิวเตอร์สำหรับวิเคราะห์โครงข้อแข็ง ยึดหยุ่นที่มีความไม่เป็นเชิงเส้นทางเรขาคณิต ซึ่งหมายถึงโครงข้อแข็งยืดหยุ่นที่มีความสัมพันธ์ระหว่าง ค่าแรงกระทำต่อโครงสร้างและการเปลี่ยนตำแหน่งของโครงสร้างอย่างไม่เป็นเชิงเส้น โดยใช้โปรแกรม วิชวลเบสิกในการเขียนและพัฒนาโปรแกรม ซึ่งสามารถใช้วิเคราะห์โครงข้อแข็งที่มีการเปลี่ยนแปลง รูปทรงขนาดใหญ่และโครงสร้างที่มีผลกระทบต่อเนื่องจากแรงกระทำแนวแกนได้

สรกานต์ ศรีตองอ่อน และ ชัยธร ชาติพฤกษพันธุ์ (2549) ได้พัฒนาแนวคิดการป้อนข้อมูล และแสดงผลลัพธ์ สำหรับโปรแกรมคอมพิวเตอร์เพื่อช่วยในการวิเคราะห์โครงข้อหมุนด้วยวิธีสติฟเนส โดยทั่วไปนั้น สามารถประมวลผลได้อย่างรวดเร็ว แม่นยำ แต่ปัญหาคือความล่าช้าในการกำหนด ข้อมูลที่ใช้ในการวิเคราะห์ ความไม่สะดวกในการตรวจสอบข้อมูลเนื้อที่หน้าตัดของแต่ละชิ้นส่วนกรณี ที่มีหลายหน้าตัด ซึ่งหากข้อมูลผิดพลาดก็มีผลทำให้การวิเคราะห์ผิดพลาดตามไปด้วยและความ ไม่ สะดวกในการพิจารณาผลลัพธ์แรงภายในขึ้นส่วนโดยเฉพาะการเลือกค่าสูงสุดเพื่อนำไปใช้ออกแบบ งานวิจัยนี้ได้ทำการพัฒนาโปรแกรมคอมพิวเตอร์ชื่อ "ซีซีทีทรัส รุ่น 1.70" เพื่อทำการแก้ปัญหา ดังกล่าวข้างต้น โดยการป้อนข้อมูลใช้แนวคิดของวิชาร์ดในการกำหนดรูปทรงมาตรฐานของโครงข้อ หมุน อีกทั้งสามารถแสดงกราฟิกโครงข้อหมุนให้แยกสีในการแสดงขึ้นส่วนเมื่อมีเนื้อที่หน้าตัดต่างกัน และในการแสดงผลลัพธ์ ให้แสดงกราฟิกแยกสีของแรงดึงและแรงอัดและแสดงเส้นหนาในค่าสูงสุด ร่วมกับการแสดงค่าสูงสุดของแรงภายใน ซึ่งช่วยทำให้การเลือกขึ้นส่วนในการออกแบบทำได้รวดเร็ว และชัดเจนยิ่งขึ้น

จิรายุทธ สืบสุข (2549) ได้พัฒนาโปรแกรม SUTFoundation เป็นโปรแกรมคอมพิวเตอร์ สำหรับวิเคราะห์และออกแบบฐานรากซึ่งได้พัฒนาขึ้นมาเพื่อการวิเคราะห์กำลังรับแรงแบกทานของ ดินสำหรับฐานรากตื้นและการวิเคราะห์กำลังรับน้ำหนักของเสาเข็มทั้งแนวดิ่งและแนวราบและการ ออกแบบฐานรากทั้งฐานรากแผ่ฐานรากร่วมฐานรากแพและฐานรากเสาเข็มซึ่งมีคุณลักษณะเด่นใน การคำนวณกำลังรับแรงแบกทานของดินสำหรับฐานรากตื้นที่รับน้ำหนักบรรทุกแบบเยื้องศูนย์และ โมเมนต์ดัดของฐานรากรูปสี่เหลี่ยม, ฐานรากวงกลมและฐานรากแถบ สามารถคำนวณแบบลดระดับ น้ำใต้ดินเพื่อดูการเปลี่ยนแปลงของกำลังรับน้ำหนักประลัย และสำหรับฐานรากเสาเข็มสามารถ คำนวณกำลังรับน้ำหนักประลัยแนวดิ่งของเสาเข็มในชั้นดินหลายชั้นสามารถเลือกใช้พารามิเตอร์

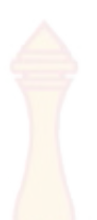

คำนวณวิเคราะห์การเสียรูปของเสาเข็มโมเม<mark>นต์ดัด</mark>และแรงเฉือนในเสาเข็มและแรงดันดินรอบเสาเข็ม ที่เกิดขึ้นเมื่อเสาเข็มรับแรงในแนวราบ คำนว<mark>ณกำ</mark>ลังรับน้ำหนักประลัยแนวราบของเสาเข็มได้

เกษม กาญจนานนทชัย และคณะ (2552) ได้พัฒนาโปรแกรมวิเคราะห์โครงข้อหมุนแบบ 2 มิติ ด้วยวิธีไฟไนต์เอลิเมนต์ และนำผลที่ได้ไปใช้ในการออกแบบโครงสร้างเหล็ก โดยภาษาที่ใช้ในการ พัฒนาคือ วิชวลเบสิก ข้อมูลนำเข้าสำหรับใช้ในการวิเคราะห์ใช้วิธีการป้อนผ่านทางคีบอร์ด จากผล การพัฒนาพบว่าโปรแกรมสามารถคำนวณให้ค่าที่มีความถูกต้องเมื่อเปรียบเทียบกับโปรแกรมที่ใช้ใน เชิงพาณิชย์ และสามารถแสดงผลได้ทั้งแบบตัวเลขและกราฟฟิก

สมพงษ์ เกตุเทียน , วิทวัส ผินแสง และสิทธิพล ศรีอัมพร (2556) ได้พัฒนาโปรแกรม วิเคราะห์และออกแบบโครงสร้างคอนกรีตเสริมเหล็กร่วมกับโครงสร้างเหล็ก เป็นโปรแกรมวิเคราะห์ และออกแบบโครงสร้างทางด้านวิศวกรรมโยธา ที่ใช้สำหรับวิเคราะห์และออกแบบโครงสร้างเสา คาน และพื้น ใช้โปรแกรมวิชวลเบสิกที่เหมาะสมกับการพัฒนาโปรแกรมคอมพิวเตอร์ เพื่อวิเคราะห์ โครงสร้างทางด้านวิศวกรรมโยธาโดยทั่วไปโปรแกรมวิเคราะห์และออกแบบโครงสร้างคอนกรีตเสริม เหล็กร่วมกับโครงสร้างเหล็ก เป็นโปรแกรมคอมพิวเตอร์ ที่พัฒนาขึ้นมาเพื่อให้ผู้ใช้งาน สามารถป้อน ข้อมูลโครงสร้างด้วยวิธีกราฟิก โดยใช้อุปกรณ์ชี้ตำแหน่ง (Mouse) แทนที่การป้อนข้อมูลในลักษณะที่ ต้องพิมพ์ด้วยแป้นพิมพ์ (Text Keying) ซึ่งด้วยวิธีป้อนข้อมูลแบบนี้จะทำให้ผู้ใช้ป้อนข้อมูลได้อย่าง รวดเร็ว

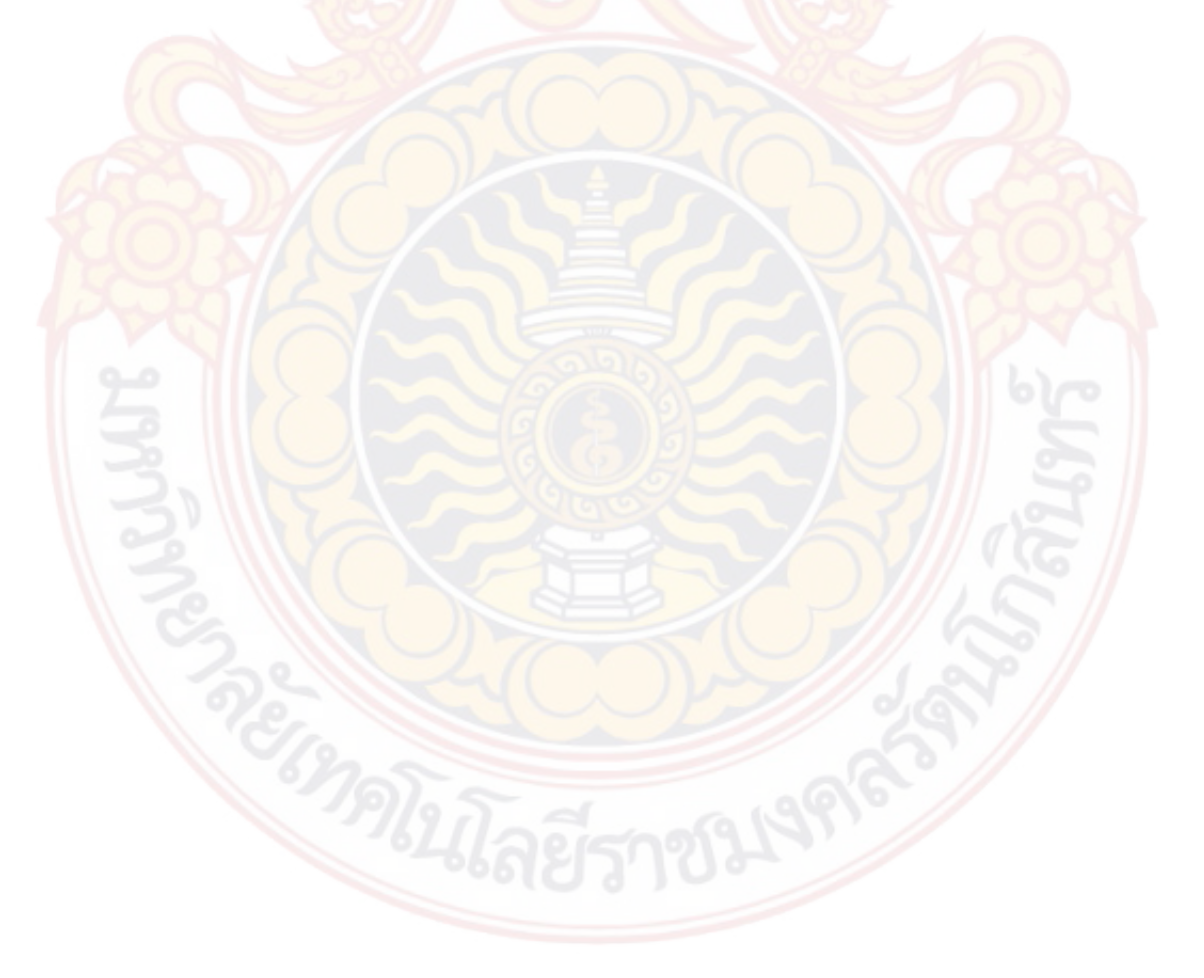

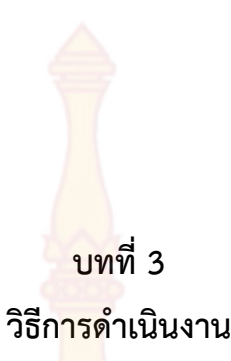

การใช้โปรแกรมคอมพิวเตอร์มาช่วยในการวิเคราะห์และออกแบบโครงสร้าง เพื่อช่วยลด ปัญหาความยุ่งยากและความผิดพลาดในการคำนวณด้วยมือนั้นเป็นความจำเป็นอย่างหนึ่งที่ต้องมีการ พัฒนาอย่างต่อเนื่อง ซึ่งในบทนี้จะกล่าวถึงขั้นตอนการดำเนินงานและแนวคิดสำหรับการทำงานของ โปรแกรมซึ่งมีหลายละเอียดดังต่อไปนี้

# 1. ขั้นตอนการดำเนินงาน

### 1.1 การรว<mark>บรวมข้อมูล</mark>

 รวบรวมและศึกษาทฤษฎีที่ใช้ในการวิเคราะห์และออกแบบโครงสร้างคอนกรีตเสริม เหล็กและโครงสร้างเหล็กจากหนังสือ หรือเอกสารประกอบการเรียนที่มีเนื้อหาเกี่ยวข้อง

รวบรวมข้อมูลและศึกษาตำราที่เกี่ยวข้องกับการพัฒนาโปรแกรมคอมพิวเตอร์ด้วย
 วิชวลเบสิค

#### 1.2 การอ<mark>อกแบ</mark>บ

ออกแบ<mark>บหน้าจอ</mark> การใช้รูปแบบในการนำเข้าข้อมูลด้วยวิธีกราฟฟิก ความเชื่อมโยง ระห<mark>ว่าง</mark>การวิเคราะห์และออกแบบ การจัดเก็บข้อมูล รวมถึงการแสดงผล

## 1.3 การสร้างโปรแกรม

ก<mark>ำหนดรูปแบบการสร้างโปรแกรมอย่างคร่าวๆ โดยแบ่งออกเป็น</mark> 3 ส่<mark>วนคือ</mark>

1) ส่วนของการนำเข้าข้อมูล (Input Data Mode) เป็นส่วนข้อมูลเพื่อใช้สำหรับการ วิเคราะห์และออกแบบ ได้แก่ การกำหนดตำแหน่งและขนาดของโครงสร้างและคุณสมบัติของวัสดุ

2) ส่วนของการวิเคราะห์และออกแบบเป็นส่วนการกำหนดลำดับและขั้นตอนการ วิเคราะห์และออกแบบโครงสร้างคอนกรีตเสริมเหล็กร่วมกับโครงสร้างเหล็ก

 ส่วนของการแสดงผลการวิเคราะห์และออกแบบเป็นส่วนของการแสดงผลลัพธ์ทั้ง ทางจอภาพและเครื่องพิมพ์

## 1.4 การทดสอบโปรแกรมแก้ไขปรับปรุง

1) ทดสอบก<mark>ารป้อนข้อมูลในรูปแบบกราฟิก</mark>

 2) ตรวจสอบผลการคำนวณของโปรแกรม โดยการนำค่าที่ได้จากการคำนวณด้วย โปรแกรมมาเปรียบเทียบกับค่าที่ได้คำนวณด้วยมือและโปรแกรมเชิงพาณิชย์อื่นๆ เพื่อตรวจสอบความ ถูกต้องของโปรแกรม ตรวจสอบการแสดงผลลัพธ์ของโปรแกรมทั้งการแสดงผลทางจอภาพและเครื่องพิมพ์

### 1.5 สรุปประสิทธิภาพ และข้อเสน<mark>อแน</mark>ะ

สรุปการทำงานของโปรแกรมในส่วนการนำเข้าข้อมูล การวิเคราะห์ ออกแบบโครงสร้าง และการแสดงผลสามารถใช้งานได้จริงอย่างมีประสิทธิภาพ สะดวกและรวดเร็วเพียงใด การ เปรียบเทียบผลกับโปรแกรมเชิงพาณิชย์มีความแตกต่างกันหรือไม่ ซึ่งหากมีข้อแตกต่างโปรแกรมที่ พัฒนาขึ้นสามารถใช้งานได้จริงหรือไม่ และระบุข้อเสนอแนะสำหรับการพัฒนาต่อในอนาคต เพื่อเป็น แนวคิดสำหรับผู้พัฒนาโปรแกรมรุ่นต่อไป

### 1.6 จัดทำคู่มือการใช้งานและรูปเล่มโครงงาน

คู่มือการใช้งานโปรแกรมเป็นคู่มือที่มีประโยชน์มากสำหรับผู้ใช้งานเบื้องต้น โดยเนื้อหา จะมีภาพประกอบพร้อมคำบรรยาย ผลการวิเคราะห์และออกแบบและขั้นตอนการทำงานของ โปรแกรม ผู้ใช้งานสาม<mark>ารถศึกษาการใช้งานตามตัวอย่างของโปรแกรมได้</mark>

### แนวคิดสำหรับการทำงานของโปรแกรม

การใช้โปรแกรมคอมพิวเตอร์ช่วยในการวิเคราะห์และออกแบบโครงสร้างคอนกรีตเสริมเหล็ก และโครงสร้างเหล็ก เพื่อลดความยุ่งยากและความผิดพลาดที่อาจเกิดขึ้นจากการคำนวณ โดยการ พัฒนาโปรแกรมในโครงงานนี้มุ่งเน้นไปที่การพัฒนาวิธีการนำเข้าข้อมูลโดยใช้การวาดตำแหน่งขิ้นส่วน ต่างๆของโครงสร้างเช่น เสา คาน ด้วยเมาส์ ซึ่งจะนำเข้าข้อมูลด้วยกราฟฟิกในลักษณะแปลนบ้านเป็น ชั้นๆ และนำข้อมูลที่ได้มาทำการวิเคราะห์แล้วออกแบบโครงสร้างในแต่ละชั้นจากส่วนบนสุดคือหลัง ลงมาสู่ส่วนล่างสุดคือฐานราก โดยในส่วนชั้นหลังคานั้นจะมีรูปแบบลักษณะโครงสร้างให้เลือกจะรับ ข้อมูลเป็นความยาว ความลาดชัน และน้ำหนักบรรทุก การแสดงผลของโปรแกรมจะแสดงในรูป กราฟฟิกคือจะแสดงหน้าตัดของโครงสร้าง ขนาด ระยะการเสริมเหล็ก จำนวนเหล็กเสริม

#### 3. แผนผังการดำเนินการของงานวิจัย

การดำเนินการพัฒนาโปรแกรมวิเคร<mark>าะห์แ</mark>ละออกแบบโครงสร้างคอนกรีตเสริมเหล็กร่วมกับ โครงสร้างเหล็ก สามารถแสดงเป็นลำดับขั้น<mark>ตอนได้</mark> ดังภาพที่ 27

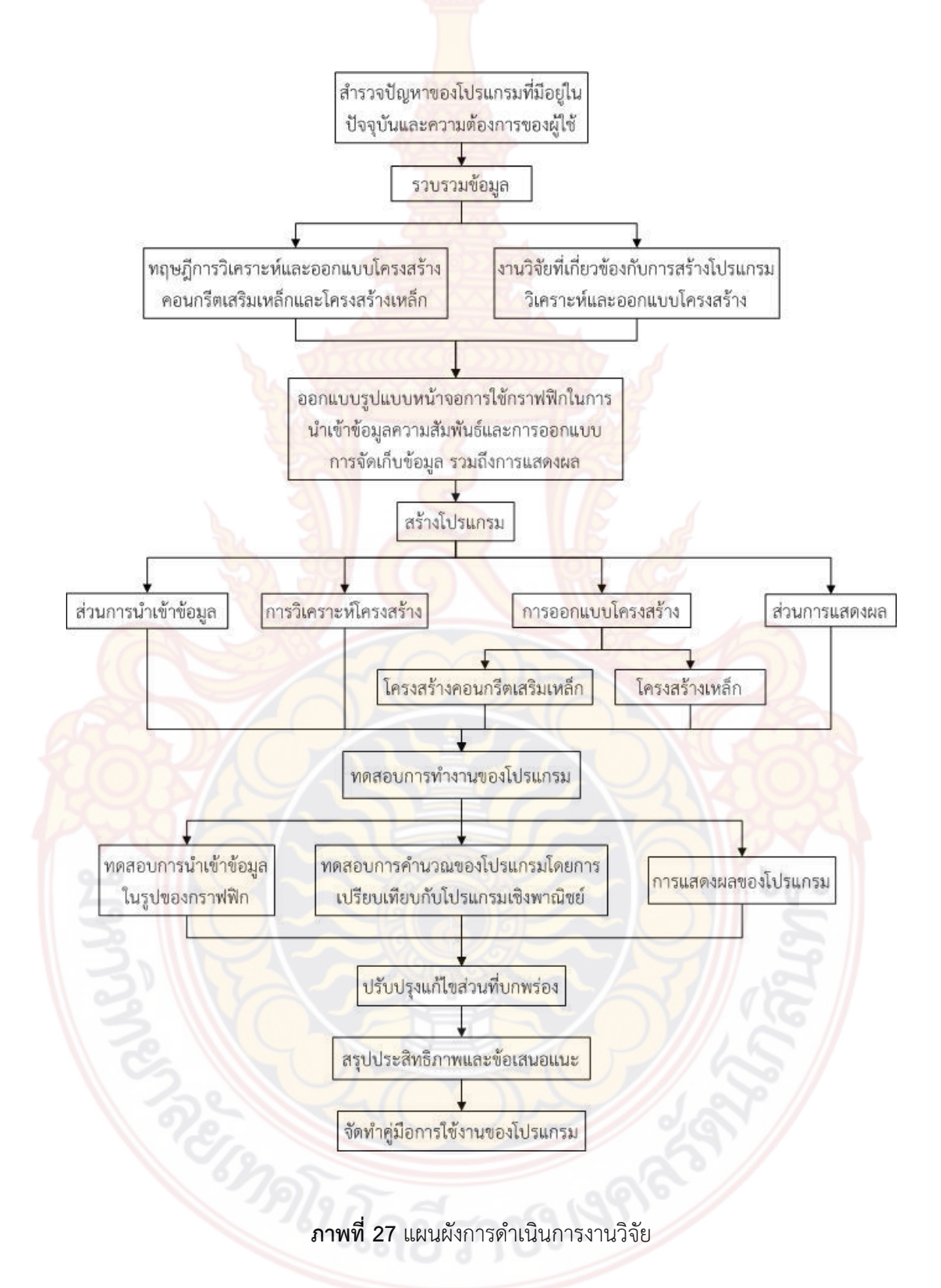

### แผนผังลำดับการทำงานของโปรแกรมโดยรวม

สำหรับการทำงานของโปรแกรมท<mark>ี่พัฒ</mark>นาขึ้นนั้น จะประกอบไปด้วย ข้อมูลนำเข้า การ วิเคราะห์ การออกแบบ และการแสดงผล ซึ่<mark>งสามา</mark>รถแสดงเป็นลำดับขั้นตอนได้ ดังภาพที่ 28

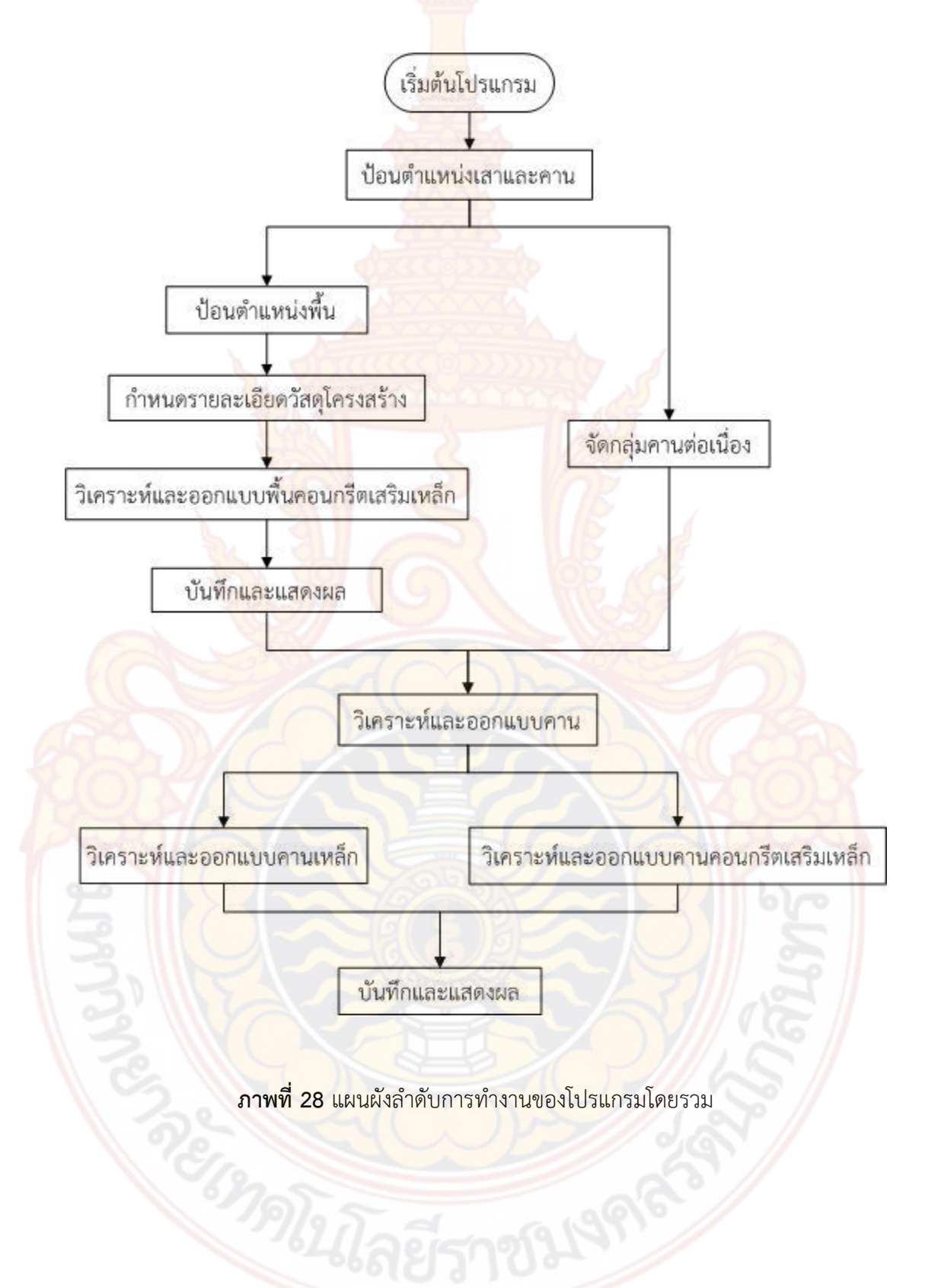
# <u>บท</u>ที่ 4

# ผลการดำเ<mark>นินก</mark>ารและวิจารณ์ผล

ในบทนี้จะกล่าวถึงขั้นตอนการท<mark>ำงานขอ</mark>งโปรแกรม และผลการวิเคราะห์และออกแบบ โครงสร้างที่โปรแกรมคำนวณได้ มีรายล<mark>ะเอียดดังต่อไป</mark>นี้

#### 1. ส่วนของการนำเข้าข้อมูล

โปรแกรมจะนำเข้าข้อมูลในรูป<mark>แบบของกราฟฟิก</mark> โดยให้ผู้ใช้ทำการสร้างและกำหนดตำแหน่ง แปลนบ้านพักอาศัยในหน้าจ<mark>อนำเข้าข้อมูลของโปรแกรม ดังภาพที่</mark> 29

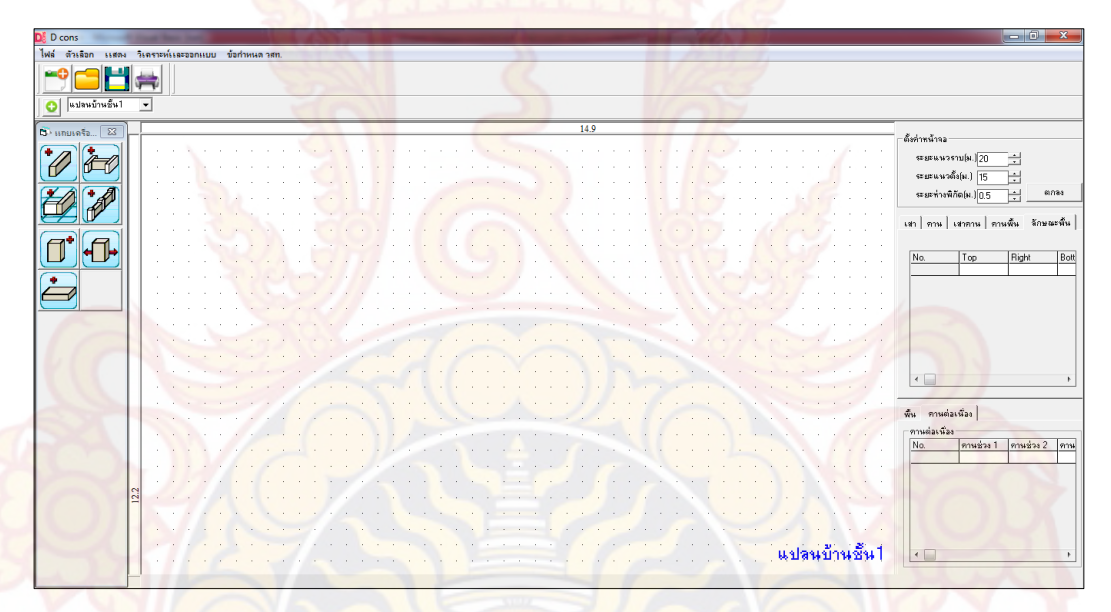

#### **ภาพที่ 29** หน้าต่างโปรแกรมหน้าหลัก

# 1.1 กา<mark>รกำหน</mark>ดขนาดหน้าจอ

สำหรับการกำหนดค่าหน้าจอนั้นเมื่อเปิดโปรแกรมขึ้นมาทางด้านขวามือของโปรแกรม จะมีตัวกำหนดขนาดหน้าจอ ให้ทำการกำหนดระยะแนวราบและระยะแนวตั้งให้มีขนาดมากกว่า แปลนที่จะป้อนเล็กน้อย ซึ่งตัวโปรแกรมได้กำหนดระยะแนวราบเริ่มต้นไว้ที่ 20 เมตร และระยะ แนวตั้งเริ่มต้นไว้ที่ 15 เมตรดังภาพที่ 30 นอกจากนั้นยังมีส่วนของการตั้งค่าระยะห่างพิกัด ค่า ระยะห่างพิกัดก็คือค่าของความละเอียดระยะห่างจุดพิกัด หากต้องการให้การป้อนค่าระยะแปลนบ้าน มีความละเอียดเพียงใดก็ให้ตั้งค่าในส่วนนี้

| ตั้งค่าหน้าจล —— |      | <br> |  |
|------------------|------|------|--|
| ระยะแนวราบไม     | 120  |      |  |
| ระยะแนวตั้งไม.   | 1 15 |      |  |
|                  |      |      |  |

**ภาพที่ 30 <mark>การตั้งค่าห</mark>น้าต่างนำเข้าข้อมูล** 

## 1.2 การป้อนแปลนบ้าน

ขั้นตอนการสร้างแปลนจะประกอบไปด้วย การสร้างและกำหนดตำแหน่งของเสา คาน และพื้น โดยผู้ใช้จะต้องคลิกที่ไอคอนสร้าง เสา คาน และพื้น ดังภาพที่ 31 หลังจากนั้นให้ทำการคลิก สร้างลงในส่วนของหน้าต่างนำเข้าข้อมูล ซึ่งการสร้างแปลนบ้านนั้นต้องทำการสร้างเสาและคานก่อน จึงจะสามารถสร้างพื้นได้ โดยการสร้างเสาและคานนั้นสามารถสร้างพร้อมกันในครั้งเดียวได้ ซึ่งจะมี การกำหนดตำแหน่งอยู่ 2 วิธี คือ การป้อนตำแหน่งโดยการคลิกลงที่หน้าต่างโดยตรงการ ดังภาพที่ 32 และการป้อนตำแหน่งโดยการพิมพ์ระยะห่างลงในกล่องข้อความแสดงระยะการ ดังภาพที่ 33 ใน กรณีที่เป็นคานฝากจะต้องทำการสร้างอีกวิธีหนึ่งโดยการคลิกไอคอนสร้างคานฝากหลังจากนั้นคลิก เลือกคานหลัก 2 ตัว ทำการใส่ระยะห่างของคานฝากกับจุดเริ่มต้น แล้วกดปุ่ม Enter โปรแกรมจะยึด จุดเริ่มต้นที่ตำแน่งเสาด้านซ้ายบน ดังภาพที่ 34 ที่แสดงค่า x และ y กรณีที่ผู้ใช้ต้องการย้ายตำแหน่ง เสาสามารถทำได้โดยการคลิกที่ไอคอนย้ายตำแหน่งเสา หลังจากนั้นคลิกเมาส์ซ้ายที่เสาที่ต้องการย้าย ตำแหน่ง เลื่อนเมาส์แล้วคลิกขวาที่ตำแหน่งที่ต้องการวางเสา ดังภาพที่ 35 และภาพที่ 36 หาก ต้องการพิมพ์ระยะก็ให้ทำในลักษณะเดียวกับการป้อนตำแหน่งเสา

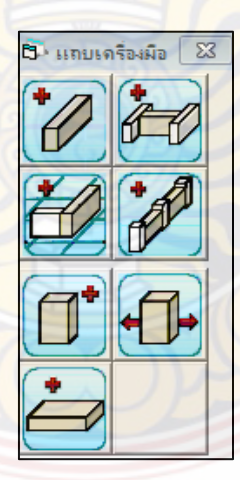

ภาพที่ 31 ไอคอนสำหรับการสร้างแปลนบ้าน

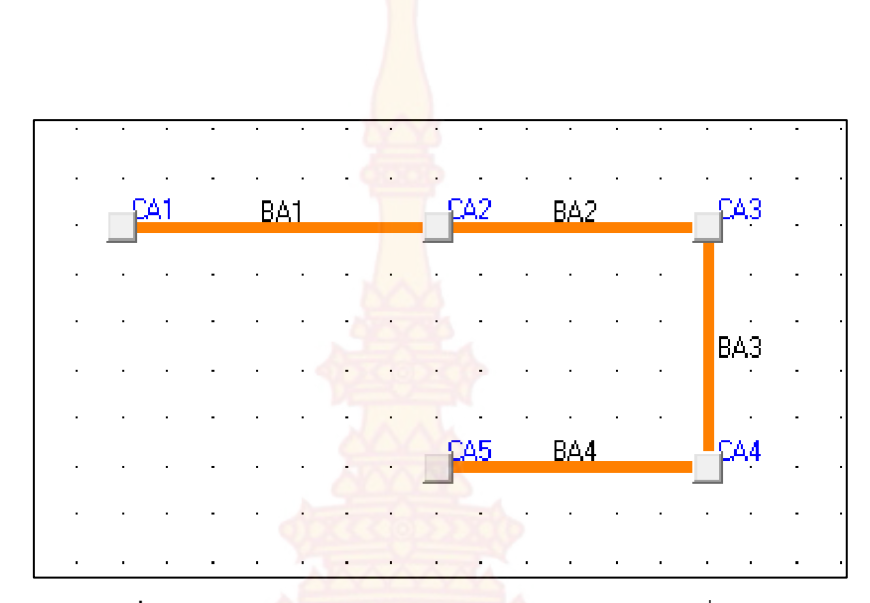

**ภาพที่ 32** การป้อ<mark>นตำแหน่งคานและเสา</mark> โดยการคลิกลงที่หน้าต่าง

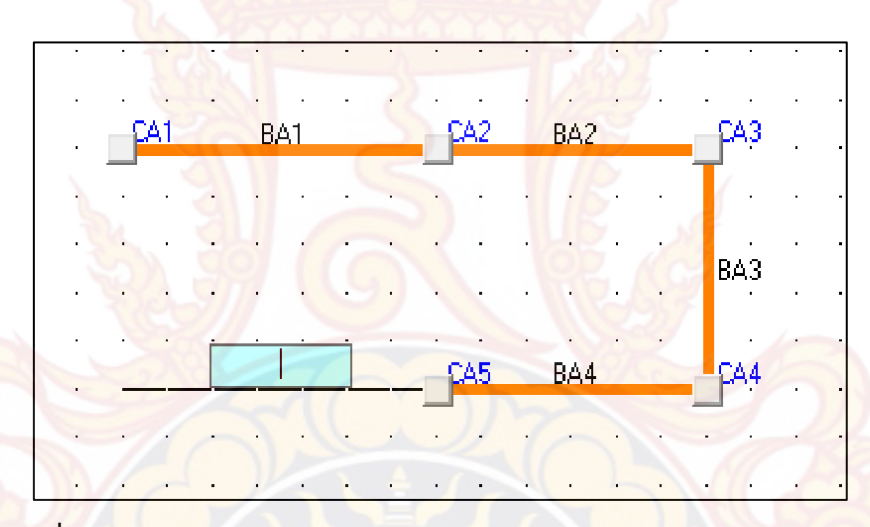

**ภาพที่ 33** การป้อนตำแหน่งโดยการพิมพ์ระยะห่างลงในกล่องข้อความแสดงระยะ

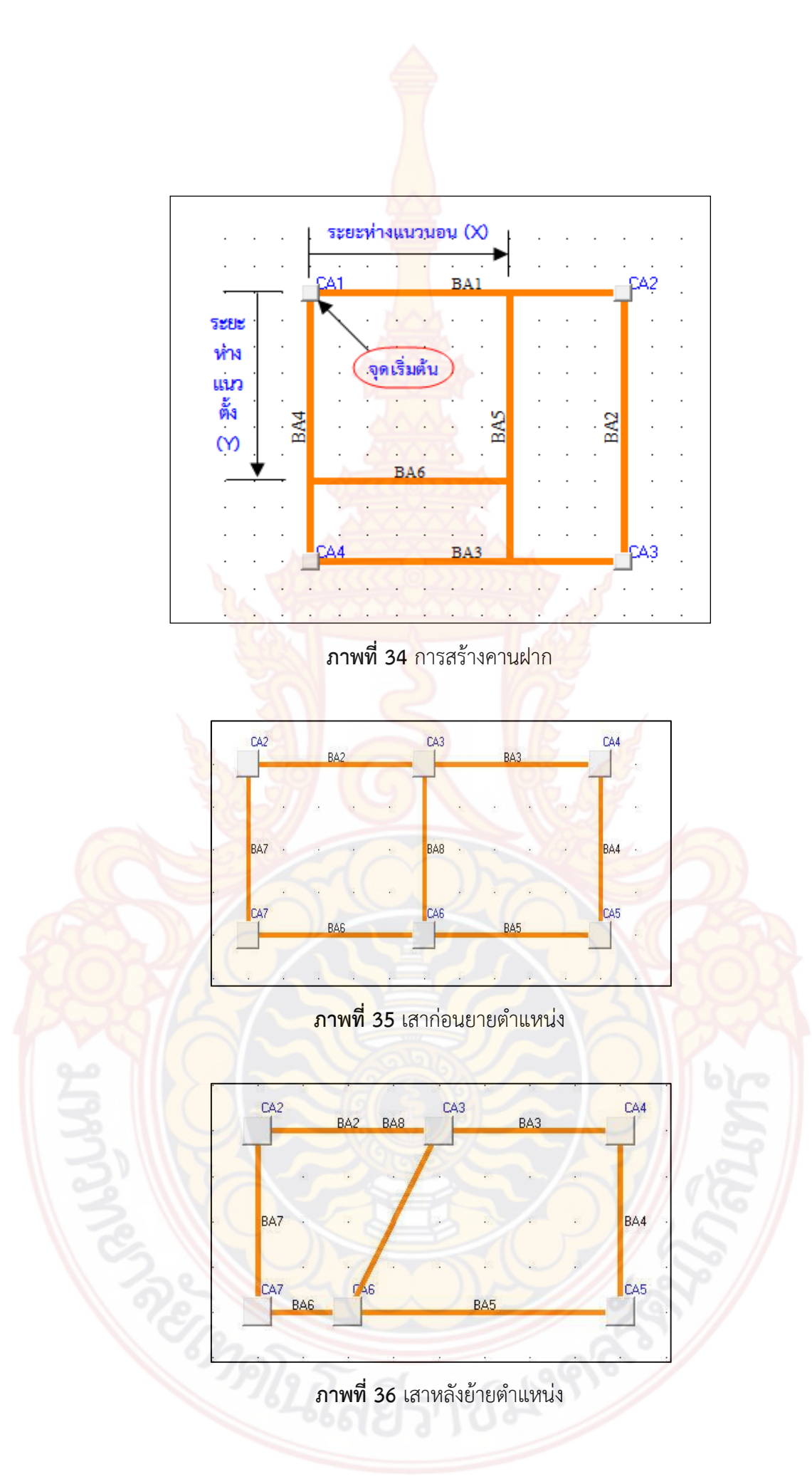

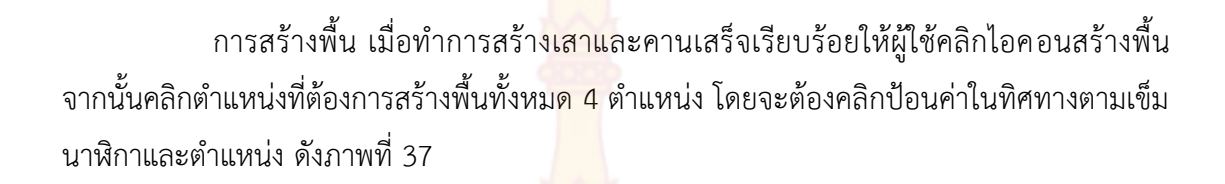

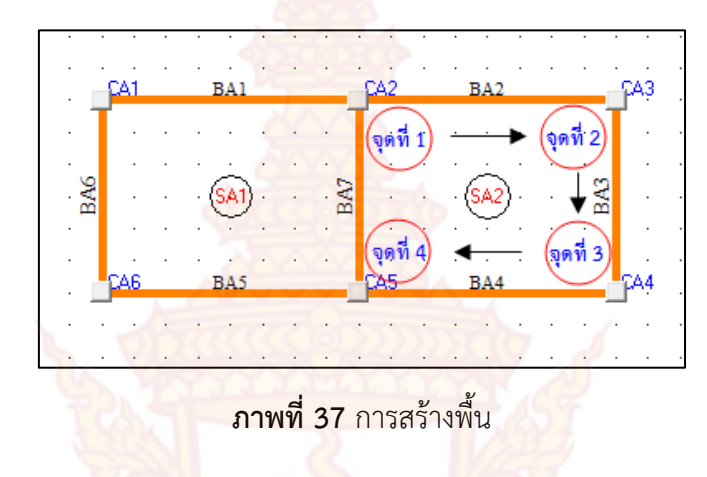

การจัดกลุ่มคานต่อเนื่อง หลังจากสร้างแปลนบ้านเสร็จแล้วให้ผู้ใช้ทำการจัดกลุ่มคาน ต่อเนื่องสำหรับใช้ในการวิเคราะห์คานภายหลังโดยการคลิกไอคอนสร้างกลุ่มคาน หลังจากนั้นคลิก เลือกที่คานโปรแกรมจะทำการจัดกลุ่มคานให้อัตโนมัติ โดยการที่จับกลุ่มแล้วจะเปลี่ยนเป็นสีน้ำเงิน ดังภาพที่ 38

|              |      | . (  | Y   | CA15 | BA22    | - CA16         |  |
|--------------|------|------|-----|------|---------|----------------|--|
| -            |      |      | A   | 2.   |         |                |  |
|              | )/-  |      | ÷   | BA21 | • • •   | · BA23         |  |
|              | CA1  | BA1  | -   | CA2  | BA2     | CA3            |  |
|              |      |      |     | •    |         |                |  |
|              |      |      |     |      | · 🗠     | 1              |  |
|              | BA7  |      | 5   | BA5  |         | BA3            |  |
| $\sim \sim$  |      | 1.9% |     | Rat  |         | × 2            |  |
| TBA13        | CA6  | BA6  |     | CA5  | BA4     | CA4            |  |
| P            |      | .6   | 9.  | EL   |         | · .            |  |
| BA14         | BA11 | ·    | 10  | BA12 |         | · BA8          |  |
| <b>18415</b> | ÇA9  | BA10 | 1   | CAS  | <br>ВА9 | C PA7          |  |
|              |      | · 4  | - 4 | 8. J |         | · <b>J</b> · ) |  |
| · · .        |      |      | •   | 1    |         | 1              |  |
|              | BA16 |      |     | BA18 |         | · BA20         |  |
|              |      |      | ~   | 12   |         |                |  |
|              | FA12 | BA17 |     | CA13 | BA19    | CA14           |  |
|              |      |      |     |      |         |                |  |

**ภาพที่ 38** การจัดกลุ่มคานต่อเนื่อง

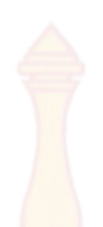

แปลนบ้านของโปรแกรมจะมีลักษณะตัวอย่าง ดังภาพที่ 39 และภาพที่ 40 สำหรับค่า พิกัดตำแหน่งต่างๆโปรแกรมจะบันทึกไว้ในต<mark>ารางด้</mark>านขวามือของโปรแกรม ดังภาพที่ 41

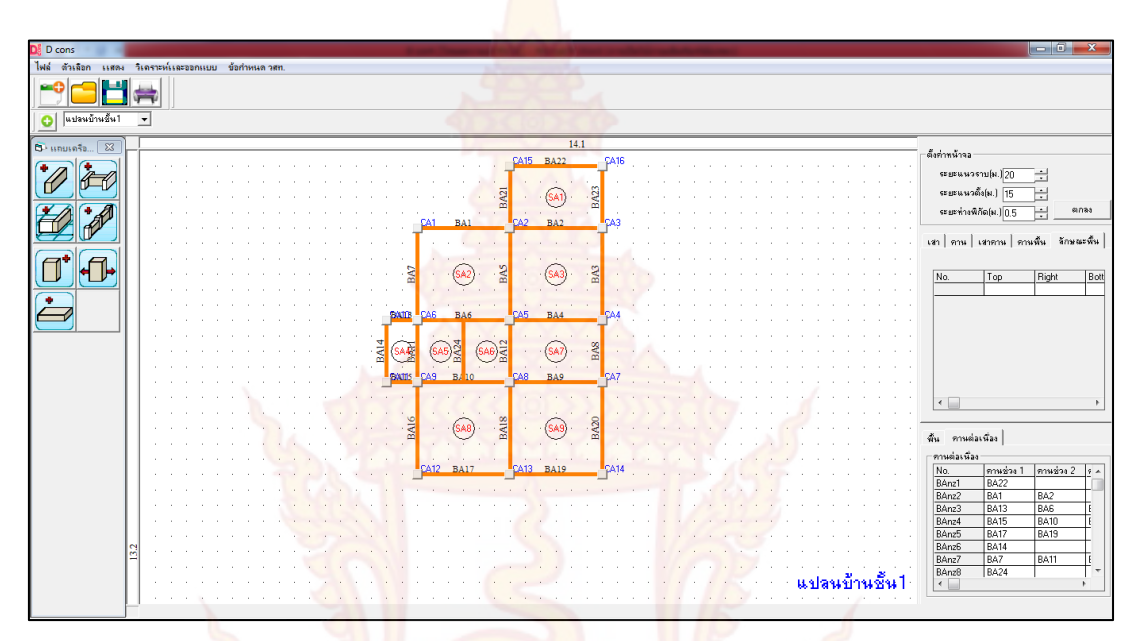

**ภาพที่ 39** ตัวอย่างแปลน<mark>บ้านที่</mark> 1

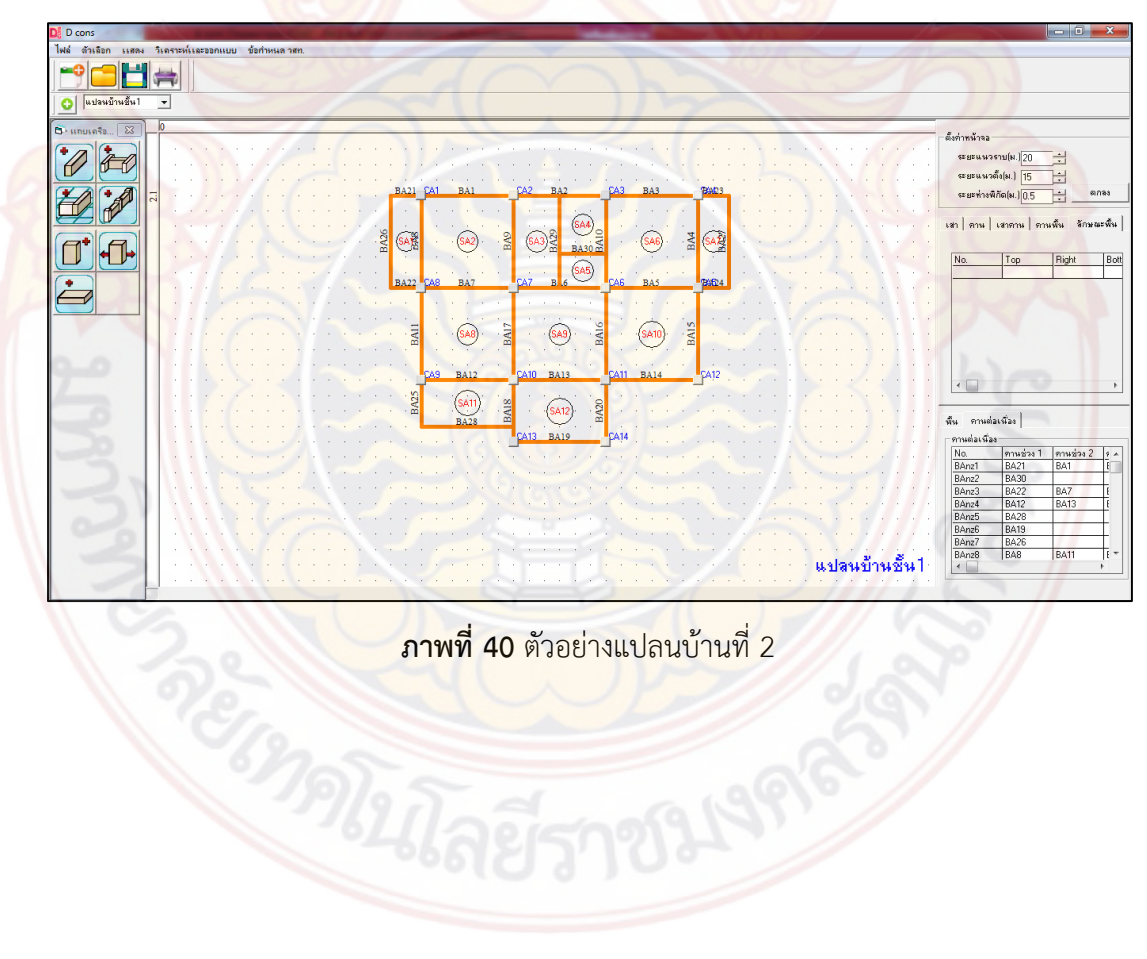

**ภาพที่ 40** ตัวอย่างแปลนบ้านที่ 2

| ตำแหน่งเส                     | า —             |        |       |       |      |
|-------------------------------|-----------------|--------|-------|-------|------|
| No.                           | X-Poin          | t      | Y-Po  | int   |      |
| CA1                           |                 | 5.5    |       | 5     | 1    |
| CA2                           |                 | 8.5    |       | 5     |      |
| CA3 🧹                         | 1000            | 11.5   |       | 5     |      |
| CA4                           |                 | 11.5   |       | 8     |      |
| CA5                           | AAA             | 8.5    |       | 8     |      |
| CA6                           | Ann             | 5.5    |       | 8     |      |
| CA7                           |                 | 11.5   |       | 10    |      |
| CA8                           | S (0) 2         | 8.5    | 8     | 10    |      |
| CA9 🔨                         |                 | 5.5    |       | 10    |      |
| CA10                          | 2000            | 4.5    |       | 8     |      |
| พื้น คานต่ะ<br>- ตำเเหน่งพื้ง | อเนื่อง ∣เ<br>∔ | สาต่อเ | นื่อง | ฐานรา | n]   |
| No.                           | X1              |        | Y1    | NV    | X: 4 |
| SA1                           | 5               | 8.5    |       | 3     |      |
| SA2                           |                 | 5.5    |       | 5     |      |
| SA3                           |                 | 8.5    |       | 5     |      |
| 0110                          |                 |        |       |       | -    |

| No. | X1- | Y1 | 77 | X: | * |
|-----|-----|----|----|----|---|
| SA1 | 8.5 |    | 3  |    |   |
| SA2 | 5.5 |    | 5  |    |   |
| SA3 | 8.5 | 6  | 5  | 1  |   |
| SA4 | 4.5 |    | 8  |    |   |
| SA5 | 5.5 |    | 8  |    |   |
| SA6 | 7   |    | 8  |    |   |
| SA7 | 8.5 |    | 8  |    |   |
| SA8 | 5.5 | 7  | 10 |    | Ŧ |
| •   |     |    |    | F. |   |

**ภาพที่ 41** ตารางบันทึกพิกัดแปลนบ้าน

## 2. ส่วนขอ<mark>งการวิเครา</mark>ะห์และออกแบบโครงสร้าง

# 2.1 ก<mark>ารกำหน</mark>ดคุณสมบั<mark>ติวัส</mark>ดุ

คุณสมบัติของวัสดุโครงสร้างซึ่งหลักๆก็จะประกอบไปด้วยคอนกรีตและเหล็ก เมื่อผู้ใช้ ป้อนข้อมูลแปลนบ้านเรียบร้อยแล้วให้ทำการคลิกเลือกการกำหนดคุณสมบัติวัสดุที่อยู่ในเมนูบาร์ ออกแบบด้านบน ดังภาพที่ 42 เมื่อทำการคลิกเลือกแล้วก็จะปรากฏแบบฟอร์มที่ใช้กำหนดค่า คุณสมบัติต่างๆของวัสดุที่จะนำไปใช้ในการวิเคราะห์และออกแบบโครงสร้าง ดังภาพที่ 43

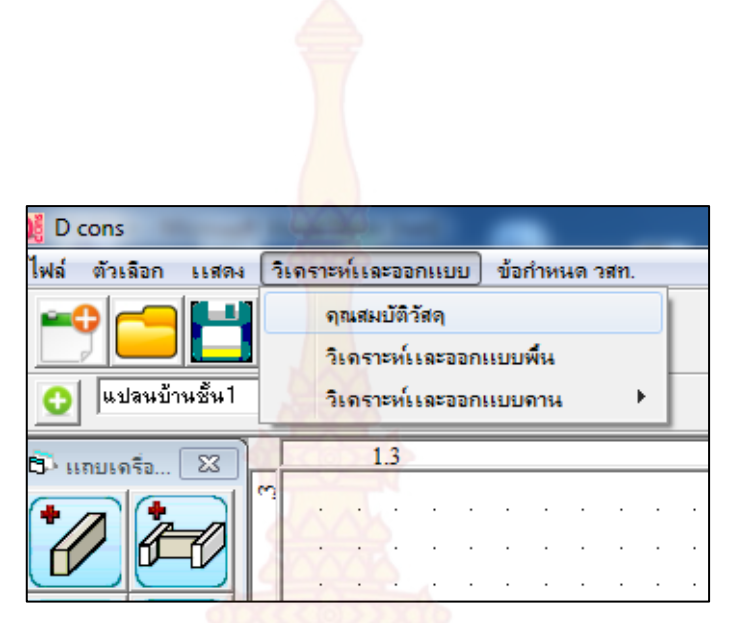

| aunse                                             |         | 4          |
|---------------------------------------------------|---------|------------|
| กำลังอัดคอนกรีต,fc'                               | 180     | กก./ตร.ชม. |
| หน่วยแรงอัดที่ยอมให้ของคอนกรีต.fc                 | 81      | กก./ตร.ชม. |
| <mark>หน่วยน้ำหนักคอนกรีต</mark> ,Wc              | 2323    | กก./ลบ.ม.  |
| หน่วยน้ำหนักคอนกรีตเสริมเหล็ก                     | 2400    | กก./ลบ.ม.  |
| ເລັ້ກເສรີນ                                        | 100     | <u> </u>   |
| กำลังคลากของเหล็กเส้นกลม.ly                       | 2400    | กก./ตร.ชม. |
| หน่วยแรงที่ยอมให้ของเหล็กเส้นกลม,(s               | 1200    | กก./ตร.ชม. |
| กำลังคลากของเหล็กข้ออ้อย,ly                       | 3000    | กก./ตร.ชม. |
| หน่วยแรงที่ยอมให้ของเหล็กข้ออ้อย,ls               | 1500    | กก./ตร.ชม. |
| <mark>โมดูลัสความยึดหยุ่นข</mark> องเหล็กเสริม,Es | 2040000 | กก./ตร.ชม. |
| าหนักบรรทุก                                       |         |            |
| <mark>น้ำหนั</mark> กบรรทุกจร                     | 100     | กก./ตร.ม.  |
|                                                   |         |            |
|                                                   | ตกลง    | ยกเลิก     |

**ภาพที่ 42** การกำหนดคุณสมบัติวัสดุ

**ภาพที่ 43** แบบฟอร์มคุณสมบัติวัสดุ

# 2.2 การวิเ<mark>คราะห์และออกแบบ</mark>พื้นคอนกร<mark>ีตเส</mark>ริมเหล็<mark>ก</mark>

การวิเคราะห์และออกแบบพื้นนั้นสำหรับพื้นสองทางจะใช้วิธีที่ 3 (ว.ส.ท. 9103) ซึ่ง ขั้นตอนการออกแบบพื้นนั้นให้ผู้ใช้คลิกเลือกการออกแบบพื้นที่อยู่ในเมนูบาร์ออกแบบด้านบน ดัง ภาพที่ 44 จากนั้นจะปรากฏแบบฟอร์มหน้าต่างแสดงข้อมูลระยะและลักษณะการต่อเนื่องของพื้น ซึ่ง จะแสดงในตาราง นอกจากนั้นยังมีข้อมูลระยะหุ้มของคอนกรีต น้ำหนักวัสดุตกแต่งพื้น และประเภท เหล็กเสริมที่ใช้ ดังภาพที่ 45 ทำการตรวจสอบความถูกต้องของข้อมูลและทำการป้อนค่าต่างๆ เรียบร้อยแล้ว ให้ทำการกดตกลง โปรแกร<mark>มจะแ</mark>สดงหน้าต่างการออกแบบพื้นคอนกรีตเสริมเหล็ก ขึ้นมาดังภาพที่ 46

| 🎉 D cons               |                                  |
|------------------------|----------------------------------|
| ไฟล์ ตัวเลือก แสดง     | วิเคราะห์และออกแบบ ข้อกำหนด วสท. |
|                        | ดุณสมบัติวัสดุ                   |
|                        | วิเคราะห์และออกแบบพื้น           |
| <b>(</b> แปลนบ้านชั้น1 | วิเคราะห์และออกแบบดาน ▶          |
| 🗗 แถบเครือ 🔀           |                                  |
| + 1 + 1                |                                  |
|                        |                                  |

**ภาพที่ 44** เมนูบาร์ออกแบบพื้นคอนกรีตเสริมเหล็ก

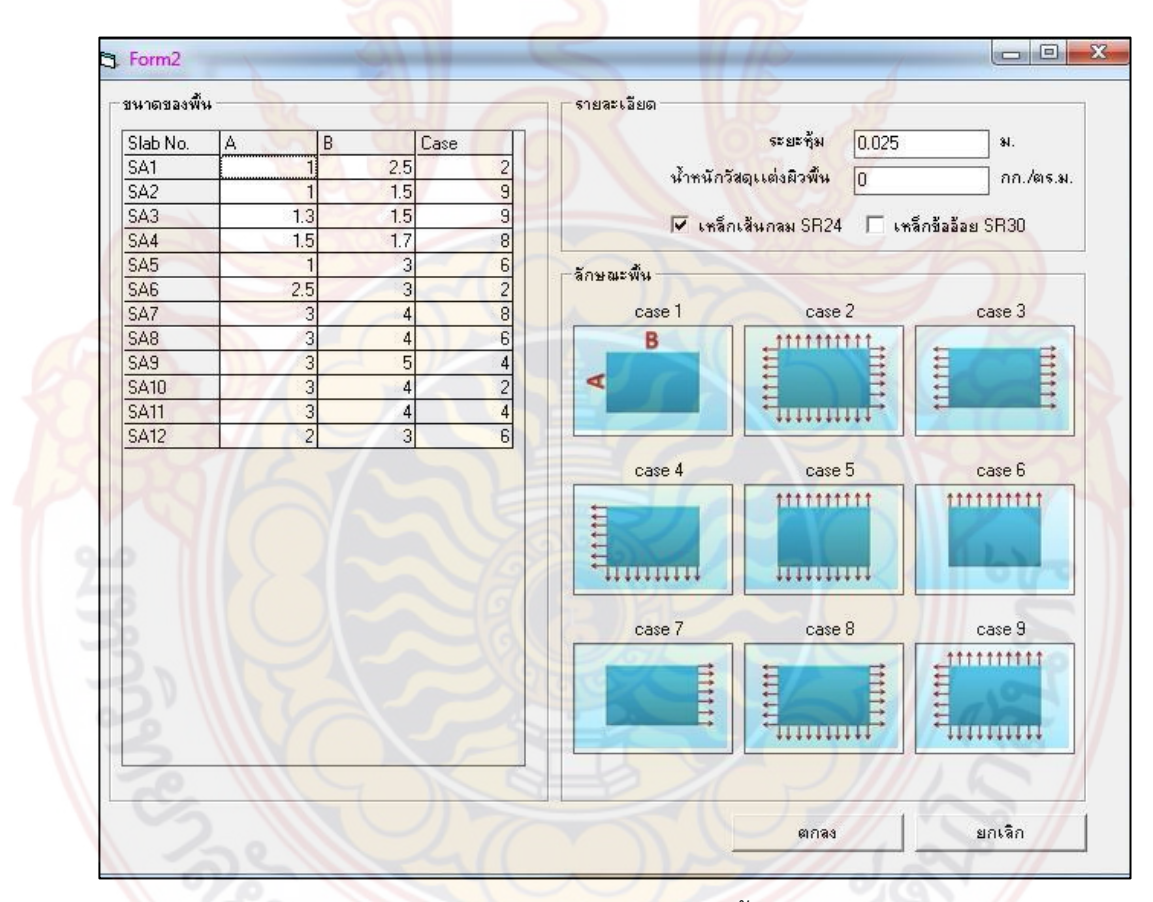

<mark>ภาพที่ 45</mark> การวิเคราะห์ลักษณะพื้นต่อเนื่อง

| 3 ออกแบบพังเกอนกริสมหรัก | Sumadus         Sumadus         Sumadus <t< th=""></t<> |
|--------------------------|----------------------------------------------------------------------------------------------------|
|                          |                                                                                                    |
| jóneks -                 | างรักงรับอางด้างขึ้น<br>ระเวละสินต่านสูนส์กราปแน: [5 💌] จะแต่จำปุ่น.]<br>จันจังจะกิ (ค.ธ.พ.) [                                                                                                    |
|                          | างรักเริมข่ามรักษฐาง<br>ขางระเดิมมักษฐางร์กราปมน [ [ ซา] จระหร่างใน ]<br>จันกับรัก (ค.ศ.พ. ]                                                                                                    |
|                          | ະເຮັດເຮັດນະດ້ານຫຼາວ<br>ຈະບຸດເຈົ້າມ່ານອູບຕົດຈະ(ຄະ.) [c 🚽 ອະຫະຈຳປຸດ, ]<br>ອື່ນກັບເຮັດ [ອະ ສະມ ]                                                                                                    |

**ภาพที่ 46 หน้าต่างการออกแบบพื้นคอนกรีตเสริ**มเหล็ก

คลิกปุ่มกำหนดกลุ่มพื้นอัตโนมัติเพื่อทำการจัดกลุ่มพื้นที่มีลักษณะและการรับน้ำหนักที่ ใกล้เคียงกัน ซึ่งการจัดกลุ่มพื้นนั้นโปรแกรมจะแบ่งกลุ่มพื้นจากระยะห่างของเหล็กเสริมเมื่อใช้เหล็ก เสริมขนาดเดียวกัน โดยโปรแกรมจะแบ่งกลุ่มพื้นสองทางได้สูงสุด 2 กลุ่มและกลุ่มพื้นทางเดียวได้ สูงสุด 2 กลุ่ม หลังจากนั้นโปรแกรมก็จะแสดงกลุ่มพื้นที่ทำการจัดกลุ่มแล้วและจะแสดงพื้นที่เหล็กที่ ต้องการไว้ในตารางดังภาพที่ 47

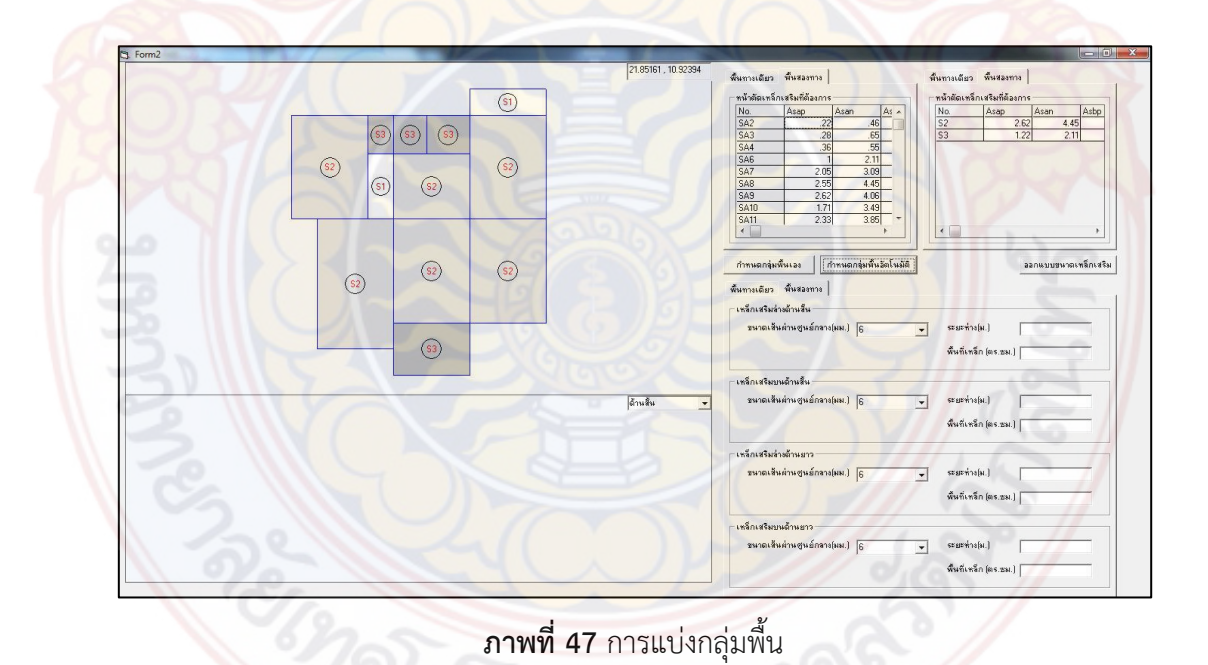

คลิกปุ่มออกแบบขนาดเหล็กโปรแกรมจะทำการออกแบบขนาดเหล็กเสริมของกลุ่ม พื้นที่จัดกลุ่มมาแล้วให้ โดยจะแสดงเป็นรูปตัด ดังภาพที่ 48 ซึ่งขนาดเหล็กที่ออกแบบได้นั้นในขั้นแรก ถ้าผู้ใช้ได้เลือกเหล็กเส้นกลมเป็นเหล็กเสริมโปรแกรมจะยึดขนาดเหล็กเป็น 6 มิลลิเมตร แต่ระยะห่าง จะต่างกันไปตามความต้องการของกลุ่มพื้นนั้นๆ และหากผู้ใช้ได้เลือกเหล็กข้ออ้อยเป็นเหล็กเสริม โปรแกรมจะยึดขนาดเหล็กเป็น 10 มิลลิเมตร แต่ระยะห่างจะต่างกันไปตามความต้องการของกลุ่มพื้น นั้นๆ หากผู้ใช้ต้องการเปลี่ยนขนาดเหล็กก็สามารถทำได้โดยการคลิกที่ชื่อพื้นในตารางแสดงผลกลุ่ม พื้นแล้วมาเลือกเปลี่ยนขนาดเหล็กเสริมต่างๆในช่องแสดงขนาดเหล็กที่โปรแกรมได้สร้างไว้ ดังภาพที่ 49

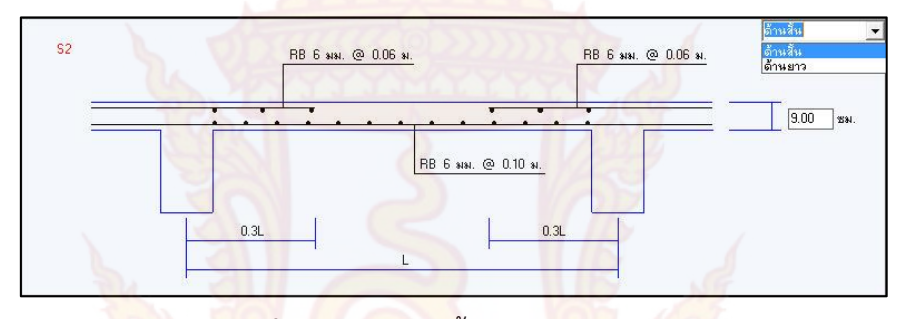

<mark>ภาพที่ 48 รูปหน้าตัดพื้นคอนกรีตเสริมเหล็ก</mark>

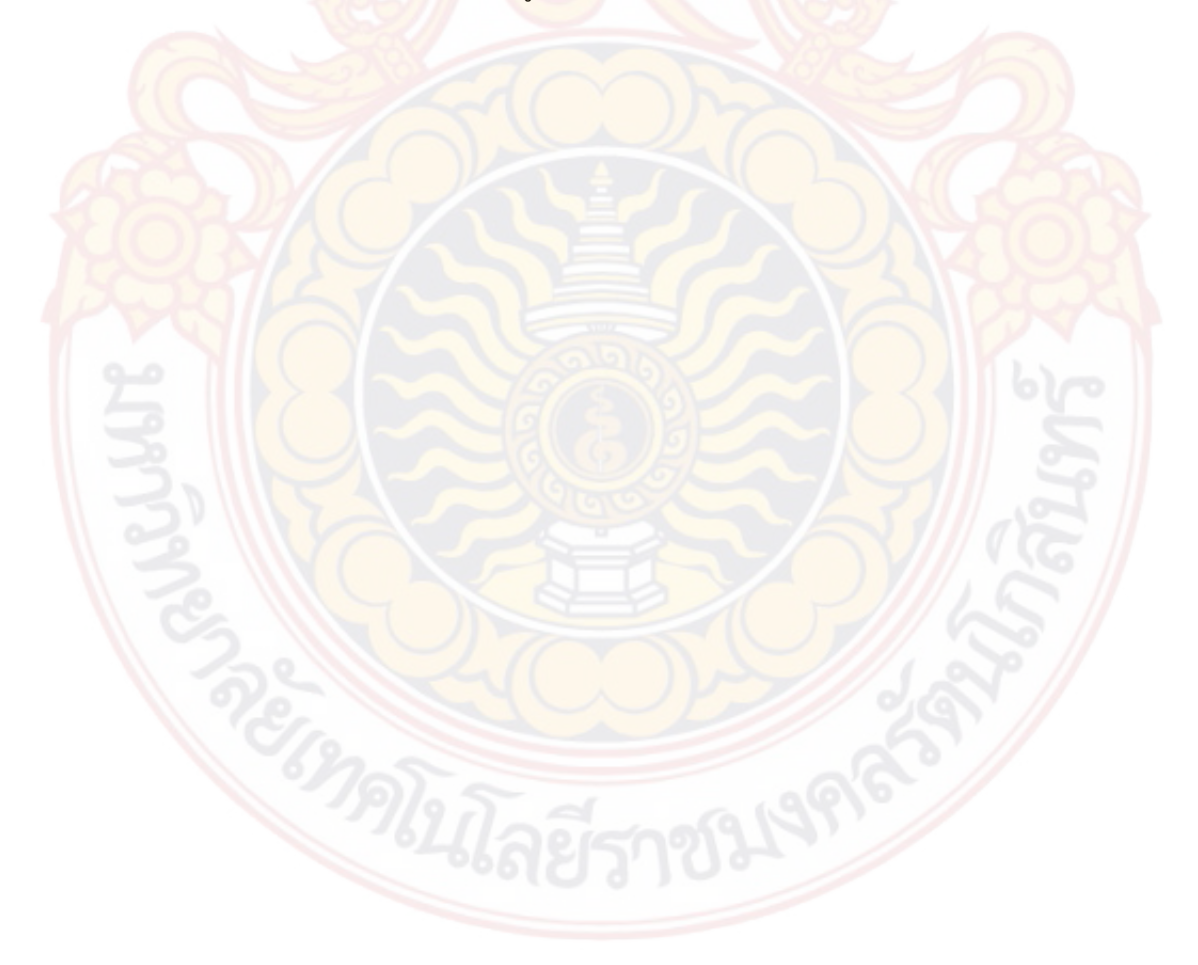

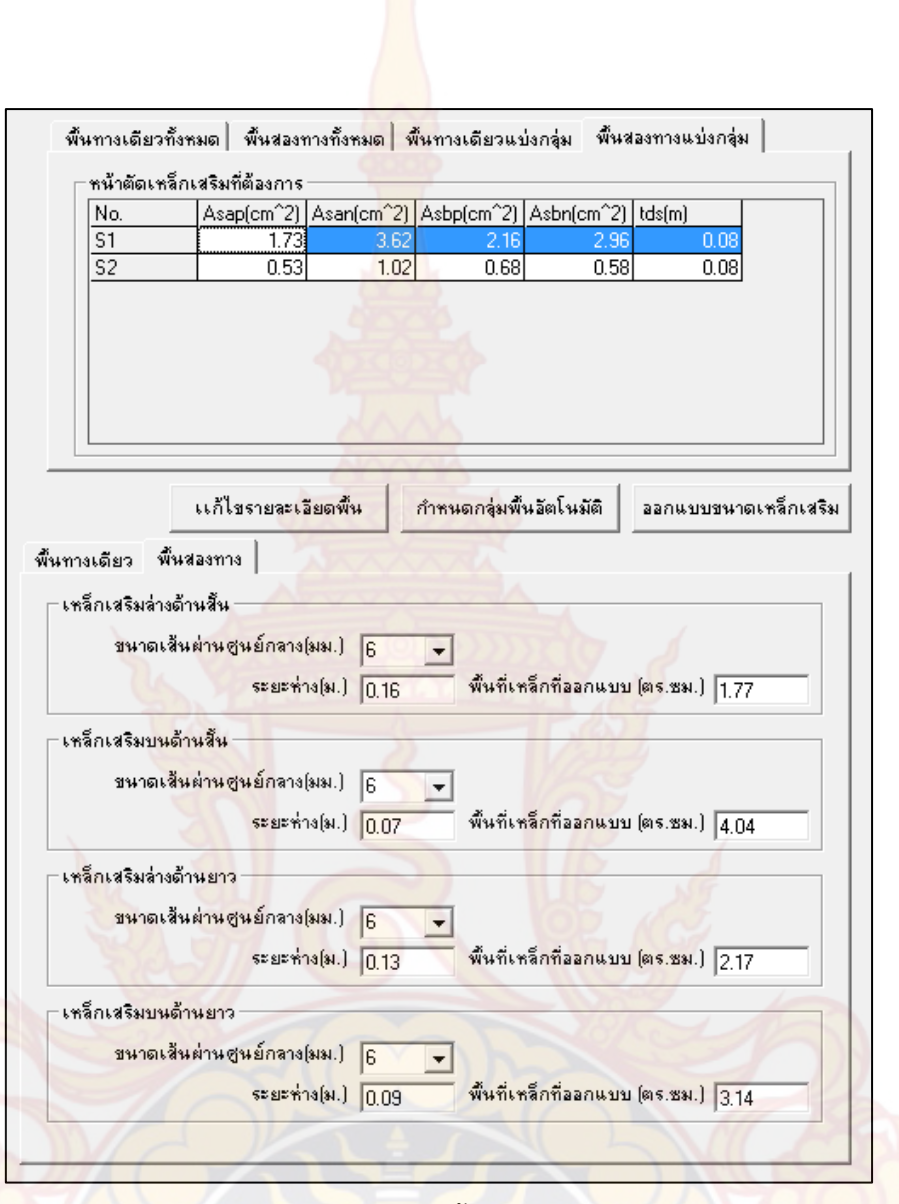

**ภาพที่ 49** การออกแบบ<mark>พื้นคอนกรีตเสริมเหล็ก</mark>

#### 2.3 การวิเคราะห์และอ<mark>อกแบบคานคอนกรีตเสริมเหล็ก</mark>

ผู้ใช้ต้องทำการวิเคราะห์และออกแบบพื้นคอนกรีตเสร<mark>ิมเหล็ก</mark>ให้เสร็จสิ้นก่อน จึงจะ สามารถทำการวิเคราะห์และออกแบบคานคอนกรีตเสริมเหล็กได้ ซึ่งการวิเคราะห์และออกแบบคาน คอนกรีตเสริมเหล็กมีรายละเอียดดังนี้

คลิกเลือกการวิเคราะห์คานคอนกรีตเหล็กที่อยู่ในเมนูบาร์วิเคราะห์คาน คสล. ดังภาพที่ 50 ทำการคลิกเลือกคานในแปลนบ้านที่ต้องการวิเคราะห์ ดังภาพที่ 51 ซึ่งคานที่เลือกมาวิเคราะห์นั้น ต้องทำการจัดกลุ่มคานต่อเนื่องไว้แล้ว โปรแกรมจะสร้างโมเดลคานขึ้นมาโดยโปรแกรมจะทำการถ่าย น้ำหนักพื้นที่คานรับน้ำหนักมาให้เรียบร้อยแล้วดังภาพที่ 52 ซึ่งฐานรองรับริมด้านซ้ายและขวาตัว โปรแกรมจะใช้เป็น Fix Support ในการสร้างโมเดล ซึ่งผู้ใช้สามารถเปลี่ยนเป็น Pin Support ได้

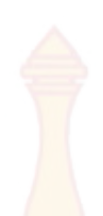

โดยเลือกที่มุมด้านล่าง ดังภาพที่ 53 หากก<mark>ลุ่มคา</mark>นที่ผู้ใช้เลือกมาทำการวิเคราะห์และออกแบบเป็น กลุ่มคานที่มีหน้าน้ำจากคานฝากกระทำอยู่ โปรแกรมจะขึ้นข้อความแจ้งเตือนให้ผู้ใช้ทำการวิเคราะห์ และออกแบบคานฝากเสียก่อน ดังภาพที่ 54 เมื่อคลิกปุ่มตกลงที่ข้อความแจ้งเตือนโปรแกรมจะทำ การสร้างโมเดลคานฝากขึ้นมาทันที ดังภาพ<mark>ที่ 55</mark>

| DiD cons<br>ไฟล์ ด้วเลือก เเสดง วิ | แลราะห์และออกแบบ) ข้อกำหนด วสท.<br>คณสมบัติวิสด | 545                                   |                |
|------------------------------------|-------------------------------------------------|---------------------------------------|----------------|
|                                    | วิเคราะห์และออกแบบพื้น                          |                                       |                |
| 😧 แปลนบ้านชั้น1                    | วิเคราะห์และออกแบบคาน 🔸                         | วิเคราะห์และออกแบบดาน ดสล.            |                |
| 🔁 แอนเครือ 🖾                       |                                                 | วิเคราะห์และออกแบบดานเหล็ก            |                |
|                                    |                                                 |                                       | CA15 BA22 A16  |
|                                    |                                                 |                                       |                |
|                                    |                                                 | CA1 BA1                               | CA2 BA2 CA3    |
|                                    |                                                 | · · · · · · · · · · · · · · · · · · · |                |
|                                    |                                                 | BAILB CA6 BA6                         | CA5 BA4 CA4    |
|                                    |                                                 |                                       | SA7 SA         |
|                                    | · · · · · · · · · · · · · · · · · · ·           |                                       |                |
|                                    |                                                 | 9₽<br>₽₽                              | BASE           |
| 25                                 |                                                 | CA12 BAI7                             | CA13 BA19 CA14 |

# **ภาพที่ 50** การ<mark>คลิกเล</mark>ือกการวิเคราะห์คานคอนกรีต

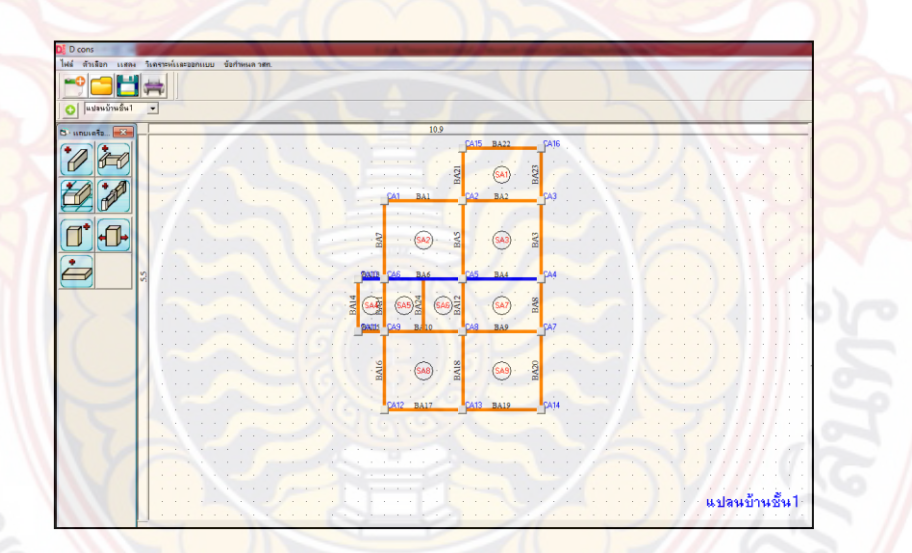

# <mark>ภาพที่ 51</mark> การเลือกคานเพื่อนำไปวิเคราะห์

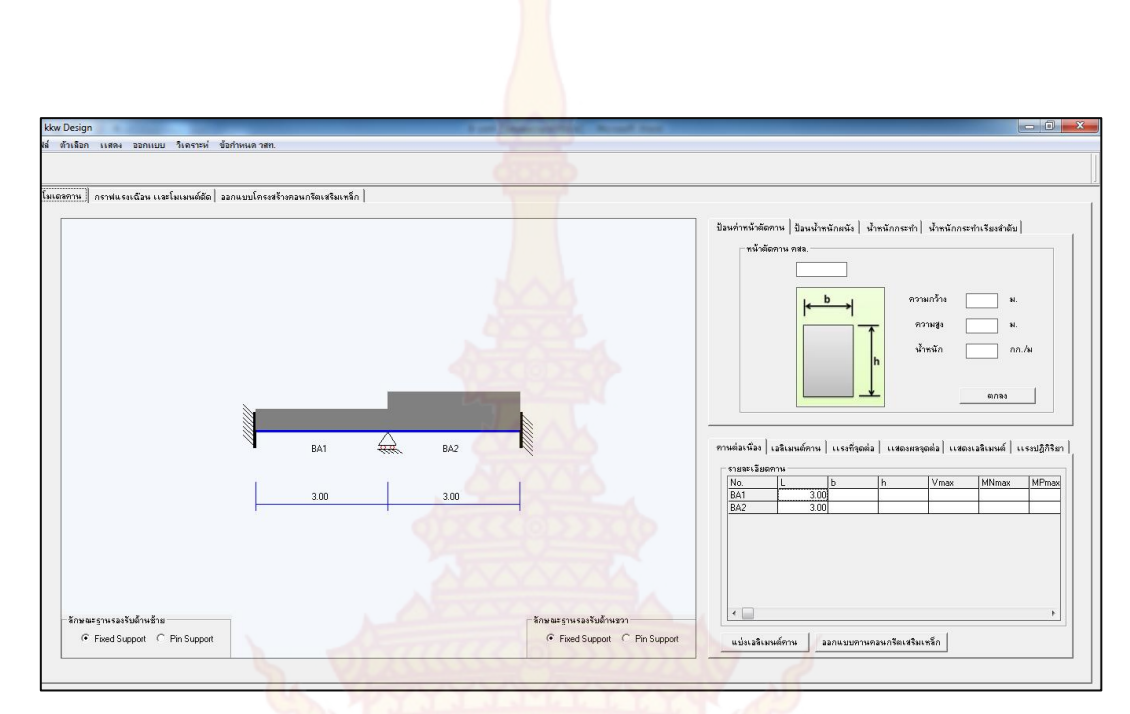

**ภาพที่ 52** โมเดลคานที่ต้องการวิเคราะห์

|                          |      |     | 1    |                                                                                 |
|--------------------------|------|-----|------|---------------------------------------------------------------------------------|
| Balla                    | 26   |     |      |                                                                                 |
| NO BAR                   | BA1  | *** | BA2  |                                                                                 |
|                          | 3.00 |     | 3.00 |                                                                                 |
|                          |      |     |      |                                                                                 |
|                          |      |     |      |                                                                                 |
|                          |      |     |      |                                                                                 |
| ิลิกษณะรานรองรับด้านข้าย |      |     |      | <ul> <li>โลกษณะฐานรองรับด้านขวา</li> <li>Fixed Support O Bin Support</li> </ul> |

**ภาพที่ 53** โมเดลคานที่จุดรองรับเป็น Pin Support

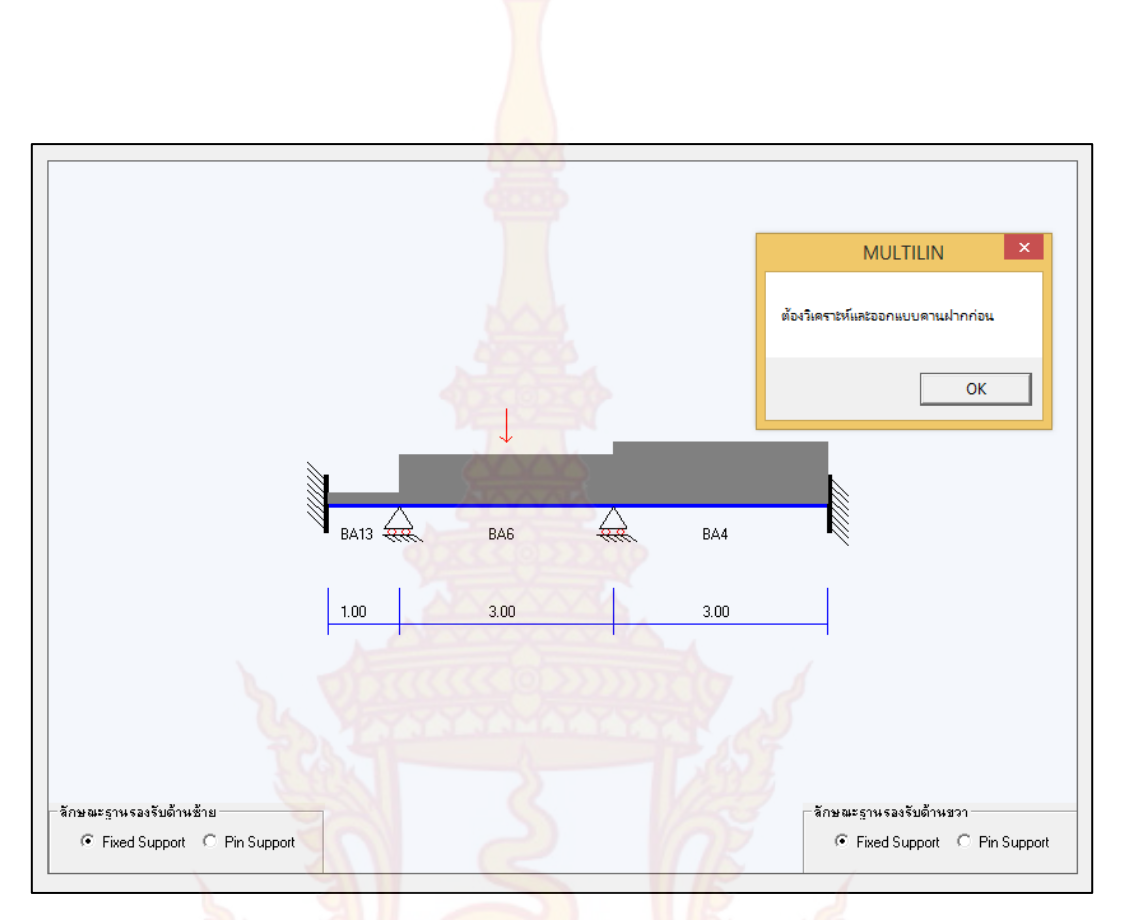

**ภาพที่ 54** ข้อ<mark>ความแจ้งเต</mark>ือนการ<mark>ออกแบ</mark>บคานฝาก

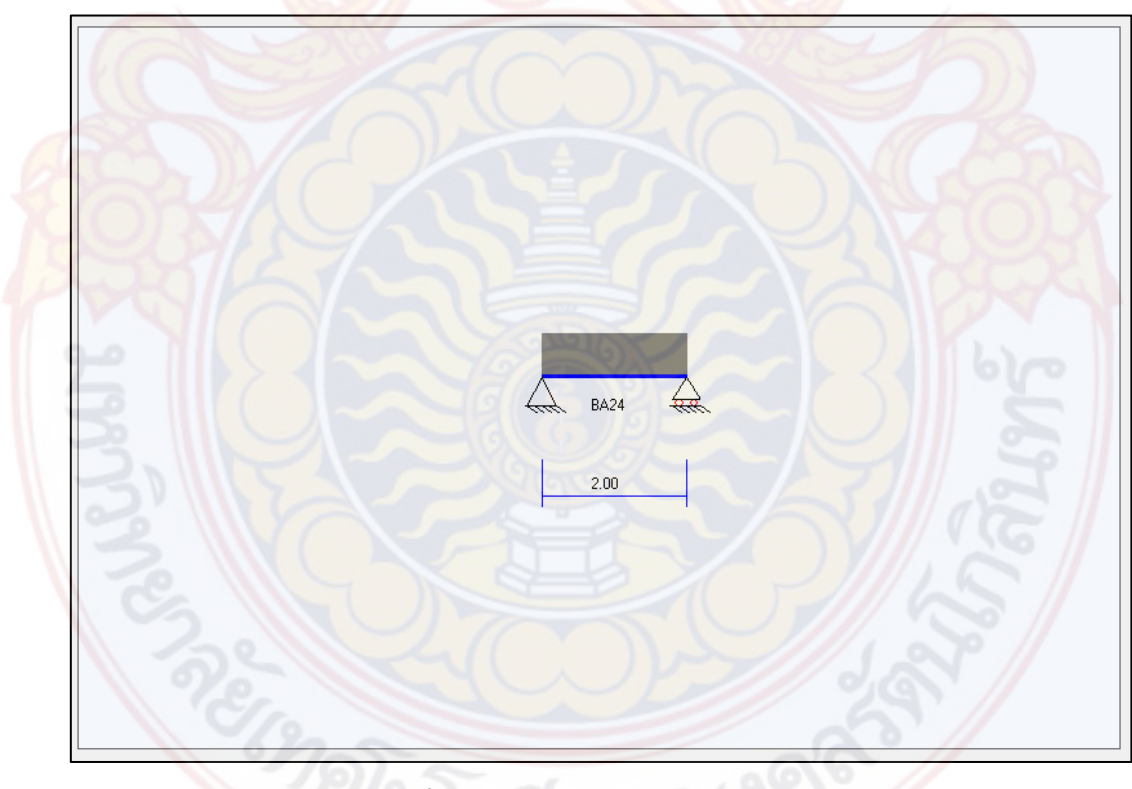

**ภาพที่ 55** การสร้างโมเดลคานฝากอัตโนมัติ

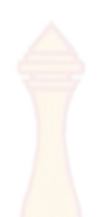

ในกรณีที่คานที่นำมาวิเคราะห์มีน้ำหนักจากผนังกระทำอยู่ด้วย ให้ทำการเพิ่มน้ำหนัก จากผนังโดยการคลิกชื่อช่วงคานในตาราง แล้วเพิ่มน้ำหนักที่ละช่วง ดังภาพที่ 56 โปรแกรมจะทำการ บันทึกค่าลงในตารางและเพิ่มน้ำหนักในโมเด<mark>ล ดัง</mark>ภาพที่ 57

| ณ<br>35<br>คว                                        | นังฮิรูมอญเต็มแต่<br>50<br>ภามสูงกำเเพง (y) | ม่น <b></b><br>กก./ตร.ม.<br>2ม.          | Y X1                              |                     |                   |
|------------------------------------------------------|---------------------------------------------|------------------------------------------|-----------------------------------|---------------------|-------------------|
|                                                      | 200                                         | 6                                        | 2                                 |                     | ตกลง              |
| เต่อเนื่อง                                           | เลลิเมนต์กาน                                | เเสดงผลจุดต                              | ่ว เเสดงเอลิ                      | แมนต์ ๆ             | านทั้งหมด         |
| แต่อเนื่อง<br>รายละเอียด<br>No                       | เอลิเมนต์คาน  <br>ง                         | เเสดงผลจุดเ                              | ก่อ เเสดงเอลี                     | มีเมนต์ ๆ           | าานทั้งหมด        |
| แต่อเพื่อง<br>รายละเอียด<br>No.<br>BA2               | เอลิเมนต์คาน<br>                            | แสดงผลจุดต<br>b<br>0.20                  | ก่อ เเสดงเอลิ<br>h<br>0.40        | ล้เมนต์   ร<br>Vmax | ทนทั้งหมด<br>Mmax |
| แต่อเพื่อง<br>รายละเอียด<br>No.<br>BA2<br>BA3        | เอลิเมนต์คาน<br>1<br>L<br>3.00<br>2.00      | แสดงผลจุดต<br>b<br>0.20<br>0.20          | ha เเสดงเลลี<br>h<br>0.40<br>0.40 | เมนต์∣ิศ<br>Vmax    | ทนทั้งหมด<br>Mmax |
| แต่อเพื่อง<br>รายละเอียด<br>No.<br>BA2<br>BA3<br>BA4 | เอลิเมนต์คาน<br>L<br>3.00<br>2.00<br>3.00   | เเสดงผลจุดต<br>b<br>0.20<br>0.20<br>0.20 | h<br>0.40<br>0.40<br>0.40         | งิเมนต์ ∣ิศ<br>Vmax | ทนทั้งหมด<br>Mmax |

**ภาพที่ 56** การป้อนรายละเอียดของผนังที่วางบนคานที่นำมาวิเคราะห์

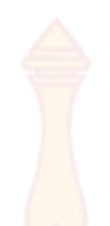

| โมเตลตาษ | กราฟแรงเฉื่อน และโมเมนต์มัด ออกแบบโครงหร้างคอนกรัดเหรืมเหล็ก |                               |                                                                                                    |
|----------|--------------------------------------------------------------|-------------------------------|----------------------------------------------------------------------------------------------------|
| - Sing   | BA1                                                          | BA2<br>3.00                   | Szańwaśniemu Szwiłwannia Junianszih Junianszih Szahluj       Juniansia       Juniansia       Ila       Ila |
|          | Fixed Support C Pin Support                                  | Fixed Support     Pin Support | แบ่นเวลิเมนต์ตาน วอกแบบตานดอนกรีอเสริมเหล็ก                                                                                                    |
|          |                                                              |                               |                                                                                                    |

**ภาพที่ 57** โมเดลน้ำหนักบรรทุกที่กระทำกับคาน

การกำหนดหน้าตัดคาน ในเบื้องต้นโปรแกรมจะกำหนดหน้าตัดที่เหมาะสมมาแล้ว หาก ผู้ใช้ต้องการเปลี่ยนแปลงขนาดหน้าตัดคานสามารถทำได้โดยการคลิกชื่อคานที่ต้องการในตาราง และ ใส่ขนาดความสูงและความความกว้าง แล้วกดตกลง โปรแกรมจะทำการบันทึกค่าขนาดหน้าตัดและ น้ำหนักคานใหม่ ดังภาพที่ 58 น้ำหนักที่กระทำกับคานทั้งหมดจะถูกบันทึกไว้ในตารางน้ำหนักที่ กระทำกับคาน ดังภาพที่ 59

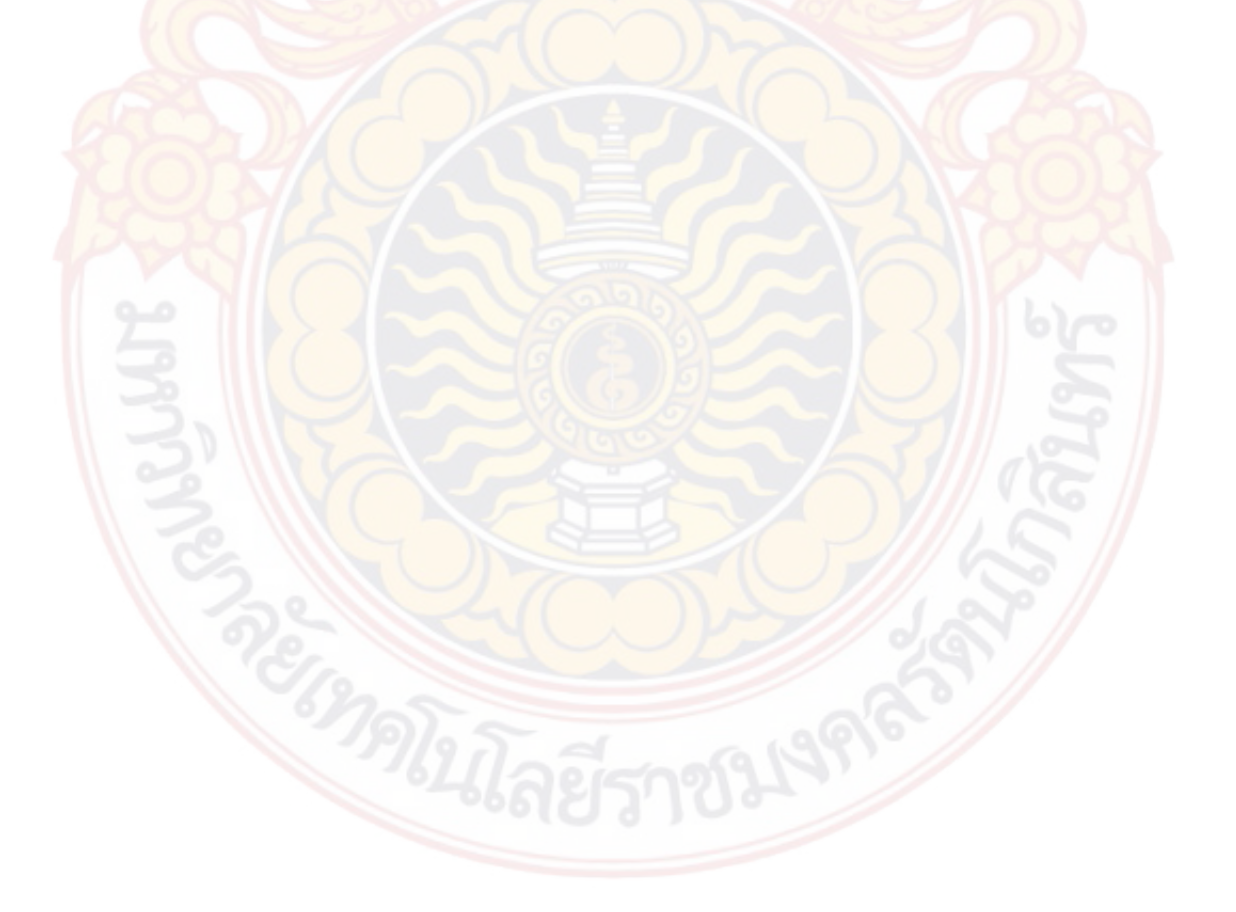

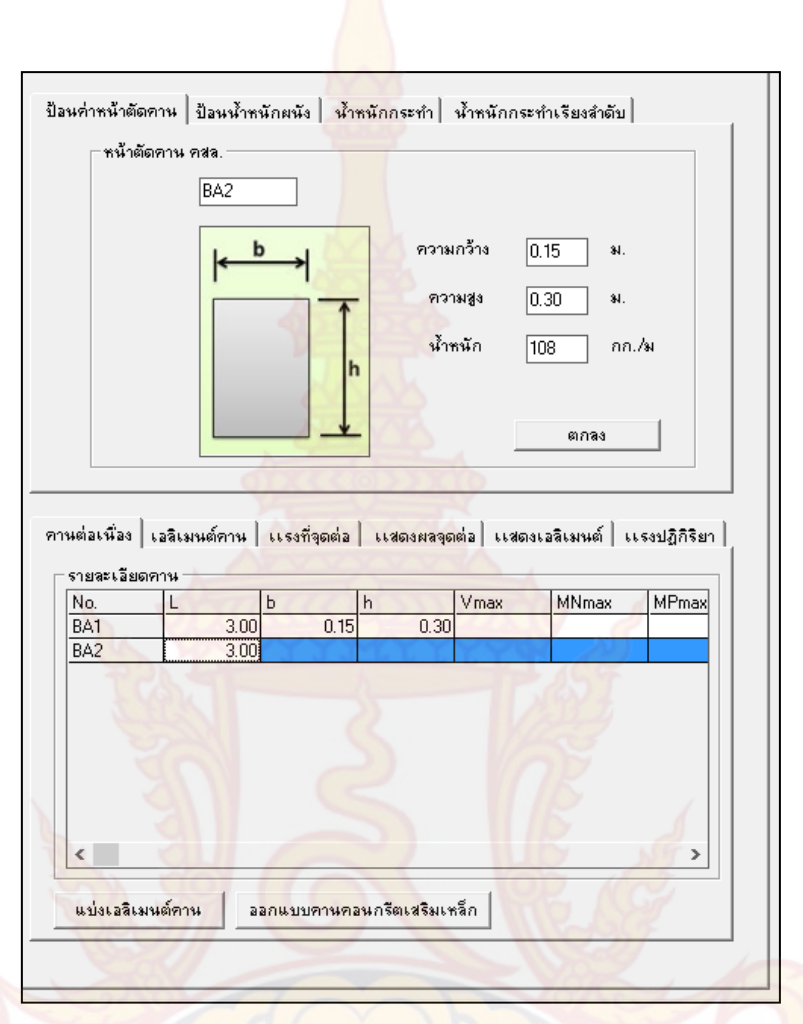

**ภาพที่ 58** การกำหนดหน้าตัดคาน

| SA1         SA2         462.00         6.5         9.5           SA2         SA3         462.00         9.5         12.5           SA2         SA1         393.56         9.5         12.5           SA2         SA1         393.56         9.5         12.5           SA2         WwallBA2         630.00         9.5         12.5           SA1         WdoBA1         108.00         6.5         9.5 | Beam No. | Load No. | W(kg/m) | X1  | X2  |
|----------------------------------------------------------------------------------------------------|----------|----------|---------|-----|-----|
| 3A2         SA3         462.00         9.5         12.5           3A2         SA1         393.56         9.5         12.5           3A2         WwallBA2         630.00         9.5         12.5           3A1         WdoBA1         108.00         6.5         9.5                                                                                                    | BA1      | SA2      | 462.00  | 6.5 | 9.  |
| 3A2         SA1         393.56         9.5         12.5           3A2         WwallBA2         630.00         9.5         12.5           3A1         WdoBA1         108.00         6.5         9.5                                                                                                    | BA2      | SA3      | 462.00  | 9.5 | 12. |
| 3A2         WwallBA2         630.00         9.5         12.5           3A1         WdoBA1         108.00         6.5         9.5                                                                                                    | BA2      | SA1      | 393.56  | 9.5 | 12. |
| 3A1 WdoBA1 108.00 6.5 9.5                                                                                                    | BA2      | WwallBA2 | 630.00  | 9.5 | 12. |
|                                                                                                    | BA1      | WdoBA1   | 108.00  | 6.5 | 9.  |
|                                                                                                    |          |          |         |     |     |

**ภาพที่ 59 ตารางบันทึกน้ำหน**ักที่กระทำกับคาน

การวิเคราะห์คาน หลังจากที่กำหนดหน้าตัดคานเสร็จแล้ว ให้ผู้ใช้ทำการแบ่งเอลิเมนต์ คาน โดยการคลิกปุ่มแบ่งเอลิเมนต์คาน เพื่อใช้ในขั้นตอนการวิเคราะห์ต่อไป ดังภาพที่ 60 โดยการ แบ่งเอลิเมนต์คาน หากคานช่วงนั้นมีน้ำหนักสม่ำเสมอตลอดคาน โปรแกรมจะแบ่งเป็น 2 เอลิเมนต์ โดยแบ่งที่ตรงกลาง แต่หากคานมีน้ำหนักที่กระทำไม่สม่ำเสมอกัน โปรแกรมจะแบ่งเอลิเมนต์ตรงจุด ต่างน้ำหนักที่กระทำ จำนวนเอลิเมนต์จะขึ้นอยู่กับจำนวนจุดต่าง จากนั้นให้ผู้ใช้คลิกปุ่มวิเคราะห์คาน ดังภาพที่ 61 โปรแกรมจะทำการวิเคราะห์และบันทึกข้อมูล โมเมนต์ แรงเฉือน และแรงปฏิกิริยาไว้ เพื่อนำไปใช้ในขั้นตอนการออกแบบคาน ดังภาพที่ 62

|        | B/      | A2<br>นังอิฐ <mark>มอ</mark> ล | <br>บุครึ่งแต | 194 ▼            |                                      | Y                                  |                                   |              |                        |
|--------|---------|--------------------------------|---------------|------------------|--------------------------------------|------------------------------------|-----------------------------------|--------------|------------------------|
|        | 10      | 20                             | -             | 22 /05           | 1. 1.1                               | 222                                |                                   |              |                        |
|        | 10      | 50                             |               |                  |                                      | X1                                 | ×                                 | 2            |                        |
|        | ମବ      | วามสูงกำเ                      | rma (h)       | 3.5              | 81.                                  |                                    | 11.6                              | 59           |                        |
|        | ବ୍ୱତ    | ลเริ่ม(x1)                     |               | 0                | 8N.                                  | ความกว้าง                          | ผนัง (x2) 🛛 🛛                     | .00 ม.       |                        |
|        |         | 10                             |               |                  |                                      | 0                                  | 10                                | 5            |                        |
| 1      |         |                                |               |                  |                                      |                                    |                                   | ดกลง         | /                      |
|        |         | 31                             | -             | -                | -                                    | -                                  | 18                                |              | 2                      |
| คานต่อ | เนื่อง  | เอลิเมน                        | ต์คาน         | เเรงที่          | ទុតនាំន                              | เเสดงผลจุด                         | เต่อ เเสดงเอ                      | หลิเมนต์ เเร | รงปฏิกิริยา            |
| _ ราย  | ละเอียด | ดดาน                           | /             |                  |                                      |                                    | NIC.                              | 145          |                        |
| No     | CC      | L                              |               | b                |                                      | h                                  | Vmax                              | MNmax        | MPmax                  |
| BA     | 1       |                                | 3.00          |                  | 0.15                                 | 0.30                               | 1873.79                           | -1047.58     | 4                      |
|        | 2       |                                | 2.00          |                  | 0.15                                 | 0.00                               | 2404.12                           | 1000.00      |                        |
| BA     | 2       |                                | 3.00          |                  | 0.15                                 |                                    | 2464.13                           | -1268.96     | ba                     |
| BA     | 2       |                                | 3.00          |                  | 0.15                                 |                                    | 2454.13                           | -1268.96     | 6c                     |
|        | 2       | มนต์คาน                        | 3.00          | อกแบบ            | 0.15                                 | 0.30                               | 2454.13                           | -1268.96     | )<br>)                 |
|        | 2       | มนต์คาน                        | 3.00          | อกแบบ            | 0.15                                 | 0.30                               | 2454.13                           | -1268.96     | )<br>)                 |
|        | 2       | มนต์กาน                        | 3.00          | อกแบบ            | 0.15<br>เคานคล<br>0 กา               | 0.30<br>มนกรัตเสริมเท<br>รแบ่งเอล็ | 2454.13                           | -1268.96     | )<br>)                 |
|        | 2       | มนต์กาน                        | 3.00          | อกแบบ            | 0.15<br>คานคล<br>0 กา                | 0.30<br>มนกรัตเสริมเท<br>วแบ่งเอล็ | 2454.13                           | -1268.96     | )<br>)                 |
|        | 2       | มนต์คาน                        | 3.00          | อกแบบ<br>เที่ 6( | <u>0.15</u><br>เคานคล<br><b>0</b> กา | 0.30<br>มนกรัตเสริมเท<br>รแบ่งเอล็ | 2454.13                           | -1268.96     | 6.                     |
|        | 2       | มนต์กาน                        | 3.00<br>ภาพ   | รถแบบ            | 0.15<br>เคานคล<br>0 กา               | 0.30<br>อนกรัตเสริงเร<br>รแบ่งเอล็ | 2454.13<br>เร็ก<br>เมนต์คา        | -1268.96     |                        |
|        | 2       | มนต์กาน                        | 3.00<br>ภาพ   | อกแบบ<br>เที่ 60 | 0.15<br>เคานคล<br>0 กา               | 0.30                               | 2454.13                           | -1268.96     | <b>b</b> c<br><b>x</b> |
|        | 2       | มนต์ภาน                        | 3.00<br>ภาพ   | รกแบบ            | 0.15<br>เคานคอ<br>0 กา               | 0.30                               | 2454.13                           | -1268.96     |                        |
|        | 2       | มนต์กาน                        | 3.00<br>ภาพ   | จกแบบ            | 0.15<br>เคานคล<br><b>ว</b> กา        | 0.30                               | 2454.13                           | -1268.96     |                        |
|        | 2       | มนต์กาน                        | 3.00<br>ภาพ   | อกแบบ            | 0.15<br>เคานคล<br>0 กา               | 0.30                               | 1 2454.13                         | -1268.96     |                        |
|        | 2       | มนต์กาน                        | 3.00<br>ภาพ   | อกแบบบ           | 0.15<br>เคานคล<br><b>2</b> กา        | 0.30                               | <u>2454.13</u><br>เร็ก<br>เมนต์คา | -1268.96     |                        |

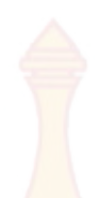

|                                                   |                                 |                                           |                                            | 1                                               |                                   |                         |
|---------------------------------------------------|---------------------------------|-------------------------------------------|--------------------------------------------|-------------------------------------------------|-----------------------------------|-------------------------|
|                                                   | นักกระทำ ——                     |                                           |                                            |                                                 |                                   |                         |
|                                                   | Beam No.                        | Load No.                                  | W(kg/m)                                    | X1                                              | X2                                |                         |
|                                                   | BA1                             | SA2                                       | 462.00                                     | 6.5                                             | 9.5                               |                         |
|                                                   | BA2                             | SA3                                       | 462.00                                     | 9.5                                             | 12.5                              |                         |
|                                                   | BA2                             | SA1                                       | 393.56                                     | 9.5                                             | 12.5                              |                         |
|                                                   | BA1                             | WwallBA1                                  | 630.00                                     | 6.5                                             | 9.5                               |                         |
|                                                   | BA2                             | WwallBA2                                  | 630.00                                     | 9.5                                             | 12.5                              |                         |
|                                                   | BA1                             | WdoBA1                                    | 108.00                                     | 6.5                                             | 9.5                               |                         |
|                                                   | BA2                             | WdoBA2                                    | 108.00                                     | 9.5                                             | 12.5                              |                         |
|                                                   |                                 |                                           |                                            |                                                 |                                   |                         |
| นต่อเนื่อ                                         | เง เอลิเมนต์ค                   | าน เเรงที่จุด                             | กต่อ เเสดงผ                                | ลจุดต่อ   เเสด                                  | งเอลิเมนต์   เเง                  | รงปฏิกิจิ               |
| นต่อเนื้อ<br>รายละเอี<br>No                       | is เอลิเมนต์ค<br>รัยด<br>Nodei  | าน เเรงที่จุด                             | กต่อ   เเสดงผ<br>  \/1(EEM)                | ลจุดต่อ   เเสด                                  | งเอลิเมนต์ ∣ เเร<br>  \/ 2000 เคม | รงปฏิกิจิ<br>โพวตะ      |
| นต่อเนื่อ<br>รายละเอ็<br>No.<br>PA1               | is เอลิเมนต์ค<br>รัยด<br>Nodei  | าน เเรงที่จุด<br>Nodej                    | กต่อ เเสดงผ<br>V1(FEM)                     | ลจุดต่อ เเสด<br>M1(FEM)<br>00 225               | งเอลิเมนต์ ∣เเร<br>               | รงปฏิกิจิ<br>M2(Fl      |
| นต่อเนื้อ<br>รายจะเวี<br>No.<br>BA1<br>BA1        | เง เอลิเมนต์ค<br>รัยต<br>Node i | าน เเรงที่จุด<br>Nodej<br>6.5             | กต่อ เเสดงผ<br>V1(FEM)<br>8 900<br>9.5 900 | ลจุดต่อ เเสด<br>M1(FEM)<br>.00 225.<br>00 225   | งเอลิเมนต์ ) เเร<br>V2(FEM)<br>00 | รงปฏิกิรี<br>M2(Fl      |
| นต่อเนื้อ<br>รายละเอี<br>No.<br>BA1<br>BA1<br>BA2 | ง เอลิเมนต์ค<br>รัยด<br>Node i  | าน เเรงที่จุด<br>Nodej<br>6.5<br>8<br>9 5 | กต่อ แสดงผ<br>V1(FEM)<br>8 900<br>9.5 900  | ลจุดต่อ เเสต<br>M1(FEM)<br>.00 225.<br>.00 225. | งเอลิเมนต์   เเง<br>V2(FEM)<br>00 | รงปฏิกิจิ<br>M2(Fl<br>- |

ภาพที่ 61 การแสดงผลการแบ่งเอลิเมนต์คาน

ว<mark>ิเคราะห์</mark>คาน คสล.

<

|                                                        | Beam No.                      | Load                                        | No. W                                                      | ( <mark>k</mark> g/m) X                                                    | 1                                                       | X2                                     |                                                    |         |
|--------------------------------------------------------|-------------------------------|---------------------------------------------|------------------------------------------------------------|----------------------------------------------------------------------------|---------------------------------------------------------|----------------------------------------|----------------------------------------------------|---------|
|                                                        | BA1                           | SA2                                         |                                                            | 462.00                                                                     | 6.5                                                     |                                        | 9.5                                                |         |
|                                                        | BA2                           | SA3                                         | 100                                                        | 462.00                                                                     | 9.5                                                     |                                        | 12.5                                               |         |
|                                                        | BA2                           | SA1                                         |                                                            | 393.56                                                                     | 9.5                                                     |                                        | 12.5                                               |         |
|                                                        | BA1                           | Wwal                                        | IBA1                                                       | 630.00                                                                     | 6.5                                                     |                                        | 9.5                                                |         |
|                                                        | BA2                           | Wwal                                        | IBA2                                                       | 630.00                                                                     | 9.5                                                     |                                        | 12.5                                               |         |
|                                                        | BA1                           | WdoB                                        | BA1                                                        | 108.00                                                                     | 6.5                                                     |                                        | 9.5                                                |         |
|                                                        | BA2                           | WdoB                                        | A2                                                         | 108.00                                                                     | 9.5                                                     |                                        | 12.5                                               |         |
| ต่อเนื่อ<br>กยละเจี                                    | ง   เอลิเมนต์ค<br>ยด          | าาน   เเ                                    | รงที่จุดต่อ                                                | ) เเสดงผลจูเ                                                               | ดต่อ แหด                                                | งเอลิเมา                               | มต์ เเระ                                           | ปฏิกิจิ |
| ต่อเนื่อ<br>ายละเอี<br>No.                             | ง   เอลิเมนต์ค<br>ยด   Node j | יזיא   גנ<br>עז                             | รงที่จุดต่อ<br>1                                           | ) เเสดงผลจุ<br>M1                                                          | ดต่อ เเสด<br>V2                                         | งเอลิเมา<br>M2                         | มต์] เเร                                           | ปฏิกิจิ |
| ต่อเนื่อ<br>ายละเอี<br>No.<br>BA1                      | ง ) เอลิเมนต์ค<br>ยด Node j   | אין איז איז איז איז איז איז איז איז איז איז | รงที่จุดต่อ<br>1<br>1726.21                                | ) เเสดงผลจูเ<br>M1<br>826.21                                               | ดต่อ (เเชด<br>V2<br>1 73.                               | งเอลิเมา<br>M2<br>79                   | <u>มต์</u> แระ<br><u>413.10</u>                    | ปฏิกิจิ |
| ต่อเนื่อ<br>กยละเอี<br>No.<br>BA1<br>BA1               | s]เอลิเมนต์ค<br>ยด Nodej      | 1714   1.1<br>V1<br>8<br>9.5                | รงที่จุดต่อ<br>1<br>1726.21<br>-73.79                      | <ul> <li>แสดงผลจุป</li> <li>M1</li> <li>826.21</li> <li>-413.10</li> </ul> | ดต่อ (แสด<br>V2<br>1 73.<br>1873.                       | งเอลิเมา<br>M2<br>79<br>79             | 4m)<br>413.10<br>-1047.58                          | ปฏิกิจิ |
| ต่อเพื่อ<br>ายละเอี<br>No.<br>BA1<br>BA1<br>BA2        | s   เอลิเมนต์ร<br>ยด Node j   | 9.5<br>11                                   | รงที่จุดต่อ<br>1<br>1726.21<br>-73.79<br>2316.55           | M1<br>826.21<br>-413.10<br>1047.55                                         | ดต่อ แหล<br>V2<br>1 73.<br>1 873.<br>3 73.              | งเอลิเมา<br>M2<br>79<br>79<br>79       | 413.10<br>1047.58<br>634.48                        | ปฏิกิจิ |
| ต่อเพื่อ<br>กยละเอี<br>No.<br>BA1<br>BA1<br>BA2<br>BA2 | ง) เอจิเมนต์ค<br>ยด<br>Nodej  | V1<br>8<br>9.5<br>11<br>12.5                | รงที่จุดต่อ<br>1<br>1726.21<br>-73.79<br>2316.55<br>-73.79 | м1<br>826.21<br>-413.10<br>1047.58<br>-634.48                              | ดต่อ (เเสด<br>V2<br>1 73.<br>1 1873.<br>3 73.<br>3 2464 | งเอลิเมา<br>M2<br>79<br>79<br>79<br>13 | นต์) แรง<br>413.10<br>1047.58<br>634.48<br>1268.96 | ปฏิกิจี |

ภาพที่ 62 การแสดงผลการวิเคราะห์คาน

การออกแบบคานคอนกรีตเสริมเหล็ก เมื่อผู้ใช่ทำการวิเคราะห์คานเสร็จแล้ว ให้ทำการ กดปุ่ม ออกแบบคานคอนกรีตเสริมเหล็ก ดังภาพที่ 63 จากนั้นจะปรากฏหน้าในส่วนออกแบบคาน คอนกรีตเสริมเหล็กขึ้นมา ดังภาพ 64 ด้านขวาบนของหน้าจอจะมีส่วนใส่รายละเอียดการออกแบบ ซึ่งจะมีชั้นคุณภาพเหล็กหลักและระยะหุ้ม ให้ผู้ใช้ทำการกรอกรายละเอียดดังกล่าว จากนั้นให้ผู้ใช้กด ปุ่มออกแบบคานคอนกรีตเสริมเหล็ก ดังภาพ 65 ซึ่งด้านล่างปุ่มออกแบบคานคอนกรีตเสริมเหล็กจะมี ตารางค่าโมเมนต์และแรงเฉือนของคานแต่ละช่วงแสดงอยู่

| - น้ำหนัก<br>                                | าผนัง<br>A2<br>เน้งอิรูมอญ | ครึ่งแผ่น 💌                    |                            | Y                                 |                                            |                                                         |                          |
|----------------------------------------------|----------------------------|--------------------------------|----------------------------|-----------------------------------|--------------------------------------------|---------------------------------------------------------|--------------------------|
| 1                                            | 80                         |                                | ทร.ม.                      | X1                                | P T                                        | (2                                                      |                          |
| ବ୍ୟ                                          | ลเริ่ม(x1)                 | 0                              | . ક                        | ความกว้าง                         | ผนัง (x2) [                                | ).00 અ.                                                 |                          |
|                                              |                            |                                |                            | 77                                |                                            |                                                         |                          |
|                                              |                            | 1                              |                            |                                   |                                            | ตกลง                                                    |                          |
| แต่อเนื่อง<br>รายจะเอีย<br>No.               | เอลิเมนต่<br>ดคาน<br>  L   | ภ์ตาน   เเรง<br>  b            | าที่จุดต่อ                 | l เเสดงผลจุด<br>h                 | าต่อ เเสดงเล                               | ตกลง<br>งสิเมนต์   เเง<br>  MNmax                       | รงปฏิกิริย<br> MPmay     |
| แต่อเนื่อง<br>รายจะเอีย<br>No.<br>BA1<br>BA2 | เอลิเมนต่<br>ดคาน<br>      | ร์ตาน แรง<br>b<br>3.00<br>3.00 | รที่จุดต่อ<br>0.15<br>0.15 | ่ เเสดงผลจุด<br>h<br>0.30<br>0.30 | าต่อ เเสดงเล<br>Vmax<br>1873.79<br>2464.13 | ตกลง<br>อลิเมนต์   เเร<br>MNmax<br>-1047.58<br>-1268.96 | รงปฏิกิริย<br>MPmax<br>4 |

# **ภาพที่ 63** การออกแบบคานคอนกรีตเสริมเหล็ก

|                       |                                                                                                    |                  |                                                                                              |                       | 111                                                                                                    | พานต่องนี้อง ผลการออกแบบ                                                                                                    |
|-----------------------|----------------------------------------------------------------------------------------------------|------------------|----------------------------------------------------------------------------------------------|-----------------------|----------------------------------------------------------------------------------------------------|----------------------------------------------------------------------------------------------------|
| K                     |                                                                                                    |                  |                                                                                              |                       | R                                                                                                    | マロロレビスの     マロビスの     ローク     マログルの     ロン     マログルの     マログルの      マー     マログルの     マログルの     マログルの     マログルの     マログルの     マログルの     マログルの     マログルの     マログルの     マログルの     マログルの     マー     マー      マー      マー      マー      マー      マー      マー      マー      マー                    |
|                       |                                                                                                    |                  |                                                                                              |                       | 1 1                                                                                                    | 000                                                                                                    |
| ะหรักชนสิวเสาด้านอ้าย | 19                                                                                                    | เหล็อกสามช่วงกาน | 363                                                                                          | เหล็กษณฑิวเสาล้านชุวา | P                                                                                                    | <                                                                                                    |
| เหร็าญนลิวเลาผ้านอ้าย | ารรับเสียม<br>ชาวาง • รางประกับ<br>ชาวาง • รางประกับ<br>ชาวาง • รางประกับ                                                                                                    | เหล็กกลางช่วงกาม | ารรักเสรียวร<br>ชัณวน • ระระ(ธะป]12 •<br>ชัณวน • ระระ(ธะป]12 •                               | เคร็กรุษคิวะสาลักษราง | durana anananani [15]<br>durana anananani [15]                                                                                                    | د<br>vanasemu<br>۴ vanasemu<br>۴ vanasemu<br>۴ vanasemu                                                                                                    |
| ะหรักสมสัวเขาถ้านอ้าย | Influenzagu<br>Posto u socijali (2 u<br>Posto u socijali (2 u<br>Posto u socijali (2 u<br>Posto u socijali (2 u                                                                              | เหล็กกลางส่วงกาม | 1010,95000<br>1000 - 1000001[U -<br>1000 - 1000001[U -<br>1000 - 1000001[U -<br>10000001[U - | สัญหลังหลังหลา        | เหล็กเสรียมน<br>ชันธระ • จะหม่อน)[12<br>ชันธระ • จะหม่อน)[12<br>ชันธระ • จะหม่อน)[12<br>เหล็งเสรียม                                                                                                    | v Soutan<br>v Soutan<br>v suuraateen<br>v vistukaone SP24 ∩ velokal<br>v veraleet jo velokal                                                                                                    |
| เหร็ายนร้องสาร้านอ้าย | Indication       these     annulation       these     annulation       these     annulation       these     annulation       these     annulation       these     annulation                 | เหล็กกลายช่วยกาม |                                                                                              | กร้ายแล้งเหมือนสุรา   | เหล็กเสรียมม<br>ชันธระ • มะแปลม)[12<br>ชันธระ • มะแปลม)[12<br>เหล็กเสรียง<br>เหลือเสริม                                                                                                    | c<br>ivingban<br>waranamu<br>o wingbana 1924 (* vindat<br>warahan) (* wingban<br>warahan)                                                                                                    |
| ะหรักระหวักษอ้าย      | visitus fazu<br>drava u arculari (2 u<br>drava u arculari (2 u<br>drava u arculari (2 u<br>drava u arculari (2 u<br>drava u arculari (2 u<br>drava u arculari (2 u<br>drava u arculari (2 u) |                  | 11570.0500.05<br>11070.0500.0500.0500.0500.0500.0500.0500                                    | สร้างหรือเหรา         |                                                                                                    | <pre>c ivisionan variations variations variatio variatio variat</pre> |
| งหรักสมสิวเตอักษอักษ  | Helinefatu<br>Hayas u maalaalija<br>Hayas u maalaalija<br>Hayas u maalaalija<br>Hayas u maalaalija<br>Hayas u maalaalija<br>Hayas u maalaalija<br>Hayas u maalaalija                         |                  | 11550.95005         1100000000000000000000000000000000000                                    | ะรักษณ์กระสงหมุรา     | Infinition<br>from a second [12]<br>from a second [12]<br>from a second | <ul> <li></li> <li>×Snipan</li> <li>F všinikama SP24 ⊂ všiniká     <li>Probabana SP24 ⊂ všiniká     <li>Probabana Spanovska     </li> <li>Bonas Spanovska     </li> </li></li></ul>                                                                                                    |

**ภาพที่ 64 หน้าจอการออกแบบคานคอนกรีตเสริมเหล็ก** 

| MB       |
|----------|
| -10      |
| -        |
| -8       |
| -8<br>-6 |
|          |

**ภาพที่ 65 การกำหน**ดรายละเอ<mark>ียด</mark>การออกแ<mark>บบคานคอ</mark>นกรีตเสริมเหล็ก

คลิกปุ่มออกแบบคานคอนกรีตเสริมเหล็กแล้วโปรแกรมจะทำการคำนวณและแสดงผล เป็นรูปการเสริมเหล็กแนวขวาง ดังภาพ 66 จากนั้นให้ผู้ใช้คลิกที่ชื่อคานในตารางขวามือของหน้าจอ โปรแกรมจะแสดงรูปหน้าตัดคาน ซึ่งจะแสดง 3 จุด คือ ริมด้านซ้าย ตรงกลาง และริมด้านขวา ดัง ภาพ 67 ซึ่งผู้ใช้สามารถปรับเปลี่ยนจำนวนเหล็กเสริมและขนาดเหล็กเสริมได้ ดังภาพ 68 และภาพ 69 เมื่อปรับเปลี่ยนจำนวนและขนาดเหล็กเสริมแล้วโปรแกรมจะทำการคำนวณของโมเมนต์ที่รับได้ ใหม่ ดังภาพ 70 หากโมเมนต์ที่คานรับได้น้อยกว่าโมเมนต์ที่กระทำในขั้นตอนการคลิกปุ่มตกลงเพื่อ บันทึกจะไม่สามารถบันทึกผลได้ โปรแกรมจะขึ้นข้อความแจ้งเตือนให้ทำการปรับจำนวนและขนาด ใหม่

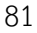

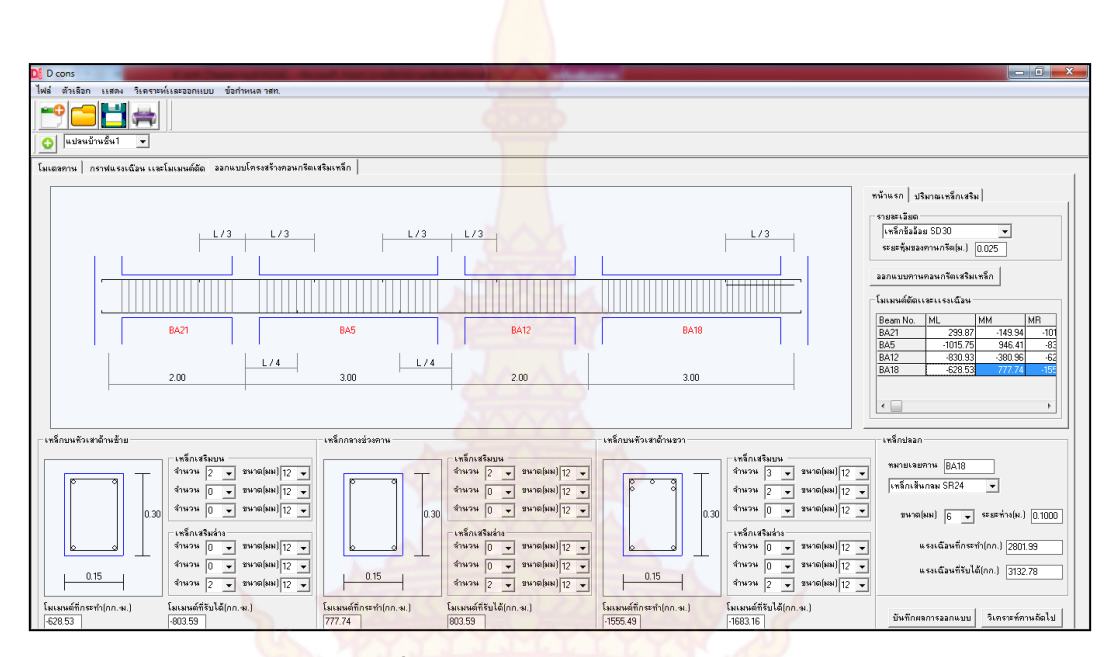

**ภาพที่ 66** แสดงเหล็กเสริมคานตามขวาง

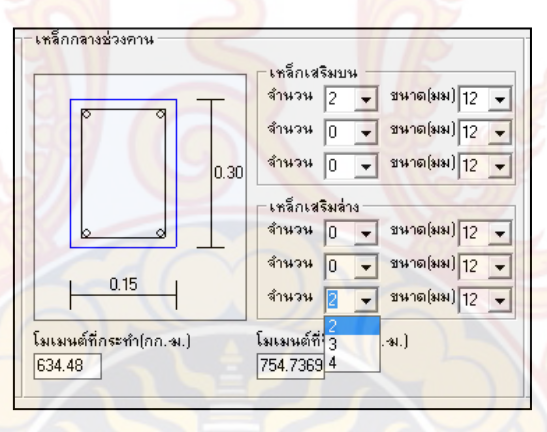

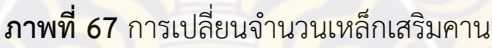

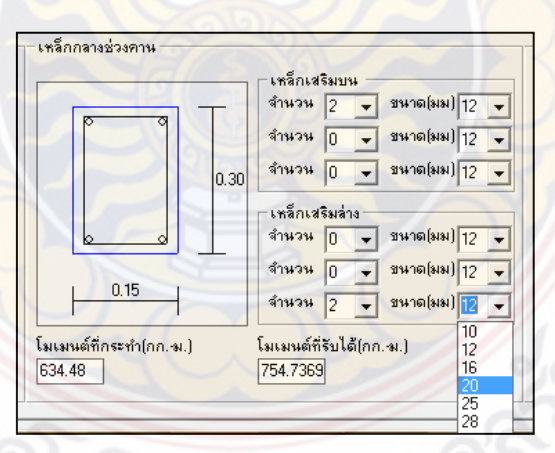

**ภาพที่ 68** การเปลี่ยนขนาดเหล็กเสริมคาน

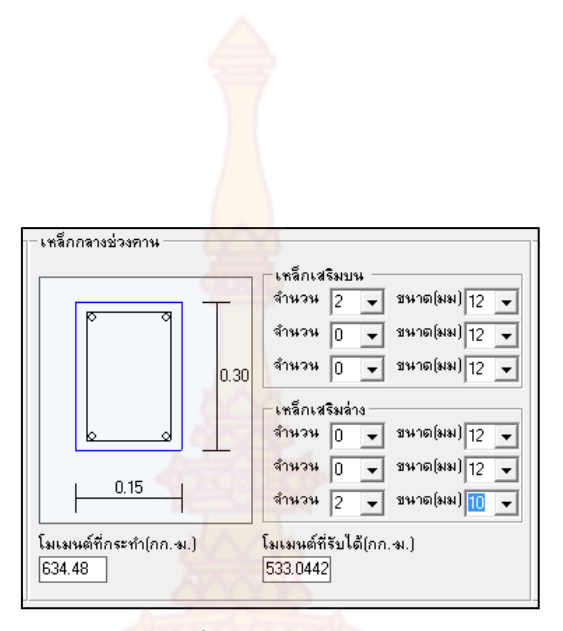

<mark>ภาพที่ 69 ภาพรูปตั</mark>ดคาน

การออกแบบเหล็กปลอก คลิกชื่อคานในตารางด้านขวาบนของหน้าจอ หลังจากนั้น ด้านขวาล่างจะมีส่วนข<mark>องการออกแบบเหล็กปลอกคาน ให้ผู้ใช้เลือกชั้น</mark>คุณภาพเหล็กปลอกคาน และ เลือกขนาดเหล็กปลอกค<mark>าน โปรแก</mark>รมจะทำการคำนวณระยะของเหล็กปลอกคานออกมา ดังภาพที่ 70

|                                                  | -โมเมนต์ดัดเ                     | เละแรงเฉื่อน                  | 2.10                        | 5       |
|--------------------------------------------------|----------------------------------|-------------------------------|-----------------------------|---------|
|                                                  | Beam No.                         | ML                            | ММ                          | MB      |
|                                                  | BA21                             | 299.87                        | -149.94                     | -10     |
|                                                  | BA5                              | -1015.75                      | 946.41                      | -83     |
|                                                  | BA12                             | -830.93                       | -380.96                     | -62     |
|                                                  | BA18                             | -628.53                       | 777.74                      | -158    |
|                                                  | - เหล็กปลอก                      |                               | X                           | X       |
| สริมบน<br>3 ▼ ชหาต(มม) 12 ▼<br>2 ▼ ชหาต(มม) 12 ▼ | <del>ห</del> มายเลย<br>เหล็กเส้ง | เคาน BA18<br>แกลม SR24        |                             |         |
| 0 🔹 ขนาด(มม) 12 🛫                                | ชนาด                             | (มม) <mark>5 -</mark>         | ระยะห่าง(ม.)                | 0.100   |
| 0 🖵 ขนาด(มม) 12 🖵                                | 5                                | แรงเฉี <mark>่</mark> 9<br>12 | ทำ <mark>(กก.) 2801</mark>  | .99     |
| 0 • มหาด(มม) 12 •<br>2 • มหาด(มม) 12 •           |                                  | แรงเฉี 15<br>22<br>25         | ด <mark>ั(กก.) 313</mark> 2 | 2.78    |
| ที่รับได้(กก.ฆ.)<br>5                            | บันทึกผ                          | ลการออกแบบ                    | วิเคราะห์ค                  | านถัดไป |

**ภาพที่ 70** การออกแบบเหล็กปลอก

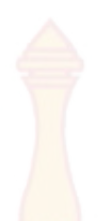

#### 2.4 การวิเคราะห์และออกแบบคา<mark>นเหล็</mark>ก

ผู้ใช้ต้องทำการวิเคราะห์แ<mark>ละออ</mark>กแบบพื้นคอนกรีตเสริมเหล็กให้เสร็จสิ้นก่อน เช่นเดียวกับการวิเคราะห์และออกแบบคานคอนกรีตเสริมเหล็ก จึงจะสามารถทำการวิเคราะห์และ ออกแบบคานเหล็กได้ ซึ่งการวิเคราะห์และอ<mark>อกแบบ</mark>คานเหล็กมีขั้นตอนดังนี้

คลิกเลือกการวิเคราะห์คานเหล็กที่อยู่ในเมนูบาร์วิเคราะห์คานเหล็ก ดังภาพที่ 71 จากนั้นทำการคลิกเลือกคานในแปลนบ้านเพื่อสร้างโมเดลคาน ซึ่งการสร้างโมเดลคานและการใส่น้ำ หนังผนังเพิ่มจะทำในรูปแบบเดียวกันกับการออกแบบคานคอนกรีตเสริมเหล็ก โมเดลคานเหล็กดัง ภาพที่ 72

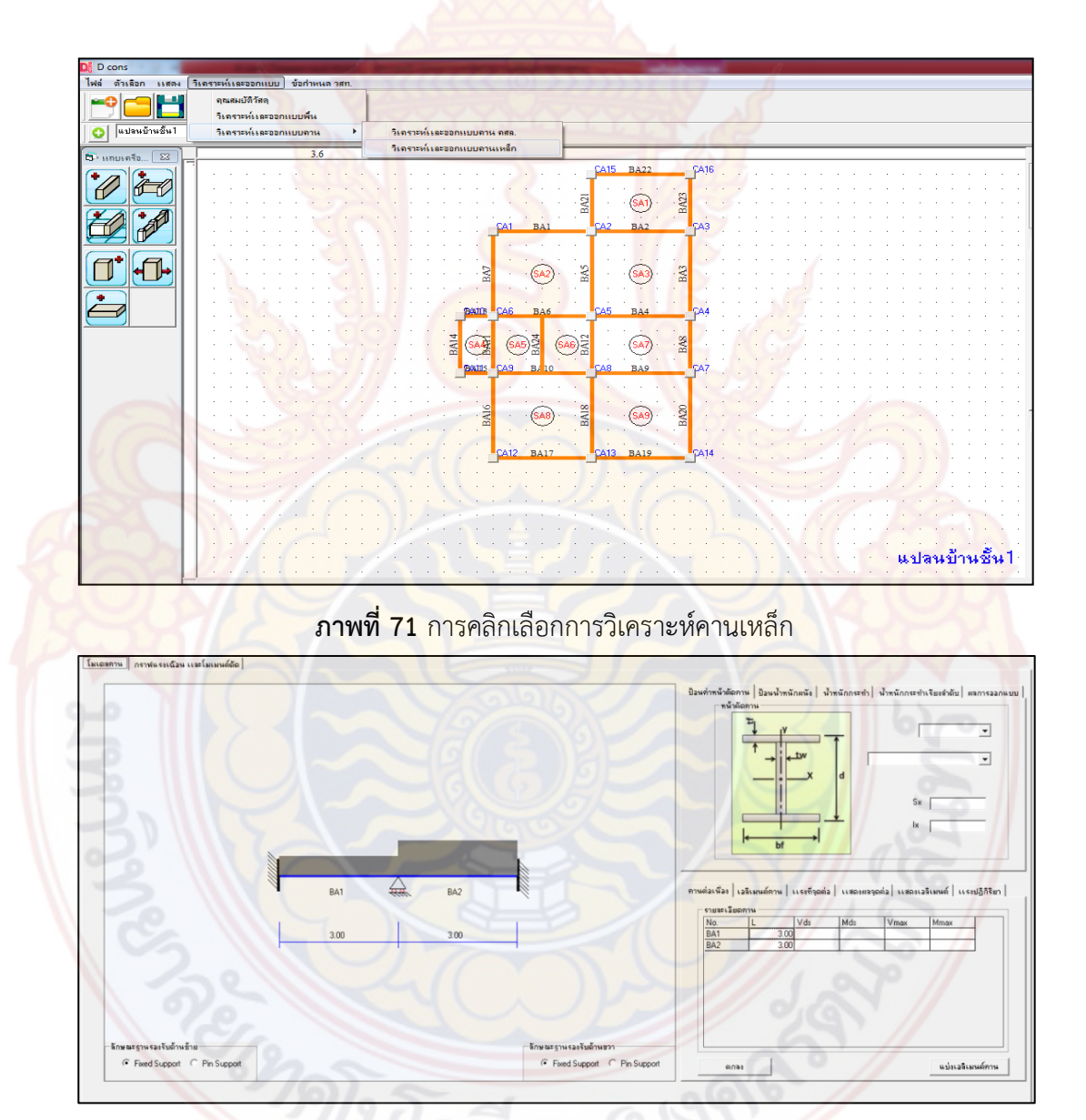

**ภาพที่ 72** โมเดลคานเหล็กที่ต้องการวิเคราะห์

การกำหนดหน้าตัดคานเหล็ก ซึ่งโปรแกรมจะใช้คานเหล็กเป็นเหล็ก Wide Flange ให้ ผู้ใช้ทำการเลือกขั้นคุณภาพเหล็ก ดังภาพที่ 73 และขนาดเหล็ก Wide Flange ดังภาพที่ 74 โดย ขนาดหน้าตัดโปรแกรมจะกำหนดให้ใช้ขนาดเดียวกันทั้งกลุ่มคาน หลังจากเลือกขนาดหน้าตัดคาน เหล็ก Wide Flange โปรแกรมจะทำการค<mark>ำนวณโม</mark>เมนต์ดัดและแรงเฉือนสูงสุดที่คานรับได้ ดังแสดง ข้อมูลในตารางในภาพที่ 74

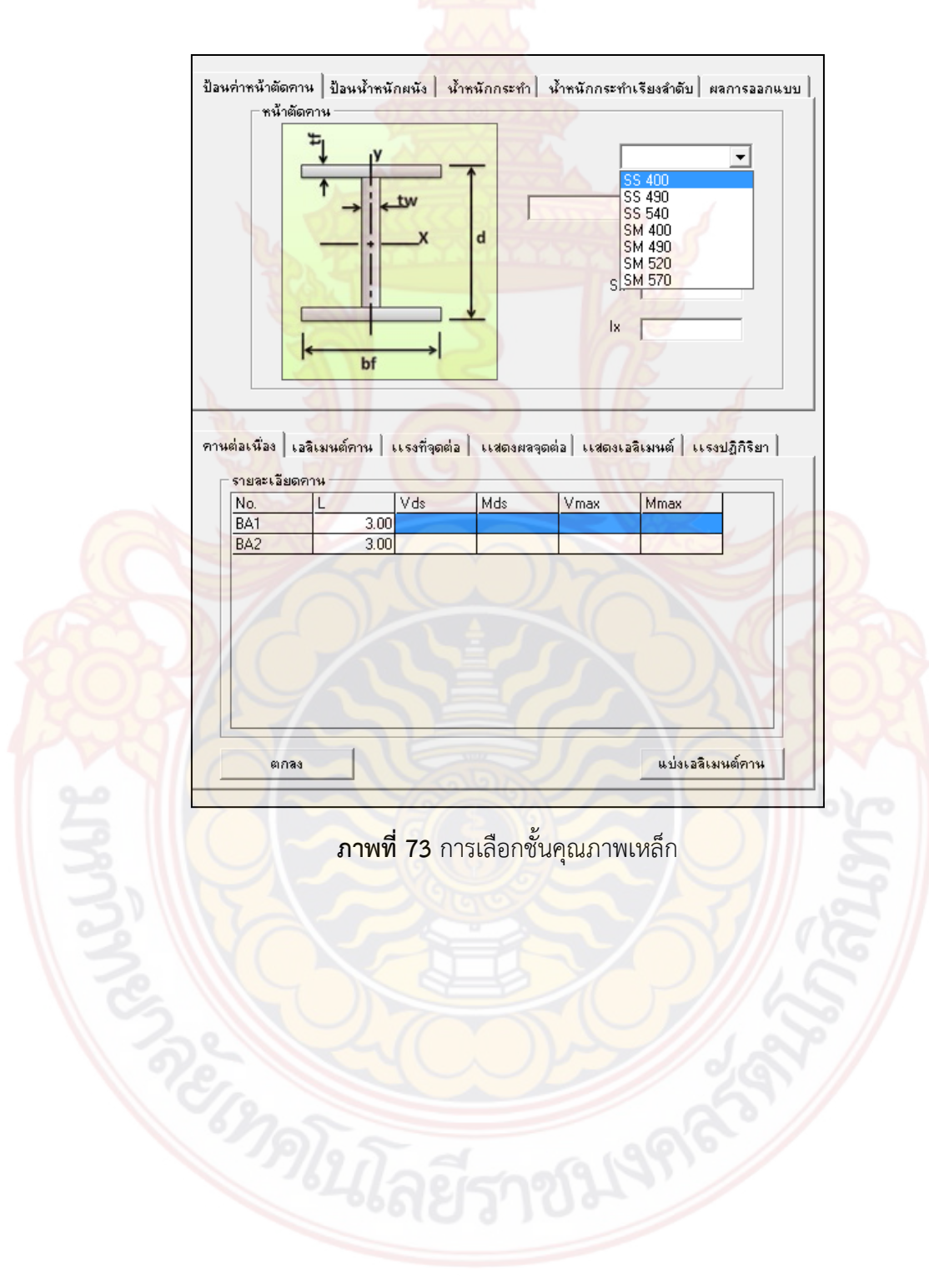

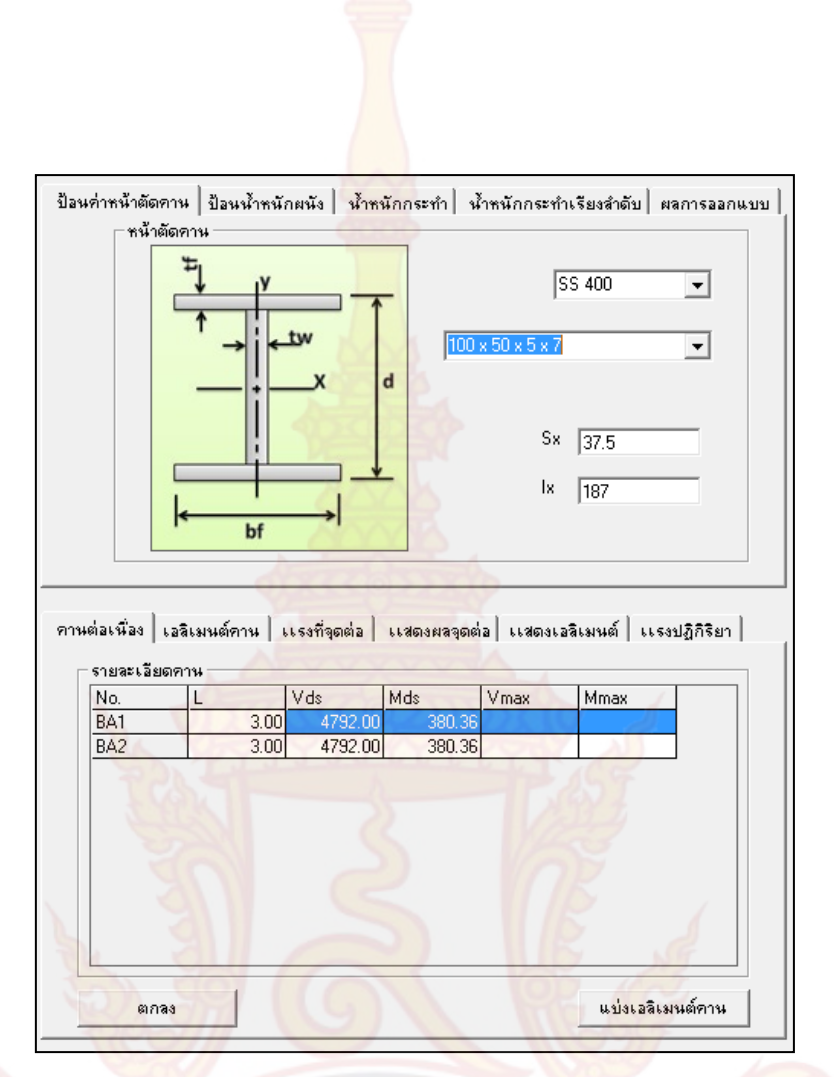

**ภาพที่ 74** การเลือกหน้าตัดคานเหล็ก Wide Flange

การแบ่งเอลิเมนต์และการวิเคราะห์คานจะมีขั้นตอนและวิธีการเช่นเดียวกับคาน คอนกรีตเสริมเหล็ก เมื่อดำเนินการเสร็จแล้วจะคำนวณได้ค่าแรงเฉือนสูงสุดและโมเมนต์ดัดสูงสุดที่ เกิดขึ้น ซึ่งจะแสดงอยู่ในตาราง ดังภาพที่ 75 จากนั้นให้ผู้ใช้คลิกปุ่มตกลงเพื่อทำการบันทึกผล แต่หาก โมนเมนต์ดัดสูงสุดหรือแรงเฉือนสูงสุดที่เกิดขึ้นมีค่ามากกว่าโมเมนต์ดัดสูงสุดและแรงเฉือนสูงสุดที่ออ อกแบบ โปรแกรมจะจะแสดงข้อความแจ้งบอกให้ผู้ใช้ทำการเลือกหน้าตัดคานเหล็กใหญ่ ดังภาพที่ 76 ให้ผู้ใช้ทำการเลือกหน้าตักคานเหล็กใหม่ที่ใหญ่กว่าเดิมและทำตามขั้นตอนที่กล่าวมาข้างต้นใหม่อีก ครั้งและทำการบันทึกการออกแบบ หลังจากคลิกปุ่มตกลงแล้วโปรแกรมจะบันทึกค่าการออกแบบลง ตารางไว้ จากนั้นให้ผู้ใช้คลิกปุ่มวิเคราะห์คานถัดไป เพื่อทำการวิเคราะห์และออกแบบคานกลุ่มถัดไป

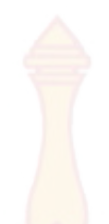

|             |                                                        | ป้อ | เนล่าหน้าตัดจ<br>จำตับน้ำ                            | ทน  ป้อนน้ำ<br>าหนักกระทำ                   | หนักผนัง   น้ำ                                          | หลักกระทำ                                           | น้ำหนักกระทำ                                      | าเรียงสำลับ   ,                                    | เลการออกแบบ       |
|-------------|--------------------------------------------------------|-----|------------------------------------------------------|---------------------------------------------|---------------------------------------------------------|-----------------------------------------------------|---------------------------------------------------|----------------------------------------------------|-------------------|
|             |                                                        | J   | 1                                                    | Beam No.<br>BA1<br>BA1<br>BA1<br>BA2<br>BA2 | Load No.<br>Wdo8A1<br>WwaIBA1<br>SA2<br>Wdo8A2          | W(kg/m)<br>9.3<br>630<br>462<br>9.3                 | ×1<br>6.5<br>6.5<br>9.5                           | X2<br>9.5<br>9.5<br>12.5<br>12.5                   |                   |
|             | MULTILIN                                               | ×   |                                                      | BA2<br>BA2                                  | SA1                                                     | 393.56                                              | 9.5                                               | 12.5                                               |                   |
|             | โมเมเมท์คัดที่เกิดขึ้นมีต่ามากกว่าโมเมเมท์คัดที่ออกแบบ | 2   | T                                                    | DP2                                         | 343                                                     | 462                                                 | 3.5                                               | 12.0                                               |                   |
|             |                                                        |     |                                                      |                                             |                                                         |                                                     |                                                   |                                                    |                   |
|             | ок                                                     |     |                                                      |                                             |                                                         |                                                     | . 1                                               |                                                    |                   |
| BA2         | ок                                                     | -   | นต่อเนื่อง   เ<br>รายละเอียง                         | . <b>อ</b> จึเมนต์กาน<br>อุกาน              | เเรงที่จุดต่อ                                           | เเสดงหลวุด                                          | ต่อ เเหตุงเอ                                      | เซีเมนต์   เเร                                     | ะปฏิกิริยา        |
| BA2<br>3.00 | ок                                                     |     | รายจะเวียง<br>คายจะเวียง<br>No.<br>BA1<br>BA2        | ะอจิเมนต์คาน<br>ลคาน<br>L<br>31<br>31       | เเระที่จุดต่อ<br>  Vds<br>00 4792.0<br>00 4792.0        | Mds<br>00 380.3                                     | ela Luseaua<br>Vmax<br>5 1725/7<br>6 2316.0       | 2ธีเมนต์ เเร<br>Mmax<br>15 973.5<br>19 1194.9      | ะปฏิกิจิยา        |
| 8A2<br>3.00 | <u>ОК</u>                                              |     | ระต่องเรื่อง   เ<br>รายจะเรื่อง<br>No.<br>BA1<br>BA2 | เสริเมนต์คาน<br>มคาน<br>L<br>3.1<br>3.1     | เเรงที่จุดต่อ<br>  Vds<br>00 <u>4792</u> (<br>00 4792.0 | 1.180-149390<br>  Mds<br>  00 300.31<br>  00 380.31 | ela   1140012<br>Vmax<br>5   1725.7<br>5   2316.0 | สรีเลทมต์   เเร<br>  Mmax<br>15 973.5<br>19 1194.9 | งปฏิกิริยา  <br>5 |

<mark>ภาพที่ 75 ผลการว</mark>ิเคราะห์<mark>คานเ</mark>หล็ก

| beamCon N | Beam No. | L (m.) 🔺 | Vmax    | Mmax    | D(mm.) | 1  |
|-----------|----------|----------|---------|---------|--------|----|
| BAnz1     | BA22     |          |         |         | 2119   |    |
| BAnz2     | BA1      | 3.00     | 1747.49 | 984.44  | 12     | 25 |
| BAnz2     | BA2      | 3.00     | 2337.83 | 1205.82 | 12     | 25 |
| BAnz3     | BA13     |          |         |         |        |    |
| BAnz3     | BA6      |          | RIC     |         |        |    |
| BAnz3     | BA4      | 1200     | 0       |         |        | -  |
| BAnz4     | BA15     | al a     | Nº      |         |        | 1  |
| BAnz4     | BA10     |          | 10      |         |        |    |
| D.4 4     | 040      |          | 101     |         |        |    |

**ภาพที่ 76** ตารางบันทึกผลออกแบบคานเหล็ก

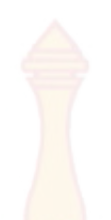

## ส่วนของการแสดงผลการวิเคราะห์และออกแบบ

# 3.1 ส่วนแสดงผลการออกแบบพื้น<mark>คอน</mark>กรีตเสริมเหล็ก

 ส่วนของแปลนบ้าน โปรแกรมจะแสดงเป็นชื่อพื้นที่ได้ทำการแบบกลุ่มพื้นมาแล้วใน ขั้นตอนการออกแบบและเพื่อให้เห็นความชัดเจนขึ้นตัวโปรแกรมได้ทำการแบ่งพื้นให้เป็นสีที่มีแตกต่าง กันดังภาพที่ 77

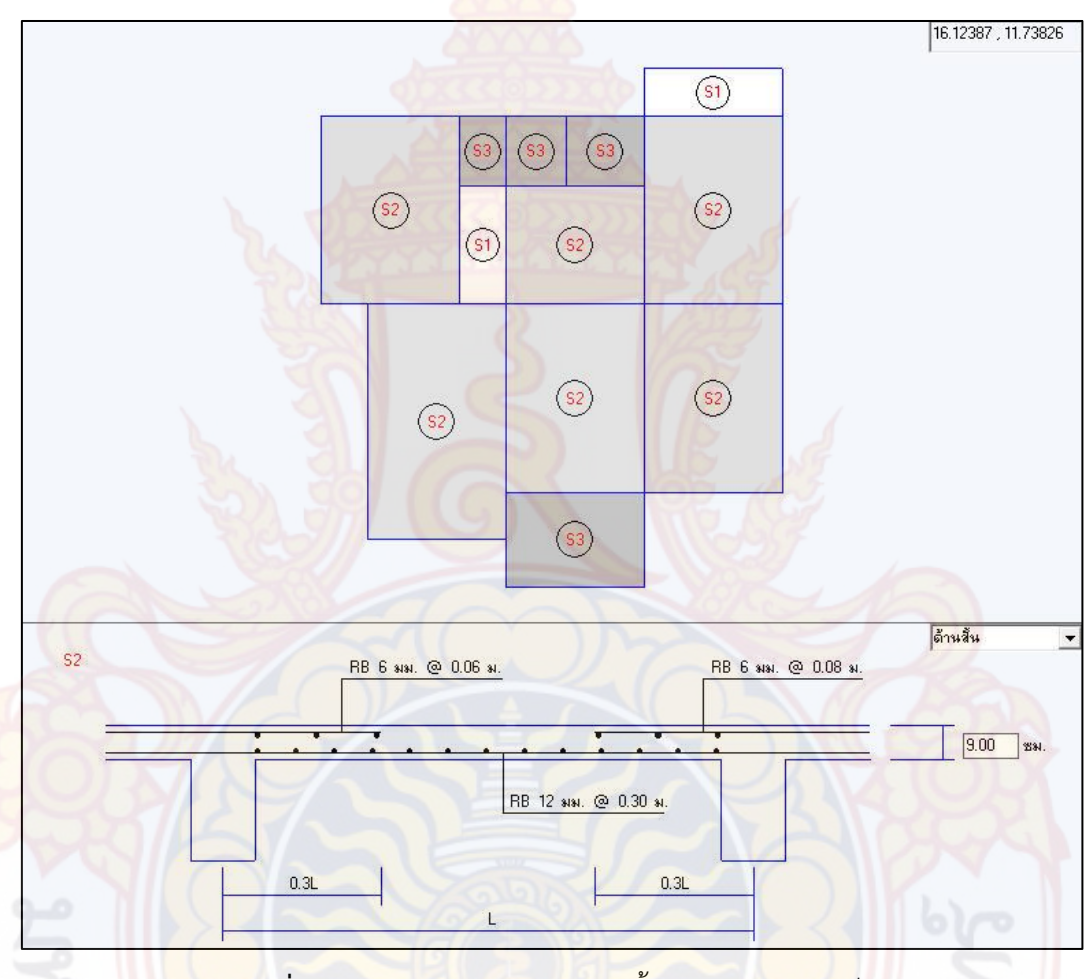

**ภาพที่ 77** การแสดงผลการออกแบบพื้นคอนกรีตเ<mark>สริมเห</mark>ล็ก

 ส่วนของรูปตัดพื้น ในส่วนนี้จะประกอบไปด้วย ปริมาณเหล็กเสริมพื้น และความหนา พื้น โดยปริมาณเหล็กเสริมพื้นทางเดียวจะแสดงเหล็กเสริมในหน้าตัดเดียว คือ หน้าตัดด้านสั้น ส่วน พื้นสองทางนั้นจะแสดงใน 2 หน้าตัด คือ ด้านยาวและด้านสั้น ซึ่งสามารถเลือกได้ที่ช่องแสดงรูปด้าน ที่มุมขวาด้านบน ดังภาพที่ 78 สำหรับความหนา โปรแกรมจะแสดงความหนาน้อยที่สุดที่พื้นต้องการ ไว้ในกล่องแสดงความหนาพื้น ดังภาพที่ 78

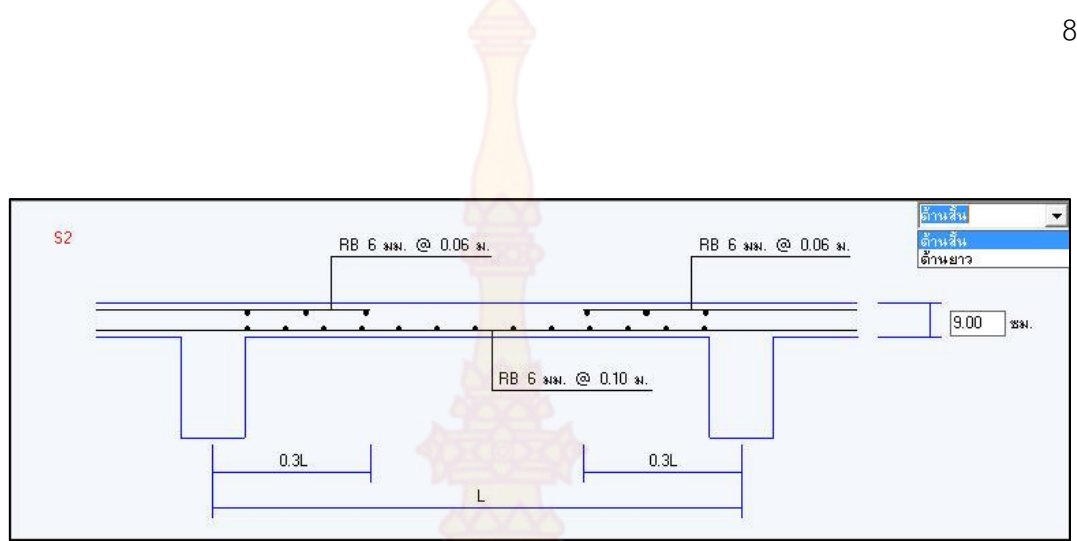

**ภาพที่ 78 การ<mark>แสดงรูปตัด</mark>พื้นค**อนกรีตเสริมเหล็ก

#### 3.2 ส่วนแสดงผลการออ<mark>กแบบคานคอนกรีตเสริมเห</mark>ล็ก

 ส่วนของรูปตัดตามยาว โปรแกรมจะแสดงลักษณะ และตำแหน่งของการเสริมเหล็ก ของกลุ่มคาน ดังภาพที่ 79

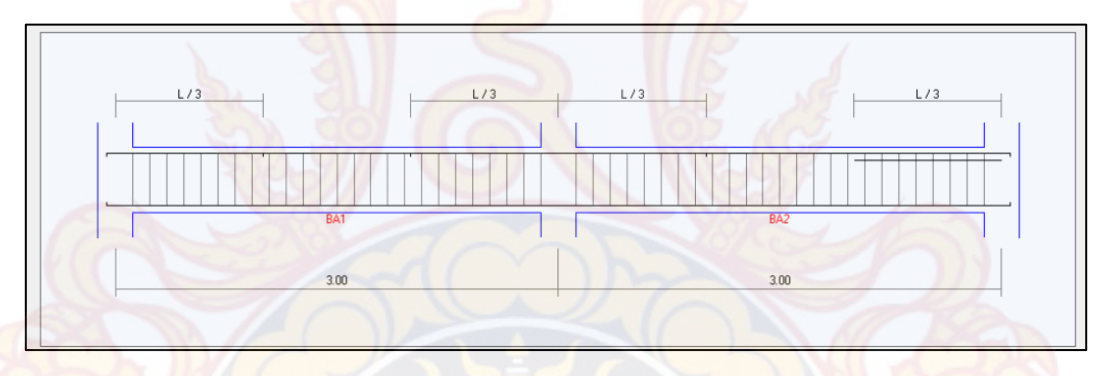

<mark>ภาพที่ 79</mark> การแสดงผลการออกแบบคานคอนกรี<mark>ตเสริมเหล็กต</mark>ามยาว

2) ส่วนของรูปตัดตามขวาง โปรแกรมจะ<mark>แสดงจำนวนและขนาดของการ</mark>เสริมเหล็กของ คานแต่ละช่วง ซึ่งประกอบด้วย หัวเสาด้านซ้าย กลางคาน และหัวเสาด้านขวา ดังภาพที่ 80

| เหล็กบนทั่วเสาด้านซ้าย             |                                                                                               | - เหล็กกลางช่วงตาน               | 2                                                                                             | เหล็กบนทั่วเหาด้านชวา              | 1.001                                                                                                    |
|------------------------------------|-----------------------------------------------------------------------------------------------|----------------------------------|-----------------------------------------------------------------------------------------------|------------------------------------|----------------------------------------------------------------------------------------------------|
|                                    | เหล็กเสริมบน<br>จำนวน 3 v รหาด(มม) 12 v<br>จำนวน 0 v รหาด(มม) 12 v<br>จำนวน 0 v รหาด(มม) 12 v |                                  | เหล็กเสริมบน<br>สำหวน 2 • รหาด[มม] 12 •<br>สำหวน 0 • รหาด[มม] 12 •<br>สำหวน 0 • รหาด(มม] 12 • | 8 0.30                             | เรล็กเสริมบน<br>จำนวน 2 <u></u> ชนาด(มม) 12 <u></u><br>จำนวน 2 <u></u> ชนาด(มม) 12 <u></u><br>จำนวน 0 <u></u> ชนาด(มม) 12 <u></u> |
|                                    | เหล็กเสริมล่าง<br>จำหวน 0 ▼ รหาด(มม) 12 ▼                                                     |                                  | เหล็กเสริมล่าง<br>จำหวน 0 → ขนาด(มม) 12 →                                                     |                                    | เหล็กเสริมล่าง<br>จำหวน 0 💌 ชหาด(มม) 12 💌                                                                                         |
| 0.15                               | สำนวน 0 	 รหาด(มม) 12<br>สำนวน 2 	 รหาด(มม) 12 ▼                                              | 0.15                             | สำหวน 0                                                                                       | 0.15                               | สำนวน 0 <b>-</b> รหาด(มม) 12 <b>-</b><br>สำนวน 2 <b>-</b> รหาด(มม) 12 <b>-</b>                                                    |
| โมเมนต์ที่กระทำ(กก.พ.)<br>-1047.58 | โมเมนต์ที่รับได้(กก.พ.)<br>[1113.1088                                                         | โมเมนต์ที่กระทำ(กก.พ.)<br>634.48 | โมเมนต์ที่รับได้(กก. ษ.)<br>754.7369                                                          | โมเมนต์ที่กระทำ(กก.พ.)<br>-1268.96 | โมเมนต์ที่รับได้(กก. พ.)<br>1466.609                                                                                              |

**ภาพที่ 80** การแสดงผลการออกแบบคานคอนกรีตเสริมเหล็กตามขวาง

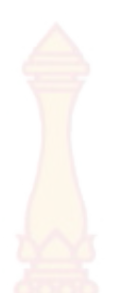

## 3.3 ส่วนการจัดพิมพ์

เป็นส่วนการแสดงผลการวิเ<mark>คระห์</mark>และออกแบบโครงสร้าง ทางจอภาพบนเครื่อง คอมพิวเตอร์ ดังภาพที่ 81 ถึง ภาพที่ 88 แล<mark>ะสาม</mark>ารถสั่งพิมพ์ออกทางเครื่องพิมพ์ได้

| D cons Version 1                | .0  | Auth<br>Date<br>Time | ority : Asst.Prof.Dr.<br>9 : 25/02/2559<br>9 : 04:36:14 PM | Chusak Kererat |
|---------------------------------|-----|----------------------|------------------------------------------------------------|----------------|
| แปลนน้ำเข้าข้อมู <mark>ล</mark> |     | CA15                 | BA22                                                       | CA16           |
|                                 |     | BA21                 | (SAT)                                                      | BA23           |
| CA1                             | BAI | CA2                  | BA2                                                        | САЗ            |
| BM                              | SA2 | BAS                  | SA3                                                        | BA3            |

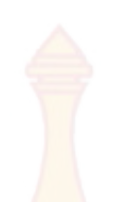

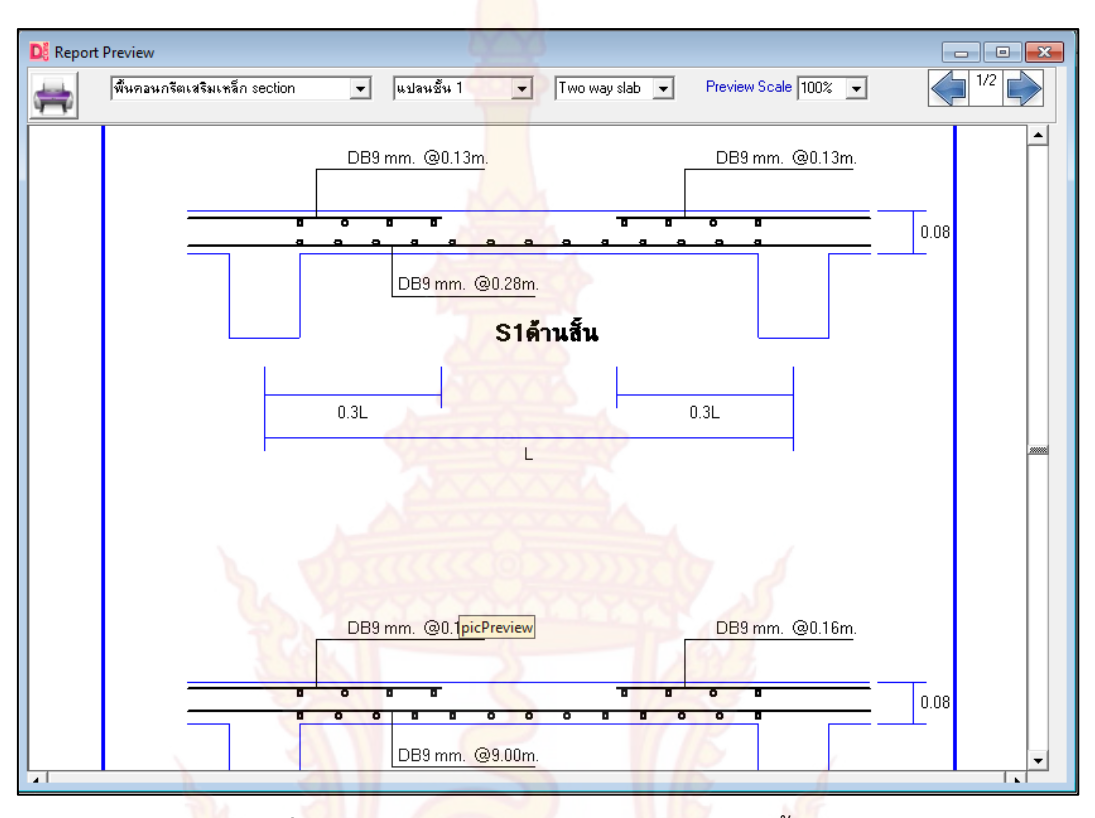

**ภาพที่ 82 กา**รจั<mark>ดพิมพ์รายละ</mark>เอียดกา<mark>รเสริม</mark>เหล็กพื้นคสล.

| พื้นคอน <mark>กร</mark> ั | ตเสริมเห  | ล็ก Data                         |                             | <ul><li>แปลนชั้น</li></ul>                                        | .1 🔻                                   | Two way                      | slab 🔻 F                                                   | review Scale 10                         | 0% 🔹                                |    |
|---------------------------|-----------|----------------------------------|-----------------------------|-------------------------------------------------------------------|----------------------------------------|------------------------------|------------------------------------------------------------|-----------------------------------------|-------------------------------------|----|
| ช์ะ                       | อพื้น 1   | ไมเมนท์ลบ<br>ต้านสิ้น<br>(กก ม.) | โมเมนท์<br>ด้านสิ่<br>(กก : | <mark>บวก</mark> โมเมนต์ล<br>น ต้านยาว<br>ม.) (กก <mark></mark> ม | าบ โมเมนต์บวก<br>ต้านยาว<br>.) (กก ม.) | เหล็กบ<br>ต้านสิ้<br>(ตร.ชม. | า <mark>น เหล็กล่าง</mark><br>น ต้านสั้น<br>/ม.) (ทร.ชม./ม | ม เหล็กบน<br>ต้านยาว<br>ม.) (ทร.ชม./ม.) | เหล็กล่าง<br>ด้านยาว<br>(ทร.ชม./ม.) | P) |
| s                         | A1        | 170.63                           | 103.                        | 74 34.58                                                          | 36.38                                  | 3.2                          | 5 1.98                                                     | 0.66                                    | 0.84                                |    |
| s                         | A2        | 207.90                           | 119.                        | 207.9                                                             | 0 119.02                               | 3.9                          | 7 2.27                                                     | 3.97                                    | 2.76                                |    |
| s                         | A3        | <mark>253.6</mark> 4             | 105.                        | 137.2                                                             | 1 93.96                                | 4.8                          | 4 2.00                                                     | 2.62                                    | 2.18                                |    |
| s                         | A4        | <mark>44</mark> .81              | 30.7                        | 3 10.24                                                           | 6.74                                   | 0.8                          | 5 0.59                                                     | 0.20                                    | 0.16                                |    |
| s                         | A5        | 71.73                            | 34.8                        | 4 40.66                                                           | 19.63                                  | 1.3                          | 7 0.66                                                     | 0.78                                    | 0.46                                |    |
| s                         | A6        | 71.73                            | 34.8                        | 4 40.66                                                           | 19.63                                  | 1.3                          | 7 0.66                                                     | 0.78                                    | 0.46                                |    |
| s                         | A7        | 152.15                           | 73.8                        | 2 37.42                                                           | 28.03                                  | 2.9                          | ) 1.40                                                     | 0.71                                    | 0.65                                |    |
| s                         | A8        | 207.90                           | 119.                        | 02 207.9                                                          | 0 119.02                               | 3.93                         | 7 2.27                                                     | 3.97                                    | 2.76                                |    |
| s                         | A9        | 207.90                           | 119.                        | 02 207.9                                                          | 0 119.02                               | 3.9                          | 7 2.27                                                     | 3.97                                    | 2.76                                |    |
|                           |           |                                  |                             |                                                                   |                                        |                              |                                                            |                                         |                                     |    |
| ชื่อ                      | กลุ่มพื้น | ความหนา                          | (ชม.) ด้                    | เหล็กบน<br>านสิ้น (คร.ชม./ม                                       | เหล็กล่า<br>i.) ต้านสั้น (คร.ช         | ง<br>ม./ม.) ด้า              | เหล็กบน<br>เนยาว (คร.ชม./ม                                 | เหล็กล่าง<br>เ.) ต้านยาว (ทร.ช.         | )<br>ม./ม.)<br>d (ชม.)              |    |
| 0                         | S1        | 8.00                             |                             | 4.84                                                              | 2.27                                   | 4                            | 3.97                                                       | 2.76                                    | 5.05                                |    |
|                           | S2        | 8.00                             | 5                           | 1.37                                                              | 1.40                                   |                              | 0.78                                                       | 0.84                                    | 5.05                                |    |

**ภาพที่ 83** การจัดพิมพ์ข้อมูลการออกแบบพื้นคสล.

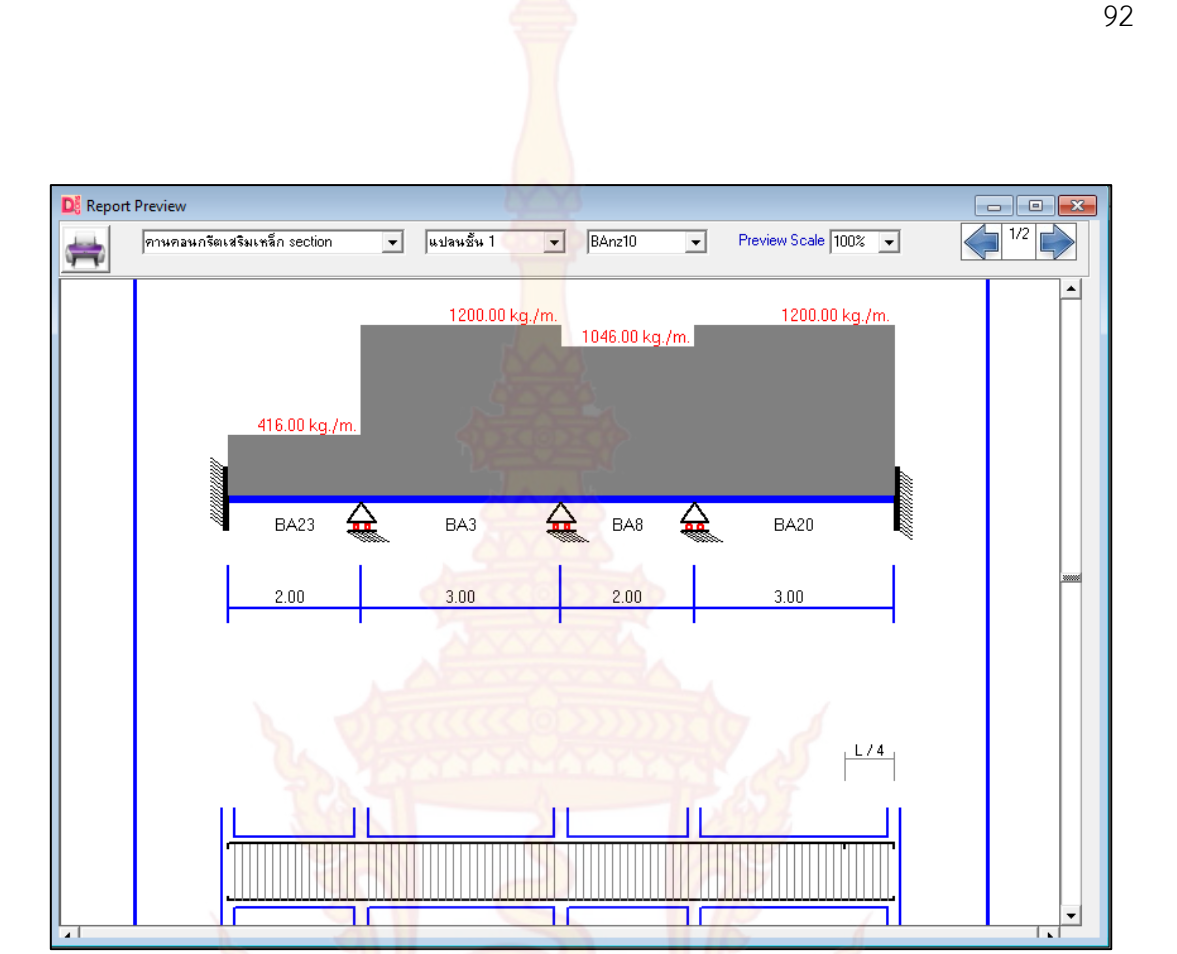

**ภาพที่ 84** ก<mark>ารจัดพิมพ์รายละเอียด</mark>การเสร<mark>ิมเหล็</mark>กคานคสล.แนวขวาง

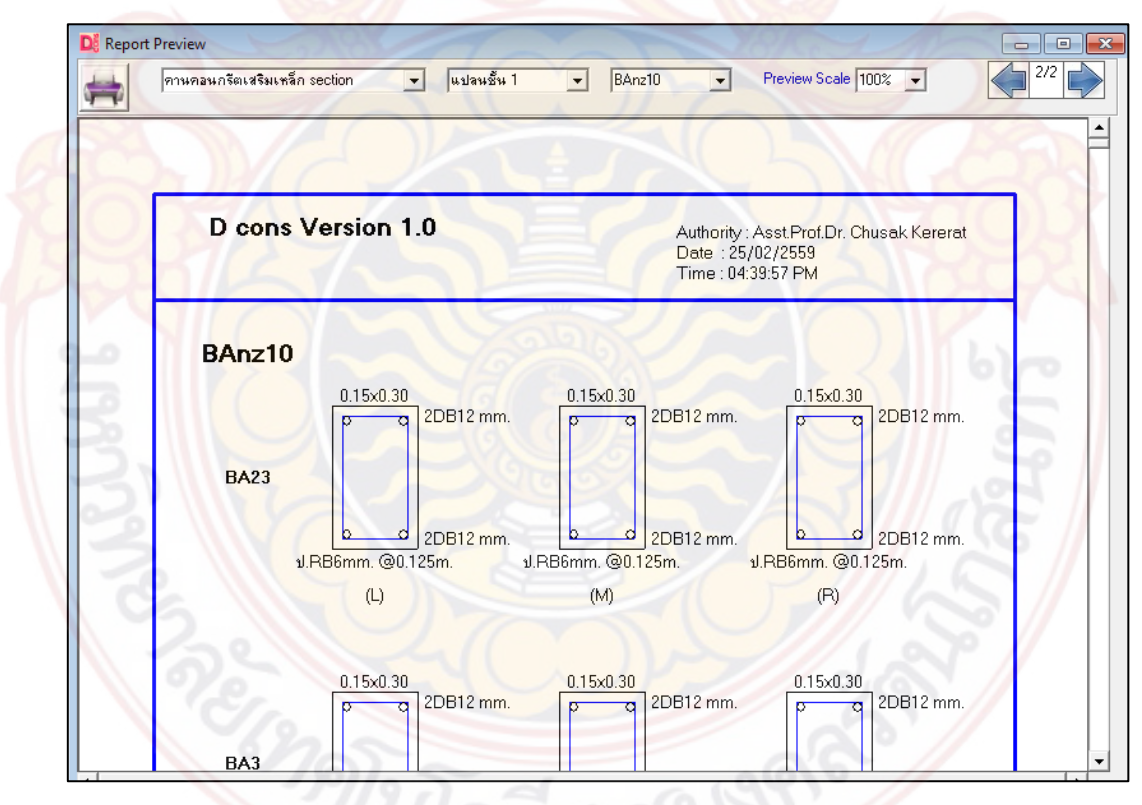

**ภาพที่ 85** การจัดพิมพ์หน้าตัดรายละเอียดการเสริมเหล็กคานคสล.

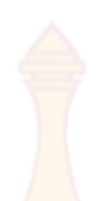

| Di Report | Preview | v           |                      |                     |            | 1000                            |                                      |                              |                                      |                                      | - • × |
|-----------|---------|-------------|----------------------|---------------------|------------|---------------------------------|--------------------------------------|------------------------------|--------------------------------------|--------------------------------------|-------|
| <b>=</b>  | คานคะ   | อนกรัตเสริม | แหล็ก Data           | •                   | แปลนชั้น 1 | ▼ BA                            | nz9 💌                                | Preview 9                    | Scale 100%                           | •                                    |       |
|           |         |             |                      |                     |            |                                 |                                      |                              |                                      |                                      |       |
|           |         | ชื่อคาน     | 1                    | มนาด (ม.)           | ยาว (ม.)   | <mark>ชื่อ Lo</mark> ad         | W(กก./ม.) / P(กก.)                   |                              | X1                                   | X2                                   |       |
|           |         | BA21 (      |                      | 15×0.30             | 2.00       | WdoBA21<br>SA1                  | 108.00<br>308.00                     |                              | 0.00<br>0.00                         | 2.00<br>2.00                         |       |
|           |         | BA5         | 0.                   | 15× 0.30            | 3.00       | Wwall1<br>WdoBA5<br>SA3<br>SA2  | 631<br>101<br>463<br>463             | 0.00<br>8.00<br>2.00<br>2.00 | 0.00<br>0.00<br>0.00<br>0.00<br>0.00 | 3.00<br>3.00<br>3.00<br>3.00<br>3.00 |       |
|           |         | BA12        | 0.                   | 15×0.30             | 2.00       | WdoBA12<br>SA7<br>SA6           | 10)<br>30)<br>281                    | 8.00<br>8.00<br>1.53         | 0.00<br>0.00<br>0.00                 | 2.00<br>2.00<br>2.00                 |       |
|           |         | BA18        | 0.                   | 15×0.30             | 3.00       | Wwall2<br>WdoBA18<br>SA9<br>SA8 | 630.00<br>108.00<br>462.00<br>462.00 |                              | 0.00<br>0.00<br>0.00<br>0.00         | 3.00<br>3.00<br>3.00<br>3.00         |       |
|           |         |             |                      | 150                 | 222        | Coby                            | XXXX                                 | 20                           | 1                                    |                                      |       |
|           |         | ชื่อคาน     | <mark>ตำแหน่ง</mark> | แรงเฉือน (กก.       | ) โมเมน    | ต์คัด (กกม.)                    | เหล็กบน<br>(คร.ชม.)                  | เหล็กล่าง<br>(คร.ชม.)        | d<br>(ซม.)                           | d'<br>(ชม.)                          |       |
|           |         | BA21        | L<br>M<br>R          | L<br>M 1073.81<br>R |            | 299.87<br>149.94<br>1015.75     | 0.46<br>1.84<br>2.92                 | 1.84<br>0.00<br>0.46         | 26.30<br>26.30<br>26.30              | 3.70<br>3.70<br>3.70<br>3.70         |       |
|           |         | BA5 M 25    |                      | 2554.61             | -          | 1015.75<br>946.41               | 2.92<br>0.00                         | 0.68<br>2.72                 | 26.30<br>26.30                       | 3.70<br>3.70                         |       |

**ภาพที่ 86** กา<mark>รจัดพิมพ์ข้อมู</mark>ลการอ<mark>อกแบบคานคส</mark>ล.

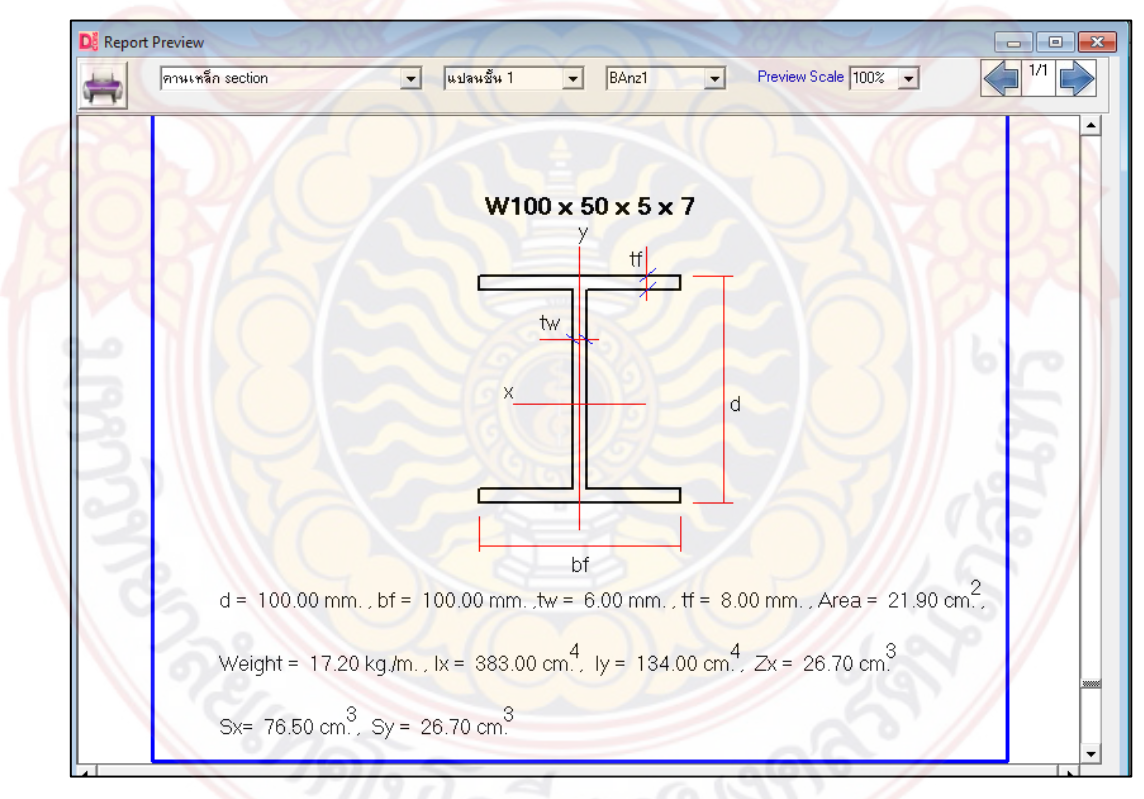

**ภาพที่ 87** การจัดพิมพ์รายละเอียดหน้าตัดคานเหล็ก

| คานเหล็ก | Data   | •                            | แปลนชั้น 1              | - BA                                          | nz3 🗸                                                                                 | Preview S                               | icale 100%                                   | •                                            |   |
|----------|--------|------------------------------|-------------------------|-----------------------------------------------|---------------------------------------------------------------------------------------|-----------------------------------------|----------------------------------------------|----------------------------------------------|---|
| BA       | Anz3   | 3                            |                         |                                               |                                                                                       |                                         |                                              |                                              | Т |
| 991      | กแบบโด | <b>คยใช้</b> เหล็ก SS 400 fy | /= 2396 กก.             | / <b>ค</b> ร.ซม. E = 2                        | 100000 nn./ø                                                                          | เร.ชม.                                  |                                              |                                              |   |
| ซ์       | อคาน   | หน้าทัต                      | ยาว (ม.)                | ชื่อ Load                                     | W(กก./ม.) / P(กก.)                                                                    |                                         | ×1                                           | ×2                                           |   |
| В        | IA13   | W125×125×6.5×9               | 1.00                    | Wwall2<br>WdoBA13<br>SA4                      | 630.00<br>23.80<br>154.00                                                             |                                         | 0.00<br>0.00<br>0.00                         | 1.00<br>1.00<br>1.00                         |   |
| E        | 3A6    | W125×125×6.5×9               | 3.00                    | SA5<br>Wwall4<br>WdoBA6<br>SA2<br>BA24<br>SA6 | 231.00<br>630.00<br>23.80<br>462.00<br>1206.26<br>231.00<br>23.80<br>462.00<br>393.56 |                                         | 0.00<br>0.00<br>0.00<br>0.00<br>1.50<br>1.50 | 1.50<br>3.00<br>3.00<br>3.00<br>1.50<br>3.00 |   |
| E        | 3A4    | W125×125×6.5×9               | 3.00                    | WdoBA4<br>SA3<br>SA7                          |                                                                                       |                                         | 0.00<br>0.00<br>0.00                         | 3.00<br>3.00<br>3.00                         |   |
| ชื่อคาน  |        | <mark>หน้าตัด</mark>         | แรงเฉือน<br>กระทำ (กก.) | โมเมนท์ดัด<br>กระทำ (กกม.)                    | แรงเฉือน<br>ออกแบบ (กก.)                                                              | โมเมน <del>ท์</del> ตัด<br>ออกแบบ (กก.) | Lc (ม.)                                      | Cb'                                          |   |
| В        | A13    | W125 x 125 x 6 5 x 9         | 2257 17                 | 1302.83                                       | 7787.00                                                                               | 2150.65                                 | 1 31                                         | 1.00                                         |   |

**ภาพที่ 88** การจัดพิมพ์ข้อมูลการอ<mark>อกแบบคานเหล</mark>็ก

## การเปรียบเทียบผลการคำนวณของโปรแกรม

## 4.1 การเปรียบเทียบผลการวิเคราะห์และออกแบบพื้นคอนกรีตเสริมเหล็ก

ในการเปรียบเทียบผลการคำนวณได้นำเอาปริมาณความต้องการเหล็กเสริมที่คำนวณได้ ของพื้นแต่ละพื้นในแปลนบ้าน มาเปรียบเทียบกันระหว่างการคำนวณด้วยมือ การคำนวณด้วย โปรแกรมVisStructure4 และการคำนวณด้วยโปรแกรมที่พัฒนาขึ้น ว่ามีความใกล้เคียงกันเพียงใด สำหรับแปลนบ้านที่ได้ยกตัวอย่างในการคำนวณนั้นมี 2 ตัวอย่างด้วยกัน ดังภาพที่ 89 และ ภาพที่ 90 โดยวิธีการวิเคราะห์และออกแบบพื้นสองทางนั้นสำหรับการคำนวณด้วยมือและการคำนวณด้วย โปรแกรมที่พัฒนาขึ้นจะใช้วิธีที่ 3 (ว.ส.ท. 9103) ส่วนการคำนวณด้วยโปรแกรม VisStructure4 จะ ใช้วิธีที่ 2 (ว.ส.ท. 9102) ซึ่งมีรายละเอียดในการคำนวณดังนี้ น้ำหนักบรรทุกจร = 150 กก./ตร.ม. , น้ำหนักวัสดุตกแต่งผิวพื้น = 120 กก./ตร.ม. , ระยะหุ้มคอนกรีต 2.5 ซม. , กำลังอัดของคอนกรีต f<sub>c</sub>' = 180 กก./ตร.ซม.
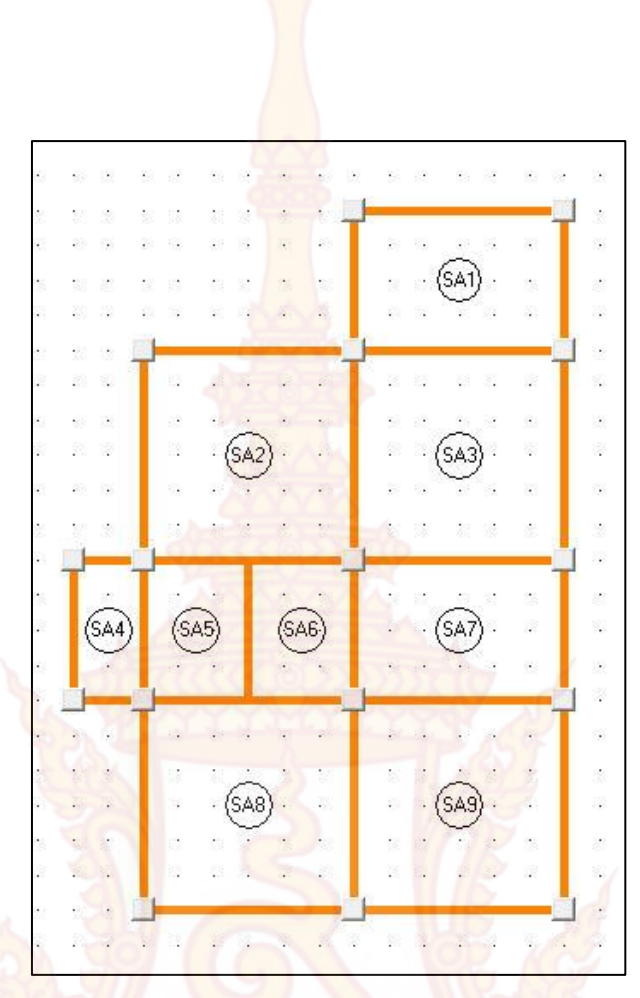

**ภาพที่ 89 แปล**นบ้านที่ 1 สำหรับใช้ออกแบบ<mark>พื้นคอนกร</mark>ีตเสริมเหล็ก

| SAT | (A2)  | 6A3   | (SA4)<br>(SA4)<br>(SA5) | SA6  | SA7     |
|-----|-------|-------|-------------------------|------|---------|
|     | GA8   |       |                         | SA10 | Das los |
|     | SA11) | SA CA | 12                      |      |         |

**ภาพที่ 90** แปลนบ้านที่ 2 สำหรับใช้ออกแบบพื้นคอนกรีตเสริมเหล็ก

|                                |               |             | งวาม ความ – |                     |                                                      |      |      | พื้นที่เหล่           | ล์กเสริมต่อ | ความยาว | 1 เมตร                |      |                            |      |      |
|--------------------------------|---------------|-------------|-------------|---------------------|------------------------------------------------------|------|------|-----------------------|-------------|---------|-----------------------|------|----------------------------|------|------|
| หมายเลข ้<br>พื้น <sup>1</sup> | ความ<br>กว้าง | ความ<br>ยาว | ความ<br>หนา | เหล็                | ้ำกล่า <mark>งด้า</mark> น<br>(ต <mark>ร.ซม.)</mark> | เส้น | เหล่ | ล์กบนด้าน<br>(ตร.ซม.) | ส้น         | เหล็    | กล่างด้าน<br>(ตร.ซม.) | ยาว  | เหล็กบนด้านยาว<br>(ตร.ซม.) |      |      |
|                                | (ຏ.)          | (ນ.)        | (ชม.)       | ก                   | ข                                                    | P    | ก    | ข                     | ค           | ก       | ข                     | P    | ก                          | ข    | P    |
| SA1                            | 2.00          | 3.00        | 8           | 1.98                | 1.96                                                 | 2.19 | 3.25 | 3.23                  | 2.89        | 0.84    | 0.85                  | 1.89 | 0.66                       | 0.66 | 1.02 |
| SA2                            | 3.00          | 3.00        | 8           | 2.27                | 2.27                                                 | 3.57 | 3.97 | 3.97                  | 3.89        | 2.76    | 2.76                  | 3.57 | 3.97                       | 3.97 | 3.89 |
| SA3                            | 3.00          | 3.00        | 8           | 2.00                | 2.00                                                 | 2.99 | 4.84 | 4.86                  | 3.25        | 2.18    | 2.18                  | 2.99 | 2.62                       | 2.62 | 3.25 |
| SA4                            | 1.00          | 2 .00       | 8           | 0.59                | 0.59                                                 | 0.65 | 0.85 | 0.85                  | 0.86        | 0.16    | 0.16                  | 0.47 | 0.20                       | 0.20 | 0.26 |
| SA5                            | 1.50          | 2 .00       | 8           | 0.66                | 0.66                                                 | 0.81 | 1.37 | 1.37                  | 1.09        | 0.46    | 0.46                  | 0.60 | 0.78                       | 0.78 | 0.65 |
| SA6                            | 1.50          | 2 .00       | 8           | 0.66                | 0.66                                                 | 0.81 | 1.37 | 1.37                  | 1.09        | 0.46    | 0.46                  | 0.60 | 0.78                       | 0.78 | 0.65 |
| SA7                            | 2.00          | 3 .00       | 8           | 1 <mark>.4</mark> 0 | 1.39                                                 | 1.66 | 2.90 | 2.89                  | 2.19        | 0.65    | 0.66                  | 1.33 | 0.71                       | 0.71 | 1.45 |
| SA8                            | 3.00          | 3 .00       | 8           | 2.27                | 2.27                                                 | 3.57 | 3.97 | 3.97                  | 3.89        | 2.76    | 2.76                  | 3.57 | 3.97                       | 3.97 | 3.89 |
| SA9                            | 3.00          | 3.00        | 8           | 2.27                | 2.27                                                 | 3.57 | 3.97 | 3.97                  | 3.89        | 2.76    | 2.76                  | 3.57 | 3.97                       | 3.97 | 3.89 |

ตารางที่ 9 การเปรียบเทียบผลการคำนวณของพื้นสอ<mark>งทาง</mark>สำหรับแปลนบ้านที่ 1

*หมายเหตุ* ก <mark>คือ คำนวณด้วยโปรแกรมท</mark>ี่พัฒนาขึ้<mark>น, ข คือ คำนวณด้วยมือ, ค คือ คำนวณด้วยโปร</mark>แกรม VisStructure4

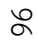

|                 |               |             |             |      |                                                     | r    |      | พื้นที่เหล            | ก็เสริมต่อ | ความยาว | า เมตร                |      |      |                       |      |
|-----------------|---------------|-------------|-------------|------|-----------------------------------------------------|------|------|-----------------------|------------|---------|-----------------------|------|------|-----------------------|------|
| หมายเลข<br>พื้น | ความ<br>กว้าง | ความ<br>ยาว | ความ<br>หนา | เหล่ | ล็กล่า <mark>งด้าน</mark><br>(ตร <mark>.ซม.)</mark> | เส้น | เหล่ | ล็กบนด้าน<br>(ตร.ซม.) | ส้น        | เหล็    | กล่างด้าน<br>(ตร.ซม.) | ยาว  | เหล่ | i็กบนด้าน<br>(ตร.ซม.) | ยาว  |
|                 | (ນ.)          | (ນ.)        | (ซม.)       | ก    | ข                                                   | P    | ก    | ข                     | P          | ก       | ข                     | P    | ก    | ข                     | P    |
| SA2             | 3             | 3           | 8           | 2.00 | 2.00                                                | 2.99 | 4.84 | 4.85                  | 3.25       | 2.18    | 2.18                  | 2.99 | 2.62 | 2.62                  | 3.25 |
| SA3             | 1.5           | 3           | 8           | 0.94 | 0.94                                                | 1.27 | 1.74 | 1.74                  | 1.69       | 0.26    | 0.26                  | 0.75 | 0.24 | 0.24                  | 0.81 |
| SA4             | 1.5           | 1.9         | 8           | 0.67 | 0.66                                                | 0.81 | 1.50 | 1.53                  | 1.09       | 0.45    | 0.44                  | 0.75 | 0.52 | 0.51                  | 0.81 |
| SA5             | 1.1           | 1.5         | 8           | 0.37 | 0.37                                                | 0.44 | 0.75 | 0.76                  | 0.59       | 0.24    | 0.26                  | 0.32 | 0.40 | 0.40                  | 0.35 |
| SA6             | 3             | 3           | 8           | 2.00 | 2.00                                                | 2.99 | 4.84 | 4.86                  | 3.25       | 2.18    | 2.18                  | 2.99 | 2.62 | 2.62                  | 3.25 |
| SA8             | 3             | 3           | 8           | 2.00 | 2.00                                                | 2.99 | 4.84 | 4.86                  | 3.25       | 2.18    | 2.18                  | 2.99 | 2.62 | 2.62                  | 3.25 |
| SA9             | 3             | 3           | 8           | 1.66 | 1.66                                                | 2.41 | 3.57 | 3.57                  | 2.62       | 2.02    | 2.02                  | 2.41 | 3.57 | 3.57                  | 2.62 |
| SA10            | 3             | 3           | 8           | 2.27 | 2.27                                                | 3.57 | 3.97 | 3.97                  | 3.89       | 2.76    | 2.76                  | 3.57 | 3.97 | 3.97                  | 3.89 |
| SA11            | 1.5           | 3           | 8           | 1.29 | 1.29                                                | 1.78 | 1.86 | 1.86                  | 1.35       | 0.42    | 0.42                  | 0.89 | 0.48 | 0.48                  | 0.97 |
| SA12            | 2             | 3           | 8           | 1.85 | 1.83                                                | 1.90 | 2.95 | 2.93                  | 2.50       | 1.02    | 1.02                  | 1.59 | 1.30 | 1.35                  | 1.73 |

ตารางที่ 10 การเปรียบเทียบผลการคำนวณของพื้นส<mark>องทา</mark>งสำหรับแปลนบ้านที่ 2

*หมายเหตุ* ก <mark>คือ ค</mark>ำนวณ<mark>ด้วยโปรแกรมที่พัฒนาขึ้น, ข คือ คำนวณด้วยมือ, ค คือ คำนวณ</mark>ด้วย <mark>Vis</mark>Structure4

ตารางที่ 9 และตารางที่ 10 แสดงการเปรียบเทียบผลการคำนวณปริมาณความต้องการ เหล็กเสริมของพื้นสองทางในแปลนบ้านที่ 1 และแปลนบ้านที่ 2 โดยจะยึดความหนาพื้นเท่ากัน พบว่าผลการออกแบบปริมาณเหล็กเสริมพื้นด้วยโปรแกรมที่พัฒนาขึ้นกับผลการออกแบบปริมาณ เหล็กเสริมพื้นที่คำนวณด้วยมือ ไม่มีความแตกต่างกัน ส่วนผลการเปรียบเทียบกับโปรแกรม VisStructure4 นั้นจะมีความต่างกัน โดยปริมาณเหล็กเสริมด้านล่างรับโมเมนต์บวกโปรแกรม VisStructure4 จะมีค่ามากกว่า ส่วนปริมาณเหล็กเสริมด้านบนรับโมเมนต์ลบโปรแกรมที่พัฒนาขึ้นจะ มีค่ามากว่า ซึ่งเหตุผลที่เกิดความต่างขึ้นนั้นเกิดมาจากการใช้วิธีการออกแบบที่ต่างกัน โดยโปรแกรม VisStructure4 ใช้วิธีที่สองของ ว.ส.ท. ส่วนโปรแกรมที่พัฒนาขึ้นใช้วิธีที่สามของ ว.ส.ท. กล่าวคือ สัมประสิทธิ์โมเมนต์ของการออกแบบพื้นวิธีที่สอง กับการออกแบบพื้นวิธีที่สามมีความแต่ต่างกันในแต่ ละกรณี โดยกรณีคิดค่าสัมประสิทธิ์แบ่งมาจากลักษณะการต่อเนื่องของพื้น และอัตราส่วนด้านสั้นกับ ด้านยาว ซึ่งการออกแบบพื้นวิธีที่สามจะมีการแบ่งกรณีคิดสัมประสิทธิ์ที่ละเอียดมากกว่า และเมื่อ เทียบปริมานเหล็กเสริมแล้วโปรแกรมที่พัฒนาขึ้นนั้นมีความประหยัดกว่า

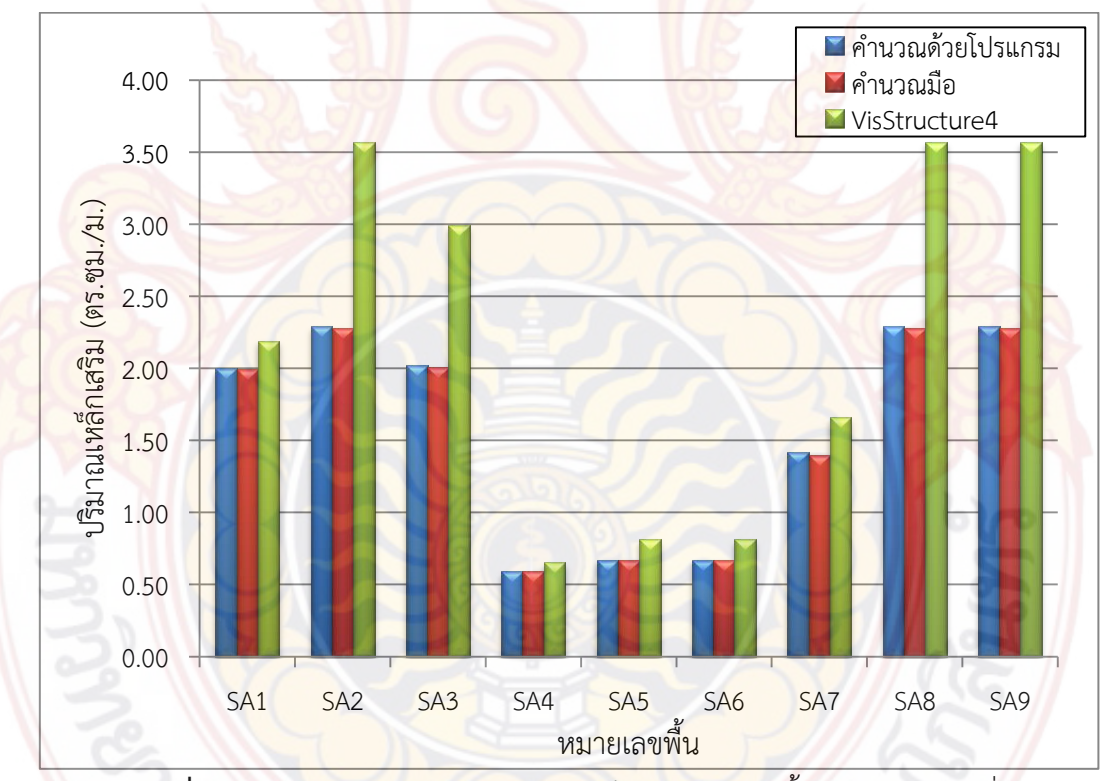

**ภาพที่ 91** กราฟ<mark>แท่งเปรียบเทียบปริมาณเหล็กเสริมล่างด้า</mark>นสั้นของแปลนบ้านที่ 1

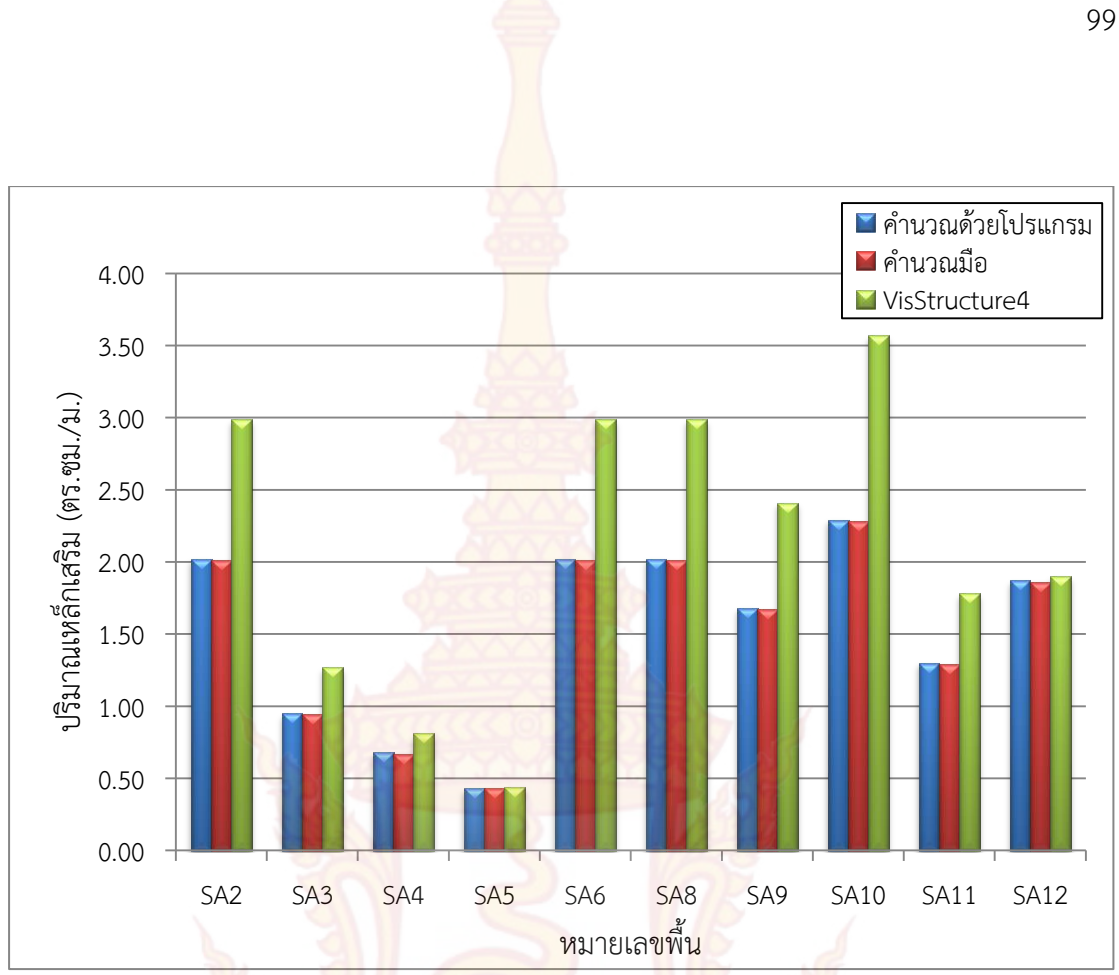

**ภาพที่ 9<mark>2</mark> กราฟแท่งเปรียบเทียบปริมาณ</mark>เหล็กเสริมล่าง</mark>ด้านสั้<mark>นขอ</mark>งแปลนบ้านที่ 2** 

ภาพที่ 9<mark>1 และภ</mark>าพที่ 92 แ<mark>สดงกราฟเปรียบเทียบปริมาณเห</mark>ล็กเสร<mark>ิมล่างด้า</mark>นสั้น พบว่า การ<mark>เปรียบเทียบกับการคำนวณด้วยมือนั้นไม่มีความแตกต่างกัน ส่วนการเปรียบเทียบกั</mark>บโปรแกรม VisStructure4 นั้นมีค<mark>่าแตกต่างกั</mark>น โดยโปรแกรม VisStr<mark>ucture</mark>4 มีค่ามากกกว่า ซึ่งเกิดจาก ้สัมประสิทธิ์โมเมนต์บวกของการออกแบบพื้นวิธีที่สอง มีค่ามากกว่าการออกแบบพื้นวิธีที่สาม โดย ้ปริมาณเหล็กเสริมแต่ละพื้นจะมีความแตกต่างที่ไม่เท่ากัน ซึ่งเกิดจากสาเหตุดังนี้

1<mark>) กรณีก</mark>ารคิดสัม<mark>ประสิทธิ์โมเมนต์พื้นที่แบ่งจากอัตราส่วน</mark>ด้านสั้นกับด้านยาวพื้น แตกต่างกัน โ<mark>ดยยิ่งขนาดความแตกต่างของส่วนด้านสั้นกับด้านยาวพื้นเ</mark>พิ่มขึ้น ช่วงระยะห่าง ้สัมประสิทธิ์โมเมนต์พื้นของการออกแบบวิธีที่สอง และวิธีที่สามก็จะเพิ่มมากขึ้นด้วย

2) ก<mark>รณีการคิดสัมประสิทธิ์โมเมนต์พื้นที่แบ่ง</mark>จากลั<mark>กษณะก</mark>ารต่อเนื่องของพื้น ซึ่งการ ออกแบบวิธีที่สาม แบ<mark>่งกรณีไว้ละเอียดมา</mark>กกว่า

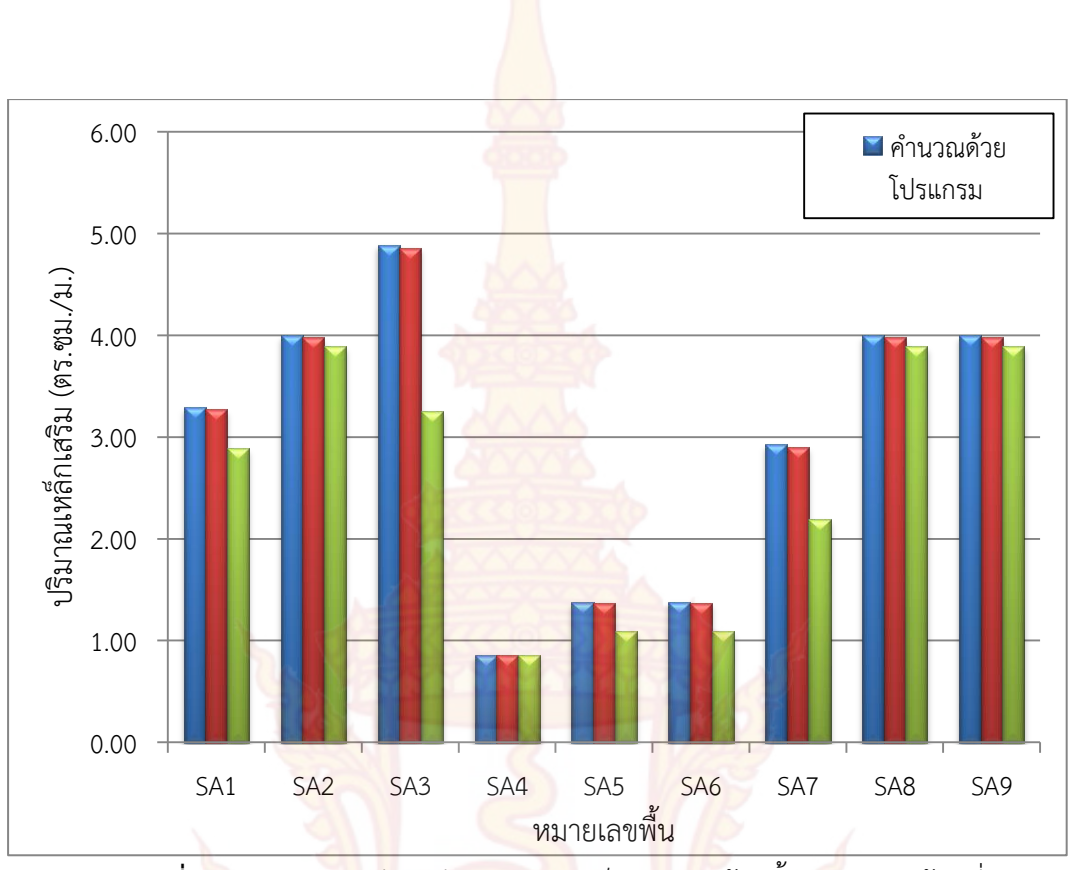

**ภาพที่ 93** กราฟแ<mark>ท่งเปรี</mark>ยบเ<mark>ทียบปริมาณเ</mark>หล็กเส<mark>ริมบน</mark>ด้านสั้นขอ</mark>งแปลนบ้านที่ 1

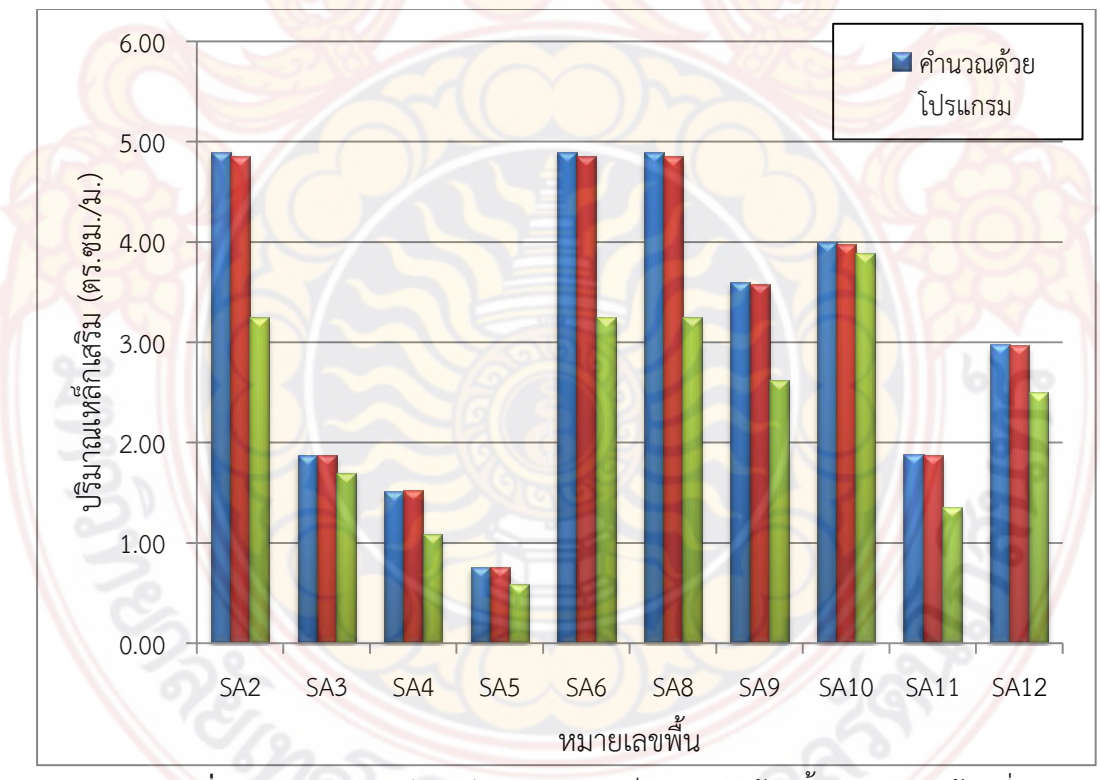

**ภาพที่ 94** กราฟแท่งเปรียบเทียบปริมาณเหล็กเสริมบนด้านสั้นของแปลนบ้านที่ 2

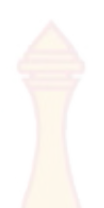

ภาพที่ 93 และภาพที่ 94 แสดงกราฟเปรียบเทียบปริมาณเหล็กเสริมบนด้านสั้น พบว่า การเปรียบเทียบกับการคำนวณด้วยมือนั้นไม่มีความแตกต่างกัน ส่วนการเปรียบเทียบกับโปรแกรม VisStructure4 นั้นมีค่าแตกต่างกัน โดยโปรแกรมที่พัฒนาขึ้น มีค่ามากกกว่า ซึ่งเกิดจากสัมประสิทธิ์ โมเมนต์ลบของการออกแบบพื้นวิธีที่สอง มีค่าน้อยกว่าการออกแบบพื้นวิธีที่สาม โดยปริมาณเหล็ก เสริมแต่ละพื้นจะมีความแตกต่างที่ไม่เท่ากัน ซึ่งเกิดจากสาเหตุดังนี้

 กรณีการคิดสัมประสิทธิ์โมเมนต์พื้นที่แบ่งจากอัตราส่วนด้านสั้นกับด้านยาวพื้น แตกต่างกัน โดยยิ่งขนาดความแตกต่างของส่วนด้านสั้นกับด้านยาวพื้นเพิ่มขึ้น ช่วงระยะห่าง สัมประสิทธิ์โมเมนต์พื้นของการออกแบบวิธีที่สอง และวิธีที่สามก็จะลดน้อยลง

 กรณีการคิดสัมประสิทธิ์โมเมนต์พื้นที่แบ่งจากลักษณะการต่อเนื่องของพื้น ซึ่งการ ออกแบบวิธีที่สาม แบ่งกรณีไว้ละเอียดมากกว่า

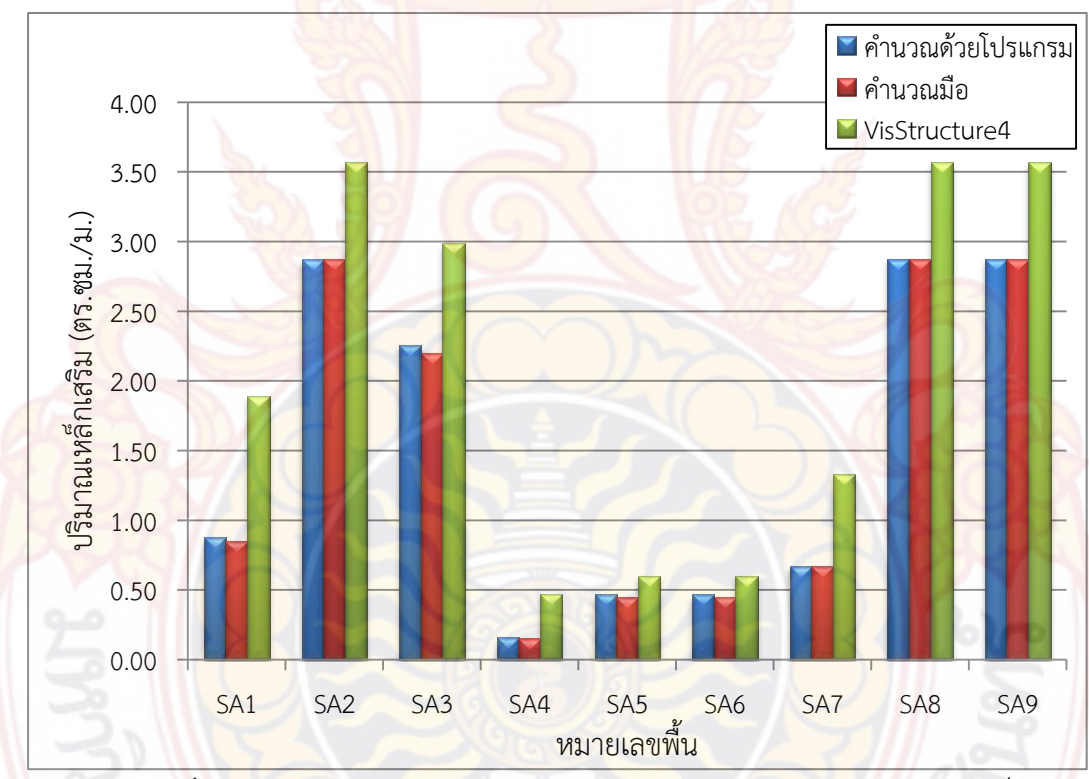

**ภาพที่ 95 กราฟแท**่งเปรี<mark>ยบเทียบ</mark>ปริมาณเหล็กเสริมล่าง<mark>ด้านยาวข</mark>องแปลนบ้านที่ 1

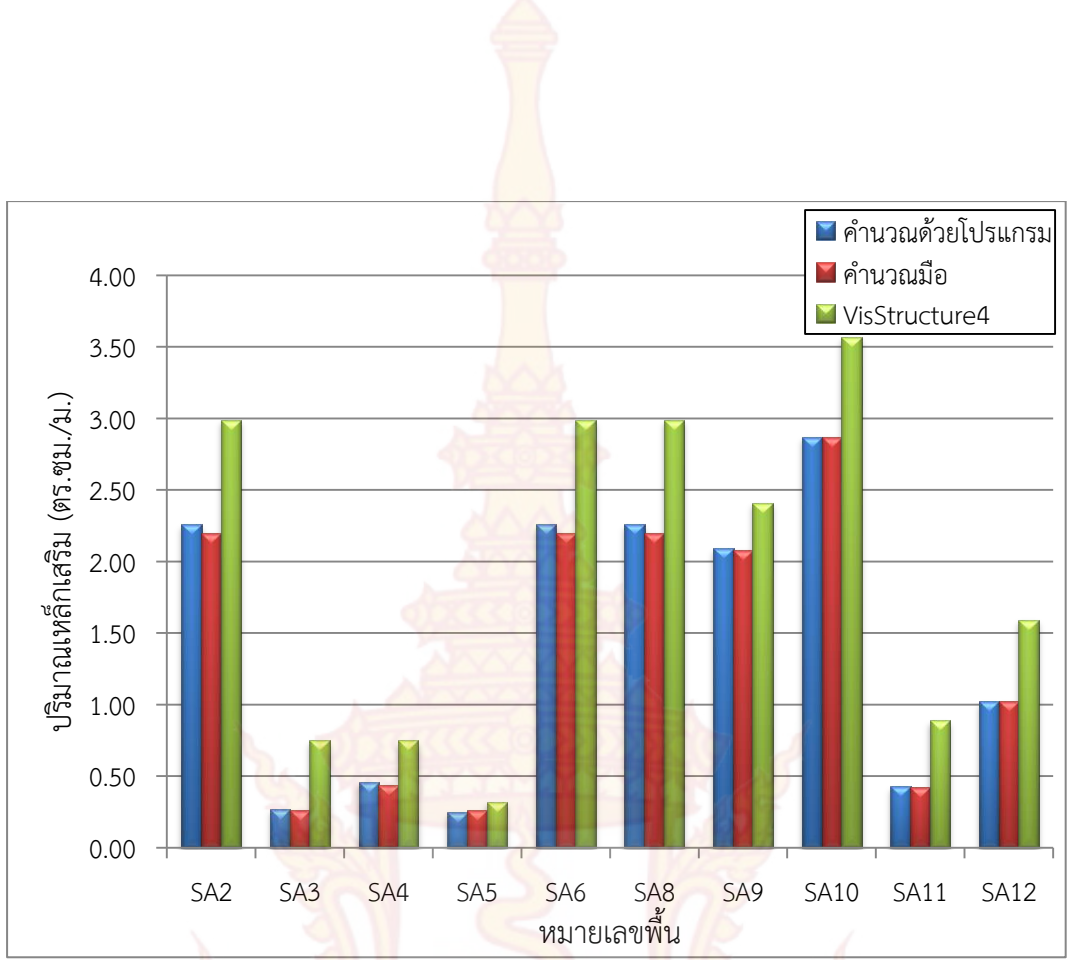

**ภาพที่ 9<mark>6</mark> กราฟแท่<mark>งเปรีย</mark>บเทียบปริมาณเ</mark>หล็กเสริม<mark>ล่างด้านยาวขอ</mark>งแปลนบ้านที่ 2** 

ภาพที่ 95 และภาพที่ 96 แสดงกราฟเปรียบเทียบปริมาณเหล็กเสริมล่างด้านยาว พบว่า การเปรียบเทียบกับการคำนวณด้วยมือนั้นไม่มีความแตกต่างกัน ส่วนการเปรียบเทียบกับโปรแกรม VisStructure4 นั้นมีค่าแตกต่างกัน โดยโปรแกรม VisStructure4 มีค่ามากกกว่า ซึ่งเกิดจาก สัมประสิทธิ์โมเมนต์บวกของการออกแบบพื้นวิธีที่สอง มีค่ามากกว่าการออกแบบพื้นวิธีที่สาม โดย ปริมาณเหล็กเสริมแต่ละพื้นจะมีความแตกต่างที่ไม่เท่ากัน ซึ่งเกิดจากสาเหตุดังนี้

 กรณีการคิดสัมประสิทธิ์โมเมนต์พื้นที่แบ่งจากอัตราส่วนด้านสั้นกับด้านยาวพื้น แตกต่างกัน โดยยิ่งขนาดความแตกต่างของส่วนด้านสั้นกับด้านยาวพื้นเพิ่มขึ้น ความแตกต่างของ สัมประสิทธิ์โมเมนต์พื้นของการออกแบบวิธีที่สอง และวิธีที่สามก็จะเพิ่มขึ้นด้วย

2) กรณีการคิดสัมประสิทธิ์โมเมนต์พื้นที่แบ่งจากลักษณะการต่อเนื่องของพื้น ซึ่งการ ออกแบบวิธีที่สาม แบ่งกรณีไว้ละเอียดมากกว่า

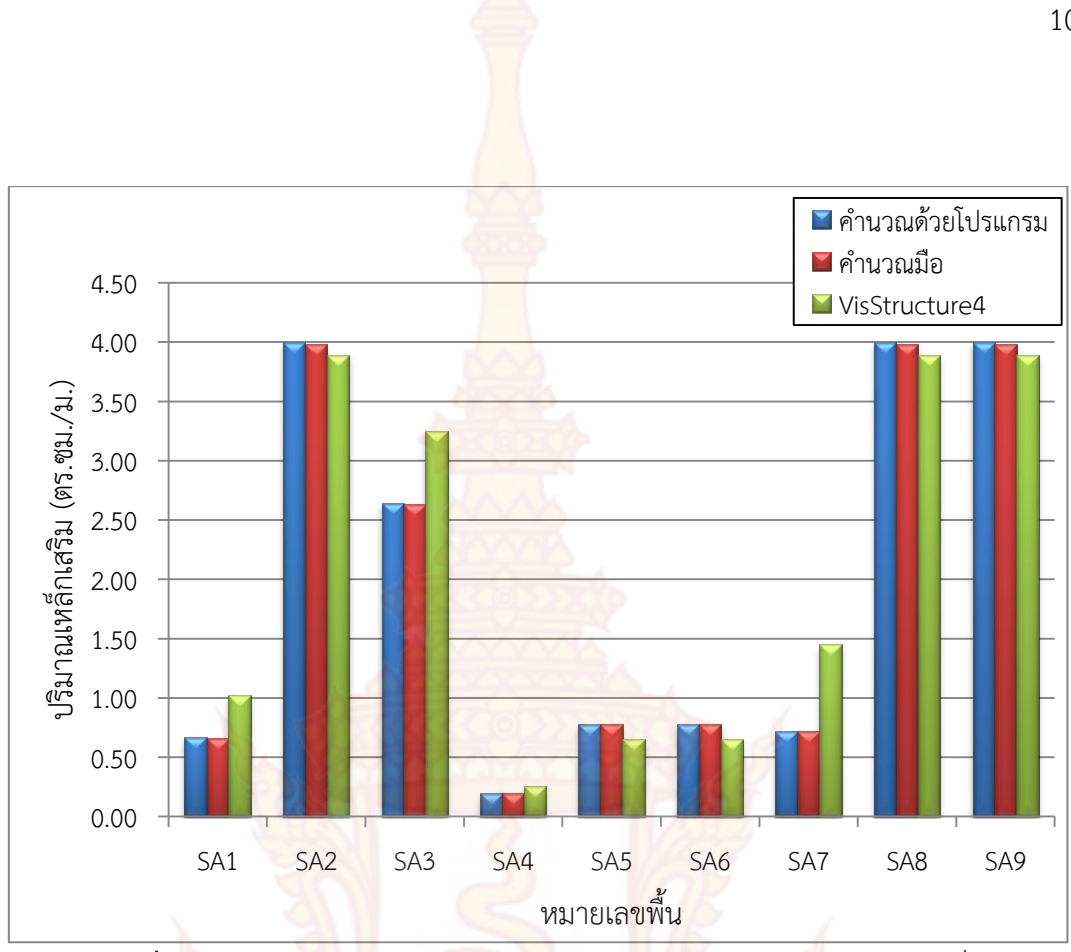

**ภาพที่ 97** กราฟแท่<mark>งเปรีย</mark>บเที<mark>ยบปริมาณเ</mark>หล็กเสริมบนด้านยาวขอ</mark>งแปลนบ้านที่ 1

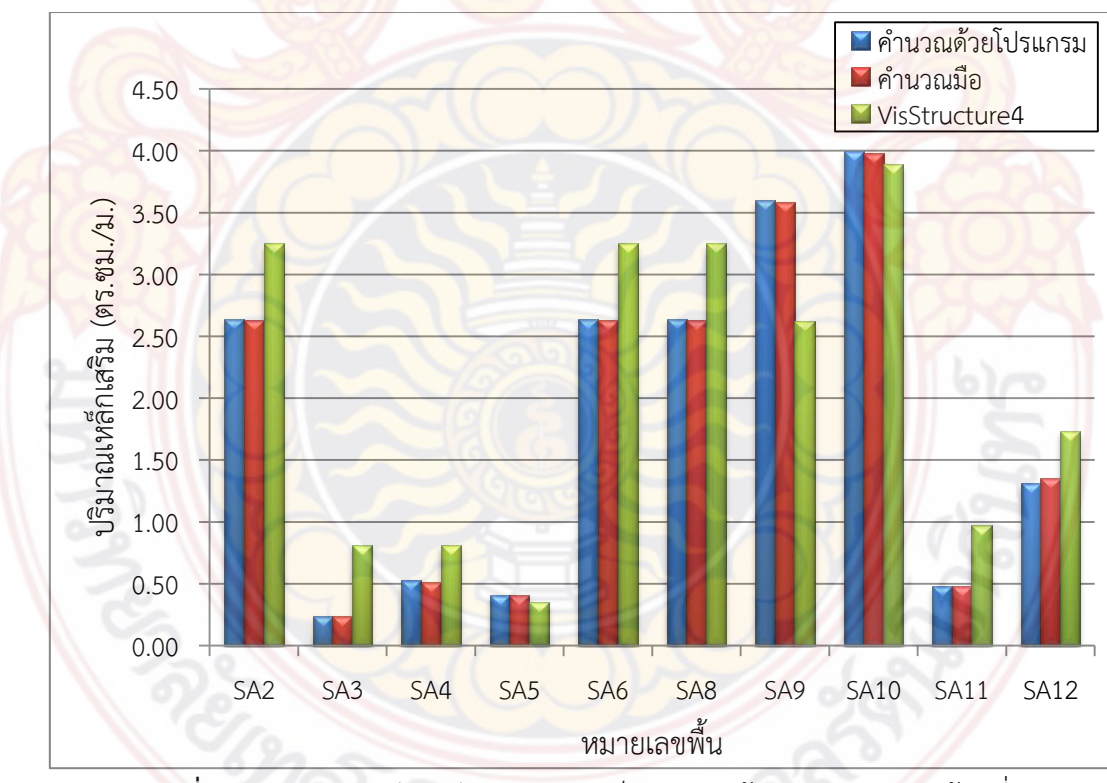

**ภาพที่ 98** กราฟแท่งเปรียบเทียบปริมาณเหล็กเสริมบนด้านยาวของแปลนบ้านที่ 2

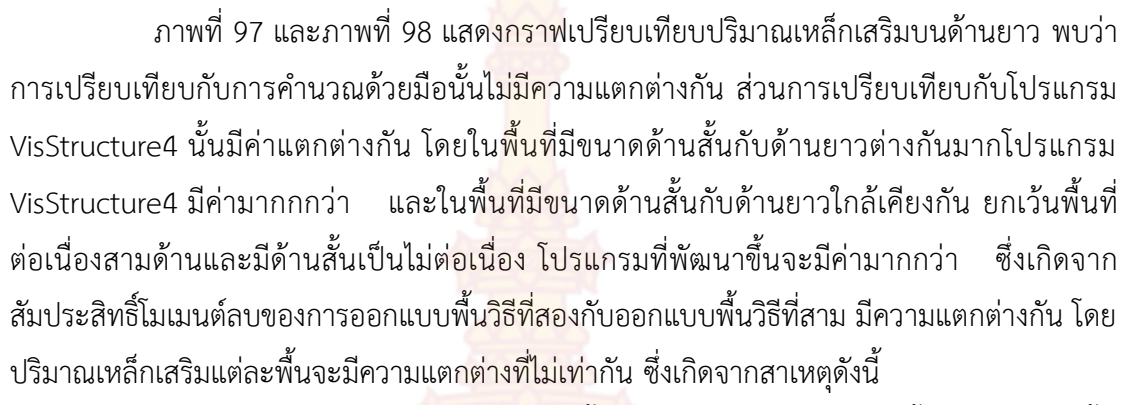

104

 กรณีการคิดสัมประสิทธิ์โมเมนต์พื้นที่แบ่งจากอัตราส่วนด้านสั้นกับด้านยาวพื้น แตกต่างกัน โดยยิ่งขนาดด้านสั้นกับด้านยาวมีความแตกต่างกันมากขึ้น ความแตกต่างของสัมประสิทธิ์ โมเมนต์พื้นของการออกแบบวิธีที่สองจะมีค่ามากกว่า แต่ถ้าขนาดด้านสั้นกับด้านยาวมีขนาดใกล้เคียง กันยกเว้นพื้นที่ต่อเนื่องสามด้านและมีด้านสั้นเป็นไม่ต่อเนื่อง ความแตกต่างของสัมประสิทธิ์โมเมนต์ พื้นของการออกแบบวิธีที่สามจะมีค่ามากกว่า

 กรณีการคิดสัมประสิทธิ์โมเมนต์พื้นที่แบ่งจากลักษณะการต่อเนื่องของพื้น ซึ่งการ ออกแบบวิธีที่สาม แบ่งกรณีไว้ละเอียดมากกว่า

ตารางที่ 10 แสดงการเปรียบเทียบผลการคำนวณของพื้นทางเดียวในแปลนบ้านที่ 2 โดยได้นำเอาโมเมนต์ดัดขอบซ้าย โมเมนต์ดัดกลางช่วง และโมเมนต์ดัดขอบขวามาเปรียบเทียบกัน พบว่าผลการคำนวณด้วยโปรแกรมที่พัฒนาขึ้นกับผลการคำนวณด้วยมือ ไม่มีความแตกต่างกัน ส่วน ผลการคำนวณด้วยโปรแกรมที่พัฒนาขึ้นกับผลคำนวณด้วยโปรแกรม VisStructure4 มีความแตกต่าง กันเล็กน้อยซึ่งสาเหตุเกิดมาจากการปัดเศษทศนิยม

|                                | ความ ความ |      | ความ                                    | โมเมนต์ดัดต่อความยาว 1 เมตร |       |          |                           |       |       |                         |       |       |  |
|--------------------------------|-----------|------|-----------------------------------------|-----------------------------|-------|----------|---------------------------|-------|-------|-------------------------|-------|-------|--|
| หมายเลข<br>กว้าง ยาว ห<br>พื้น |           | หนา  | โม <mark>เมนต์</mark> ดัดขอบซ้าย (กกม.) |                             |       | โมเมนต์ด | โมเมนต์ดัดกลางช่วง (กกม.) |       |       | โมเมนต์ดัดขอบขวา (กกม.) |       |       |  |
| ทน                             | (ນ.)      | (ນ.) | (ซม.)                                   | ก                           | ข     | ዋ        | ก                         | ข     | ዋ     | ก                       | ข     | ዋ     |  |
| SA1                            | 1         | 3    | 8                                       | 19.25                       | 19.25 | 19.00    | 33.00                     | 33.00 | 33.00 | 46.20                   | 46.20 | 46.00 |  |
| SA7                            | 1         | 3    | 8                                       | 46.20                       | 46.20 | 46.00    | 33.00                     | 33.00 | 33.00 | 19.25                   | 19.25 | 19.00 |  |

**ตารางที่ 11** การเปรียบเทียบผลการคำนวณของพื้นท<mark>างเดีย</mark>วสำหรับแปลนบ้านที่ 2

*หมายเหตุ* ก คือ คำนวณด้วยโปรแกรมที่พัฒน<mark>าขึ้น, ข คือ คำนวณ</mark>ด้วยมือ, ค คือ คำนวณด้วย VisStructure4

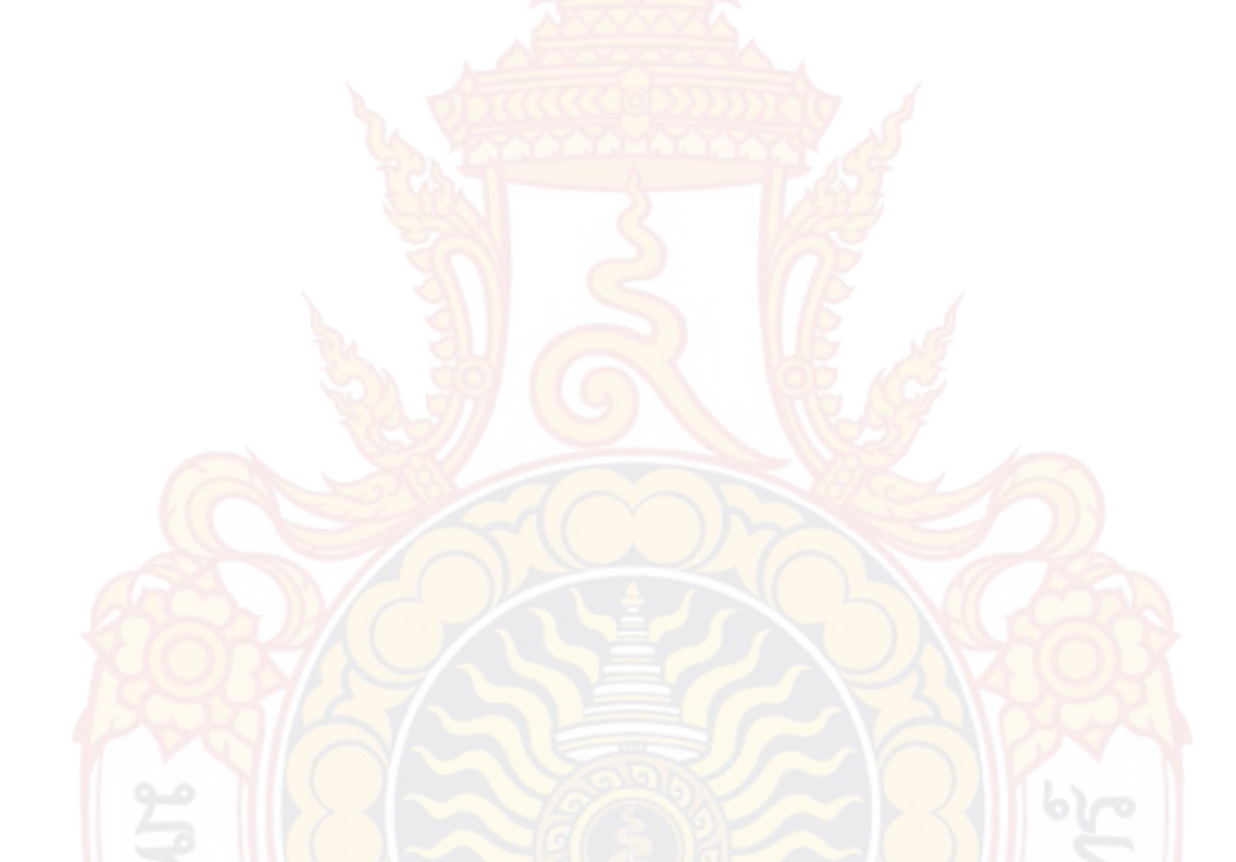

## 4.2 การเปรียบเทียบผลการวิเครา<mark>ะห์แล</mark>ะออกแบบคานคอนกรีตเสริมเหล็ก

สำหรับคานที่ยกตัวอย่างในการคำนวณนั้นนำมาจากแปลนบ้านที่ 1 และแปลนบ้านที่ 2 ดังภาพที่ 99 และภาพที่ 100 ถูกใช้ในการเปรียบเทียบผลการวิเคราะห์และออกแบบพื้นคอนกรีต เสริมเหล็ก ซึ่งมีรายละเอียดในการคำนวณดังนี้ น้ำหนักบรรทุกจร = 150 กก./ตร.ม. , น้ำหนักวัสดุ ตกแต่งผิวพื้น = 120 กก./ตร.ม. , ระยะหุ้มคอนกรีต 2.5 ซม. , กำลังอัดของคอนกรีต f<sub>c</sub>' = 180 กก./ ตร.ซม.

ส่วนการวิเคราะห์คานคอนกรีตเสริมเหล็กได้นำค่าที่ได้จากการวิเคราะห์ด้วยโปรแกรมที่ พัฒนาขึ้น ซึ่งประกอบด้วยแรงปฏิกิร<mark>ิยาที่ฐานรองรับ แล</mark>ะแรงภายในชิ้นส่วนคานมาเปรียบเทียบกับ การคำนวณด้วยโปรแกรม SUTStructor ดังตารางที่ 12 และตารางที่ 13

ส่วนการออกแบบคานคอนกรีตเสริมเหล็กได้นำค่าที่ได้จากการออกแบบด้วยโปรแกรมที่ พัฒนาขึ้นตามมาตรฐาน (ว.ส.ท. 1007-34) ซึ่งประกอบด้วยค่าโมเมนต์ดัดสูงสุด แรงเฉือนสูงสุด ปริมาณเหล็กเสริมคานมา<mark>เปรียบเทีย</mark>บกับการคำนวณด้วยโปรแกรม VisStructure4 และการคำนวณ ด้วยมือ

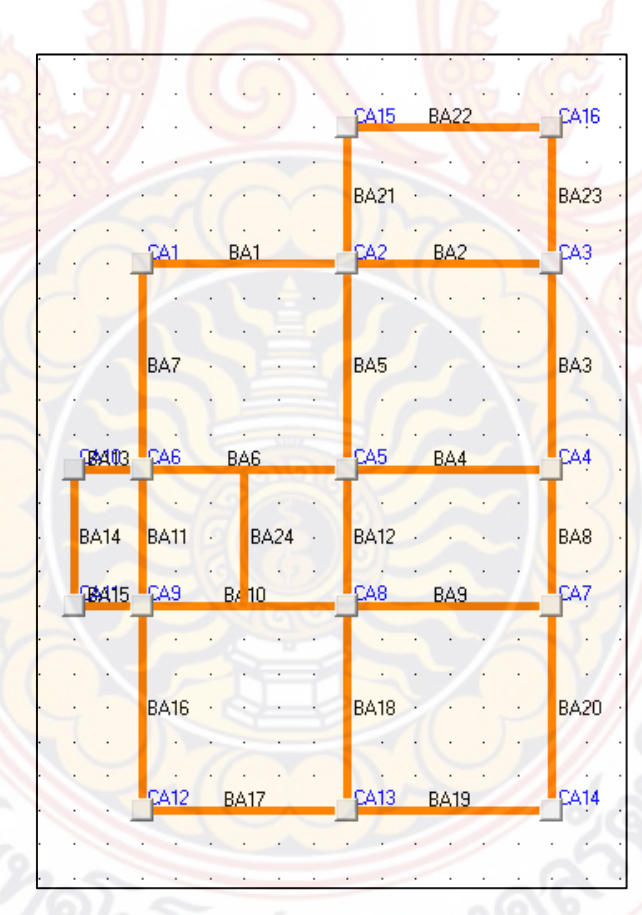

**ภาพที่ 99** แปลนบ้านที่ 1 สำหรับการคำนวณคานคอนกรีตเสริมเหล็ก

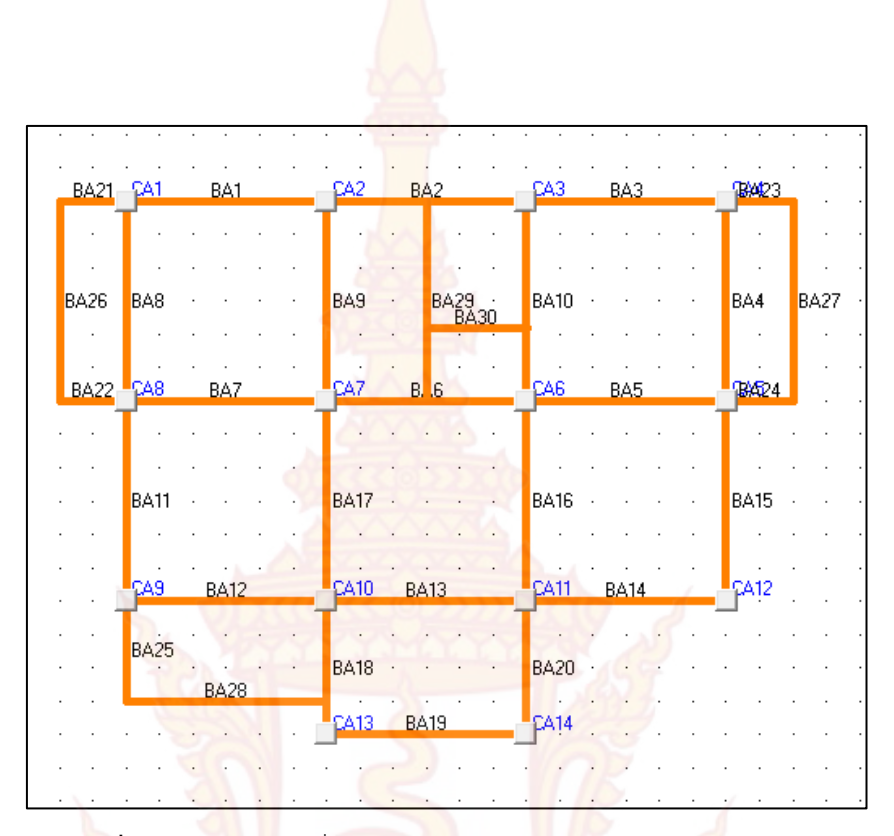

**ภาพที่ 100** แ<mark>ปลนบ้านที่ 2 สำหรับก</mark>ารคำน<mark>วณคา</mark>นคอนกรี<mark>ต</mark>เสริมเหล็ก

## **ตารางที่ 12** การเปรีย<mark>บเทียบผ</mark>ลการคำนวณของแรงปฏิกิริยาที่ฐานรองรับคานต่อเนื่องที่ยกตัวอย่าง จากแปลนบ้านที่ 1

| RA      | แรงปฏิ                  | )<br>กิริยาแนวตั้ง    | <mark>่เที่ฐ</mark> านรองรัเ | ม (กก.)                | โมเมนต์ที่ฐานรองรับ (กกม.) |                             |                                     |          |  |  |
|---------|-------------------------|-----------------------|------------------------------|------------------------|----------------------------|-----------------------------|-------------------------------------|----------|--|--|
| หมายเลข | โปรแกรมร์               | <b>ว</b> ี่พัฒนาขึ้น  | โปรแกรม<br>SUTStructor       |                        | <mark>โปรแกรม</mark> ร์    | ที่พัฒน <mark>า</mark> ขึ้น | <mark>โปรแกรม</mark><br>SUTStructor |          |  |  |
| คาน     | ด้า <mark>น</mark> ซ้าย | ด้านขวา               | <mark>ด้าน</mark> ซ้าย       | ด้านขวา                | ด้านซ้าย                   | <mark>ด้านขวา</mark>        | <mark>ด้าน</mark> ซ้าย              | ด้านขวา  |  |  |
| Banz 1  | $\mathbb{C}$            |                       | Zã                           | 5)2                    |                            | ()                          | 1.66                                |          |  |  |
| BA22    | 75 <mark>1.32</mark>    | 751.32                | 751.32                       | 751.32                 | 376.16                     | <u>376.16</u>               | 376.16                              | 376.16   |  |  |
| Banz 2  | 116                     |                       | 2                            |                        | $\mathbf{N}$               | V                           | 5                                   |          |  |  |
| BA1     | 1726.21                 | 4190.33               | 172 <mark>6</mark> .21       | 4190. <mark>3</mark> 3 | 826.21                     | 0.00                        | 826.21                              | 0.00     |  |  |
| BA2     | 4190.33                 | 24 <mark>62.13</mark> | 4190.33                      | 2464.12                | 0.00                       | -1268.95                    | 0.00                                | -1268.95 |  |  |
|         | Sel.                    |                       |                              |                        |                            | 2                           |                                     |          |  |  |
|         |                         |                       |                              |                        |                            |                             |                                     |          |  |  |
|         |                         |                       |                              |                        |                            |                             |                                     |          |  |  |

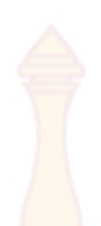

**ตารางที่ 12** การเปรียบเทียบผลการคำนวณ<mark>ของแร</mark>งปฏิกิริยาที่ฐานรองรับคานต่อเนื่องที่ยกตัวอย่าง จากแปลนบ้านที่ 1 (ต่อ)

|         | แรงปฏิ                 | )ุ๊กริยาแนวตั้ง        | งที่ฐานรองรั <mark>บ</mark> | ุ่ม (กก.)             | .) โมเมนต์ที่ฐานรองรับ (กกม.) |                       |               |                       |  |  |
|---------|------------------------|------------------------|-----------------------------|-----------------------|-------------------------------|-----------------------|---------------|-----------------------|--|--|
| หมายเลข | โปรแกรมท์              | <b>ี่</b> พัฒนาขึ้น    | โปรเ<br>SUTSt               | เกรม<br>ructor        | ໂປรແกรมາ໌                     | <b>ี่</b> พัฒนาขึ้น   | โปรเ<br>SUTSt | เกรม<br>ructor        |  |  |
| คาน     | ด้านซ้าย               | ด้านขวา                | ด้านซ้ <mark>าย</mark>      | <mark>ด้าน</mark> ขวา | ด้านซ้าย                      | ด้านขวา               | ด้านซ้าย      | ด้านขวา               |  |  |
| Banz 3  |                        |                        | 1000                        |                       | )                             |                       |               |                       |  |  |
| BA13    | -1524.05               | 5258.53                | -1524.05                    | 5258.53               | -582.35                       | 0.00                  | -582.35       | 0.00                  |  |  |
| BA6     | 5258.53                | 4461.25                | 5258.53                     | 4461.25               | 0.00                          | 0.00                  | 0.00          | 0.00                  |  |  |
| BA4     | 4461.25                | 1180.98                | 4461.25                     | 1180.98               | 0.00                          | -458.33               | 0.00          | -458.33               |  |  |
| Banz 4  |                        | 122                    | (                           | 2                     | 122                           |                       |               |                       |  |  |
| BA15    | -1524.05               | 52 <mark>58</mark> .53 | -1524.05                    | 5258.53               | -58 <mark>2.3</mark> 5        | 0.00                  | -582.35       | 0.00                  |  |  |
| BA10    | 525 <mark>8.5</mark> 3 | 4461.25                | 5258.53                     | <mark>44</mark> 61.25 | 0.00                          | 0.00                  | 0.00          | 0.00                  |  |  |
| BA9     | 4461.25                | 1180.98                | 4 <mark>4</mark> 61.25      | 1180.98               | 0.00                          | <mark>-4</mark> 58.33 | 0.00          | -458.33               |  |  |
| Banz 5  |                        | 38                     | 16                          | 1                     | Z XO                          | L.                    | 5             |                       |  |  |
| BA17    | 1918.13                | 2655.00                | 1918.13                     | 2655.00               | 1018.12                       | 0.00                  | 1018.13       | 0.00                  |  |  |
| BA19    | 2655.00                | 736.88                 | 2655.00                     | 736.88                | 0.00                          | -309.38               | 0.00          | <mark>-30</mark> 9.38 |  |  |
| Banz 6  | MA                     | Y/                     |                             |                       |                               | 3                     | 30            | S                     |  |  |
| BA14    | 94 <mark>9.</mark> 76  | 949.76                 | <mark>94</mark> 9.75        | 949.75                | 316.58                        | -316.58               | 316.58        | -316.58               |  |  |
| Banz 7  |                        |                        | Ya                          | 201                   |                               | 2                     | 62            | 0                     |  |  |
| BA7     | 19 <mark>3</mark> 9.88 | 2891.40                | 1939.88                     | 2891.40               | 1039.88                       | 0.00                  | 1039.88       | 0.00                  |  |  |
| BA11    | 2891.40                | 2891.40                | 2891.40                     | 2891.40               | 0.00                          | 0.00                  | 0.00          | 0.00                  |  |  |
| BA16    | 2891.40                | 1939.88                | <mark>289</mark> 1.40       | 193 <mark>9.88</mark> | 0.00                          | -<br>1039.88          | 0.00          | -<br>1039.88          |  |  |

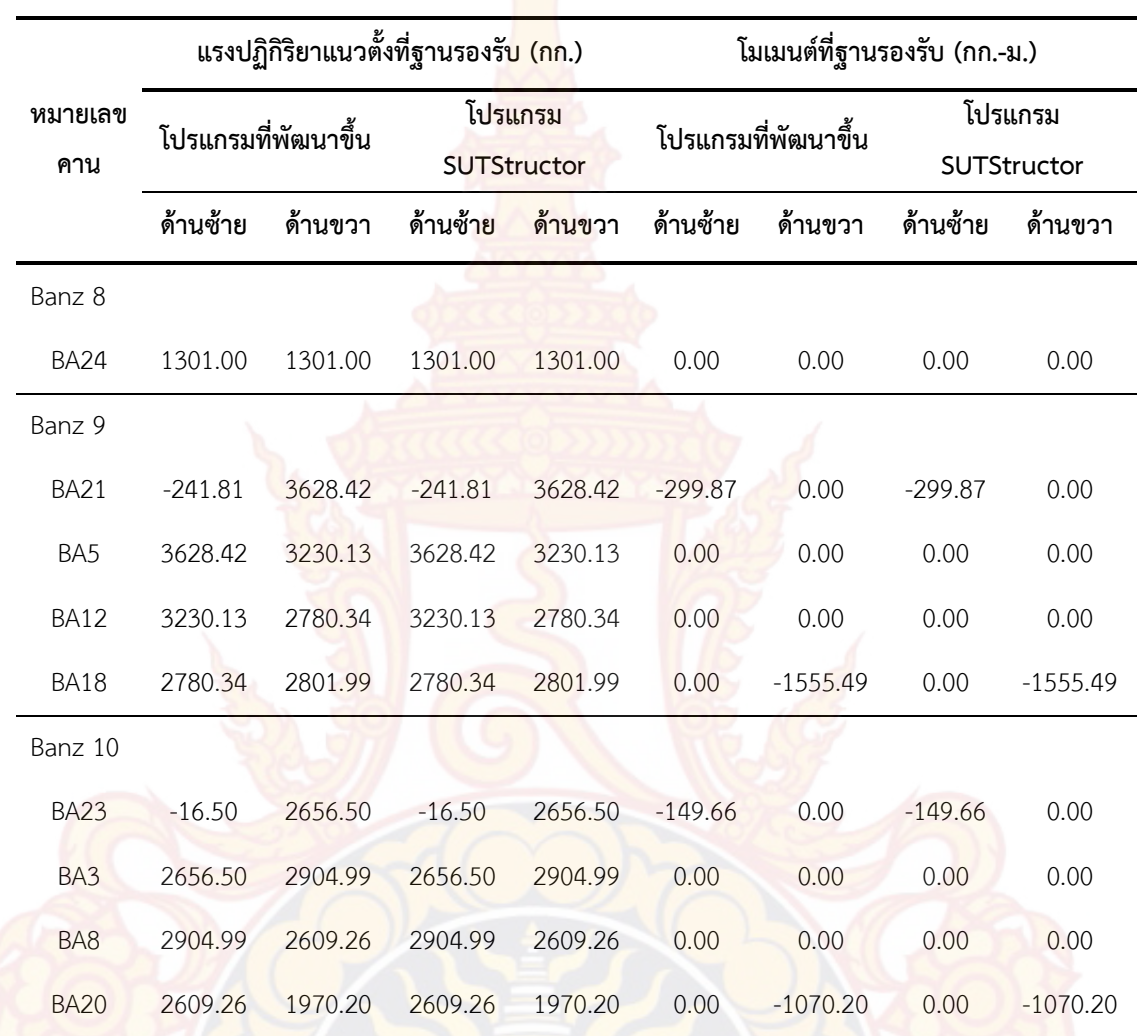

**ตารางที่ 12** การเปรียบเทียบผลการคำนวณ<mark>ของแร</mark>งปฏิกิริยาที่ฐานรองรับคานต่อเนื่องที่ยกตัวอย่าง จากแปลนบ้านที่ 1 (ต่อ)

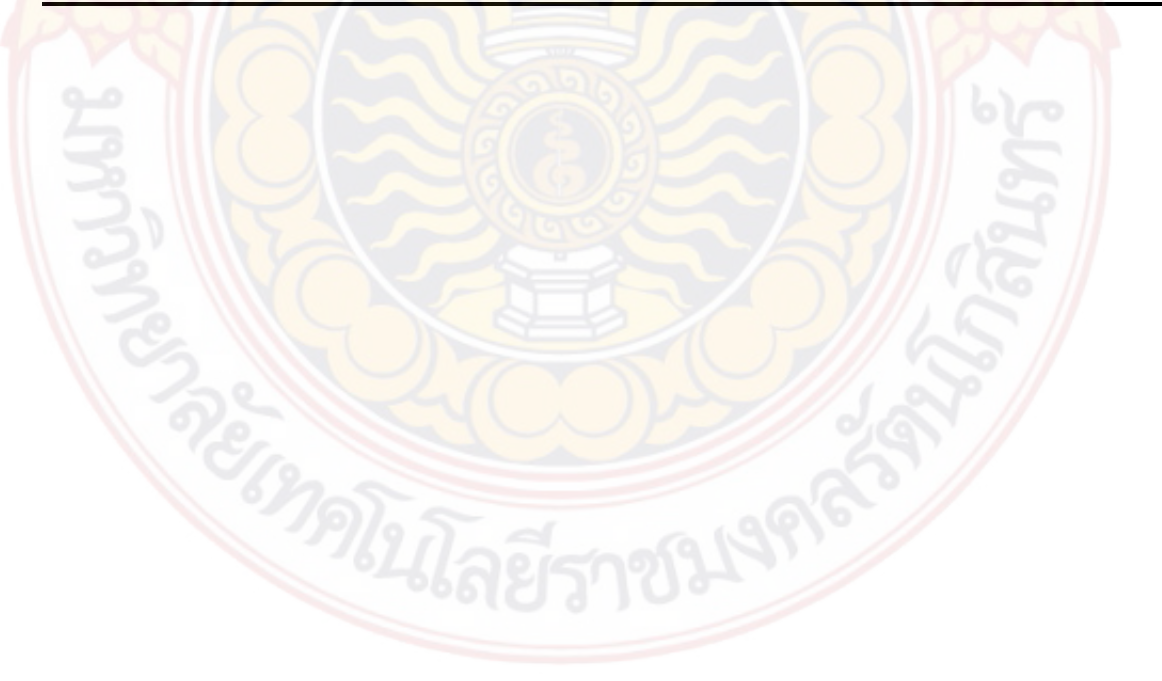

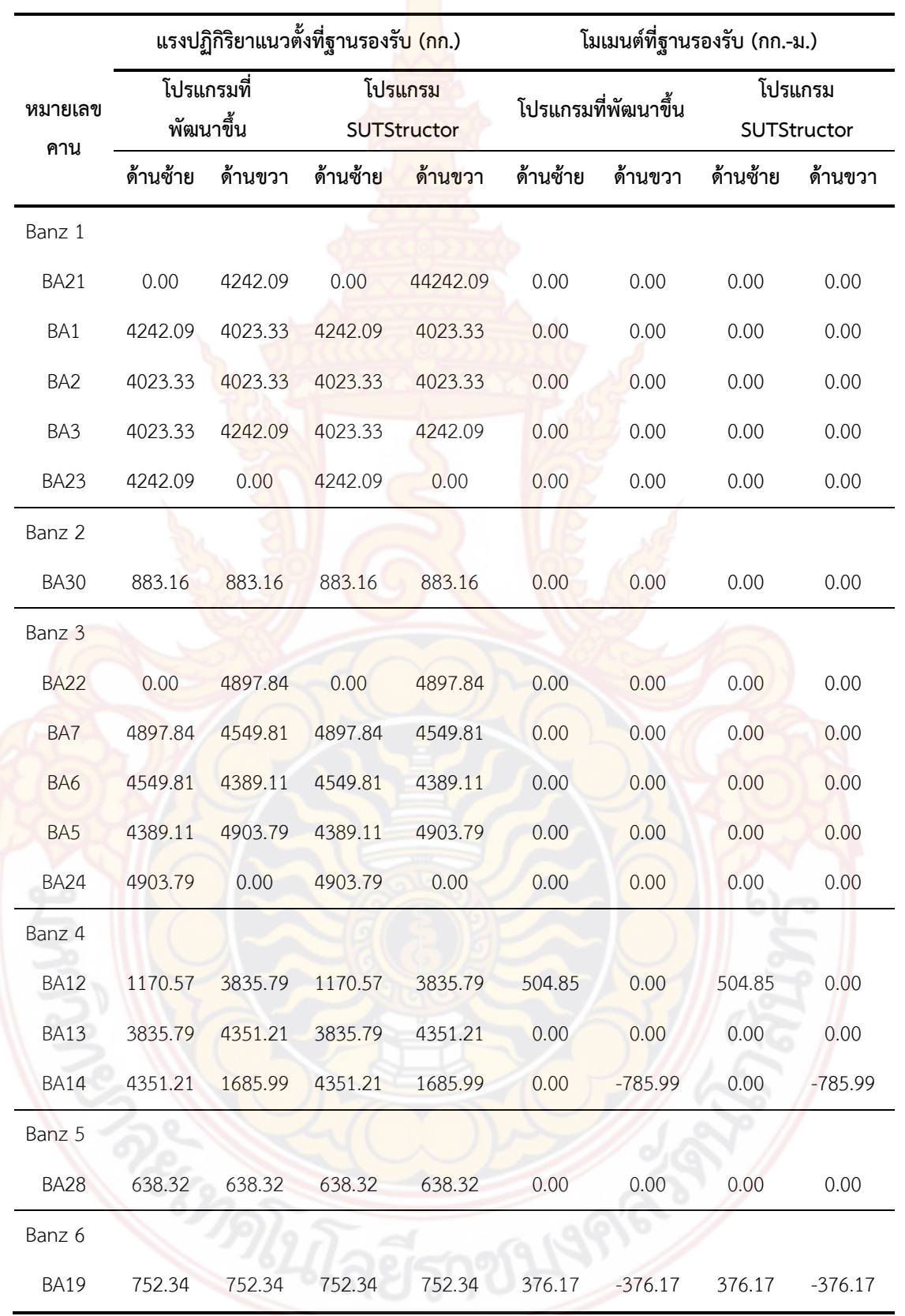

**ตารางที่ 13** การเปรียบเทียบผลการคำนว<mark>ณของแ</mark>รงปฏิกิริยาที่ฐานรองรับคานต่อเนื่องที่ยกตัวอย่าง จากแปลนบ้านที่ 2

|         | แรงปฏิ                | ุ<br>กิริยาแนวตั้ง | งที่ฐานรองรั <b>บ</b> | <mark>ม (กก</mark> .)  | โมเมนต์ที่ฐานรองรับ (กกม.) |               |               |                |  |  |
|---------|-----------------------|--------------------|-----------------------|------------------------|----------------------------|---------------|---------------|----------------|--|--|
| หมายเลข | ໂປรແกรมາ໌             | ที่พัฒนาขึ้น       | โปรเ<br>SUTSt         | เกรม<br>ructor         | โปรแกรม                    | ที่พัฒนาขึ้น  | โปรเ<br>SUTSt | เกรม<br>ructor |  |  |
| MIL     | ด้านซ้าย              | ด้านขวา            | ด้านซ้าย              | ด้านขวา                | ด้านซ้าย                   | ด้านขวา       | ด้านซ้าย      | ด้านขวา        |  |  |
| Banz 7  |                       |                    | 1000                  | 635330                 |                            |               |               |                |  |  |
| BA26    | 1453.50               | 1453.50            | 1453.50               | 1453.50                | 0.00                       | 0.00          | 0.00          | 0.00           |  |  |
| Banz 8  |                       |                    | and                   | 6555                   |                            | 1             |               |                |  |  |
| BA8     | 1381.19               | 1510.98            | 1381.19               | 1510.97                | 780.44                     | 0.00          | 780.44        | 0.00           |  |  |
| BA11    | 1510.98               | 2367.65            | 1510.97               | <mark>23</mark> 67.65  | 0.00                       | 0.00          | 0.00          | 0.00           |  |  |
| BA25    | 2367.65               | 0.00               | 2367.65               | 0.00                   | 0.00                       | 0.00          | 0.00          | 0.00           |  |  |
| Banz 9  | S.                    | a                  | E                     | 2)                     | B                          | 15            |               |                |  |  |
| BA9     | 1127.16               | 4060.14            | 1127.16               | 406 <mark>0.1</mark> 4 | 461.50                     | 0.00          | 461.50        | 0.00           |  |  |
| BA17    | 4060.14               | 3732.35            | 4060.14               | 3732.35                | 0.00                       | 0.00          | 0.00          | 0.00           |  |  |
| BA18    | 3732.35               | 545.82             | 3732.35               | 545.82                 | 0.00                       | -2132.00      | 0.00          | -21.32         |  |  |
| Banz 10 |                       | 70                 | MAX.                  | 15                     | 10                         | -10           | a             | 20             |  |  |
| BA29    | 2170.68               | 1894.06            | 2170.38               | 189 <mark>4.06</mark>  | 0.00                       | 0.00          | 0.00          | 0.00           |  |  |
| Banz 11 | 1 F                   | N/2                |                       | 1                      | 2                          |               | 050           | KI.            |  |  |
| BA10    | 2465.77               | 5437.92            | 2465.76               | 5437.92                | 1317.76                    | 0.00          | 1317.77       | 0.00           |  |  |
| BA16    | 54 <mark>37.92</mark> | 3189.02            | 5437.92               | 3189.02                | 0.00                       | 0.00          | 0.00          | 0.00           |  |  |
| BA20    | <mark>3189.02</mark>  | -83.63             | 3189.02               | -83.63                 | 0.00                       | <u>194.41</u> | 0.00          | 194.42         |  |  |
| Banz 12 | W                     |                    | P                     |                        |                            | )Y//          | in the        |                |  |  |
| BA4     | 1126.69               | 3001.50            | 1126.69               | 3001.50                | 525.94                     | 0.00          | 525.94        | 0.00           |  |  |
| BA15    | 3001.50               | 1874.81            | 3001.50               | 1874.81                | 0.00                       | -974.81       | 0.00          | -974.81        |  |  |
| Banz 13 | 3                     | nos                |                       |                        |                            | a             | //            |                |  |  |
| BA27    | 1453.50               | 1453.50            | 1453.50               | 1453.50                | 0.00                       | 0.00          | 0.00          | 0.00           |  |  |

**ตารางที่ 13** การเปรียบเทียบผลการคำนวณของแรงปฏิกิริยาที่ฐานรองรับคานต่อเนื่องที่ยกตัวอย่าง จากแปลนบ้านที่ 2 (ต่อ)

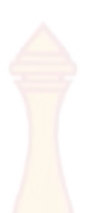

จากภาพที่ 101 และภาพที่ 10<mark>2 ซึ่งได้นำข้อมูลผลการคำนวณของแรงปฏิกิริยาแนวตั้งที่</mark> ฐานรองรับด้านซ้ายจากตารางที่ 12 และตารางที่ 13 มาเปรียบเทียบในรูปแบบของกราฟแท่ง จะเห็น ได้ว่า ผลการเปรียบเทียบกับโปรแกรม SUTStructor นั้นมีค่าที่ตรงกัน

จากภาพที่ 103 และจากภาพที่ 104 ซึ่งได้นำข้อมูลผลการคำนวณของแรงปฏิกิริยา แนวตั้งที่ฐานรองรับด้านขวาจากตารางที่ 12 และตารางที่ 13 มาเปรียบเทียบในรูปแบบของกราฟ แท่ง จะเห็นได้ว่า ผลการเปรียบเทียบกับโปรแกรม SUTStructor นั้นมีค่าที่ตรงกัน

ภาพที่ 105 และภาพที่ 106 ซึ่งได้นำข้อมูลผลการคำนวณของแรงปฏิกิริยาโมเมนต์ที่ ฐานรองรับด้านซ้ายจากตารางที่ 12 <mark>และตารางที่ 13 มาเป</mark>รียบเทียบในรูปแบบของกราฟแท่ง จะเห็น ได้ว่า ผลการเปรียบเทียบกับโปรแกรม SUTStructor นั้นมีค่าที่ตรงกัน

ภาพที่ 107 และภาพที่ 108 ซึ่งได้นำข้อมูลผลการคำนวณของโมเมนต์ที่ฐานรองรับ ด้านขวาจากตารางที่ 12 และตารางที่ 13 มาเปรียบเทียบในรูปแบบของกราฟแท่ง จะเห็นได้ว่า ผล การเปรียบเทียบกับโปรแ<mark>กรม SUT</mark>Structor นั้นมีค่าที่ตรงกัน

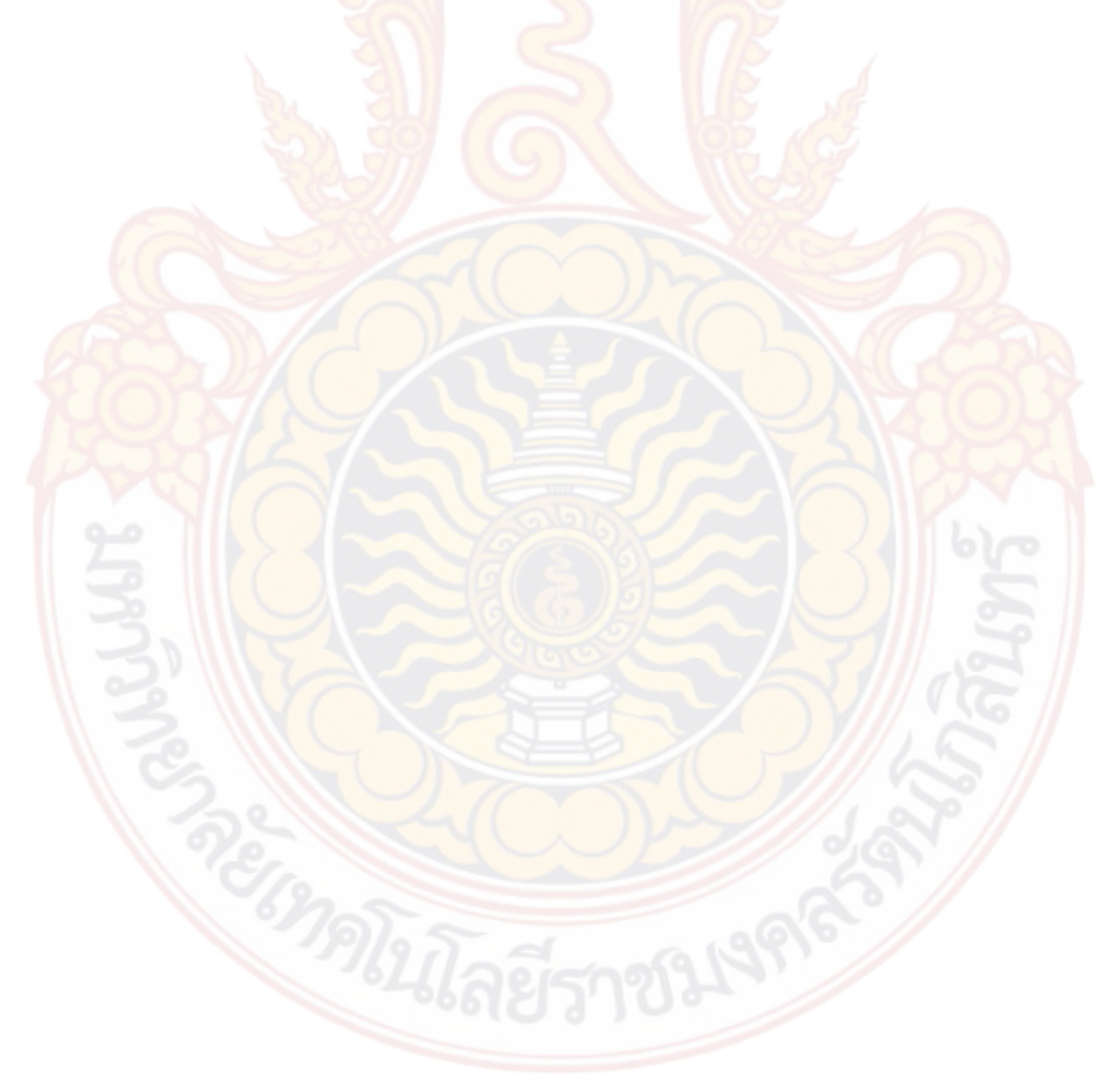

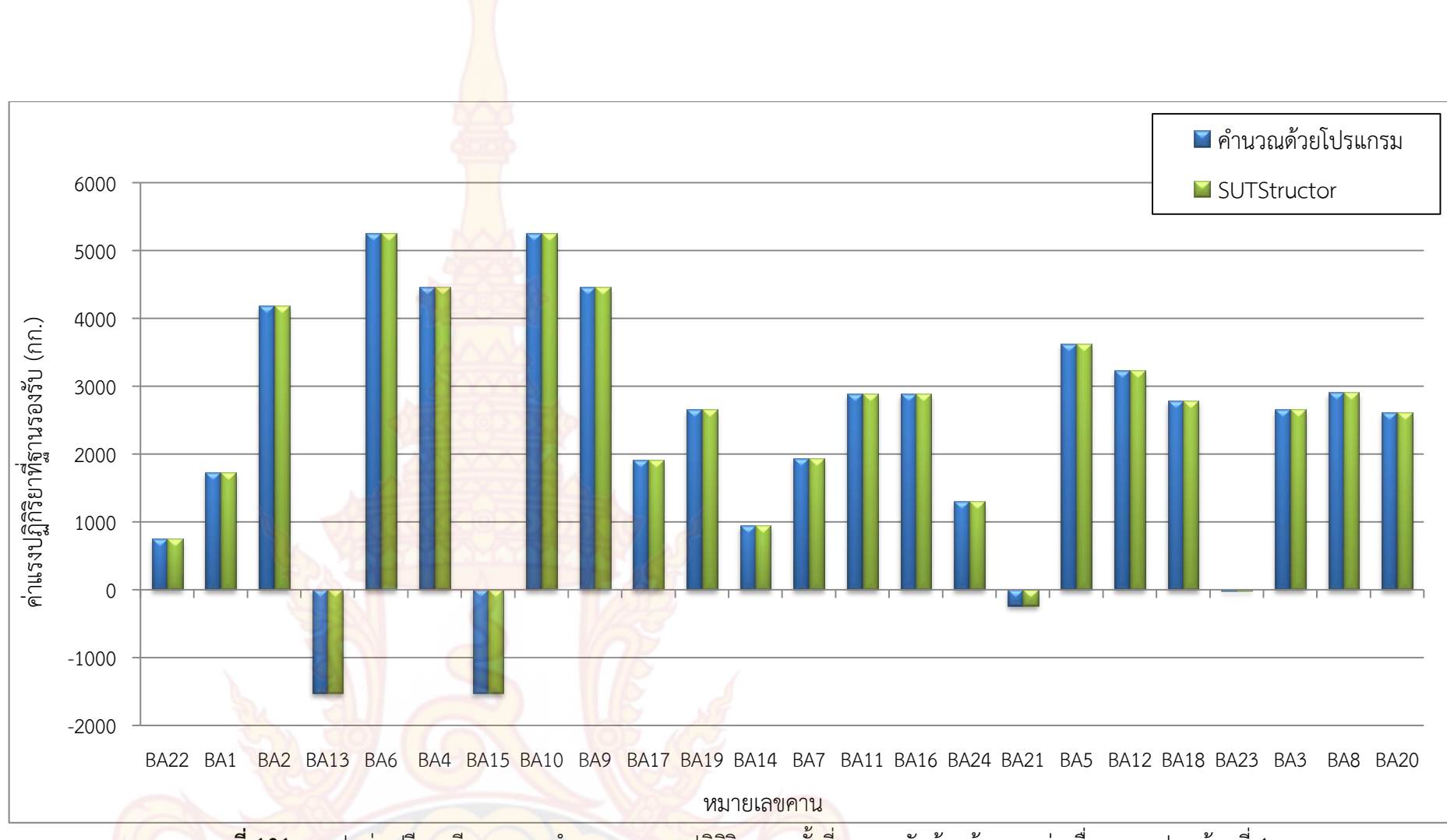

**้ภาพที่ 101** กราฟแท่งเปรียบเทียบผลการคำนวณของแรงปฏิกิริยาแนวตั้งที่ฐานรองรับด้านซ้ายคานต่อเนื่องของแปลนบ้านที่ 1

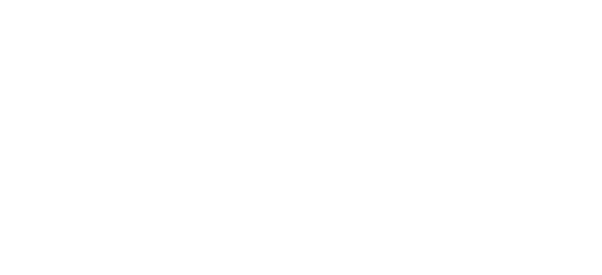

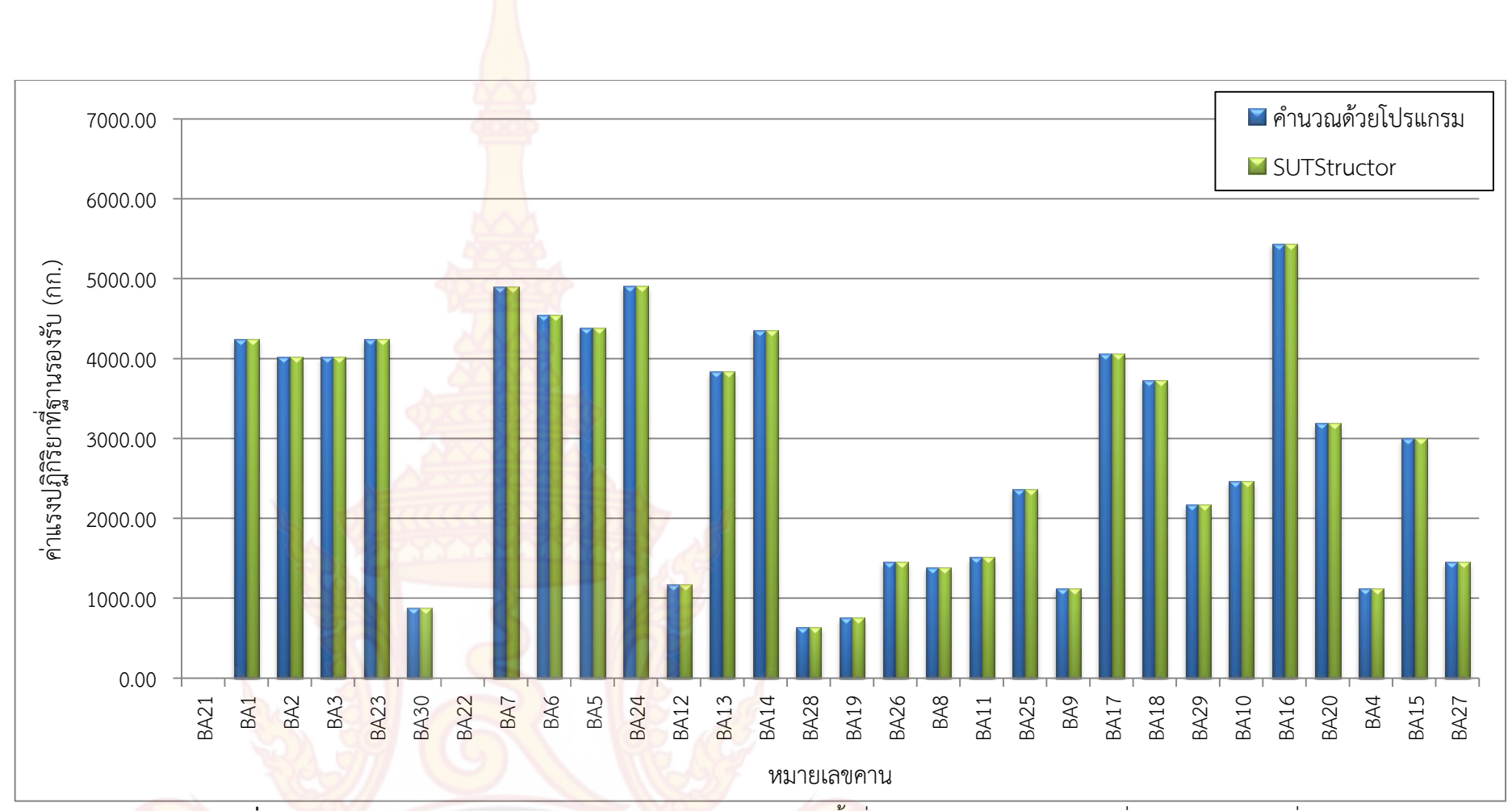

**ภาพที่ 102** กราฟแท่งเปรียบเทียบผลการคำนวณ<mark>ของแรง</mark>ปฏิกิริยาแนวตั้งที่ฐานรองรับด้านซ้ายคานต่อเนื่องของแปลนบ้านที่ 2

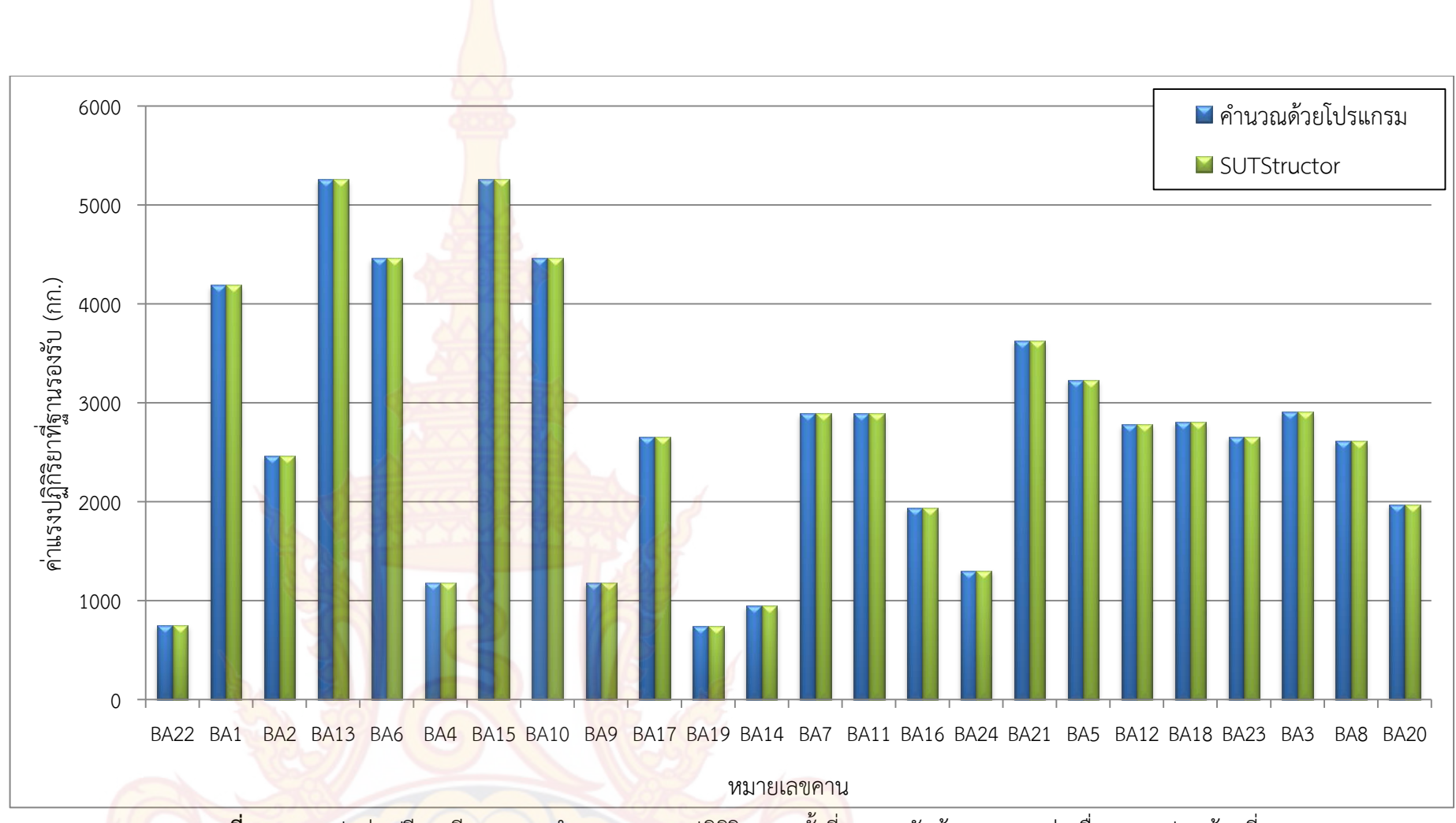

้ **ภาพที่ 103** กราฟแท่งเปรียบเทียบผลการคำนวณของแรงปฏิกิริยาแนวตั้งที่ฐานรองรับด้านขวาคานต่อเนื่องของแปลนบ้านที่ 1

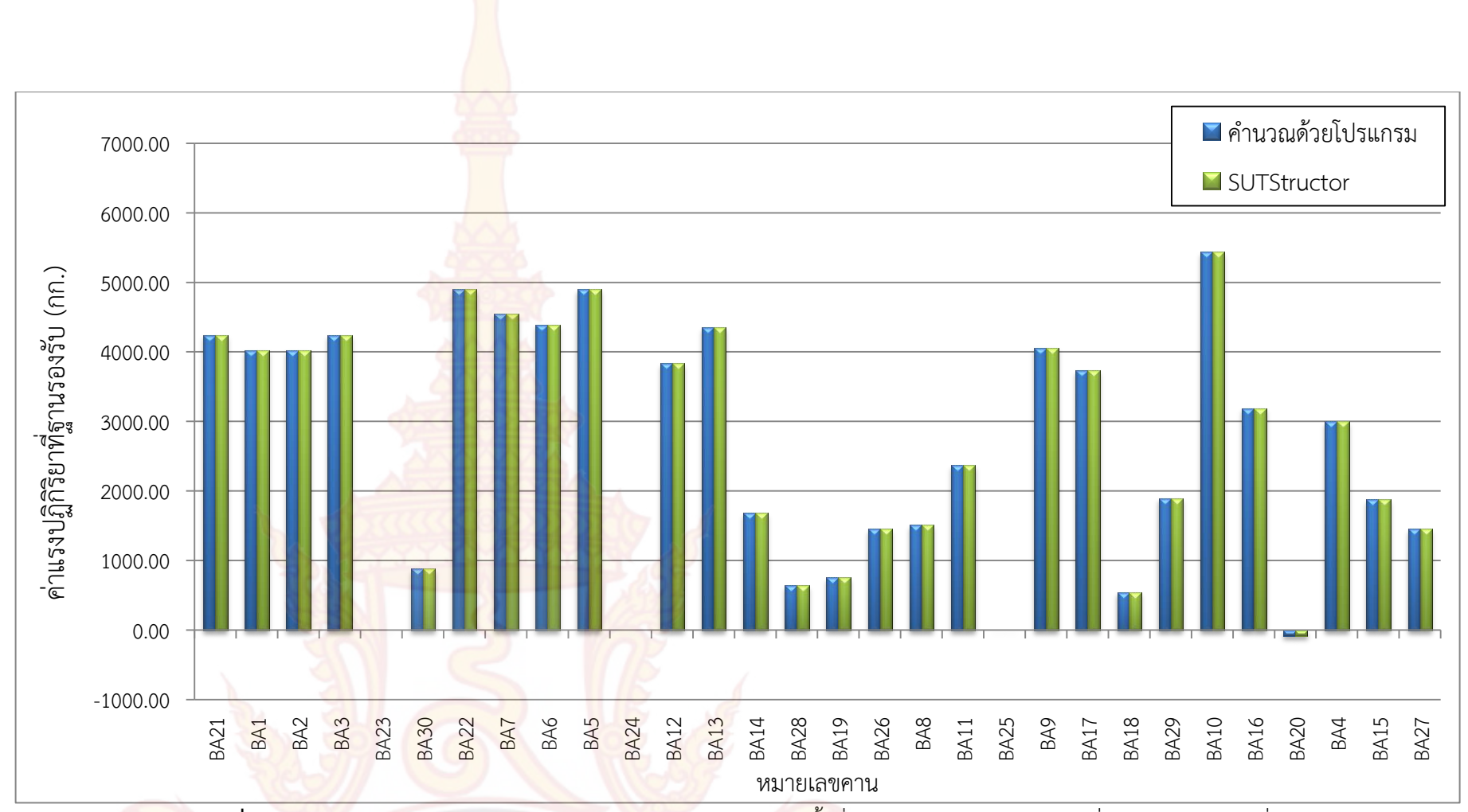

**ภาพที่ 104** กราฟแท่งเปรียบเทียบผลการคำนวณของแรงปฏิกิริยาแนวตั้งที่ฐานรองรับด้านขวาคานต่อเนื่องของแปลนบ้านที่ 2

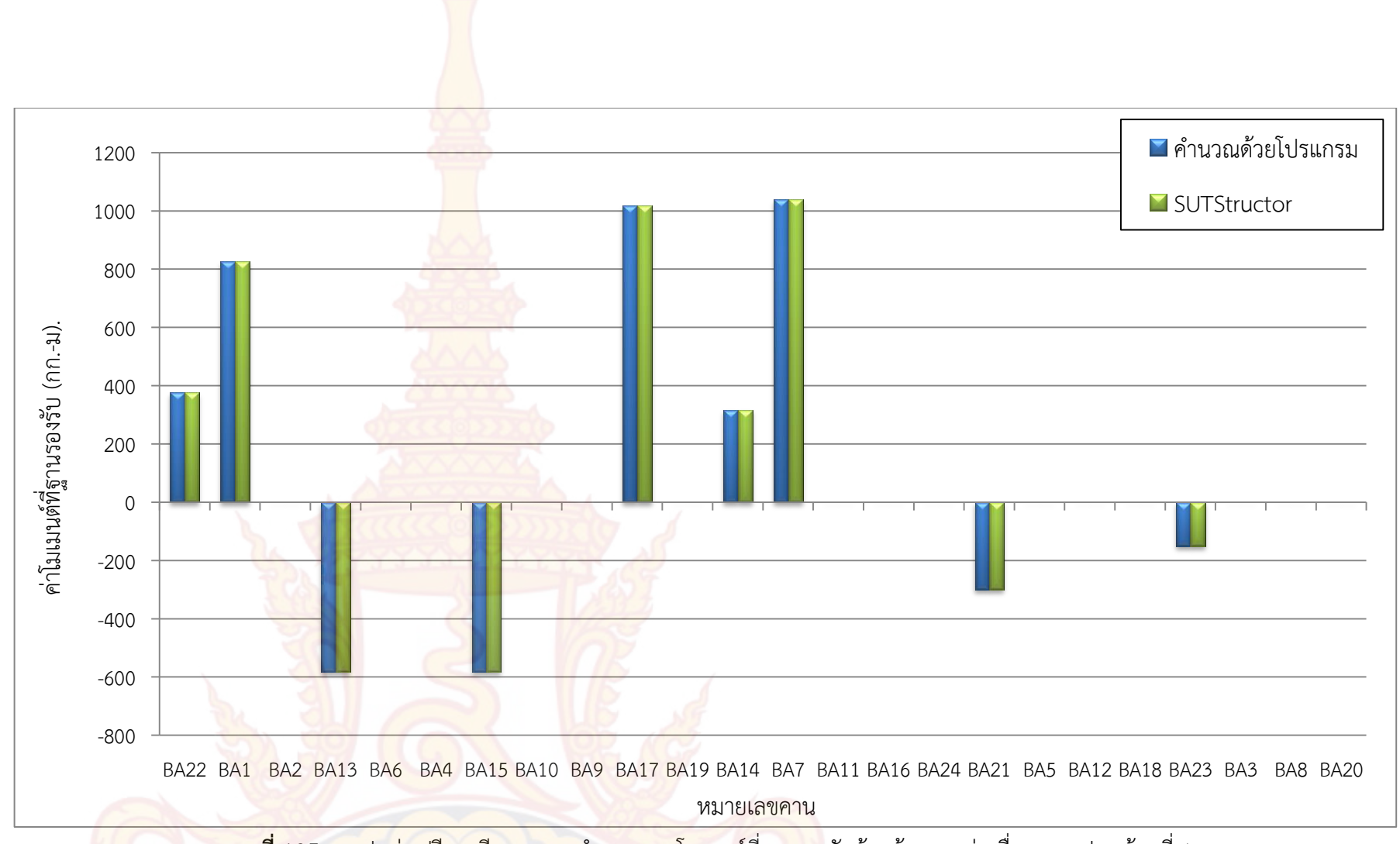

**ภาพที่ 105** กราฟแท่งเปรียบเทียบผลการคำนวณของโมเมนต์ที่ฐานรอ</mark>งรับด้านซ้ายคานต่อเนื่องของแปลนบ้านที่ 1

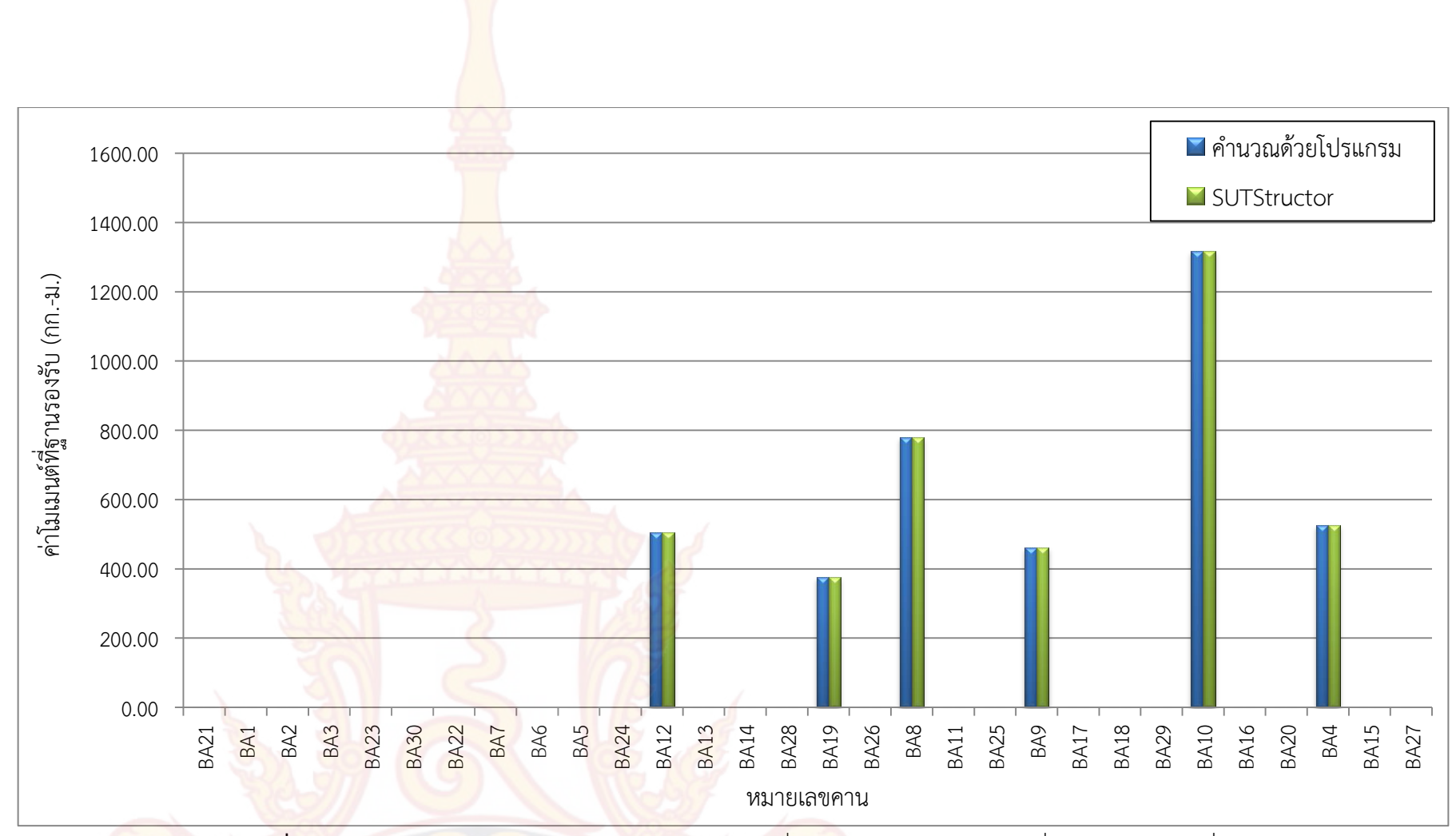

**ภาพที่ 106** กราฟแท่<mark>งเปรียบเทียบผลการคำนวณของโมเมนต์ที่ฐานรอ</mark>งรับด้านซ้ายคานต่อเนื่องของแปลนบ้านที่ 2

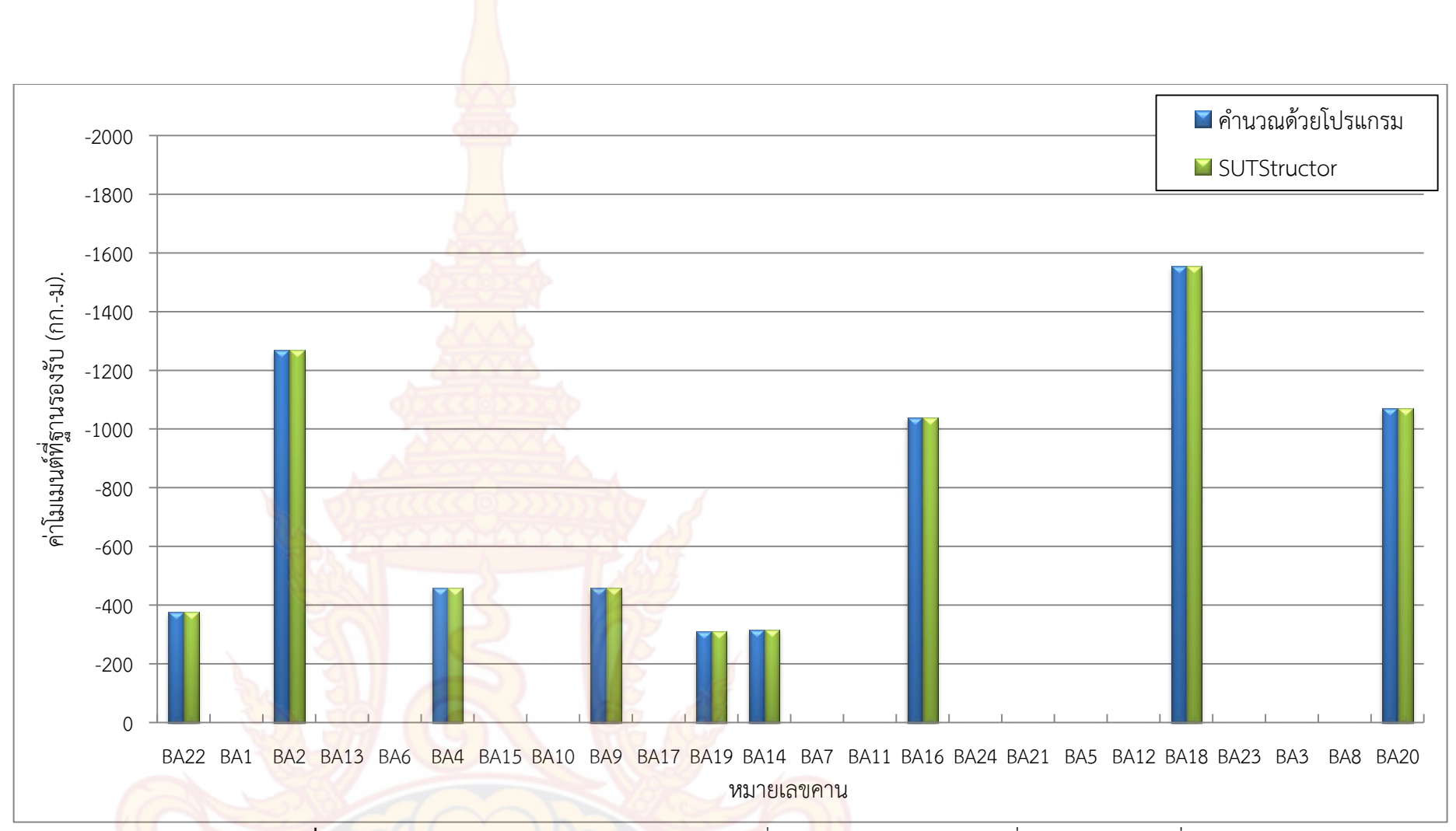

**ภาพที่ 107** กราฟแท่งเปรียบเทียบผลการคำนวณโมเมนต์ที่ฐานรองรับด้านขวาคานต่อเนื่องของแปลนบ้านที่ 1

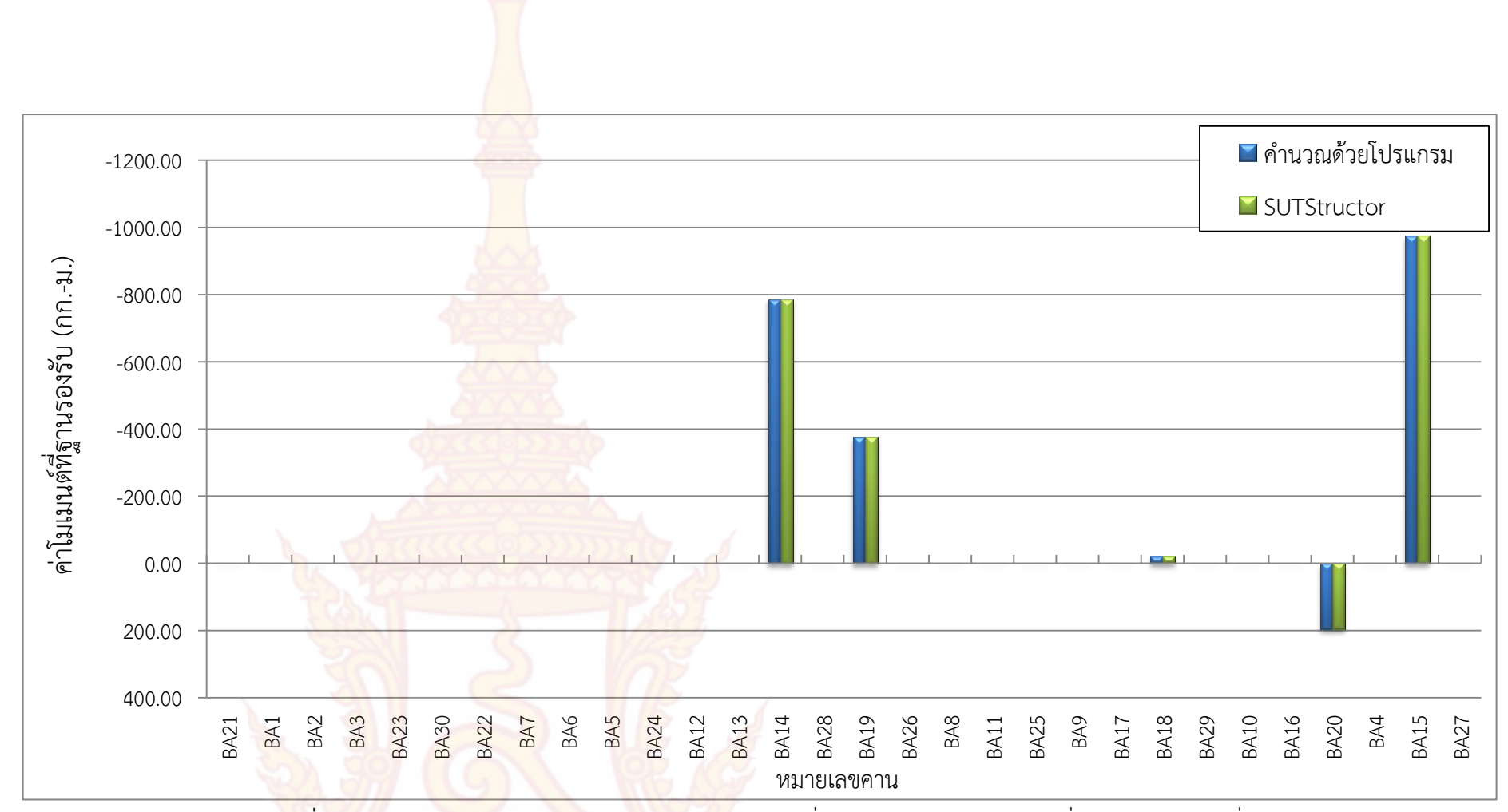

**ภาพที่ 108** กราฟแท่งเปรียบเทียบผลการ<mark>คำนวณขอ</mark>งโมเมนต์ที่ฐานรองรับด้านขวาคานต่อเนื่องของแปลนบ้านที่ 2

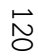

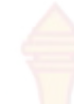

**ตารางที่ 14** การเปรียบเทียบผลการคำนวณ<mark>ข</mark>องแรงภายในชิ้นส่วนคานต่อเนื่องที่ยกตัวอย่างจาก แปลนบ้านที่ 1

|         |                        | แรงเฉือ             | น (กก.)                     |                       | โมเมนต์ดัด (กกม.)      |                         |                          |                        |  |  |
|---------|------------------------|---------------------|-----------------------------|-----------------------|------------------------|-------------------------|--------------------------|------------------------|--|--|
| หมายเลข | โปรแกรมที่             | <b>ี</b> ่พัฒนาขึ้น | ໂປรແ<br>SUTS <mark>t</mark> | เกรม<br>ructor        | โปรแกรม                | ที่พัฒนาขึ้น            | ปៃร<br>SUTS <sup>∙</sup> | แกรม<br>tructor        |  |  |
| คาน     | ด้านซ้าย               | ด้านขวา             | ด้านซ้าย                    | ด้านขวา               | ด้านซ้าย               | ด้านขวา                 | ด้านซ้าย                 | ด้านขวา                |  |  |
| Banz 1  |                        |                     | 5                           | The second            |                        |                         |                          |                        |  |  |
| BA22    | 752.32                 | 752.32              | 752.3 <mark>2</mark>        | 752.32                | 376.16                 | -376.16                 | 376.16                   | -376.16                |  |  |
| Banz 2  |                        |                     | 9223                        | (022X)                | 2                      |                         |                          |                        |  |  |
| BA1     | 1726.21                | 1873.79             | 1726.21                     | 1873.79               | 826.21                 | -1047.58                | 826.21                   | -1047.59               |  |  |
| BA2     | 2316.55                | 2464.13             | 2316.55                     | 2464.13               | 1047.58                | -1 <mark>26</mark> 8.96 | 1047.59                  | -1268.96               |  |  |
| Banz 3  |                        | 1921                |                             | Anne                  | 124                    | ST                      |                          |                        |  |  |
| BA13    | -1524.05               | 2416.05             | -1524.05                    | <mark>241</mark> 6.05 | -582.35                | -1387.70                | -582.35                  | -1387.70               |  |  |
| BA6     | 2842.48                | 2751.58             | 2842.48                     | <mark>2751</mark> .58 | 1 <mark>38</mark> 7.70 | -1251.36                | 1387.70                  | -1251.36               |  |  |
| BA4     | 1709.68                | 1180.98             | 1709.67                     | 1180.98               | 12 <mark>51.36</mark>  | -458. <mark>3</mark> 3  | 1251.36                  | -458.33                |  |  |
| Banz 4  |                        |                     | 6                           |                       |                        | 225                     |                          |                        |  |  |
| BA15    | -1524.05               | 2416.05             | -1524.05                    | 2416.05               | -582.35                | -1387.70                | -582.35                  | -1387.70               |  |  |
| BA10    | 2842.48                | 2751.58             | 2842.48                     | 2751.58               | 1387.70                | -1251.36                | 1387.70                  | -1251.36               |  |  |
| BA9     | 1709.68                | 1180.98             | 1709.67                     | 1180.98               | 1251.36                | -458.33                 | 1251.36                  | -458.33                |  |  |
| Banz 5  | 218                    | YN                  | 5                           |                       | 2                      | 21                      | 32                       | 5                      |  |  |
| BA17    | 19 <mark>18</mark> .13 | 1681.88             | 1918.13                     | 1681.88               | 1018.12                | -663.75                 | 1018.13                  | -663.75                |  |  |
| BA19    | 97 <mark>3</mark> .12  | 736.88              | 973.13                      | 736.88                | 663.75                 | -309.38                 | 663.75                   | -309. <mark>3</mark> 8 |  |  |
| Banz 6  |                        |                     | Ear                         | S B                   |                        |                         |                          | 2                      |  |  |
| BA14    | 949.76                 | 949.76              | 949.75                      | 949.75                | 316.58                 | -316.58                 | 316.58                   | -316.58                |  |  |
| Banz 7  |                        |                     |                             |                       | X                      |                         | 10                       | · //                   |  |  |
| BA7     | 1939.88                | 1600.12             | 1939.88                     | 1600.12               | 1039.88                | -620.24                 | 1039.88                  | -620.24                |  |  |
| BA11    | 1231.28                | 1231.28             | 1231.28                     | 1321.28               | 620.24                 | -620.25                 | 620.24                   | -620.24                |  |  |
| BA16    | 1600.12                | 1939.88             | 1600.12                     | 1939.88               | 620.25                 | -1039.88                | 620.24                   | -1039.88               |  |  |
|         |                        | 161                 | และ                         | ไราง                  | 1274                   | /                       |                          |                        |  |  |

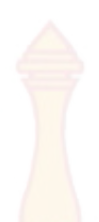

**ตารางที่ 14** การเปรียบเทียบผลการคำนวณของแรงภายในชิ้นส่วนคานต่อเนื่องที่ยกตัวอย่างจาก แปลนบ้านที่ 1 (ต่อ)

|         |           | แรงเฉือ              | น (กก.)                     | 2                     |                       | โมเมนต์ดั              | ด (กกม.)                 |                 |
|---------|-----------|----------------------|-----------------------------|-----------------------|-----------------------|------------------------|--------------------------|-----------------|
| หมายเลข | ໂປรແกรมາ໌ | ที่พัฒนาขึ้น         | โปรเ<br>SU <mark>TSt</mark> | เกรม<br>ructor        | โปรแกรม               | ที่พัฒนาขึ้น           | โปร<br>SUTS <sup>:</sup> | แกรม<br>tructor |
| คาน     | ด้านซ้าย  | ด้านขวา              | ด้านซ้าย                    | ด้านขวา               | ด้านซ้าย              | ด้านขวา                | ด้านซ้าย                 | ด้านขวา         |
| Banz 8  |           |                      |                             | Correst of the second | 6                     |                        |                          |                 |
| BA24    | 1301.00   | 1301.00              | 1301.00                     | 1301.00               | 0.00                  | 0.00                   | 0.00                     | 0.00            |
| Banz 9  |           |                      | COCC CO                     |                       |                       | 1                      |                          |                 |
| BA21    | -241.81   | 1073.81              | -241.81                     | 1073.81               | -299.87               | <mark>-10</mark> 15.75 | -299.87                  | -1015.75        |
| BA5     | 2554.61   | 2431.39              | 2554.61                     | <mark>24</mark> 31.39 | 1015.75               | -830.93                | 1015.75                  | -830.93         |
| BA12    | 798.73    | 59 <mark>6.33</mark> | 798.73                      | 596.33                | 830.93                | -628.53                | 830.93                   | -628.52         |
| BA18    | 2184.01   | 2801.99              | 2184.01                     | <mark>2801</mark> .99 | 6 <mark>2</mark> 8.53 | -1555.49               | 628.52                   | -1555.49        |
| Banz 10 |           |                      |                             |                       |                       |                        |                          |                 |
| BA23    | -16.50    | 846.87               | -16.50                      | 846.87                | -149.66               | -715.33                | -149.66                  | -715.33         |
| BA3     | 1807.55   | 1792.45              | 1807.55                     | 1792.45               | 715.33                | -692.68                | 715.33                   | -692.68         |
| BA8     | 1112.54   | 979.46               | 1112.54                     | <mark>979.4</mark> 6  | 692.68                | -559.60                | 692.68                   | -559.60         |
| BA20    | 1629.80   | 1970.20              | 1629.80                     | 1970.20               | <mark>559.6</mark> 0  | -1070.20               | 559.60                   | -1070.20        |
| and     | 315       | 12                   | ale                         |                       |                       | 6                      | 105                      | 100             |
|         |           |                      |                             |                       |                       |                        |                          |                 |
|         |           |                      |                             |                       |                       |                        |                          |                 |
|         |           |                      |                             |                       |                       |                        |                          |                 |
|         |           |                      |                             |                       |                       |                        |                          |                 |

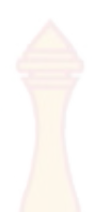

|         |                        | แรงเฉือ              | น (กก.)              |                      | โมเมนต์ดัด (กกม.) |                       |          |                         |  |  |
|---------|------------------------|----------------------|----------------------|----------------------|-------------------|-----------------------|----------|-------------------------|--|--|
| หมายเลข | โปรแกรมท์              | ที่พัฒนาขึ้น         | โปรเ                 | เกรม                 | โปรแกรม           | ที่พัฒนาขึ้น          | โปร      | แกรม                    |  |  |
| คาน     |                        |                      | SUTSt                | ructor               |                   |                       | SUTS     | tructor                 |  |  |
|         | ด้านซ้าย               | ด้านขวา              | ด้านซ้าย             | ด้านขวา              | ด้านซ้าย          | ด้านขวา               | ด้านซ้าย | ด้านขวา                 |  |  |
| Banz 1  |                        |                      |                      |                      |                   |                       |          |                         |  |  |
| BA21    | 1453.50                | 2191.50              | 1453.50              | 2191.50              | 0.00              | -1822.50              | 0.00     | -1822.50                |  |  |
| BA1     | 2040.84                | 1559.15              | 2040.84              | 1559.15              | 1822.50           | -1099.95              | 1822.50  | -1099.95                |  |  |
| BA2     | 2538.84                | 2538.84              | 2538.84              | 2538.84              | 1099.95           | -1099.95              | 1099.95  | -1099.95                |  |  |
| BA3     | 1559.15                | 2040.84              | 1559.15              | 2040.84              | 1099.95           | -1822.50              | 1099.95  | -1822.50                |  |  |
| BA23    | 2191.50                | 1453.50              | 2191.50              | 1453.50              | 1822.50           | 0.00                  | 1822.50  | 0.00                    |  |  |
| Banz 2  |                        | N                    | 0                    | 2                    | INR               |                       |          |                         |  |  |
| BA30    | 883.16                 | 883. <mark>16</mark> | 883.16               | <mark>883</mark> .16 | 0.00              | 0.00                  | 0.00     | 0.00                    |  |  |
| Banz 3  | 5                      | 29                   | (G                   |                      | (OZ               | G                     |          |                         |  |  |
| BA22    | 1453.50                | 2191.50              | 1453.50              | 2191.50              | 0.00              | -1822.50              | 0.00     | -1822.50                |  |  |
| BA7     | 2711.83                | 2274.17              | 2711.83              | 2274.17              | 1822.50           | -1166.01              | 1822.50  | -1166.01                |  |  |
| BA6     | 2140.81                | 2122.57              | 2140.81              | 2122.57              | 1166.01           | -1163.91              | 1166.01  | -1163.91                |  |  |
| BA5     | 2273.47                | 2712.53              | 2273.47              | 2712.53              | 1163.91           | -1822.50              | 1163.91  | -1822.50                |  |  |
| BA24    | 2191. <mark>5</mark> 0 | <u>1453.50</u>       | 2191.50              | 1453.50              | 1822.50           | 0.00                  | 1822.50  | 0.00                    |  |  |
| Banz 4  | SIL                    | J~                   |                      |                      | ~                 | A                     | C.F.     | K                       |  |  |
| BA12    | 1170.57                | 1492.30              | 1170.57              | 1492.30              | 504.85            | <mark>-987.45</mark>  | 504.85   | -987.45                 |  |  |
| BA13    | 23 <mark>43.48</mark>  | 2437.20              | 2343.48              | 2437.20              | 987.45            | <mark>-1128.02</mark> | 987.45   | -11 <mark>2</mark> 8.02 |  |  |
| BA14    | 1914.01                | 1685.99              | 1914.01              | 1685.99              | 1128.02           | -785.99               | 1128.02  | -785.99                 |  |  |
| Banz 5  | 1112                   | X                    | Pa                   | 3                    |                   | 2                     | 12       |                         |  |  |
| BA28    | 638.32                 | 638.32               | <mark>638.</mark> 33 | 638 <mark>.33</mark> | 0.00              | 0.00                  | 0.00     | 0.00                    |  |  |
| Banz 6  | 5                      |                      | M                    | 1                    |                   |                       | 0        |                         |  |  |
| BA19    | 752.34                 | 752.34               | 752.34               | 752.34               | 376.17            | -376.17               | 376.17   | -376.17                 |  |  |
|         | 69                     | 200                  |                      |                      |                   | A.                    | //       |                         |  |  |
|         |                        |                      |                      |                      |                   |                       |          |                         |  |  |
|         |                        |                      |                      |                      |                   |                       |          |                         |  |  |

**ตารางที่ 15** การเปรียบเทียบผลการคำนวณของแรงภายในชิ้นส่วนคานต่อเนื่องที่ยกตัวอย่างจาก แปลนบ้านที่ 2

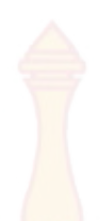

**ตารางที่ 15** การเปรียบเทียบผลการคำนว<mark>ณขอ</mark>งแรงภายในชิ้นส่วนคานต่อเนื่องที่ยกตัวอย่างจาก แปลนบ้านที่ 2 (ต่อ)

|         |           | แรงเฉือ      | น (กก.)                     |                       | โมเมนต์ดัด (กกม.)       |                         |                          |                       |  |  |
|---------|-----------|--------------|-----------------------------|-----------------------|-------------------------|-------------------------|--------------------------|-----------------------|--|--|
| หมายเลข | ໂປรແกรมห์ | ที่พัฒนาขึ้น | โปรเ<br>SU <mark>TSt</mark> | เกรม<br>ructor        | โปรแกรม                 | ที่พัฒนาขึ้น            | ปែร<br>SUTS <sup>-</sup> | แกรม<br>tructor       |  |  |
| คาน     | ด้านซ้าย  | ด้านขวา      | ด้านซ้าย                    | <mark>ด้าน</mark> ขวา | ด้านซ้าย                | ด้านขวา                 | ด้านซ้าย                 | ด้านขวา               |  |  |
| Banz 7  |           |              | 1000                        |                       | 6                       |                         |                          |                       |  |  |
| BA26    | 1453.50   | 1453.50      | 1453.50                     | 1453.50               | 0.00                    | 0.00                    | 0.00                     | 0.00                  |  |  |
| Banz 8  |           | -            | Sauce                       | 6555                  | -                       | 1                       |                          |                       |  |  |
| BA8     | 1381.19   | 1021.81      | 1381.19                     | 1021.81               | 780.44                  | -241.36                 | 780.44                   | -241.36               |  |  |
| BA11    | 489.17    | 1220.83      | 489.17                      | 1220.83               | 241.36                  | <mark>-1</mark> 338.06  | 241.36                   | -1338.06              |  |  |
| BA25    | 1146.82   | 30           | 1146.82                     | 2                     | 1338.86                 | - ,                     | 1338.86                  | -                     |  |  |
| Banz 9  | 24        | 3            |                             | 2)                    | LB                      | 15                      |                          |                       |  |  |
| BA9     | 1127.16   | 1535.49      | 1127.16                     | 1535.49               | 461.50                  | - <mark>1073.9</mark> 9 | 461.58                   | -1074.01              |  |  |
| BA17    | 2524.65   | 2461.35      | 2524.65                     | 2461.35               | 1073.99                 | -979.04                 | 1074.02                  | -979.03               |  |  |
| BA18    | 1271.00   | 545.82       | 1271.00                     | 545.82                | 979.04                  | -21.32                  | 979.03                   | -21.36                |  |  |
| Banz 10 |           | 2            |                             | 15                    |                         | 5                       | (E                       | BA                    |  |  |
| BA29    | 2170.67   | 1894.05      | 2170.67                     | 189 <mark>4.05</mark> | 0.00                    | 0.00                    | 0.00                     | 0.00                  |  |  |
| Banz 11 | SIE       |              |                             |                       |                         |                         | 250                      | 24                    |  |  |
| BA10    | 2465.76   | 2725.31      | 2465.76                     | 2725.31               | 1317.76                 | -1463.67                | 1317.77                  | -1463.67              |  |  |
| BA16    | 2712.61   | 2273.39      | 2712.61                     | 2273.39               | 1463.67                 | - <mark>804.84</mark>   | 1463.67                  | -804.83               |  |  |
| BA20    | 915.63    | -83.63       | 915.63                      | -83.63                | 804.84                  | <mark>194.41</mark>     | 804.83                   | 194. <mark>4</mark> 2 |  |  |
| Banz 12 | V         |              |                             |                       | $\overline{\mathbf{x}}$ | JY                      | 201                      | 0                     |  |  |
| BA4     | 1126.69   | 1276.31      | 1126.69                     | 1276.31               | 525.94                  | -750.38                 | 525.94                   | -750.38               |  |  |
| BA15    | 1725.19   | 1874.81      | 1725.19                     | 1874.81               | 750.38                  | -974.81                 | 750.38                   | -974.81               |  |  |
| Banz 13 | 6         | has          |                             | <u> </u>              |                         | à                       |                          |                       |  |  |
| BA27    | 1453.50   | 1453.50      | 1453.50                     | 1453.50               | 0.00                    | 0.00                    | 0.00                     | 0.00                  |  |  |
|         |           |              | 21900                       | 11/11                 | 0.0-                    |                         |                          |                       |  |  |

จากภาพที่ 109 และจากภาพที่ 110 ซึ่งได้นำข้อมูลผลการคำนวณของแรงเฉือนภายใน ชิ้นส่วนด้านซ้ายของคาน จากตารางที่ 14 และตารางที่ 15 มาเปรียบเทียบในรูปแบบของกราฟแท่ง จะเห็นได้ว่า ผลการเปรียบเทียบกับโปรแกรม SUTStructor นั้นมีค่าที่ตรงกัน

จากภาพที่ 111 และจากภาพ<mark>ที่ 112</mark> ซึ่งได้นำข้อมูลผลการคำนวณของแรงเฉือนภายใน ชิ้นส่วนด้านขวาของคาน จากตารางที่ 1<mark>4 และตาราง</mark>ที่ 15 มาเปรียบเทียบในรูปแบบของกราฟแท่ง จะเห็นได้ว่า ผลการเปรียบเทียบกับโปรแก<mark>รม SUTSt</mark>ructor นั้นมีค่าที่ตรงกัน

จากภาพที่ 113 และจากภาพที่ 114 ซึ่งได้นำข้อมูลผลการคำนวณของโมเมนต์ดัด ภายในชิ้นส่วนด้านซ้ายของคาน จากตารางที่ 14 และตารางที่ 15 มาเปรียบเทียบในรูปแบบของ กราฟแท่ง จะเห็นได้ว่า ผลการเปรียบเทียบกับโปรแกรม SUTStructor นั้นมีค่าที่ตรงกัน จากภาพที่ 115 และจากภาพที่ 116 ซึ่งได้นำข้อมูลผลการคำนวณของโมเมนต์ดัด ภายในชิ้นส่วนด้านขวา<mark>ของคาน จากตารางที่ 14 และตารางที่ 15</mark> มาเปรียบเทียบในรูปแบบของ

ึกราฟแท่ง จะเห็นได้ว่า ผ<mark>ลการเปรีย</mark>บเทียบกับ<mark>โป</mark>รแกรม S<mark>UTStructo</mark>r นั้นมีค่าที่ตรงกัน

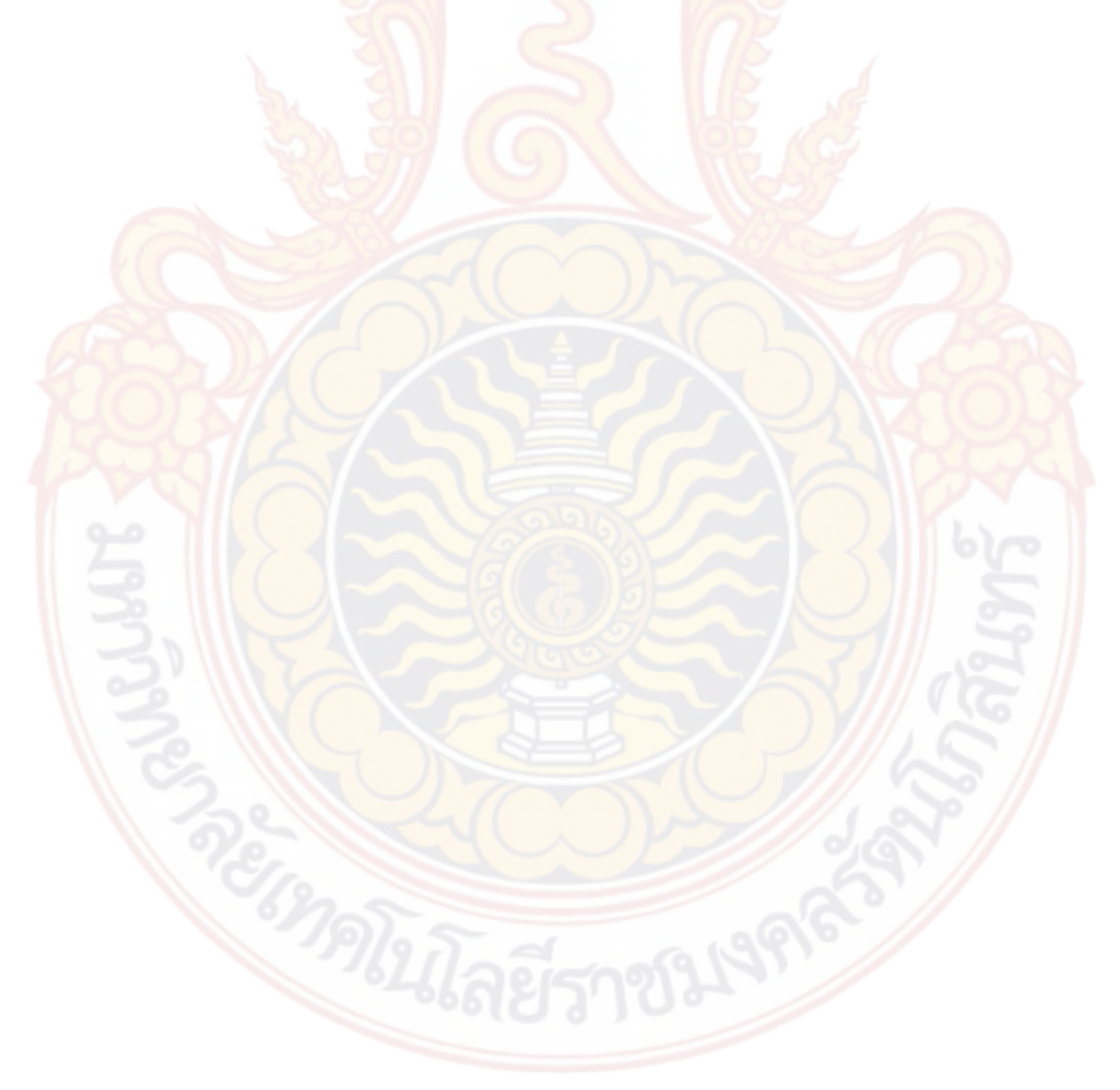

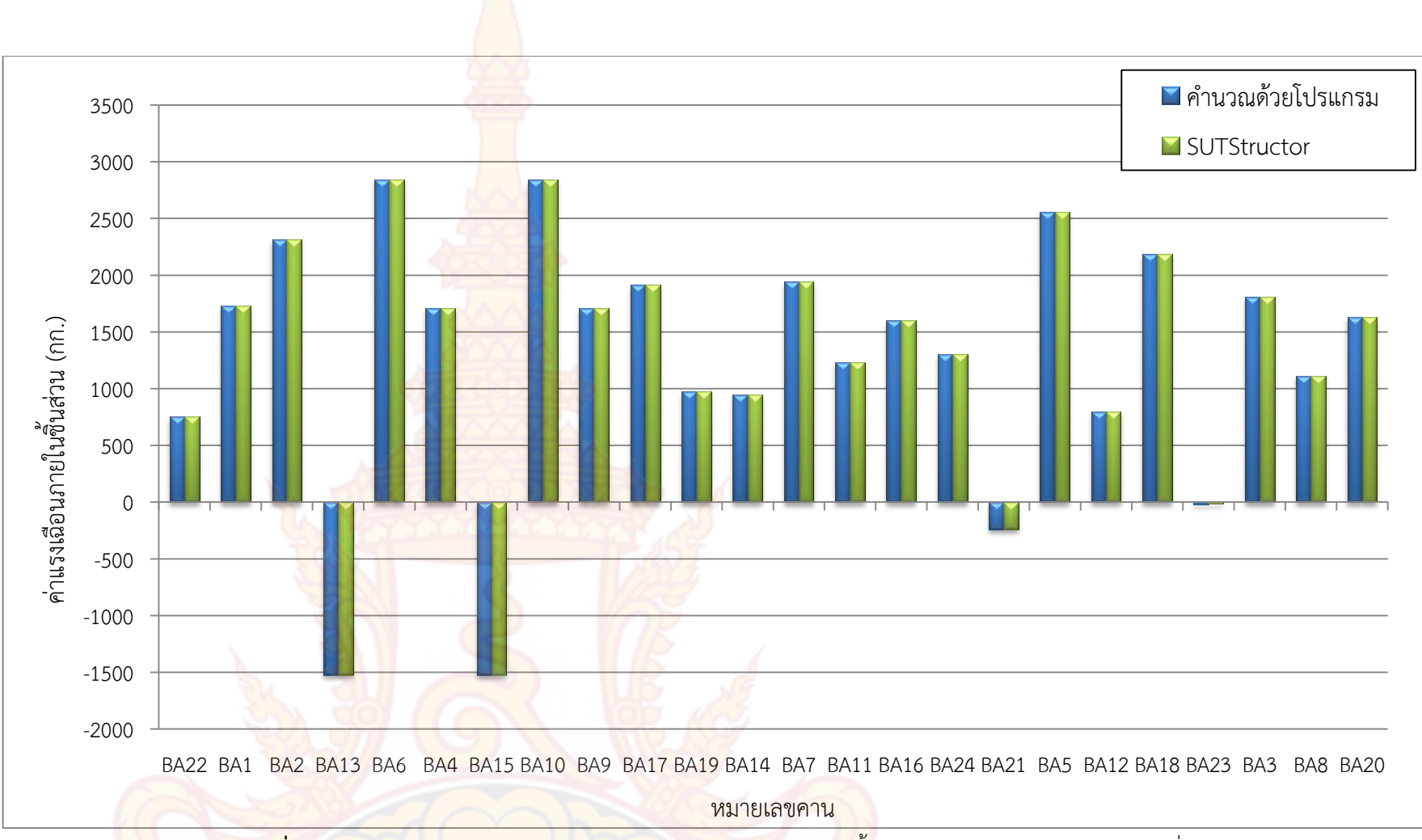

**ภาพที่ 109** กราฟแท่งเปรียบเทียบผลการคำนวณของแรงเฉือนภายในชิ้นส่วนด้านซ้ายของคานแปลนบ้านที่ 1

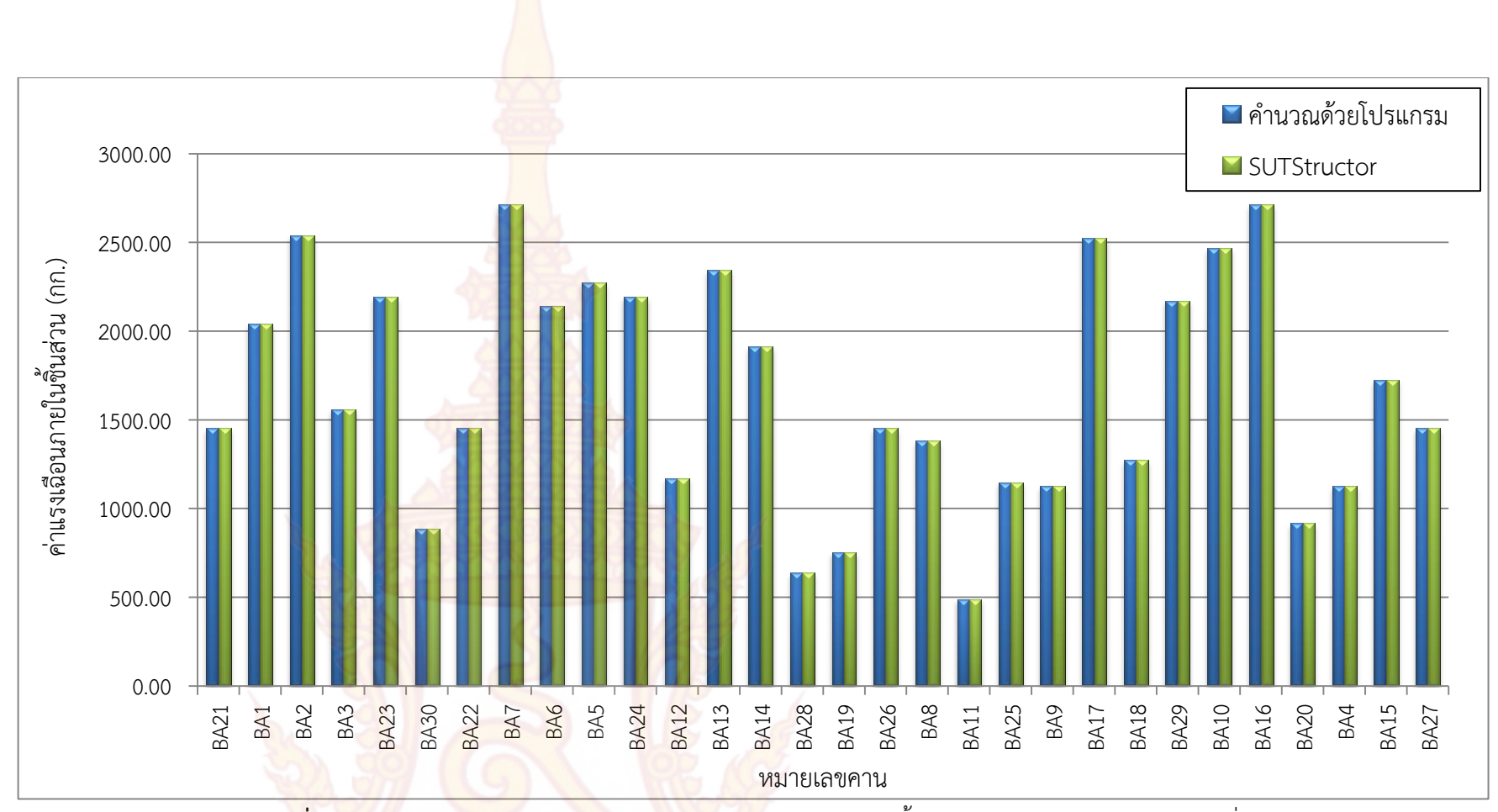

**ภาพที่ 110** กร<sup>า</sup>ฟแท่งเปรียบเทียบผลการคำนวณของแ</mark>รงเฉือนภายในชิ้นส่วนด้านซ้ายของคานแปลนบ้านที่ 2

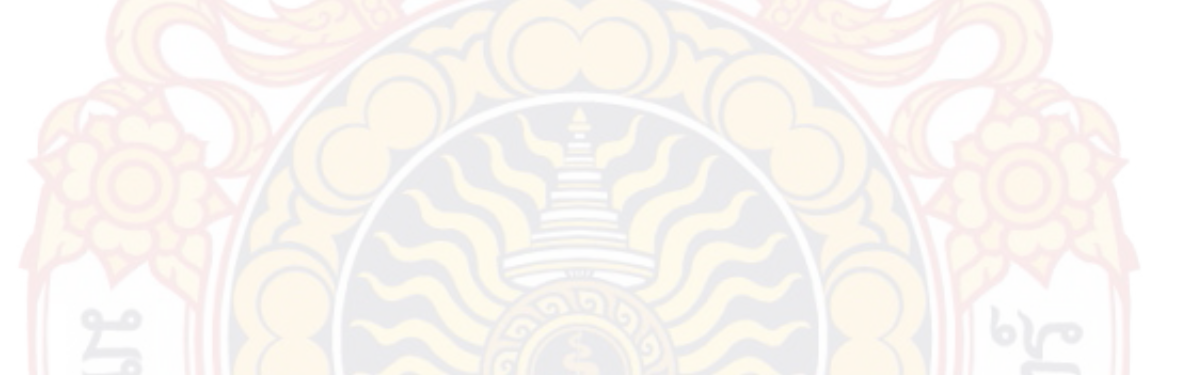

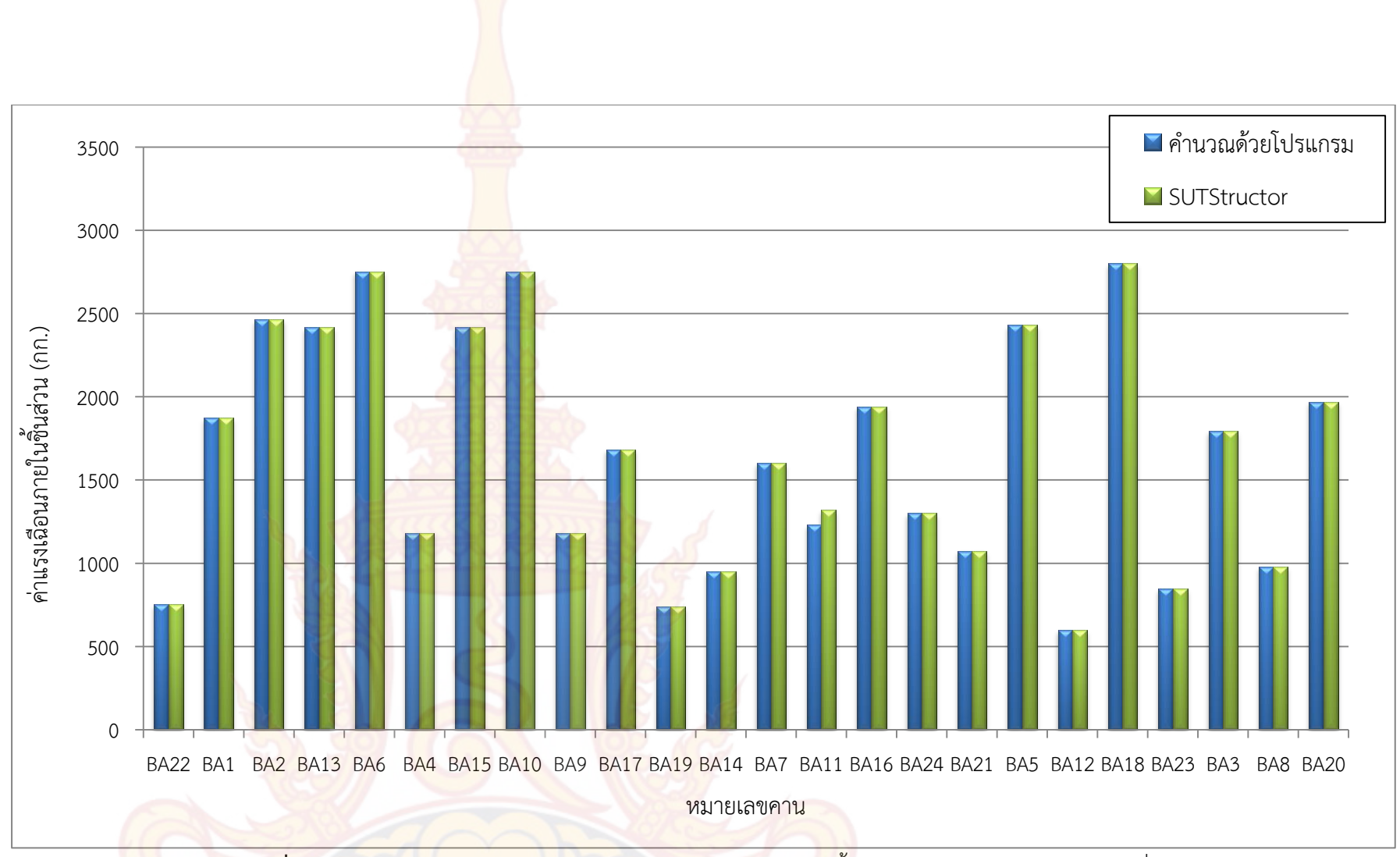

**ภาพที่ 111** กราฟแท่งเปรียบเทียบผลการคำนวณของแรงเฉือนภายในชิ้นส่วนด้านขวาของคานแปลนบ้านที่ 1

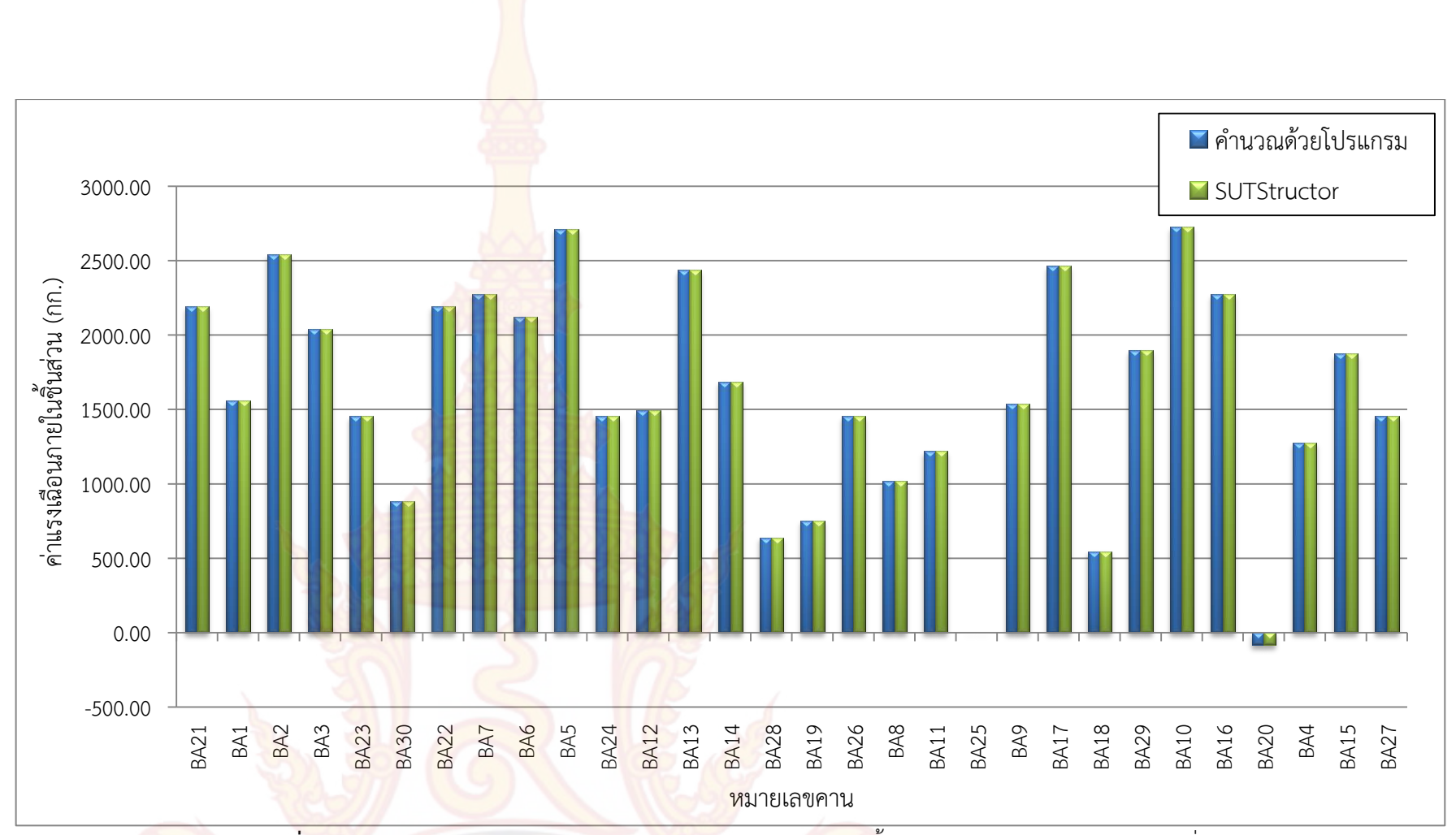

**ภาพที่ 112** กราฟแท่งเปรียบเทียบผลการคำนวณของแรงเฉือนภายในชิ้นส่วนด้านขวาของคานแปลนบ้านที่ 2

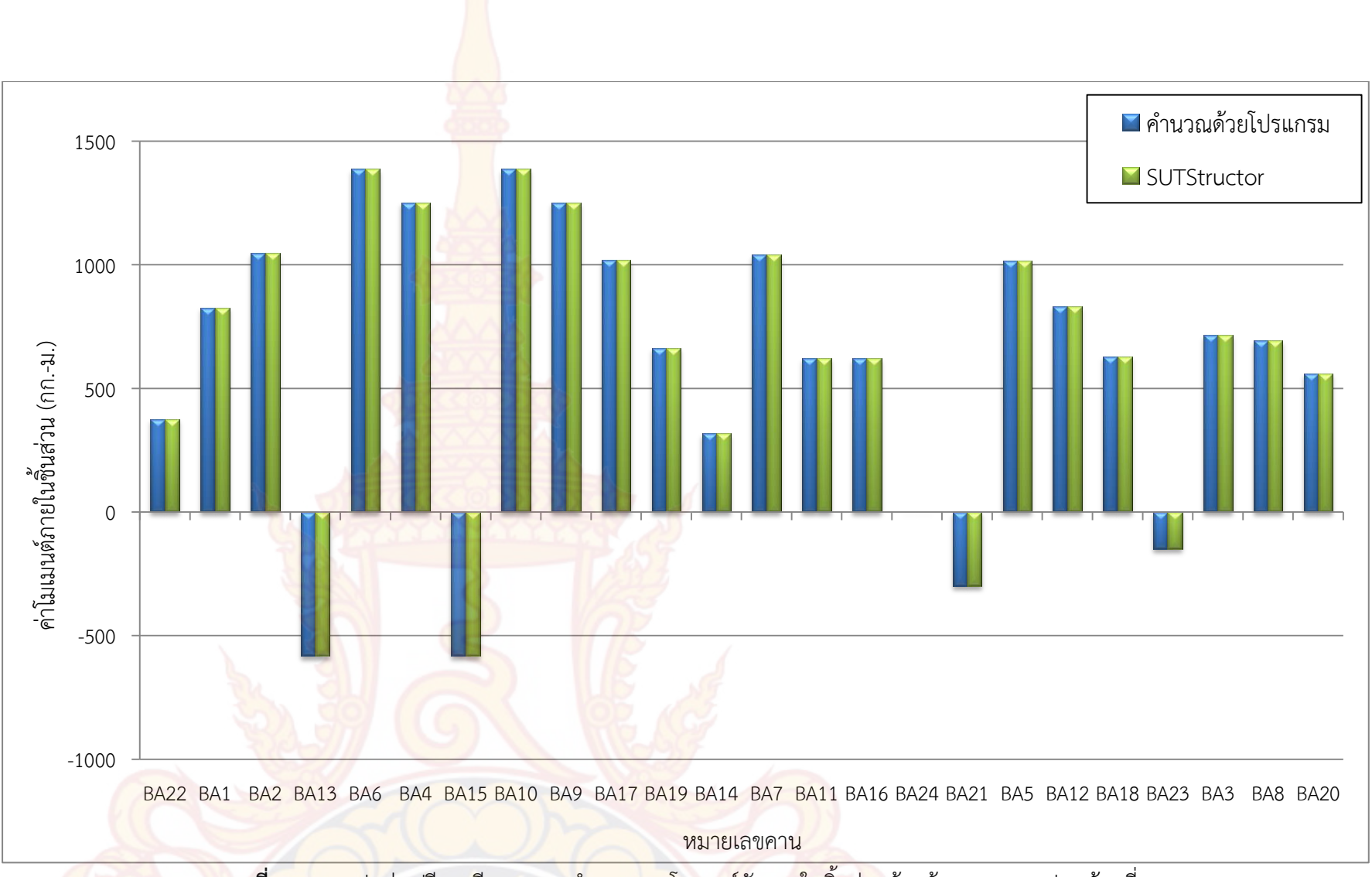

**ภาพที่ 113** กราฟแท่งเปรียบเทียบผลการค<mark>ำนวณของโมเมนต์ด</mark>ัดภายในชิ้นส่วนด้านซ้ายของคานแปลนบ้านที่ 1
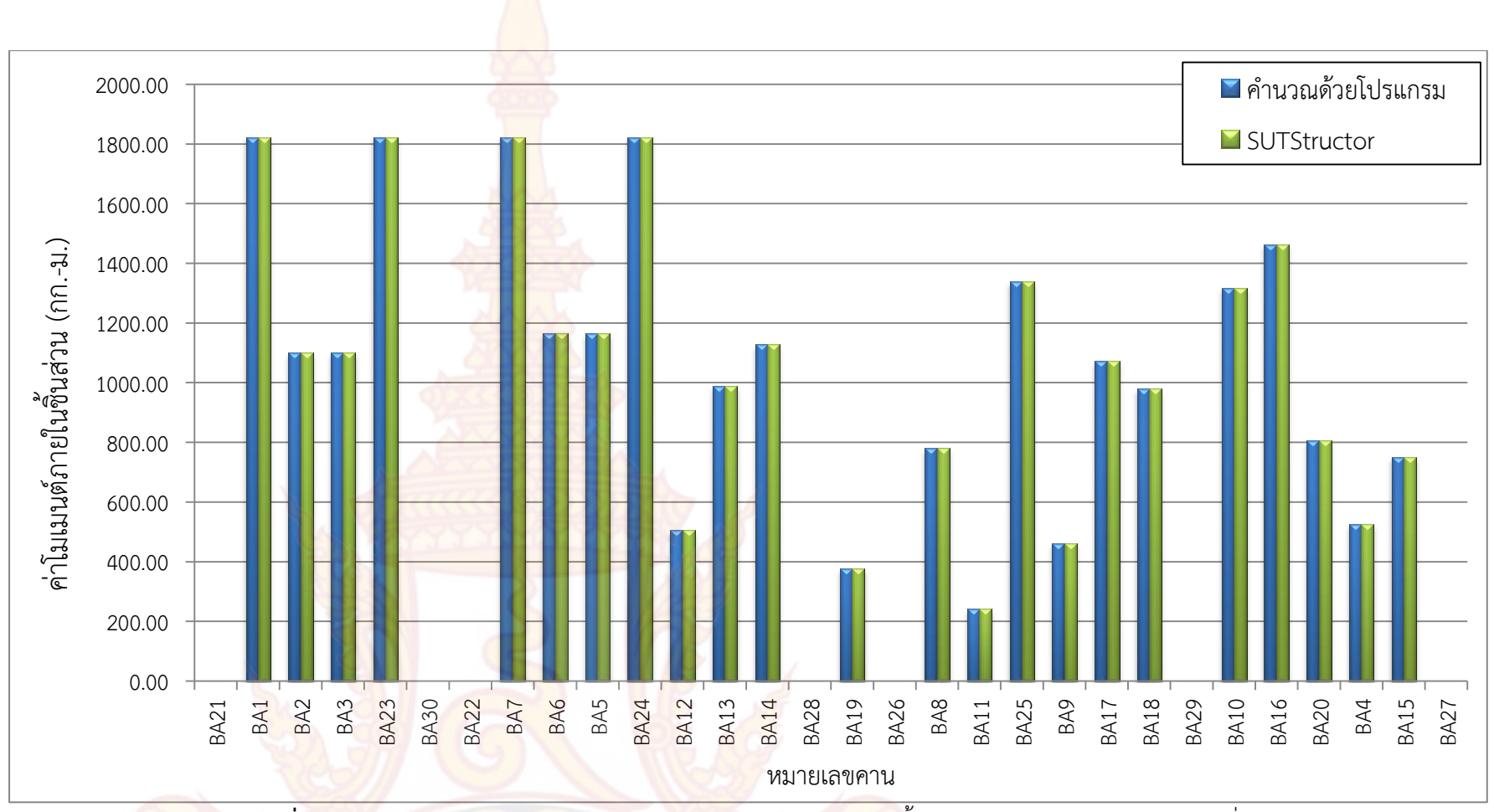

**ภาพที่ 114** กราฟแท่งเปรียบเทียบผลการคำนว<mark>ณของโมเมนต์ดัดภายในชิ้</mark>นส่วนด้านซ้ายของคานแปลนบ้านที่ 2

131

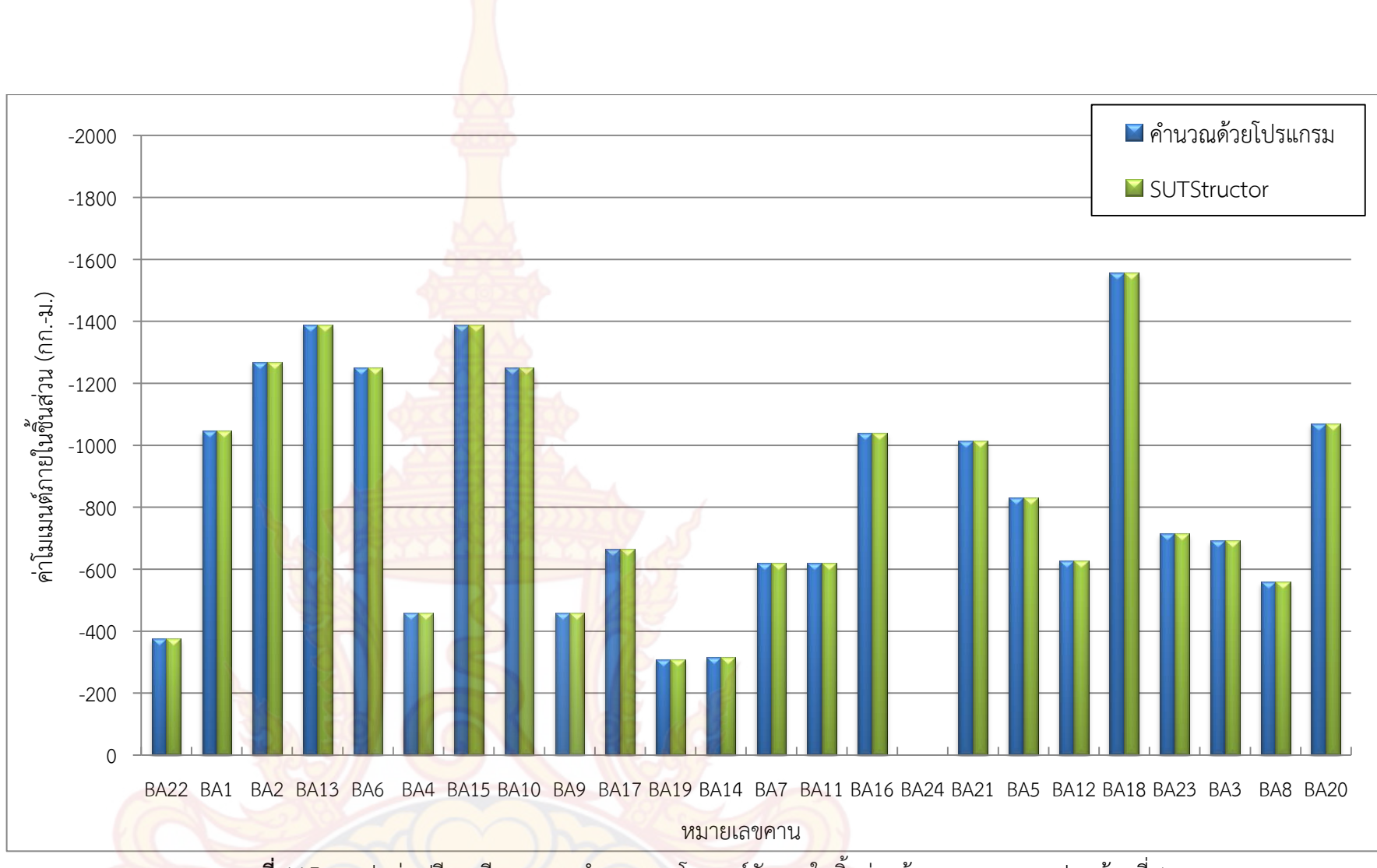

**ภาพที่ 115** กราฟแท่งเปรียบเทียบผ<sub>ลการคำนวณของโมเมนต์</mark>ดัดภายในชิ้นส่วนด้านขวาของคานแปลนบ้านที่ 1</sub>

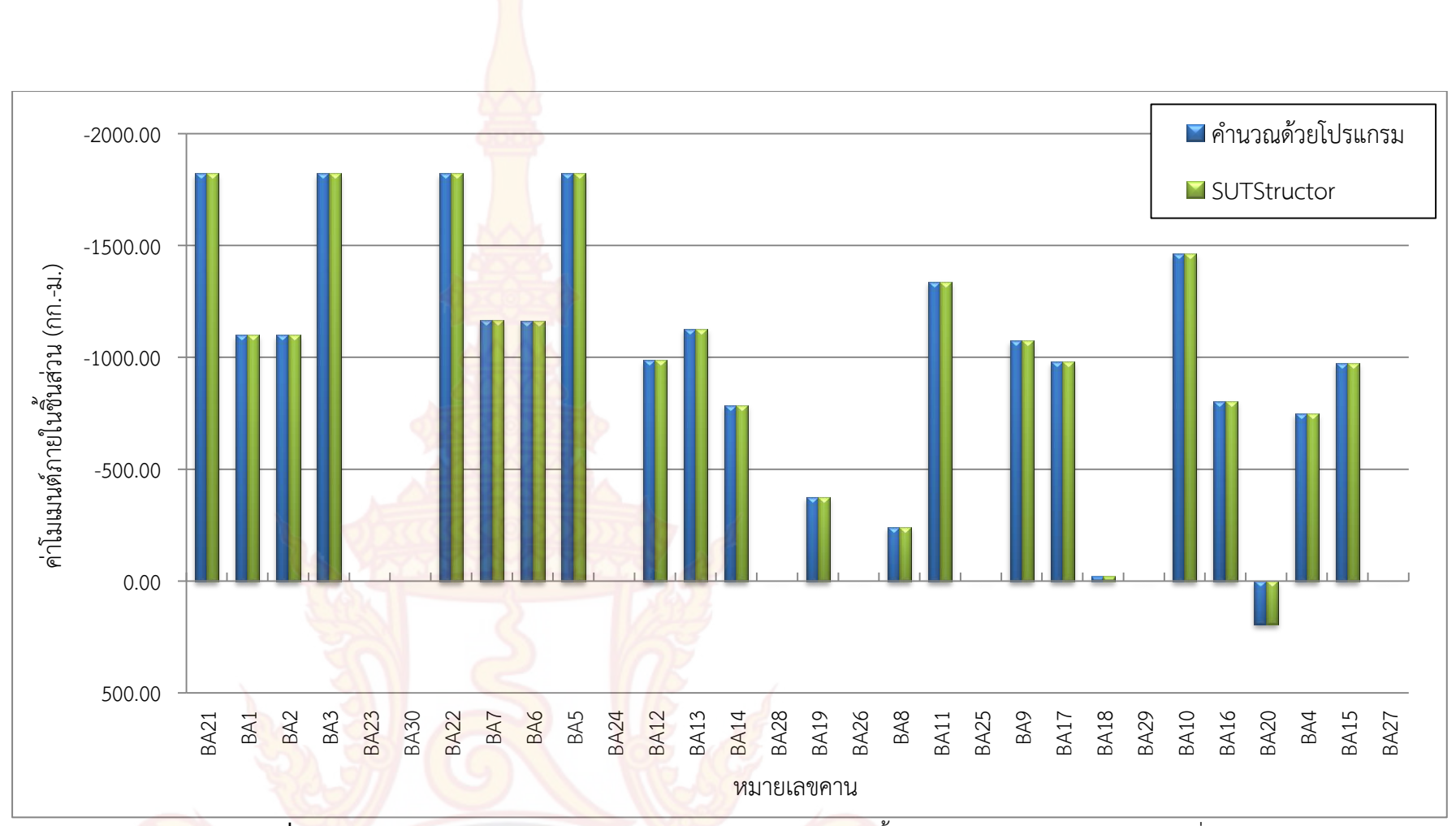

**ภาพที่ 116** กร<sup>า</sup>ฟแท่งเปรียบเทียบผลการคำนวณของโมเมนต์ดัดภายในชิ้นส่วนด้านขวาของคานแปลนบ้านที่ 2

|        | โมเมนต์ด้             | <b>เ</b> ้ดที่ฐานรองรัเ | มด้านซ้าย | <mark>โม</mark> เมา   | นต์ดัดช่วงกลา          | งคาน                 | โมเมนต์ด้ | <b>เ</b> ้ดที่ฐานรองรัง | มด้านขวา |         | แรงเฉือนสูงสุเ | ด       |
|--------|-----------------------|-------------------------|-----------|-----------------------|------------------------|----------------------|-----------|-------------------------|----------|---------|----------------|---------|
| หมาย   |                       | (กกม.)                  |           |                       | (กกม.)                 |                      |           | (กกม.)                  |          |         | (กก.)          |         |
| เลขคาน | ก                     | ข                       | ค         | ก                     | ข                      | P                    | ก         | ข                       | P        | ก       | ข              | ค       |
| GB1    |                       |                         |           |                       |                        |                      |           |                         |          |         |                |         |
| B22    | -376.17               | -376.16                 | -376.00   | 188.09                | 188.09                 | 188.00               | -376.17   | -376.16                 | -376.00  | 752.34  | 752.32         | 752.00  |
| GB2    |                       |                         |           |                       |                        |                      |           |                         |          |         |                |         |
| B1     | -826.21               | -826.21                 | -826.00   | 413.10                | 415.37                 | 415.00               | -1047.58  | -1047.58                | -1048.00 | 1873.79 | 1873.00        | 1874.00 |
| B2     | -1047.58              | -1047.58                | -1048.00  | 634.48                | 636.18                 | 636.00               | -1268.96  | 1268.95                 | 1269.00  | 2464.13 | 2462.12        | 2464.00 |
| GB3    |                       |                         |           |                       |                        |                      |           |                         |          |         |                |         |
| B13    | 582.35                | 582.35                  | 582.00    | -291.17               | -291.17                | -292.00              | -1387.70  | -1387.70                | -1388.00 | 2416.05 | 2416.05        | 2416.00 |
| B6     | -1387.70              | -1387.70                | -1388.00  | 1266.14               | 1266.14                | 1266.00              | -1251.36  | -1251.35                | -1251.00 | 2842.48 | 2842.48        | 2842.00 |
| B4     | -1251.36              | -1251.35                | -1251.00  | 229. <mark>1</mark> 6 | 265.41                 | <mark>26</mark> 5.00 | -458.33   | -458.32                 | -458.00  | 1709.68 | 1709.67        | 1710.00 |
| GB4    |                       |                         |           |                       |                        |                      |           |                         |          |         |                |         |
| B15    | 582.35                | 582.35                  | 582.00    | - <mark>291.17</mark> | -291.17                | -292.00              | -1387.70  | -1387.70                | -1388.00 | 2416.05 | 2416.05        | 2416.00 |
| B10    | -1387.70              | - <mark>1387</mark> .70 | -1388.00  | 1266.14               | 126 <mark>6.</mark> 14 | 1266.00              | -1251.36  | -1251.35                | -1251.00 | 2842.48 | 2842.48        | 2842.00 |
| B9     | -1251.36              | -1251.35                | -1251.00  | 229.16                | 265.41                 | 265.00               | -458.33   | -458.32                 | -458.00  | 1709.68 | 1709.67        | 1710.00 |
| GB5    |                       |                         |           |                       |                        |                      |           |                         |          |         |                |         |
| B17    | -1018.12              | -1018.13                | -1018.00  | 509.06                | 514.85                 | 515.00               | -663.75   | -663.75                 | -664.00  | 1918.13 | 1918.13        | 1918.00 |
| B19    | <mark>-663</mark> .75 | -663.75                 | -664.00   | 154.68                | 166.93                 | 167.00               | -309.38   | -309.38                 | -309.00  | 973.12  | 973.13         | 973.00  |

**ตารางที่ 16** การเปรียบเทียบผลการคำนวณโมเมนต์<mark>ดัดและ</mark>แรงเฉือนของคานต่อเนื่องที่ยกตัวอย่างจากแปลนบ้านที่ 1

*หมายเห*ตุ: <mark>ก คือ ค</mark>ำนวณด้วยโปรแกรมที่พัฒนาขึ้น, ข คือ คำนวณด้วยมือ, ค คือ คำนวณด้วย VisStructure4

|        | โมเมนต์ด้ | <b>โดที่ฐานรองร</b> ับ | บด้านซ้าย             | <mark>โมเ</mark> มา    | นต์ดัดช่วงกลา         | งคาน    | โมเมนต์ด้ | <i>โ</i> ดที่ฐานรองรั <b>เ</b> | มด้านขวา |         | แรงเฉือนสูงสุด | ด       |
|--------|-----------|------------------------|-----------------------|------------------------|-----------------------|---------|-----------|--------------------------------|----------|---------|----------------|---------|
| หมาย   |           | (กกม.)                 |                       |                        | (กกม.)                |         |           | (กกม.)                         |          |         | (กก.)          |         |
| เลขคาน | ก         | ข                      | ค                     | ก                      | ข                     | P       | ก         | ข                              | ค        | ก       | ข              | ค       |
| GB6    |           |                        |                       |                        |                       |         |           |                                |          |         |                |         |
| B14    | -316.59   | -316.58                | -317.00               | 158.29                 | 158.29                | 158.00  | -316.58   | -316.58                        | -317.00  | 949.76  | 949.75         | 950.00  |
| GB7    |           |                        |                       |                        |                       |         |           |                                |          |         |                |         |
| B7     | -1039.88  | -1039.88               | -1040.00              | 519.94                 | 528.08                | 528.00  | -620.25   | -620.24                        | -620.00  | 1939.88 | 1939.88        | 1940.00 |
| B11    | -620.25   | -620.24                | -620.00               | -4.61                  | -5.00                 | -5.00   | -620.25   | -620.24                        | -620.00  | 1231.28 | 1231.28        | 1231.00 |
| B16    | -620.25   | -620.24                | -620.00               | 519.94                 | 528.08                | 528.00  | -1039.88  | -1039.88                       | -1040.00 | 1939.88 | 1939.88        | 1940.00 |
| GB8    |           |                        |                       |                        |                       |         |           |                                |          |         |                |         |
| B24    | 0.00      | 0.00                   | 0.00                  | 650.53                 | 650.53                | 651.00  | 0.00      | 0.00                           | 0.00     | 1301.06 | 1301.06        | 1301.00 |
| GB9    |           |                        |                       |                        |                       |         |           |                                |          |         |                |         |
| B21    | 299.87    | 299.87                 | 300.00                | -149 <mark>.9</mark> 4 | 0.00                  | 0.00    | -1015.75  | -1015.75                       | -1016.00 | 1073.81 | 1073.81        | 1074.00 |
| B15    | -1015.75  | -1015.75               | -1016.00              | 946.41                 | 947 <mark>.51</mark>  | 948.00  | -830.93   | -830.93                        | -831.00  | 2554.61 | 2554.61        | 2555.00 |
| B12    | -830.93   | -830.93                | -831.00               | - <mark>348.00</mark>  | -347.00               | -347.00 | -628.53   | -628.52                        | -629.00  | 798.74  | 798.73         | 799.00  |
| B18    | -628.53   | - <mark>628.</mark> 52 | <mark>-629.0</mark> 0 | 866.44                 | 866. <mark>4</mark> 4 | 866.00  | -1555.49  | -1555.49                       | -1555.00 | 2801.99 | 2801.99        | 2802.00 |
| GB10   |           |                        |                       |                        |                       |         |           |                                |          |         |                |         |
| B23    | 149.66    | 149. <mark>66</mark>   | 150.00                | 0.00                   | 0.00                  | 0.00    | -715.33   | -715.33                        | -715.00  | 848.49  | 848.50         | 848.00  |
| B3     | -715.33   | -715.33                | -715.00               | 645.99                 | 646.00                | 646.00  | -692.68   | -692.68                        | 693.00   | 1807.55 | 1807.55        | 1808.00 |
| B8     | -692.68   | -692.68                | 693.00                | -103.14                | -101.00               | -101.00 | -559.61   | -559.60                        | -560.00  | 1112.54 | 1112.54        | 1113.00 |
| B20    | -559.61   | -559.60                | -560.00               | 535.10                 | 547.14                | 547.00  | -1070.20  | -1070.20                       | -1070.00 | 1970.20 | 1970.20        | 1970.00 |

**ตารางที่ 16** การเปรียบเทียบผลการคำนวณโมเมนต์<mark>ดัดและ</mark>แรงเฉือนของคานต่อเนื่องที่ยกตัวอย่างจากแปลนบ้านที่ 1 (ต่อ)

| หมาย<br>เลขคาน <sup>-</sup> | โมเมนต์ด้               | <b>เ</b> ้ดที่ฐานรองรัเ | มด้านซ้าย              | <mark>โ</mark> มเมา   | เต์ดัดช่วงกลา | เงคาน   | โมเมนต์ด้ | <i>โ</i> ดที่ฐานรองรั <b>เ</b> | มด้านซ้าย | l       | แรงเฉือนสูงสุด | ้า      |
|-----------------------------|-------------------------|-------------------------|------------------------|-----------------------|---------------|---------|-----------|--------------------------------|-----------|---------|----------------|---------|
| หมาย                        |                         | (กกม.)                  |                        |                       | (กกม.)        |         |           | (กกม.)                         |           |         | (กก.)          |         |
| เสขคาน                      | ก                       | ข                       | P                      | ก                     | ข             | P       | ก         | ข                              | P         | ก       | ข              | A       |
| GB1                         |                         |                         |                        |                       |               |         |           |                                |           |         |                |         |
| B21                         | 0.00                    | 0.00                    | 0.00                   | 0.00                  | 0.00          | 0.00    | -1822.50  | -1822.50                       | -1823.00  | 2191.50 | 2191.50        | 2192.00 |
| B1                          | -1822.50                | -1822.50                | -1823.00               | -111.24               | -111.24       | -111.00 | -1099.98  | -1099.95                       | -1100.00  | 2040.84 | 2040.90        | 2041.00 |
| B2                          | -1099.98                | -1099.95                | -1100.00               | 1618.24               | 1618.21       | 1618.00 | -1099.98  | -1099.95                       | -1100.00  | 2538.90 | 2538.84        | 2539.00 |
| B3                          | -1099.98                | -1099.95                | -1100.00               | -111.24               | -111.24       | -111.00 | -1822.50  | -1822.50                       | -1823.00  | 2040.84 | 2040.90        | 2041.00 |
| B23                         | -1822.50                | -182 <mark>2.5</mark> 0 | -1823.00               | 0.00                  | 0.00          | 0.00    | 0.00      | 0.00                           | 0.00      | 2191.50 | 2191.50        | 2192.00 |
| GB2                         |                         |                         |                        |                       |               |         |           |                                |           |         |                |         |
| B30                         | 0.00                    | 0.00                    | 0.00                   | 33 <mark>1.1</mark> 9 | 331.19        | 331.00  | 0.00      | 0.00                           | 0.00      | 883.16  | 883.16         | 883.00  |
| GB3                         |                         |                         |                        |                       |               |         |           |                                |           |         |                |         |
| B22                         | 0.00                    | 0.00                    | 0.00                   | 0.00                  | 0.00          | 0.00    | -1822.50  | -1822.50                       | -1823.00  | 2191.50 | 2191.50        | 2192.00 |
| B7                          | -1822.50                | -1822.50                | -1823.00               | <mark>375</mark> .48  | 389.89        | 390.00  | -1161.05  | -1161.02                       | -1161.00  | 2711.82 | 2711.83        | 2712.00 |
| B6                          | -1161.05                | -1161.02                | -1161.00               | 1144.14               | 1144.08       | 1144.00 | -1164.94  | -1164.62                       | -1165.00  | 2140.87 | 2240.81        | 2041.00 |
| B5                          | - <mark>116</mark> 4.94 | -1164.62                | -1165.00               | 376.53                | 391.04        | 391.00  | -1822.50  | -1822.50                       | -1823.00  | 2712.52 | 2712.53        | 2713.00 |
| B24                         | -1822.50                | -1822.50                | <mark>-182</mark> 3.00 | 0.00                  | 0.00          | 0.00    | 0.00      | 0.00                           | 0.00      | 2191.50 | 2191.50        | 2192.00 |

**ตารางที่ 17** การเปรียบเทียบผลการคำนวณโมเมนต์<mark>ดัดและ</mark>แรงเฉือนของคานต่อเนื่องที่ยกตัวอย่างจากแปลนบ้านที่ 2

|         | โมเมนต์ด้ | <b>เ</b> ดที่ฐานรองรัเ | มด้านซ้าย | <mark>โ</mark> มเมา | นต์ดัดช่วงกลา          | งคาน    | โมเมนต์ด้ | <i>โ</i> ดที่ฐานรองรั <b>เ</b> | มด้านซ้าย | I       | แรงเฉือนสูงสุด | า       |
|---------|-----------|------------------------|-----------|---------------------|------------------------|---------|-----------|--------------------------------|-----------|---------|----------------|---------|
| หมายเลข |           | (กกม.)                 |           |                     | (กกม.)                 |         |           | (กกม.)                         |           |         | (กก.)          |         |
| คาน     | ก         | ข                      | P         | ก                   | ข                      | P       | ก         | ข                              | P         | ก       | ข              | P       |
| GB4     |           |                        |           |                     | 6                      |         |           |                                |           |         |                |         |
| B12     | -504.86   | -504.85                | -505.00   | 252.43              | 267.00                 | 267.00  | -987.45   | -987.45                        | -987.00   | 1492.30 | 1492.30        | 1492.00 |
| B13     | -987.45   | -987.45                | -987.00   | 735.02              | 735.71                 | 736.00  | -1128.02  | -1128.02                       | -1128.00  | 2437.20 | 2437.20        | 2437.00 |
| B14     | -1128.02  | -1128.02               | -1128.00  | 393.00              | 398.40                 | 398.00  | -785.99   | -785.99                        | -786.00   | 1914.01 | 1914.01        | 1914.00 |
| GB5     |           |                        |           |                     |                        |         |           |                                |           |         |                |         |
| B28     | 0.00      | 0.00                   | 0.00      | 478.83              | 478.74                 | 479.00  | 0.00      | 0.00                           | 0.00      | 638.44  | 638.32         | 638.00  |
| GB6     |           |                        |           |                     |                        |         |           |                                |           |         |                |         |
| B19     | -376.17   | -376.17                | -376.00   | 188.09              | 188.09                 | 188.00  | -376.17   | -376.17                        | -376.00   | 752.34  | 752.34         | 752.00  |
| GB8     |           |                        |           |                     |                        |         |           |                                |           |         |                |         |
| B8      | -780.47   | -780.44                | -780.00   | 390.23              | 410.38                 | 410.00  | -241.32   | -241.36                        | -241.00   | 1381.22 | 1381.41        | 1381.00 |
| B11     | -241.32   | -241.36                | -241.00   | -148.93             | -14 <mark>8.</mark> 93 | -148.93 | -1339.04  | -1338.86                       | 1339.00   | 1120.91 | 1221.47        | 1221.00 |
| B25     | -1339.04  | -1338.86               | 1339.00   | 0.00                | 0.00                   | 0.00    | 0.00      | 0.00                           | 0.00      | 1146.94 | 1147.82        | 1147.00 |
| GB9     |           |                        |           |                     |                        |         |           |                                |           |         |                |         |
| B9      | -461.57   | -461.50                | -462.00   | 230.79              | 254.22                 | 254.00  | -1074.02  | -1073.99                       | -1074.00  | 1535.49 | 1535.49        | 1536.00 |
| B17     | -1074.02  | -1073.99               | -1074.00  | 843.22              | 843.53                 | 844.00  | -979.03   | -979.04                        | -979.00   | 2524.66 | 2524.65        | 2525.00 |
| B18     | -979.03   | -979.04                | -979.00   | 199.60              | 199.60                 | 200.00  | -21.36    | -21.32                         | -21.00    | 1271.01 | 1271.00        | 1271.00 |

**ตารางที่ 17** การเปรียบเทียบผลการคำนวณโมเมนต์<mark>ดัดและ</mark>แรงเฉือนของคานต่อเนื่องที่ยกตัวอย่างจากแปลนบ้านที่ 2 (ต่อ)

|        | โมเมนต์ด้ | <b>íดที่</b> ฐานรองรัเ | มด้านซ้าย | <mark>ໂ</mark> มเมา  | แต์ดัดช่วงกลา | งคาน    | โมเมนต์ดั | ัดที่ฐานรองรัเ | มด้านซ้าย |         | แรงเฉือนสูงสุด | ו       |
|--------|-----------|------------------------|-----------|----------------------|---------------|---------|-----------|----------------|-----------|---------|----------------|---------|
| หมาย   |           | (กกม.)                 |           |                      | (กกม.)        |         |           | (กกม.)         |           |         | (กก.)          |         |
| เลขคาน | ก         | ข                      | P         | ก                    | ข             | P       | ก         | ข              | P         | ก       | ข              | ค       |
| GB10   |           |                        |           |                      |               |         |           |                |           |         |                |         |
| B29    | 0.00      | 0.00                   | 0.00      | 1723.60              | 1771.28       | 1771.00 | 0.00      | 0.00           | 0.00      | 2170.68 | 2170.68        | 2172.00 |
| GB11   |           |                        |           |                      |               |         |           |                |           |         |                |         |
| B10    | -1317.76  | -1317.57               | -1318.00  | 705.69               | 743.73        | 744.00  | -1463.67  | 1463.50        | -1464.00  | 2725.31 | 2724.42        | 2725.00 |
| B16    | -1463.67  | -1463.50               | -1464.00  | 705.50               | 705.05        | 706.00  | -804.84   | -804.84        | -805.00   | 2712.61 | 2712.54        | 2713.00 |
| B20    | -804.84   | -804.89                | -805.00   | 194.41               | 199.59        | 200.00  | 194.41    | 199.59         | 200.00    | 915.63  | 915.67         | 916.00  |
| GB12   |           |                        |           |                      |               |         |           |                |           |         |                |         |
| B4     | -525.94   | -525.94                | -526.00   | 262.9 <mark>7</mark> | 266.46        | 266.00  | -750.38   | -750.38        | -750.00   | 1276.31 | 1276.31        | 1276.00 |
| B15    | -750.38   | -750.38                | -750.00   | 487.41               | 489.74        | 490.00  | -974.81   | -974.81        | -975.00   | 1874.81 | 1874.81        | 1875.00 |
| GB13   |           | S                      | 39 (      | 5                    |               |         |           |                |           |         |                |         |
| B27    | 0.00      | 0.00                   | 0.00      | 1090.13              | 1090.13       | 1090.00 | 0.00      | 0.00           | 0.00      | 1453.50 | 1453.50        | 1454.00 |

**ตารางที่ 17** การเปรียบเทียบผลการคำนวณโมเมนต์<mark>ดัดและ</mark>แรงเฉือนของคานต่อเนื่องที่ยกตัวอย่างจากแปลนบ้านที่ 2 (ต่อ)

*หมายเหตุ*: ก<mark> คือ</mark> คำนวณด้วยโปรแกรมที่พัฒนาขึ้น, ข คือ คำนวณด้วยมือ, ค คือ คำนวณด้วย VisStructure4

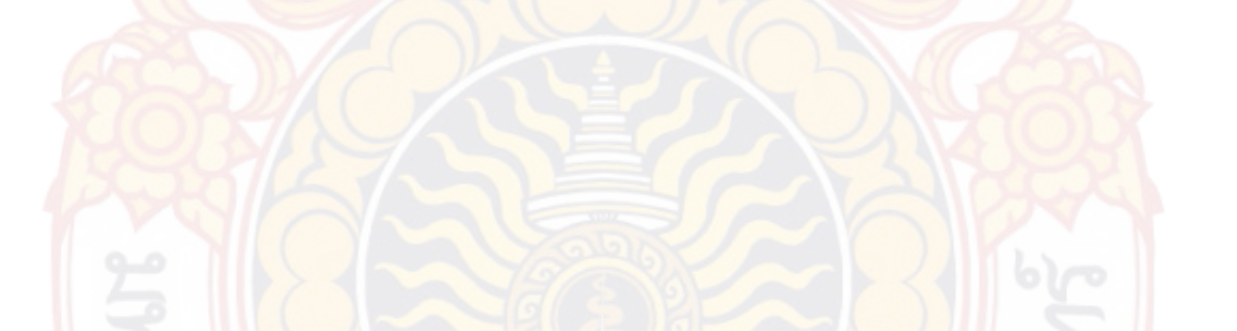

ภาพที่ 117 และภาพที่ 118 ซึ่งได้นำข้อมูลผลการคำนวณโมเมนดัดที่ฐานรองรับ ด้านซ้ายของคานแปลนบ้านที่ 1 และแปลนบ้านที่ 2 จากตารางที่ 16 และตารางที่ 17 มา เปรียบเทียบในรูปแบบของกราฟแท่ง จะเห็นได้ว่า ผลการเปรียบเทียบกับการคำนวณด้วยมือนั้นมี ค่าที่ตรงกัน และผลการเปรียบเทียบกับการคำนวณด้วยโปรแกรม VisStructure4 ก็มีค่าที่ตรง เช่นกัน

ภาพที่ 119 และภาพที่ 120 ซึ่งได้นำข้อมูลผลการคำนวณโมเมนดัดที่ช่วงกลางของคาน แปลนบ้านที่ 1 และแปลนบ้านที่ 2 จากตารางที่ 16 และตารางที่ 17 มาเปรียบเทียบในรูปแบบของ กราฟแท่ง จะเห็นได้ว่า ผลการเปรียบเทียบกับผลการคำนวณด้วยมือ และผลการเปรียบเทียบกับผล การคำนวณด้วยโปรแกรม VisStructure4 จะมีผลการคำนวณสูงกว่าผลการคำนวณของโปรแกรมที่ พัฒนาขึ้นเล็กน้อยบางคาน ซึ่งสาเหตุเกิดมาจากตำแหน่งการแบ่งเอลิเมนต์คานของโปรแกรมที่ พัฒนาขึ้นไม่ตรงกับตำแหน่งที่มีค่าโมเมนต์ดัดสูงสุด กล่าวคือ โปรแกรมที่พัฒนาขึ้นจะแบ่งเป็น 2 เอลิ เมนต์โดยแบ่งที่ตรงกลางคาน แต่หากคานมีน้ำหนักที่กระทำไม่สม่ำเสมอกัน โปรแกรมจะแบ่งเอลิ เมนต์ตรงจุดต่างน้ำหนักที่กระทำ จำนวนเอลิเมนต์จะขึ้นอยู่กับจำนวนจุดต่าง ซึ่งหากตำแหน่งโมเมนต์

สูงสุดของคานไม่ตรงกับตำแหน่งการแบ่งเอลิเมนต์ดังกล่าวก็จะทำให้ผลการคำนวณต่างกันเล็กน้อย ภาพที่ 121 และจากภาพที่ 122 ซึ่งได้นำข้อมูลผลการคำนวณโมเมนดัดที่ฐานรองรับ ด้านขวาของคานแปลนบ้านที่ 1 และแปลนบ้านที่ 2 จากตารางที่ 16 และตารางที่ 17 มา เปรียบเทียบในรูปแบบของกราฟแท่ง จะเห็นได้ว่า ผลการเปรียบเทียบกับการคำนวณด้วยมือนั้นมี ค่าที่ตรงกัน และผลการเปรียบเทียบกับการคำนวณด้วยโปรแกรม VisStructure4 ก็มีค่าที่ตรง เช่นกัน

ภาพที่123 และภาพที่ 124 ซึ่งได้นำข้อมูลผลการคำนวณแรงเฉือนที่สูงสุดของคาน แปลนบ้านที่ 1 และแปลนบ้านที่ 2 จากตารางที่ 16 และตารางที่ 17 มาเปรียบเทียบในรูปแบบของ กราฟแท่ง จะเห็นได้ว่า ผลการเปรียบเทียบกับการคำนวณด้วยมือนั้นมีค่าที่ตรงกัน และผลการ เปรียบเทียบกับการคำนวณด้วยโปรแกรม VisStructure4 ก็มีค่าที่ตรงเช่นกัน

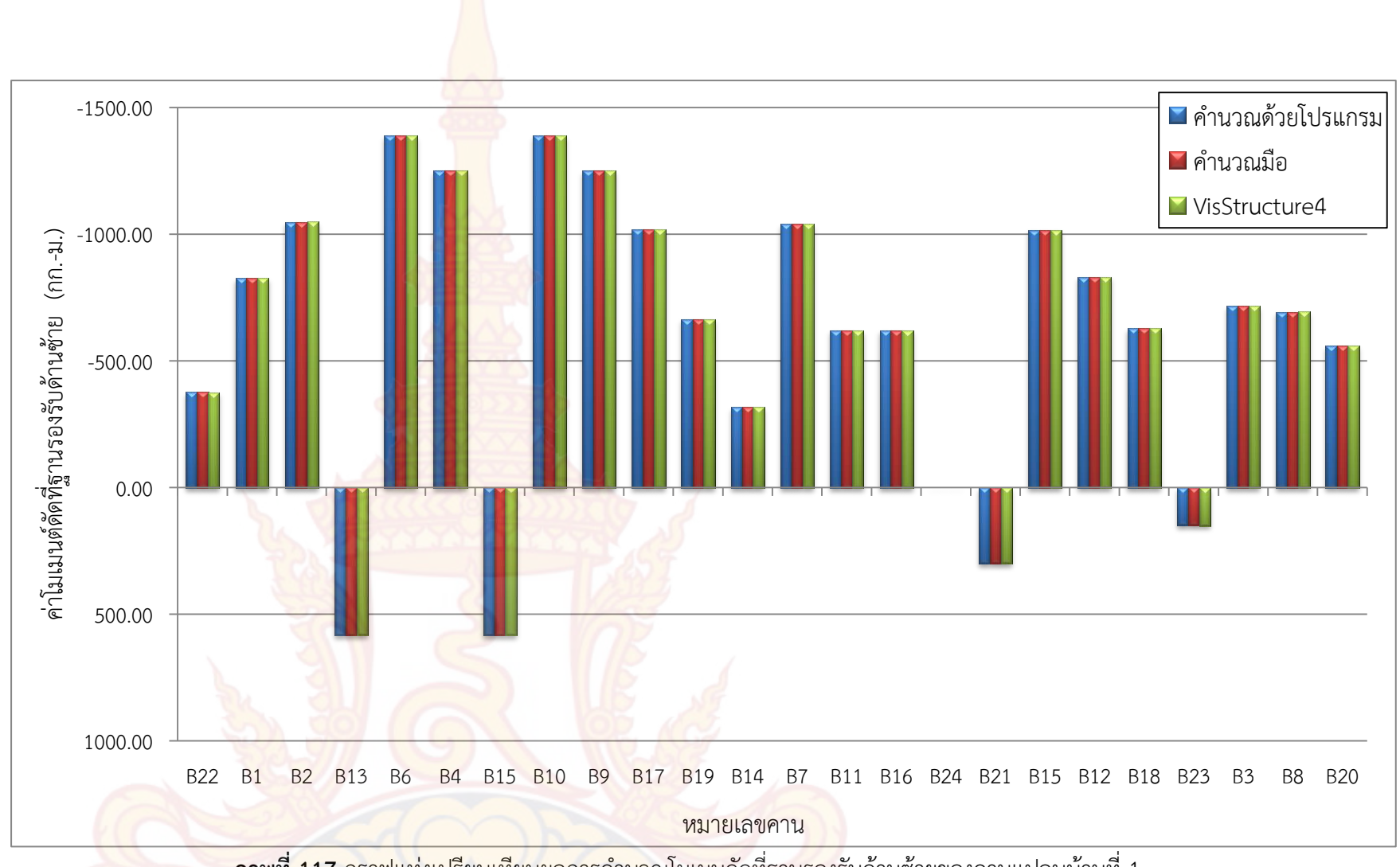

**ภาพที่ 117** กราฟแท่งเปรียบเทียบผลการคำนวณโมเมนดั<mark>ด</mark>ที่ฐานรองรับด้านซ้ายของคานแปลนบ้านที่ 1

140

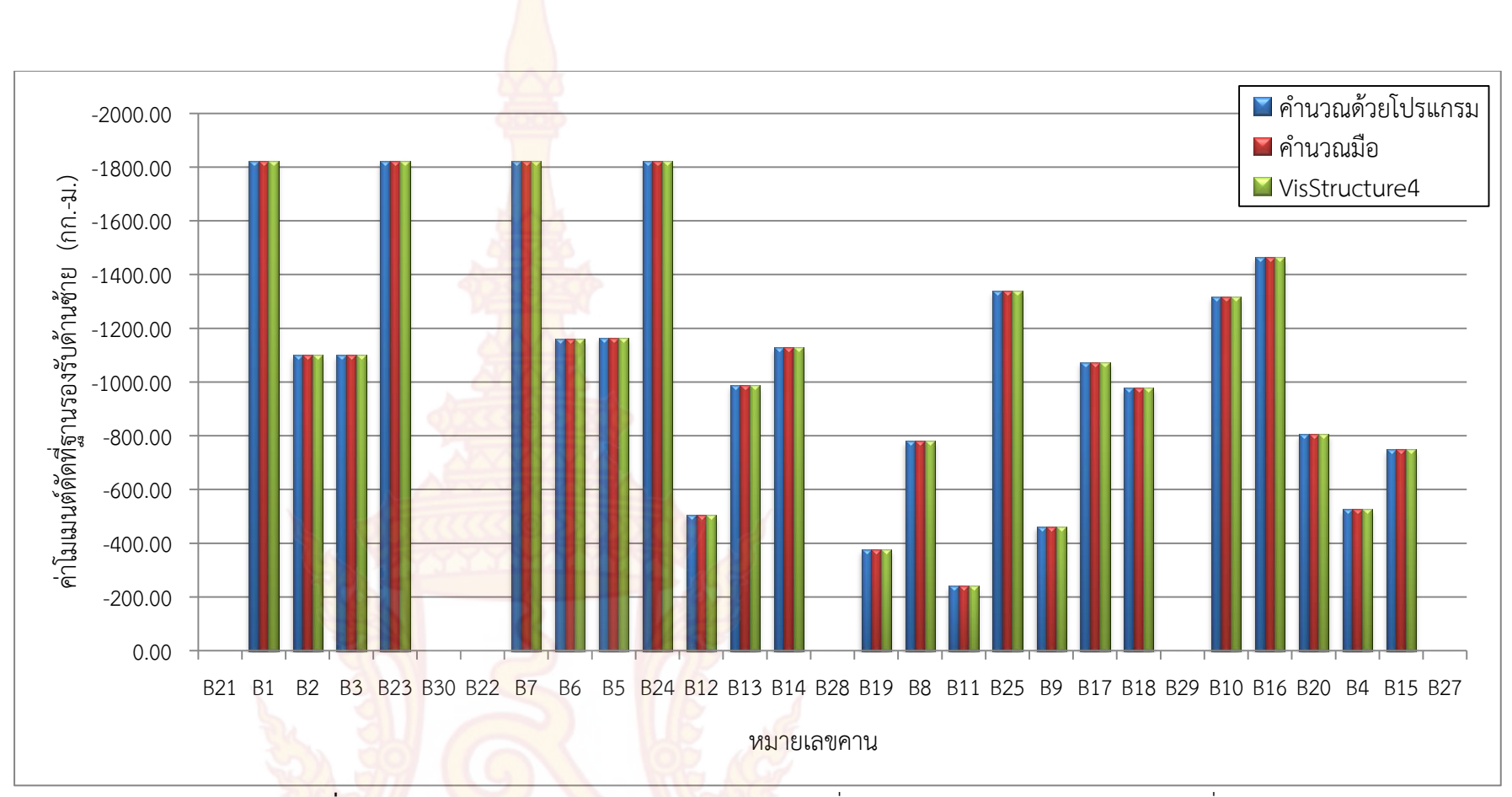

**ภาพที่ 118** กราฟ<mark>แท่งเปรีย</mark>บเ<mark>ทียบการผลคำนวณโมเ</mark>มนดัดที่ฐานรองรับด้านซ้ายของคานแปลนบ้านที่ 2

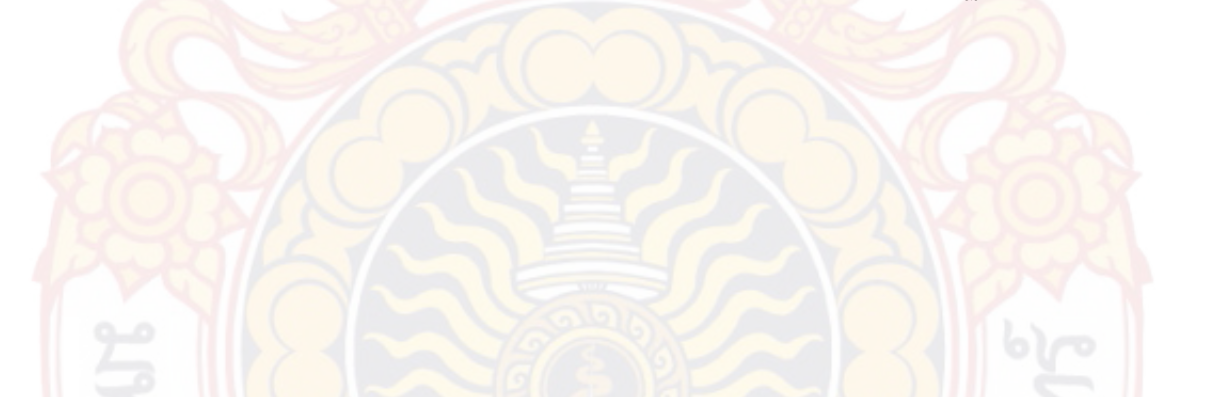

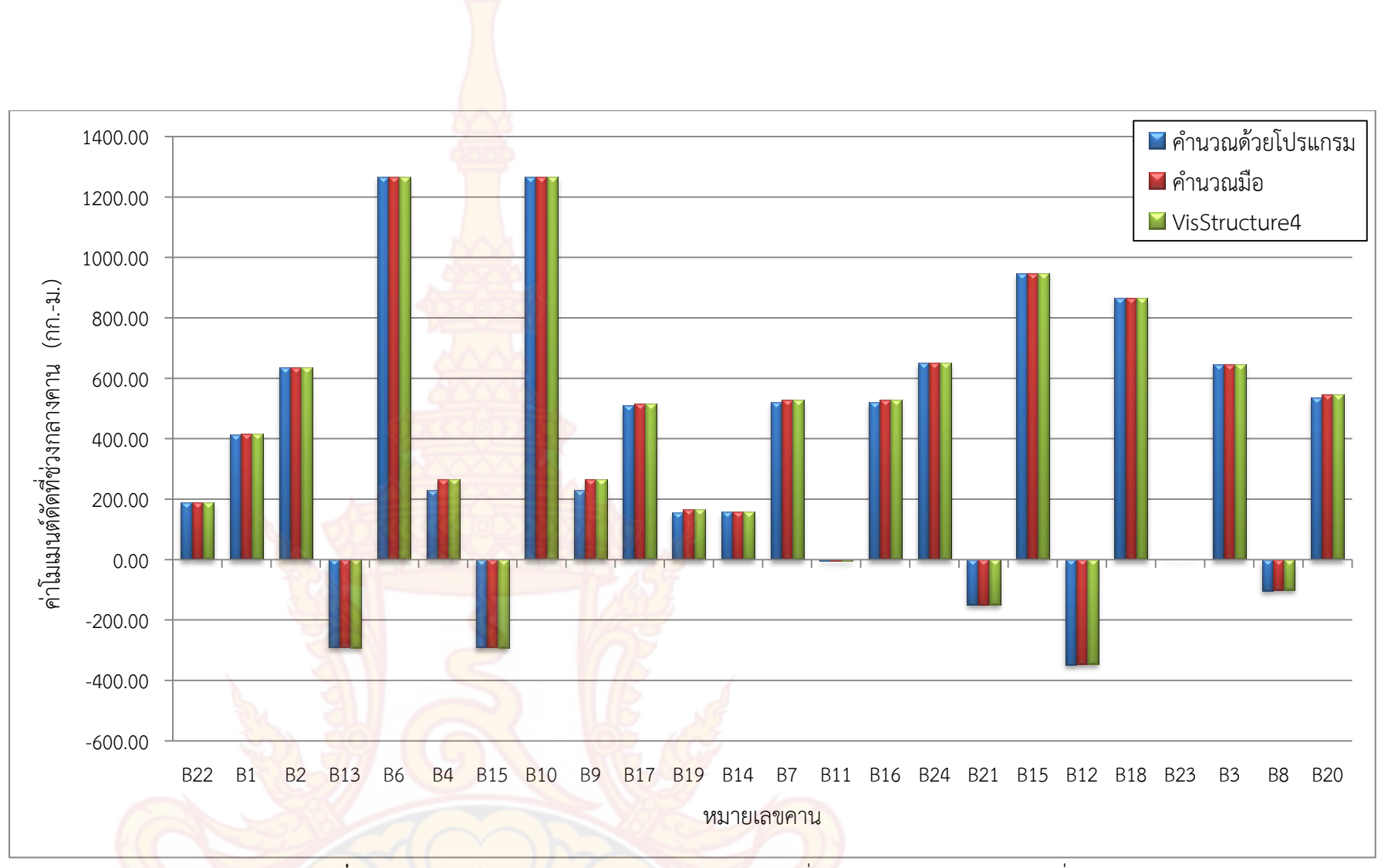

**ภาพที่ 119** กราฟแท่งเปรียบเทียบผลการคำนวณโมเมนดัดที่ช่วงกลางของคานแปลนบ้านที่ 1

142

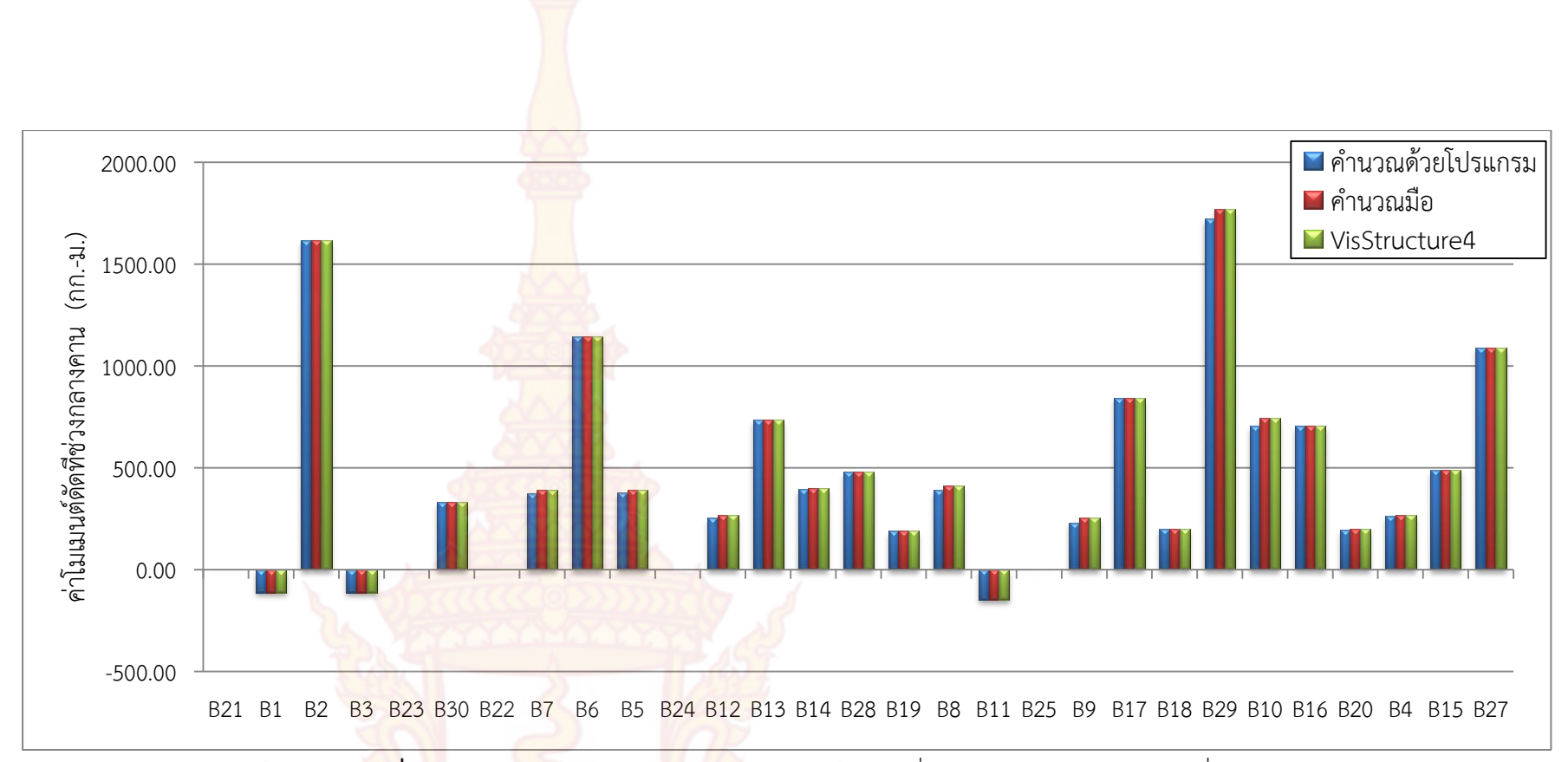

**ภาพที่** 1<mark>20</mark> กราฟแท่งเปรียบเทีย<mark>บผลการ</mark>คำนวณโมเมนดัดที่ช่วงกลางของคานแปลนบ้านที่ 2

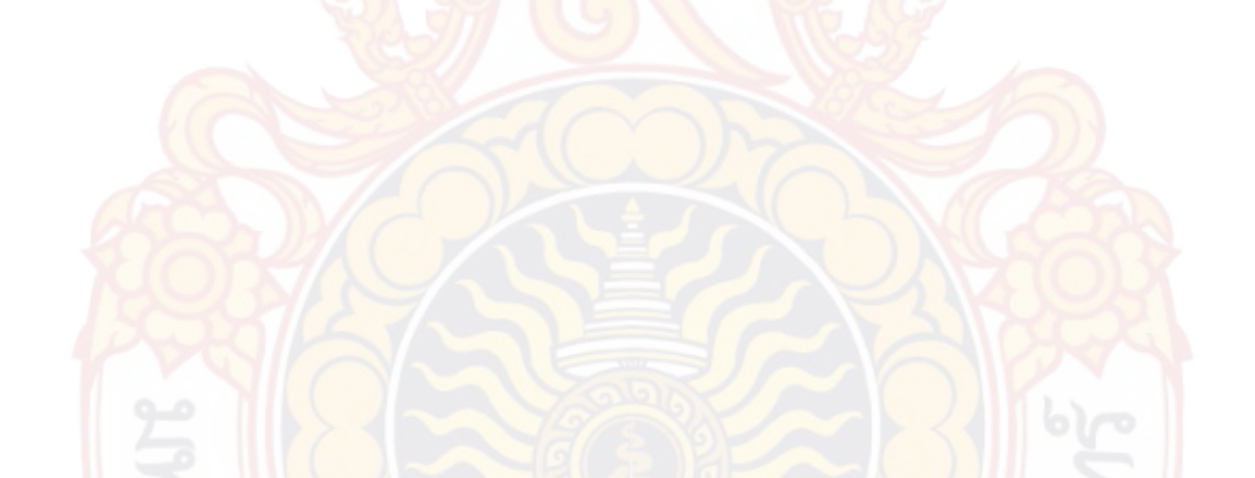

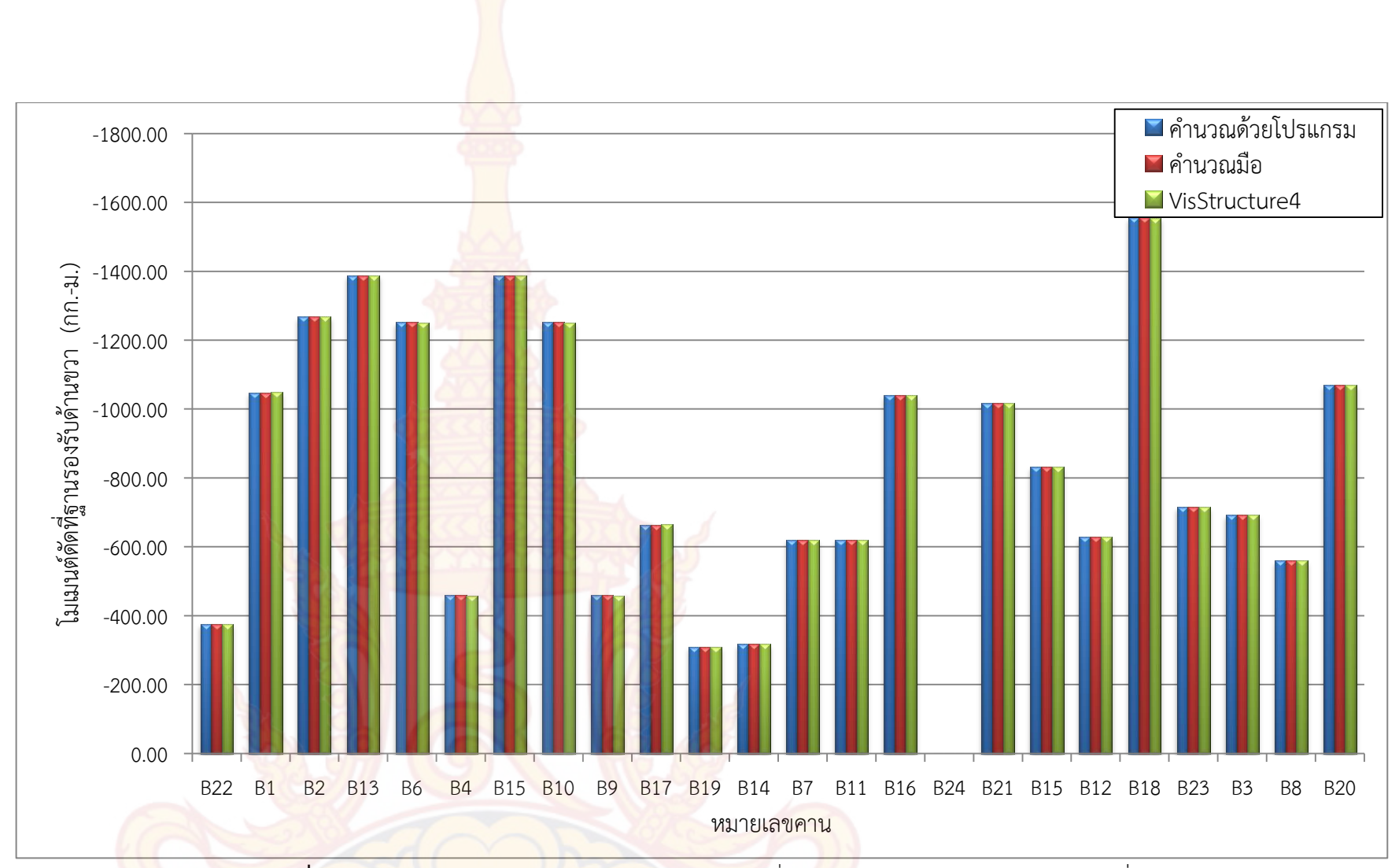

**ภาพที่ 121** กราฟแท่งเปรียบเทียบผลการคำนวณโมเมนดัดที่ฐานรอง</mark>รับด้านขวาของคานแปลนบ้านที่ 1

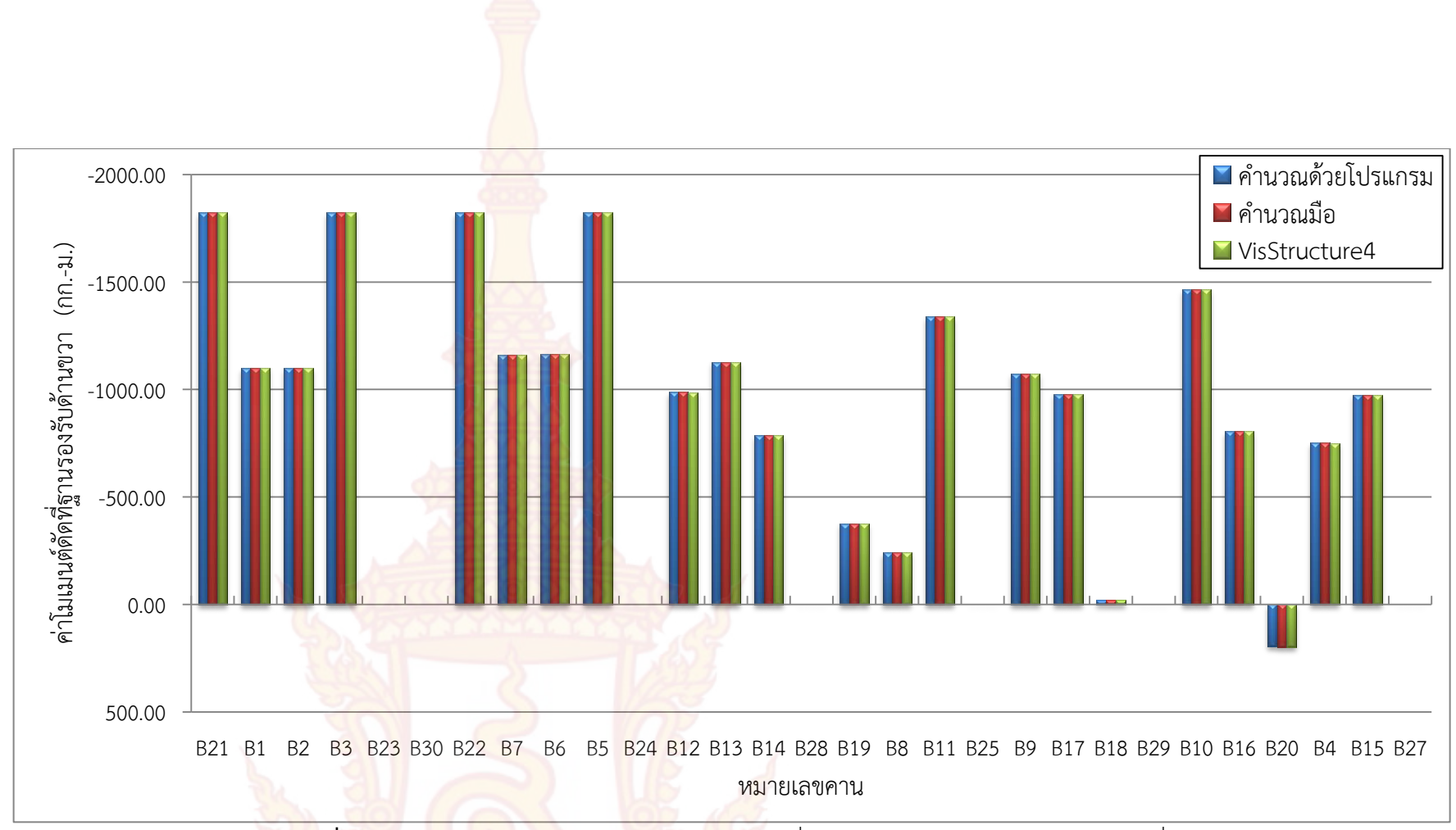

<mark>ภาพที่ 122</mark> กรา<mark>ฟแท่งเป</mark>รียบเทียบการคำนวณโมเมนดัดที่ฐานรองรับด้านขวาของคานแปลนบ้านที่ 2

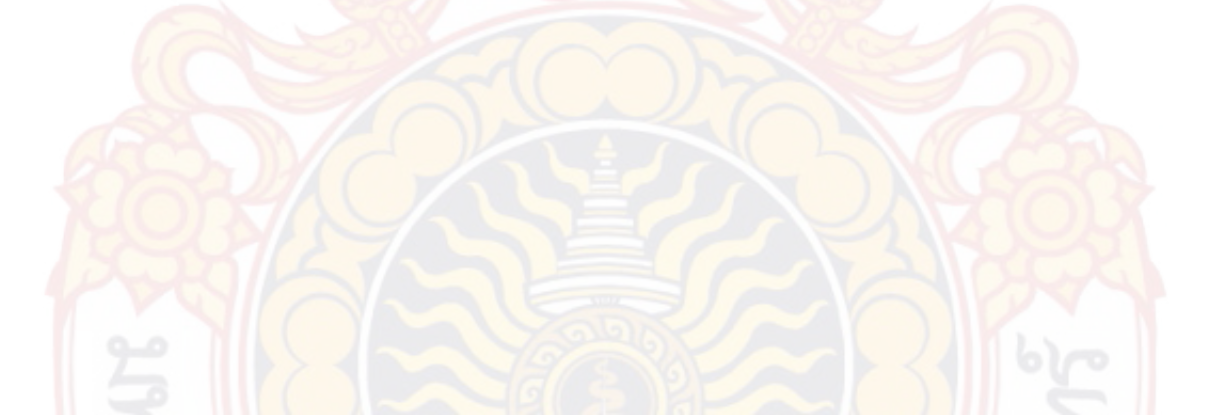

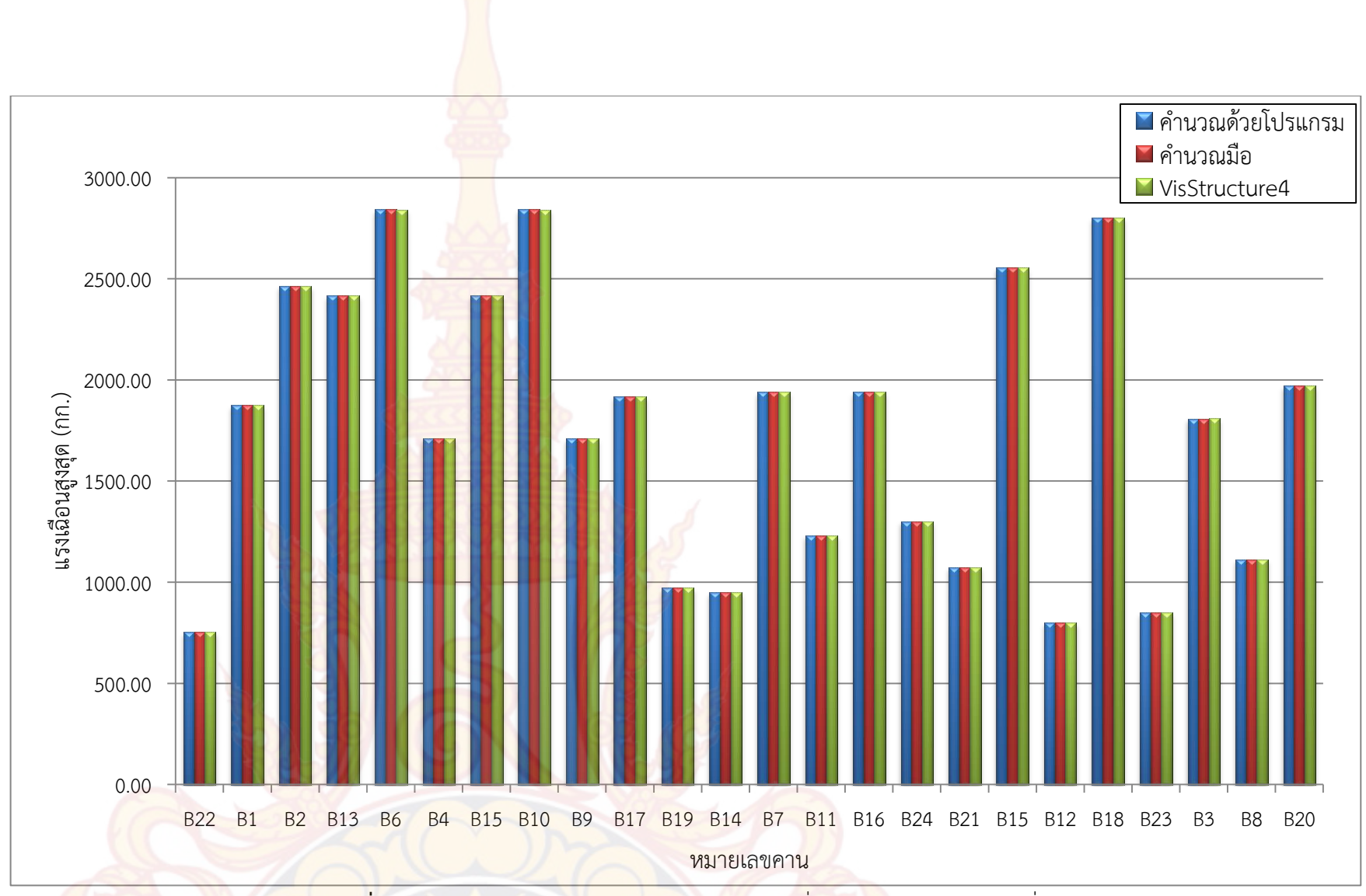

**ภาพที่ 123** กราฟแท่งเปรียบเท<mark>ียบการคำนวณแรง</mark>เฉือน<mark>ที่สูงสุดขอ</mark>งคานแปลนบ้านที่ 1

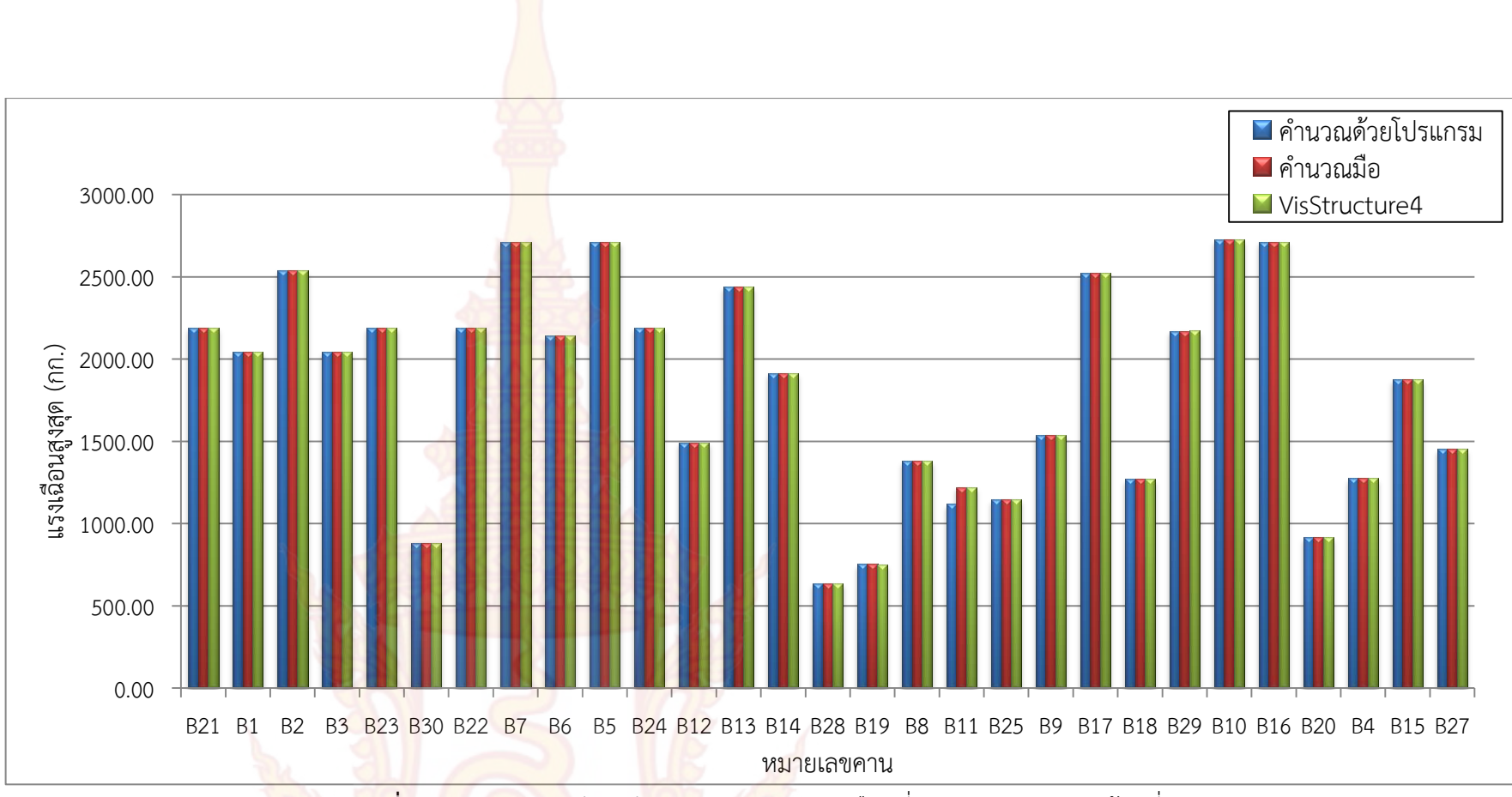

**ภาพที่ 124 ก**ราฟแท่งเปรียบเที<mark>ยบผล</mark>การคำนวณแรงเฉือนที่สูงสุดของคานแปลนบ้านที่ 2

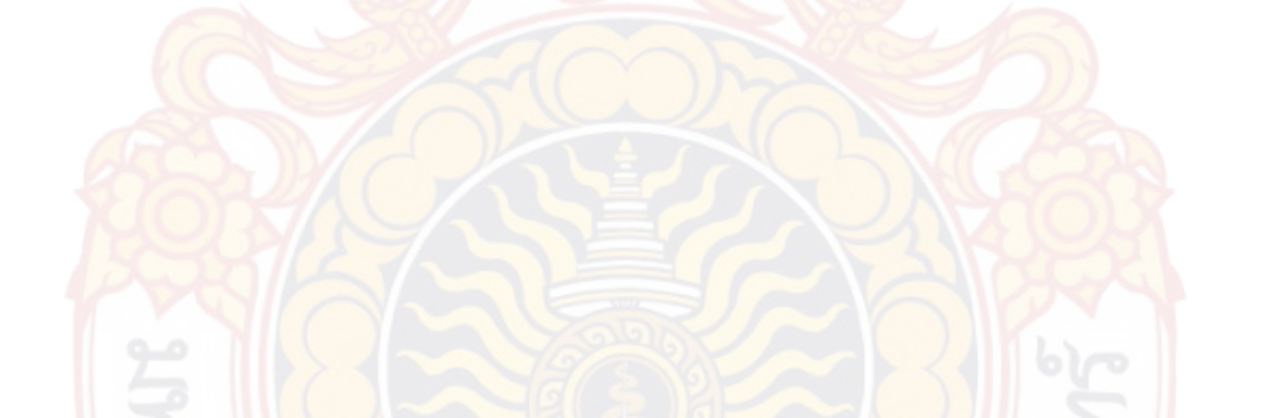

|         |         | ปริมาณเ  | หล็กเสริมฐา<br>ด้านซ้าย | านรองรับ               | ปริมาณเ                | หล็กเสริมช่วง | กลางคาน  | ปริมาณ   | เหล็กเสริมฐา<br>ด้านขวา | นรองรับ  | ปริเ    | มาณเหล็กปร | ลอก     |
|---------|---------|----------|-------------------------|------------------------|------------------------|---------------|----------|----------|-------------------------|----------|---------|------------|---------|
| หมายเลข | ตำแหน่ง | ก        | ข                       | ค                      | ก                      | ข             | ค        | ก        | ข                       | ค        | ก       | ข          | ค       |
| คาน     | เหล็ก   | ใช้ DB   | ใช้ DB                  | ใช้ DB                 | ใช้ DB                 | ใช้ DB        | ใช้ DB   | ใช้ DB   | ใช้ DB                  | ใช้ DB   | ใช้ RB  | ใช้ RB     | ใช้ RB  |
|         |         | 12 มม.   | 12 มม.                  | 12 มม.                 | 12 มม.                 | 12 มม.        | 12 มม.   | 12 มม.   | 12 มม.                  | 12 ມມ.   | 6 มม.   | 6 มม.      | 6 มม.   |
|         |         | (ตร.ซม.) | (ตร.ซม.)                | (ตร.ซ <mark>ม.)</mark> | <mark>(ต</mark> ร.ซม.) | (ตร.ซม.)      | (ตร.ซม.) | (ตร.ซม.) | (ตร.ซม.)                | (ตร.ซม.) | (ນ.)    | (ນ.)       | (ນ.)    |
| GB1     |         |          |                         |                        | 20                     |               |          |          |                         |          |         |            |         |
| B22     | บน      | 1.84     | 1.84                    | 1.45                   | 0.00                   | 0.00          | 0.00     | 1.84     | 1.84                    | 1.45     | 0 1 2 5 | 0 1 2 5    | 0 1 2 5 |
|         | ล่าง    | 0.46     | 0.46                    | 0.46                   | 1.84                   | 1.84          | 0.72     | 0.46     | 0.46                    | 0.46     | 0.125   | 0.125      | 0.125   |
| GB2     |         |          |                         |                        |                        |               |          |          |                         |          |         |            |         |
| B1      | บน      | 2.37     | 2.37                    | 2.37                   | 0.00                   | 0.00          | 0.00     | 3.01     | 3.01                    | 2.61     | 0 1 2 5 | 0 1 2 5    | 0 1 2 5 |
|         | ล่าง    | 0.46     | 0.46                    | 0.40                   | 1.84                   | 1.84          | 1.60     | 0.46     | 0.46                    | 0.40     | 0.125   | 0.125      | 0.125   |
| B2      | บน      | 3.01     | 3.01                    | 2.52                   | 0.00                   | 0.00          | 0.00     | 3.94     | 3.93                    | 3.93     | 0.100   | 0 100      | 0 1 2 0 |
|         | ล่าง    | 0.46     | 0.46                    | 0.61                   | 1.84                   | 1.84          | 1.84     | 0.73     | 0.73                    | 0.73     | 0.100   | 0.100      | 0.120   |
| GB3     |         |          |                         |                        |                        |               |          |          |                         |          |         |            |         |
| B13     | บน      | 0.46     | 0.46                    | 0.00                   | 1.84                   | 1.84          | 0.00     | 4.32     | 4.32                    | 3.74     | 0 1 0 0 | 0.100      | 0.00    |
|         | ล่าง    | 1.84     | 1.84                    | 1.84                   | 0.00                   | 0.00          | 0.00     | 1.35     | 1.35                    | 0.42     | 0.100   | 0.100      | 0.08    |
| B6      | บน      | 4.32     | 4.32                    | 3.38                   | 0.72                   | 0.72          | 0.71     | 3.88     | 3.88                    | 3.01     | 0 1 0 0 | 0.100      | 0 1 2 0 |
|         | ล่าง    | 1.35     | 1.35                    | 1.31                   | 3.93                   | 3.93          | 3.93     | 0.98     | 0.98                    | 1.31     | 0.100   | 0.100      | 0.120   |
| B4      | บน      | 3.88     | 3.88                    | 3.23                   | 0.00                   | 0.00          | 0.00     | 1.84     | 1.84                    | 1.76     | 0.100   | 0 100      | 0 1 2 0 |
|         | ล่าง    | 0.64     | 0.64                    | 0.34                   | 1.84                   | 1.84          | 1.02     | 0.46     | 0.46                    | 0.34     | 0.100   | 0.100      | 0.120   |

|         |         | ปริมาณ             | เหล็กเสริมฐา<br>ด้านซ้าย | นรองรับ                | ปริมาณเ             | หล็กเสริมช่วง | กลางคาน  | ปริมาณ   | หล็กเสริมฐา<br>ด้านขวา | นรองรับ  | ปริเ    | มาณเหล็กปร | ลอก     |
|---------|---------|--------------------|--------------------------|------------------------|---------------------|---------------|----------|----------|------------------------|----------|---------|------------|---------|
| หมายเลข | ตำแหน่ง | ก                  | ข                        | ค                      | ก                   | ข             | ค        | ก        | ข                      | ค        | ก       | ข          | ค       |
| คาน     | เหล็ก   | ใช้ DB             | ใช้ DB                   | ใช้ DB                 | ใช้ DB              | ใช้ DB        | ใช้ DB   | ใช้ DB   | ใช้ DB                 | ใช้ DB   | ใช้ RB  | ใช้ RB     | ใช้ RB  |
|         |         | 12 ມມ.             | 12 ມມ.                   | 12 มม.                 | <mark>12</mark> ມມ. | 12 มม.        | 12 ມມ.   | 12 มม.   | 12 ມມ.                 | 12 ມມ.   | 6 มม.   | 6 มม.      | 6 มม.   |
|         |         | (ตร.ซม.)           | (ตร.ซม.)                 | (ตร. <mark>ซม.)</mark> | (ตร.ซม.)            | (ตร.ซม.)      | (ตร.ซม.) | (ตร.ซม.) | (ตร.ซม.)               | (ตร.ชม.) | (ນ.)    | (ນ.)       | (ນ.)    |
| GB4     |         |                    |                          |                        |                     |               |          |          |                        |          |         |            |         |
| B15     | บน      | 0.46               | 0.46                     | 0.00                   | 1.84                | 1.84          | 0.00     | 4.32     | 4.32                   | 3.74     | 0 1 0 0 | 0 1 0 0    | 0.00    |
|         | ล่าง    | 1.84               | 1.84                     | 1.84                   | 0.00                | 0.00          | 0.00     | 1.35     | 1.35                   | 0.42     | 0.100   | 0.100      | 0.08    |
| B10     | บน      | 4.32               | 4.32                     | 3.38                   | 0.72                | 0.72          | 0.71     | 3.88     | 3.88                   | 3.01     | 0 1 0 0 | 0 1 0 0    | 0 1 2 0 |
|         | ล่าง    | 1.3 <mark>5</mark> | 1.35                     | 1.31                   | 3.93                | 3.93          | 3.93     | 0.98     | 0.98                   | 1.31     | 0.100   | 0.100      | 0.120   |
| B9      | บน      | 3.88               | 3.88                     | 3.23                   | 0.00                | 0.00          | 0.00     | 1.84     | 1.84                   | 1.76     | 0.100   | 0.100      | 0 1 2 0 |
|         | ล่าง    | 0.64               | 0.64                     | 0.34                   | 1.84                | 1.84          | 1.02     | 0.46     | 0.46                   | 0.34     | 0.100   | 0.100      | 0.120   |
| GB5     |         |                    |                          |                        |                     |               |          |          |                        |          |         |            |         |
| B17     | บน      | 2.92               | 2.92                     | 2.92                   | 0.00                | 0.00          | 0.00     | 1.91     | 1.91                   | 1.84     | 0 1 2 5 | 0 1 2 5    | 0 1 2 5 |
|         | ล่าง    | 0.46               | 0.46                     | 0.46                   | 1.84                | 1.84          | 1.84     | 0.46     | 0.46                   | 0.46     | 0.125   | 0.125      | 0.125   |
| B19     | บน      | 1.91               | 1.91                     | 1.84                   | 0                   | 0             | 0        | 1.84     | 1.84                   | 1.19     | 0 1 2 5 | 0 1 2 5    | 0 1 2 5 |
|         | ล่าง    | 0.46               | 0.46                     | 0.21                   | 1.84                | 1.84          | 0.64     | 0.46     | 0.46                   | 0.21     | 0.125   | 0.125      | 0.125   |
| GB6     |         |                    |                          |                        |                     |               |          |          |                        |          |         |            |         |
| B14     | บน      | 1.84               | 1.84                     | 1.22                   | 0.00                | 0.00          | 0.00     | 1.84     | 1.84                   | 1.22     | 0 1 2 5 | 0 1 2 5    | 0 1 2 5 |
|         | ิล่าง   | 0.46               | 0.46                     | 0.15                   | 1.84                | 1.84          | 0.61     | 0.46     | 0.46                   | 0.15     | 0.125   | 0.125      | 0.125   |

*หมายเหต*ุ: ก <mark>คือ ค</mark>ำนว<mark>ณด้</mark>วยโปรแกรมที่พัฒนาขึ้น, ข คือ คำนวณ<mark>ด้วยมือ, ค คื</mark>อ คำนวณด้วย VisStructure4

| หมายเลข |         | ปริมาณ   | เหล็กเสริมฐา<br>ด้านซ้าย | นรองรับ                | ปริมาณเห             | หล็กเสริมช่วง | เกลางคาน | ปริมาณ   | หล็กเสริมฐา<br>ด้านขวา | านรองรับ | ปริ     | มาณเหล็กปล | าอก     |
|---------|---------|----------|--------------------------|------------------------|----------------------|---------------|----------|----------|------------------------|----------|---------|------------|---------|
| หมายเลข | ตำแหน่ง | ก        | ข                        | ค                      | ก                    | ข             | ค        | ก        | ข                      | ค        | ก       | ข          | ค       |
| คาน     | เหล็ก   | ใช้ DB   | ใช้ DB                   | ใช้ DB                 | ใช้ DB               | ใช้ DB        | ใช้ DB   | ใช้ DB   | ใช้ DB                 | ใช้ DB   | ใช้ RB  | ใช้ RB     | ใช้ RB  |
|         |         | 12 มม.   | 12 ມມ.                   | 12 มม.                 | <mark>1</mark> 2 ມມ. | 12 ມມ.        | 12 ມມ.   | 12 ມມ.   | 12 ມມ.                 | 12 ມມ.   | 6 มม.   | 6 มม.      | 6 มม.   |
|         |         | (ตร.ซม.) | (ตร.ซม.)                 | (ตร <mark>.ซม.)</mark> | (ตร.ซม.)             | (ตร.ซม.)      | (ตร.ซม.) | (ตร.ซม.) | (ตร.ซม.)               | (ตร.ซม.) | (ນ.)    | (ນ.)       | (ນ.)    |
| GB7     |         |          |                          |                        | R                    |               |          |          |                        |          |         |            |         |
| B7      | บน      | 2.99     | 2.99                     | 2.98                   | 0.00                 | 0.00          | 0.00     | 1.84     | 1.84                   | 1.84     | 0 1 2 5 | 0 1 2 5    | 0 1 0 5 |
|         | ล่าง    | 0.46     | 0.46                     | 0.46                   | 1.84                 | 1.84          | 1.84     | 0.46     | 0.46                   | 0.46     | 0.125   | 0.125      | 0.125   |
| B11     | บน      | 1.84     | 1.84                     | 1.84                   | 1.84                 | 1.84          | 0.02     | 1.84     | 1.84                   | 1.84     | 0 1 2 5 | 0 1 2 5    | 0 105   |
|         | ล่าง    | 0.00     | 0.00                     | 0.00                   | 0.00                 | 0.00          | 0.00     | 0.00     | 0.00                   | 0.00     | 0.125   | 0.125      | 0.125   |
| B16     | บน      | 1.84     | 1.84                     | 1.84                   | 0.00                 | 0.00          | 0.00     | 2.99     | 2.99                   | 2.99     | 0 1 2 5 | 0 1 2 5    | 0 105   |
|         | ล่าง    | 0.46     | 0.46                     | 0.46                   | 1.84                 | 1.84          | 1.84     | 0.46     | 0.46                   | 0.46     | 0.125   | 0.125      | 0.125   |
| GB8     |         |          | 301                      | 2                      | 1                    | n.            |          |          |                        |          |         |            |         |
| B14     | บน      | 0.00     | 0.00                     | 0.00                   | 0.00                 | 0.00          | 0.00     | 0.00     | 0.00                   | 0.00     | 0 1 2 5 | 0 1 2 5    | 0 1 2 5 |
|         | ล่าง    | 0.62     | 0.62                     | 0.62                   | 1.87                 | 1.87          | 1.87     | 0.62     | 0.62                   | 0.62     | 0.125   | 0.125      | 0.125   |

*หมายเหตุ*: ก คือ คำนวณด้วย<mark>โปรแกรมที่พัฒนาขึ้น, ข ค</mark>ือ <mark>คำนวณด้วยมือ, ค คือ ค</mark>ำนวณด้วย VisStructure4

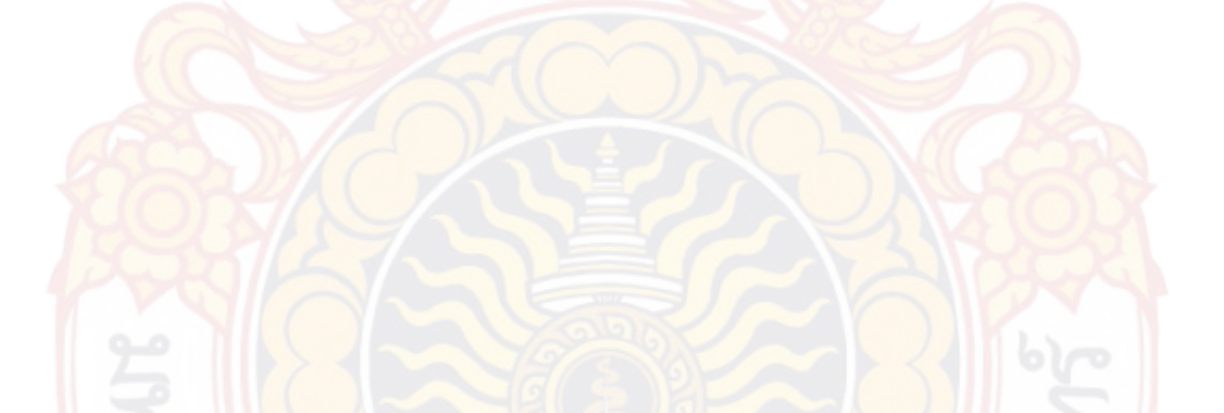

| หมายเลข ตำแหน |         | ปริมาณ   | เหล็กเสริมฐา<br>ด้านซ้าย | นรองรับ                | ปริมาณเห             | เล็กเสริมช่วง | กลางคาน  | ปริมาณเ  | หล็กเสริมฐา<br>ด้านขวา | นรองรับ  | ปริเ    | มาณเหล็กปล | เอก     |
|---------------|---------|----------|--------------------------|------------------------|----------------------|---------------|----------|----------|------------------------|----------|---------|------------|---------|
| หมายเลข       | ตำแหน่ง | ก        | ข                        | ค                      | ก                    | ข             | P        | ก        | ข                      | P        | ก       | ข          | P       |
| คาน           | เหล็ก   | ใช้ DB   | ใช้ DB                   | ใช้ DB                 | ใช้ DB               | ใช้ DB        | ใช้ DB   | ใช้ DB   | ใช้ DB                 | ใช้ DB   | ใช้ RB  | ใช้ RB     | ใช้ RB  |
|               |         | 12 มม.   | 12 ມມ.                   | 12 ມນ.                 | <mark>1</mark> 2 ມມ. | 12 ມມ.        | 12 ມມ.   | 12 ມມ.   | 12 ມມ.                 | 12 ມມ.   | 6 มม.   | 6 มม.      | 6 มม.   |
|               |         | (ตร.ซม.) | (ตร.ซม.)                 | (ตร <mark>.ชม.)</mark> | (ตร.ซม.)             | (ตร.ซม.)      | (ตร.ซม.) | (ตร.ซม.) | (ตร.ชม.)               | (ตร.ซม.) | (ນ.)    | (ນ.)       | (ນ.)    |
| GB9           |         |          |                          |                        |                      |               |          |          |                        |          |         |            |         |
| B21           | บน      | 0.46     | 0.46                     | 0.00                   | 1.84                 | 1.84          | 0.00     | 2.92     | 2.92                   | 2.69     | 0 1 2 5 | 0 1 2 5    | 0 1 2 5 |
|               | ล่าง    | 1.84     | 1.84                     | 1.15                   | 0.00                 | 0.00          | 0.00     | 0.00     | 0.00                   | 0.00     | 0.125   | 0.125      | 0.125   |
| B15           | บน      | 2.92     | 2.92                     | 2.38                   | 0.00                 | 0.00          | 0.00     | 2.39     | 2.39                   | 1.88     | 0 1 2 5 | 0 1 2 5    | 0 1 2 5 |
|               | ล่าง    | 0.46     | 0.46                     | 0.91                   | 2.72                 | 2.72          | 2.72     | 0.68     | 0.68                   | 0.91     | 0.125   | 0.125      | 0.125   |
| B12           | บน      | 2.39     | 2.39                     | 2.22                   | 1.47                 | 1.47          | 1.44     | 1.84     | 1.84                   | 1.84     | 0 1 2 5 | 0 1 2 5    | 0 1 2 5 |
|               | ล่าง    | 0.00     | 0.00                     | 0.00                   | 0.00                 | 0.00          | 0.00     | 0.00     | 0.00                   | 0.00     | 0.125   | 0.125      | 0.125   |
| B18           | บน      | 1.84     | 1.84                     | 1.80                   | 0.00                 | 0.00          | 0.00     | 4.78     | 4.78                   | 4.78     | 0 100   | 0 100      | 0 1 20  |
|               | ล่าง    | 0.56     | 0.56                     | 0.77                   | 2.23                 | 2.31          | 2.31     | 1.98     | 1.98                   | 1.98     | 0.100   | 0.100      | 0.120   |

*หมายเหตุ*: ก คือ คำนวณด้ว<mark>ยโปร</mark>แกร<mark>มที่พัฒนาขึ้น, ข คือ ค</mark>ำนวณด้<mark>วยมือ,</mark> ค คื<mark>อ ค</mark>ำนวณด้วย VisStructure4

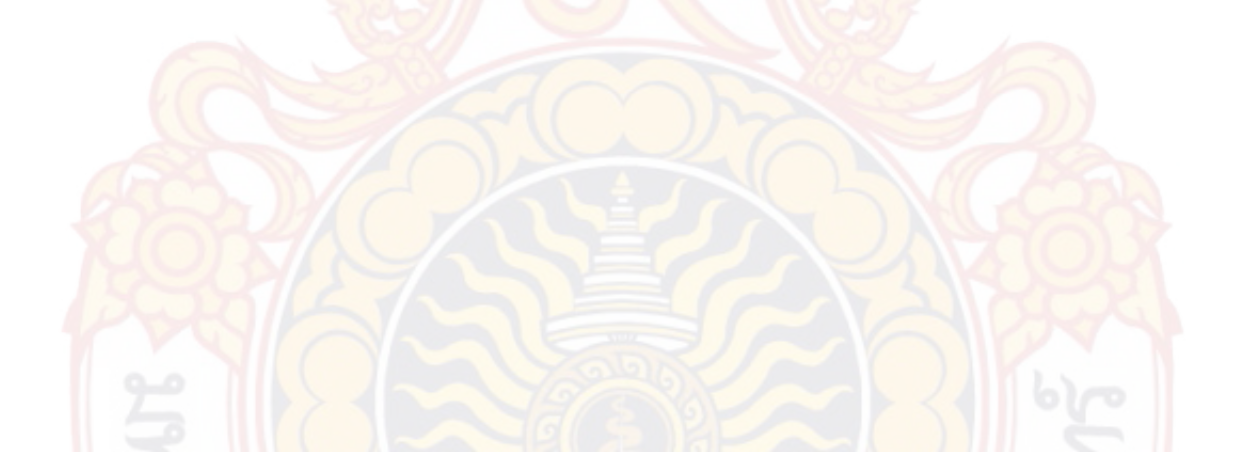

|         |         | ปริมาณ   | เหล็กเสริมฐา<br>ด้านซ้าย | เนรองรับ               | ปริมาณเห             | เล็กเสริมช่วง | กลางคาน  | ปริมาณเ  | หล็กเสริมฐา<br>ด้านขวา | านรองรับ | ปริเ    | มาณเหล็กปล | เอก     |
|---------|---------|----------|--------------------------|------------------------|----------------------|---------------|----------|----------|------------------------|----------|---------|------------|---------|
| หมายเลข | ตำแหน่ง | ก        | ข                        | ค                      | ก                    | ข             | P        | ก        | ข                      | P        | ก       | ข          | ค       |
| คาน     | เหล็ก   | ใช้ DB   | ใช้ DB                   | ใช้ DB                 | ใช้ DB               | ใช้ DB        | ใช้ DB   | ใช้ DB   | ใช้ DB                 | ใช้ DB   | ใช้ RB  | ใช้ RB     | ใช้ RB  |
|         |         | 12 ມມ.   | 12 ມມ.                   | 12 มม.                 | <mark>1</mark> 2 ມມ. | 12 ມມ.        | 12 ມມ.   | 12 ມມ.   | 12 ມມ.                 | 12 ມມ.   | 6 มม.   | 6 มม.      | 6 มม.   |
|         |         | (ตร.ซม.) | (ตร.ซม.)                 | (ตร <mark>.ซม.)</mark> | (ตร.ซม.)             | (ตร.ซม.)      | (ตร.ซม.) | (ตร.ซม.) | (ตร.ซม.)               | (ตร.ซม.) | (ນ.)    | (ນ.)       | (ນ.)    |
| GB10    |         |          |                          |                        |                      |               |          |          |                        |          |         |            |         |
| B23     | บน      | 0.46     | 0.46                     | 0.00                   | 1.84                 | 1.84          | 0.00     | 2.05     | 2.05                   | 1.87     | 0 1 2 5 | 0 1 2 5    | 0 1 2 5 |
|         | ล่าง    | 1.84     | 1.84                     | 0.57                   | 0.00                 | 0.00          | 0.00     | 0.00     | 0.00                   | 0.00     | 0.125   | 0.125      | 0.125   |
| B3      | บน      | 2.92     | 2.92                     | 2.92                   | 0.00                 | 0.00          | 0.00     | 1.99     | 1.99                   | 1.84     | 0.125   | 0 1 2 5    | 0 1 2 5 |
|         | ล่าง    | 0.46     | 0.46                     | 0.62                   | 1.86                 | 1.86          | 1.86     | 0.46     | 0.46                   | 0.62     | 0.125   | 0.125      | 0.125   |
| B8      | บน      | 1.99     | 1.99                     | 1.84                   | 1.84                 | 1.84          | 0.39     | 1.84     | 1.84                   | 1.84     | 0.125   | 0 1 2 5    | 0 1 2 5 |
|         | ล่าง    | 0.00     | 0.00                     | 0.00                   | 0.00                 | 0.00          | 0.00     | 0.00     | 0.00                   | 0.00     | 0.125   | 0.125      | 0.125   |
| B20     | บน      | 1.84     | 1.84                     | 1.84                   | 0.00                 | 0.00          | 0.00     | 3.07     | 3.07                   | 3.07     | 0 1 2 5 | 0 1 2 5    | 0 1 2 5 |
|         | ล่าง    | 0.46     | 0.46                     | 0.61                   | 1.84                 | 1.84          | 1.84     | 0.46     | 0.46                   | 0.61     | 0.125   | 0.125      | 0.125   |

*หมายเหตุ*: ก คือ คำนวณด้<mark>วยโปรแกรมที่พัฒนาขึ้น, ข คือ ค</mark>ำนวณด้<mark>วยมือ,</mark> ค คือ <mark>ค</mark>ำนวณด้วย VisStructure4

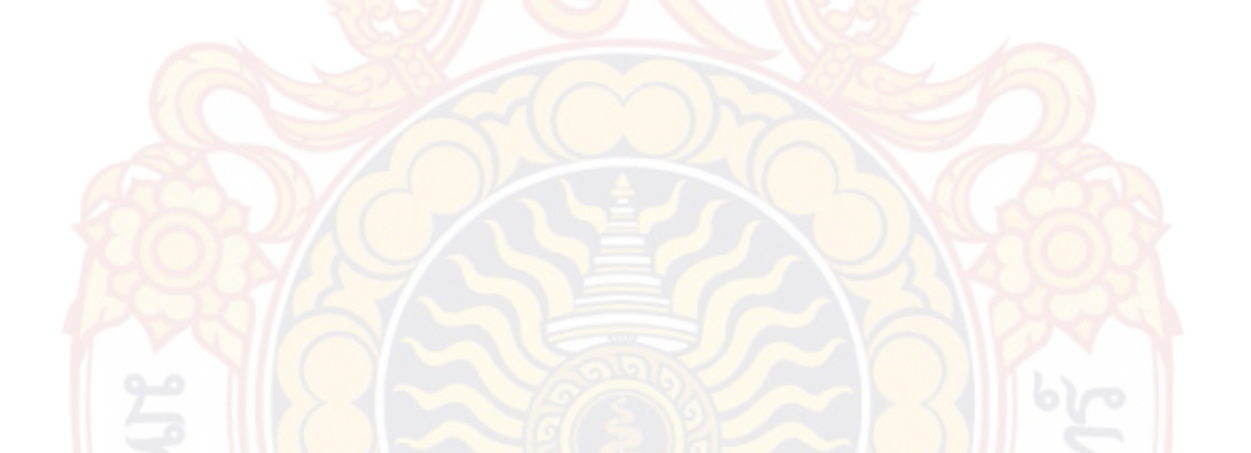

|         |         | ปริมาณ   | เหล็กเสริมฐา<br>ด้านซ้าย | นรองรับ                | ปริมาณเห             | หล็กเสริมช่วง | เกลางคาน | ปริมาณเ  | หล็กเสริมฐา<br>ด้านขวา | านรองรับ | ปริ     | มาณเหล็กปล | าอก    |
|---------|---------|----------|--------------------------|------------------------|----------------------|---------------|----------|----------|------------------------|----------|---------|------------|--------|
| หมายเลข | ตำแหน่ง | ก        | ข                        | ค                      | ึก                   | ข             | ค        | ก        | ข                      | ค        | ก       | ข          | ค      |
| คาน     | เหล็ก   | ใช้ DB   | ใช้ DB                   | ใช้ DB                 | ใช้ DB               | ใช้ DB        | ใช้ DB   | ใช้ DB   | ใช้ DB                 | ใช้ DB   | ใช้ RB  | ใช้ RB     | ใช้ RB |
|         |         | 12 มม.   | 12 ມມ.                   | 12 มม.                 | <mark>1</mark> 2 มม. | 12 มม.        | 12 มม.   | 12 มม.   | 12 ມມ.                 | 12 มม.   | 6 มม.   | 6 มม.      | 6 มม.  |
|         |         | (ตร.ซม.) | (ตร.ซม.)                 | (ตร <mark>.ซม.)</mark> | (ตร.ซม.)             | (ตร.ซม.)      | (ตร.ซม.) | (ตร.ซม.) | (ตร.ซม.)               | (ตร.ซม.) | (ນ.)    | (ຏ.)       | (ນ.)   |
| GB1     |         |          |                          |                        |                      |               |          |          |                        |          |         |            |        |
| B21     | บน      | -        |                          | 1777                   | -                    | -             | -        | 5.62     | 5.62                   | 5.11     | 0.100   | 0.100      | 0.100  |
|         | ล่าง    | -        | 3                        |                        | -                    | -             | -        | 3.33     | 3.33                   | 2.51     | 0.100   | 0.100      | 0.120  |
| B1      | บน      | 5.62     | 5.62                     | 5.15                   | 1.84                 | 1.84          | 0.33     | 3.16     | 3.16                   | 2.83     | 0.100   | 0.100      | 0.100  |
|         | ล่าง    | 3.33     | 3.33                     | 2.57                   | 0.00                 | 0.00          | 0.00     | 0.00     | 0.00                   | 0.00     | 0.100   | 0.100      | 0.120  |
| B2      | บน      | 3.16     | 3.16                     | 2.62                   | 2.30                 | 2.30          | 2.30     | 3.16     | 3.16                   | 2.62     | 0.100   | 0.100      | 0.120  |
|         | ล่าง    | 1.24     | 1.24                     | 1.66                   | 4.98                 | 4.98          | 4.98     | 1.24     | 1.24                   | 1.66     | 0.100   | 0.100      | 0.120  |
| B3      | บน      | 3.16     | 3.16                     | 2.83                   | 1.84                 | 1.84          | 0.33     | 5.62     | 5.62                   | 5.15     | 0.100   | 0.100      | 0.120  |
|         | ล่าง    | 0.00     | 0.00                     | 0.00                   | 0.00                 | 0.00          | 0.00     | 3.33     | 3.33                   | 2.57     | 0.100   | 0.100      | 0.120  |
| B23     | บน      | 5.62     | 5.62                     | 5.11                   | 2 - 1                | 2- 2          | § -      | -        | -                      | -        | 0.100   | 0.100      | 0 1 20 |
|         | ล่าง    | 3.33     | 3.33                     | 2.51                   | - 1                  | 16-68         | -        | -        | -                      | -        | 0.100   | 0.100      | 0.120  |
| GB2     | 0       |          |                          | ~                      |                      | No.           |          |          |                        |          |         |            |        |
| B30     | บน      | 0.00     | 0.00                     | 0.00                   | 0.00                 | 0.00          | 0.00     | 0.00     | 0.00                   | 0.00     | 0 1 0 5 | 0 1 2 5    | 0.105  |
|         | ล่าง    | 0.61     | 0.61                     | 0.42                   | 1.84                 | 1.84          | 1.27     | 0.61     | 0.61                   | 0.42     | 0.125   | 0.125      | 0.125  |

*หมายเ<mark>หตุ:</mark>* ก คือ คำนวณ<mark>ด้</mark>วยโปรแกรมที่พัฒนาขึ้น, ข คือ คำนวณด้วยมือ, ค คือ คำนวณด้วย VisStructure4

|         |         | ปริมาณ   | เหล็กเสริมฐา<br>ด้านซ้าย | านรองรับ               | ปริมาณเห         | เล็กเสริมช่วง | กลางคาน  | ปริมาณเ  | หล็กเสริมฐา<br>ด้านขวา | านรองรับ | ปริ    | มาณเหล็กปล | าอก     |
|---------|---------|----------|--------------------------|------------------------|------------------|---------------|----------|----------|------------------------|----------|--------|------------|---------|
| หมายเลข | ตำแหน่ง | ก        | ข                        | ค                      | ึก               | ข             | ค        | ก        | ข                      | P        | ก      | ข          | ค       |
| คาน     | เหล็ก   | ใช้ DB   | ใช้ DB                   | ใช้ DB                 | ใช้ DB           | ใช้ DB        | ใช้ DB   | ใช้ DB   | ใช้ DB                 | ใช้ DB   | ใช้ RB | ใช้ RB     | ใช้ RB  |
|         |         | 12 มม.   | 12 ມມ.                   | 12 มม.                 | <mark>1</mark> 2 | 12 ມມ.        | 12 ມນ.   | 12 มม.   | 12 ມມ.                 | 12 มม.   | 6 มม.  | 6 มม.      | 6 มม.   |
|         |         | (ตร.ซม.) | (ตร.ซม.)                 | (ตร. <mark>ซม.)</mark> | (ตร.ซม.)         | (ตร.ซม.)      | (ตร.ซม.) | (ตร.ซม.) | (ตร.ซม.)               | (ตร.ซม.) | (ນ.)   | (ຏ.)       | (ນ.)    |
| GB3     |         |          |                          |                        |                  |               |          |          |                        |          |        |            |         |
| B22     | บน      | -        |                          | 200                    | 550              | -             | -        | 5.62     | 5.62                   | 5.11     | 0.100  | 0.100      | 0 1 2 0 |
|         | ล่าง    | -        | 3                        |                        | -                | -             | -        | 3.33     | 3.33                   | 2.51     | 0.100  | 0.100      | 0.120   |
| B7      | บน      | 5.62     | 5.62                     | 5.01                   | 0.00             | 0.00          | 0.00     | 4.52     | 4.52                   | 3.96     | 0.100  | 0.100      | 0 1 2 0 |
|         | ล่าง    | 3.33     | 3.33                     | 2.36                   | 1.84             | 1.84          | 0.92     | 1.67     | 1.68                   | 0.77     | 0.100  | 0.100      | 0.120   |
| B6      | บน      | 4.52     | 4.52                     | 3.79                   | 2.05             | 2.05          | 2.05     | 4.51     | 4.51                   | 3.78     | 0.100  | 0.100      | 0.120   |
|         | ล่าง    | 1.67     | 1.68                     | 1.61                   | 4.82             | 4.82          | 4.82     | 1.66     | 1.66                   | 1.61     | 0.100  | 0.100      | 0.120   |
| B5      | บน      | 4.51     | 4.51                     | 3.95                   | 0.00             | 0.00          | 0.00     | 5.62     | 5.62                   | 5.01     | 0.100  | 0.100      | 0 1 2 0 |
|         | ล่าง    | 1.66     | 1.66                     | 0.76                   | 1.84             | 1.84          | 0.92     | 3.33     | 3.33                   | 2.36     | 0.100  | 0.100      | 0.120   |
| B24     | บน      | 5.62     | 5.62                     | 5.11                   | 2 - 1            | 2- /          | £ -      | -        | -                      | -        | 0.100  | 0.100      | 0.100   |
|         | ล่าง    | 3.33     | 3.33                     | 2.51                   |                  | 16-19         | -        | -        | -                      | -        | 0.100  | 0.100      | 0.120   |

*หมายเหตุ*: ก <mark>คือ คำนวณด้วยโปรแกรมที่พัฒนาขึ้น, ข คือ คำนวณด้วยมือ, ค คือ</mark> คำนวณ<mark>ด้วย Vis</mark>Structure4

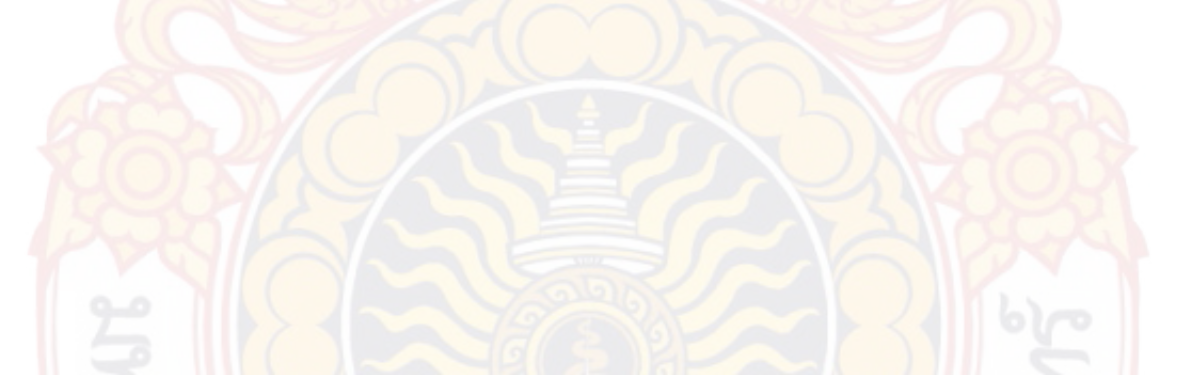

|         |         | ปริมาณเหล็กเสริมฐานรองรับ<br>ด้านซ้าย |          |                        | ปริมาณเหล็กเสริมช่วงกลางคาน |          |          | ปริมาณเ  | หล็กเสริมฐา<br>ด้านขวา | านรองรับ | ปริมาณเหล็กปลอก |         |         |
|---------|---------|---------------------------------------|----------|------------------------|-----------------------------|----------|----------|----------|------------------------|----------|-----------------|---------|---------|
| หมายเลข | ตำแหน่ง | ก                                     | ข        | ค                      | ึก                          | ข        | ค        | ก        | ข                      | ค        | ก               | ข       | ค       |
| คาน     | เหล็ก   | ใช้ DB                                | ใช้ DB   | ใช้ DB                 | ใช้ DB                      | ใช้ DB   | ใช้ DB   | ใช้ DB   | ใช้ DB                 | ใช้ DB   | ใช้ RB          | ใช้ RB  | ใช้ RB  |
|         |         | 12 มม.                                | 12 ມມ.   | 12 มม.                 | <mark>1</mark> 2 มม.        | 12 มม.   | 12 มม.   | 12 ມມ.   | 12 ມມ.                 | 12 ມມ.   | 6 มม.           | 6 มม.   | 6 มม.   |
|         |         | (ตร.ซม.)                              | (ตร.ซม.) | (ตร <mark>.ซม.)</mark> | (ตร.ซม.)                    | (ตร.ซม.) | (ตร.ซม.) | (ตร.ซม.) | (ตร.ซม.)               | (ตร.ซม.) | (ນ.)            | (ນ.)    | (ນ.)    |
| GB4     |         |                                       |          |                        |                             |          |          |          |                        |          |                 |         |         |
| B12     | บน      | 1.84                                  | 1.84     | 1.84                   | 0.00                        | 0.00     | 0.00     | 2.84     | 2.84                   | 2.84     | 0 1 2 5         | 0 1 2 5 | 0.125   |
|         | ล่าง    | 0.46                                  | 0.46     | 0.26                   | 1.84                        | 1.84     | 1.03     | 0.46     | 0.46                   | 0.26     | 0.125           | 0.125   |         |
| B13     | บน      | 2.84                                  | 2.84     | 2.34                   | 0.00                        | 0.00     | 0.00     | 3.24     | 3.24                   | 2.73     | 0 1 2 5         | 0 1 2 5 | 0 1 2 5 |
|         | ล่าง    | 0.46                                  | 0.46     | 0.70                   | 2.11                        | 2.11     | 2.11     | 0.46     | 0.46                   | 0.7      | 0.125           | 0.125   | 0.125   |
| B14     | บน      | 3.24                                  | 3.24     | 2.83                   | 0.00                        | 0.00     | 0.00     | 2.26     | 2.26                   | 2.25     | 0.125           | 0.125   | 0.125   |
|         | ล่าง    | 0.46                                  | 0.46     | 0.51                   | 1.84                        | 1.84     | 1.53     | 0.46     | 0.46                   | 0.51     |                 |         |         |
| GB5     |         |                                       | 301      | 2                      | - 11                        | nž       |          |          |                        |          |                 |         |         |
| B28     | บน      | 0.00                                  | 0.00     | 0.00                   | 0.00                        | 0.00     | 0.00     | 0.00     | 0.00                   | 0.00     | 0.125           | 0 1 2 5 | 0.125   |
|         | ล่าง    | 0.61                                  | 0.61     | 0.61                   | 1.84                        | 1.84     | 1.84     | 0.61     | 0.61                   | 0.61     |                 | 0.125   |         |
| GB6     |         | No.                                   | 311      | (U)                    |                             | 12.37    | 1        |          |                        |          |                 |         |         |
| B19     | บน      | 1.84                                  | 1.84     | 1.45                   | 0.00                        | 0.00     | 0.00     | 2.26     | 2.26                   | 2.25     | 0 1 2 5         | 0 1 2 5 | 0 1 2 5 |
|         | ล่าง    | 0.46                                  | 0.46     | 0.18                   | 1.84                        | 1.84     | 0.72     | 0.46     | 0.46                   | 0.51     | 0.125           | 0.125   | 0.125   |

*หมายเหตุ*: ก <mark>คือ คำนวณด้</mark>วยโปรแกรมที่พัฒนาขึ้น, ข คือ คำนวณด้วยมือ, ค คือ คำนวณด้วย Vis</mark>Structure4

|         |         | ปริมาณเหล็กเสริมฐานรองรับ<br>ด้านซ้าย |          |                        | ปริมาณเหล็กเสริมช่วงกลางคาน |          |            | ปริมาณเ  | หล็กเสริมฐา<br>ด้านขวา | านรองรับ | ปริมาณเหล็กปลอก |         |         |
|---------|---------|---------------------------------------|----------|------------------------|-----------------------------|----------|------------|----------|------------------------|----------|-----------------|---------|---------|
| หมายเลข | ตำแหน่ง | ก                                     | ข        | ค                      | ึก                          | ข        | ค          | ก        | ข                      | ค        | ก               | ข       | ค       |
| คาน     | เหล็ก   | ใช้ DB                                | ใช้ DB   | ใช้ DB                 | ใช้ DB                      | ใช้ DB   | ใช้ DB     | ใช้ DB   | ใช้ DB                 | ใช้ DB   | ใช้ RB          | ใช้ RB  | ใช้ RB  |
|         |         | 12 มม.                                | 12 มม.   | 12 มม.                 | <mark>1</mark> 2 มม.        | 12 ມນ.   | 12 ມມ.     | 12 ມມ.   | 12 ມມ.                 | 12 มม.   | 6 มม.           | 6 มม.   | 6 มม.   |
|         |         | (ตร.ซม.)                              | (ตร.ซม.) | (ตร <mark>.ซม.)</mark> | (ตร.ซม.)                    | (ตร.ซม.) | (ตร.ซม.)   | (ตร.ซม.) | (ตร.ซม.)               | (ตร.ซม.) | (ນ.)            | (ນ.)    | (ນ.)    |
| GB7     |         |                                       |          |                        |                             |          |            |          |                        |          |                 |         |         |
| B26     | บน      | 0.00                                  | 0.00     | 0.00                   | 0.00                        | 0.00     | 0.00       | 0.00     | 0.00                   | 0.00     | 0.405           | 0.405   | 0.405   |
|         | ล่าง    | 1.04                                  | 1.04     | 1.04                   | 3.13                        | 3.13     | 3.13       | 1.04     | 1.04                   | 1.04     | 0.125           | 0.125   | 0.125   |
| GB8     |         |                                       |          |                        | A North                     |          |            |          |                        |          |                 |         |         |
| B8      | บน      | 2.24                                  | 2.24     | 2.24                   | 0.00                        | 0.00     | 0.00       | 1.84     | 1.84                   | 0.64     | 0 1 2 5         | 0 1 2 5 | 0 1 2 5 |
|         | ล่าง    | 0.46                                  | 0.46     | 0.39                   | 1.84                        | 1.84     | 1.58       | 0.46     | 0.46                   | 0.39     | 0.125 0.12      | 0.125   | 0.125   |
| B11     | บน      | 1.84                                  | 1.84     | 0.79                   | 1.84                        | 1.84     | 0.12       | 4.16     | 4.16                   | 3.87     | 0.100           | 0.100   | 0.120   |
|         | ล่าง    | 0.00                                  | 0.00     | 0.00                   | 0.00                        | 0.00     | 0.00       | 1.09     | 1.09                   | 0.62     |                 | 0.100   | 0.120   |
| B25     | บน      | 4.16                                  | 4.16     | 3.89                   | - 1                         | B-       | 1-         | -        | -                      | -        | 0.100           | 0.100   | 0.100   |
|         | ล่าง    | 1.09                                  | 1.09     | 0.65                   | 2 - 1                       | 2- /     | <i>I</i> - | -        | -                      | -        | 0.100           | 0.100   | 0.120   |

*หมายเหตุ*: ก คือ คำนวณด้วย<mark>โปรแกรมที่พัฒนาขึ้น, ข ค</mark>ือ <mark>คำนวณด้วยมือ, ค คือ ค</mark>ำนวณด้วย VisStructure4

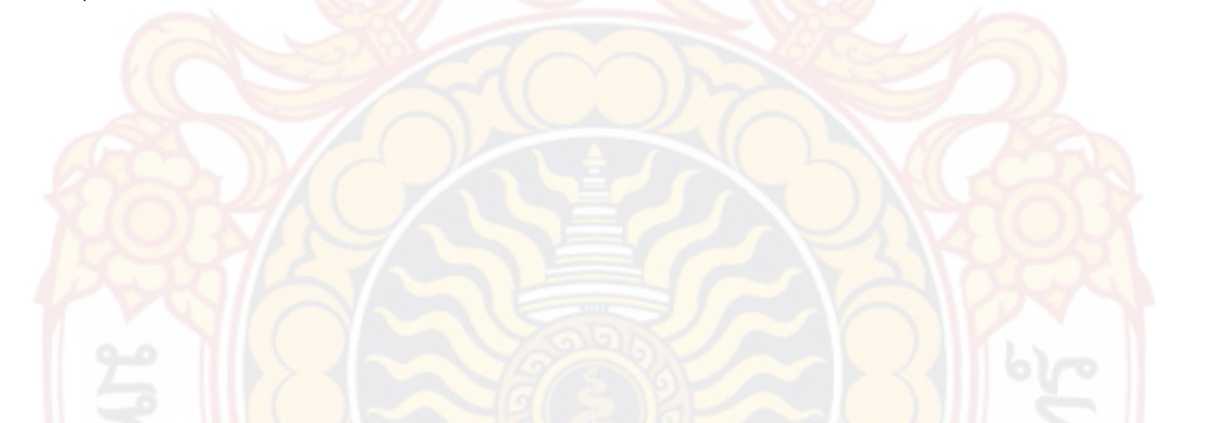

|         |         | ปริมาณเหล็กเสริมฐานรองรับ<br>ด้านซ้าย |          |                        | ปริมาณเหล็กเสริมช่วงกลางคาน<br> |          |          | ปริมาณ   | เหล็กเสริมฐา<br>ด้านขวา | านรองรับ | ปริมาณเหล็กปลอก |        |         |
|---------|---------|---------------------------------------|----------|------------------------|---------------------------------|----------|----------|----------|-------------------------|----------|-----------------|--------|---------|
| หมายเลข | ตำแหน่ง | ก                                     | ข        | ค                      | ึก                              | ข        | ค        | ก        | ข                       | ค        | ก               | ข      | ค       |
| คาน     | เหล็ก   | ใช้ DB                                | ใช้ DB   | ใช้ DB                 | ใช้ DB                          | ใช้ DB   | ใช้ DB   | ใช้ DB   | ใช้ DB                  | ใช้ DB   | ใช้ RB          | ใช้ RB | ใช้ RB  |
|         |         | 12 มม.                                | 12 ມມ.   | 12 มม.                 | <mark>1</mark> 2 มม.            | 12 ມມ.   | 12 ມມ.   | 12 มม.   | 12 มม.                  | 12 ມມ.   | 6 มม.           | 6 มม.  | 6 มม.   |
|         |         | (ตร.ซม.)                              | (ตร.ซม.) | (ตร <mark>.ซม.)</mark> | (ตร.ซม.)                        | (ตร.ซม.) | (ตร.ซม.) | (ตร.ซม.) | (ตร.ซม.)                | (ตร.ชม.) | (ນ.)            | (ຏ.)   | (ນ.)    |
| GB9     |         |                                       |          |                        |                                 |          |          |          |                         |          |                 |        |         |
| B9      | บน      | 1.84                                  | 1.84     | 1.77                   | 0.00                            | 0.00     | 0.00     | 3.08     | 3.08                    | 2.76     | 0 1 2 5         | 0.125  | 0.125   |
|         | ล่าง    | 0.46                                  | 0.46     | 0.39                   | 1.84                            | 1.84     | 0.98     | 0.46     | 0.46                    | 0.24     | 0.125           |        |         |
| B17     | บน      | 3.08                                  | 3.08     | 2.55                   | 0.00                            | 0.00     | 0.00     | 2.81     | 2.81                    | 2.29     | 0.125           | 0.125  | 0.125   |
|         | ล่าง    | 0.61                                  | 0.61     | 0.81                   | 2.42                            | 2.42     | 2.42     | 0.61     | 0.61                    | 0.81     |                 |        |         |
| B18     | บน      | 2.81                                  | 2.81     | 2.54                   | 0.00                            | 0.00     | 0.00     | 1.84     | 1.84                    | 0.08     | 0.105           | 0.105  | 0 1 2 5 |
|         | ล่าง    | 0.46                                  | 0.46     | 0.26                   | 1.84                            | 1.84     | 0.77     | 0.46     | 0.46                    | 0.26     | 0.125           | 0.125  | 0.125   |
| GB10    |         |                                       | 30       | 2                      |                                 | nž       |          |          |                         |          |                 |        |         |
| B29     | บน      | 0.00                                  | 0.00     | 0.00                   | 2.83                            | 3.08     | 3.08     | 0.00     | 0.00                    | 0.00     | 0 1 0 0         | 0 100  | 0.4.00  |
|         | ล่าง    | 1.77                                  | 1.82     | 1.82                   | 5.31                            | 5.45     | 5.46     | 1.77     | 1.82                    | 1.82     | 0.100           | 0.100  | 0.120   |

*หมายเหตุ*: ก คือ คำนวณด้วย<mark>โปรแกรมที่พัฒนาขึ้น, ข ค</mark>ือ <mark>คำนวณด้วยมือ, ค คือ ค</mark>ำนวณด้วย VisStructure4

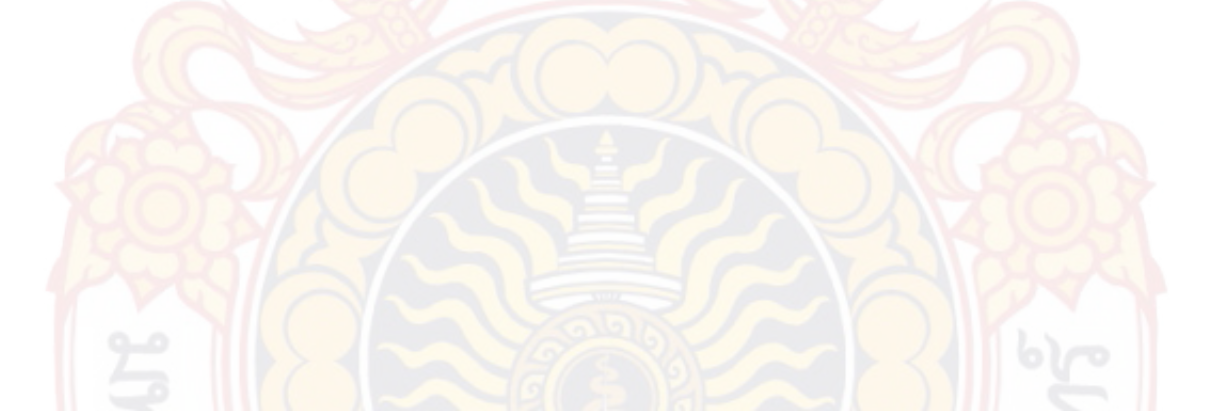

|         |         | ปริมาณเหล็กเสริมฐานรองรับ<br>ด้านซ้าย |          |                        | ปริมาณเหล็กเสริมช่วงกลางคาน |          |          | ปริมาณเ  | หล็กเสริมฐา<br>ด้านขวา | านรองรับ | ปริมาณเหล็กปลอก |        |        |
|---------|---------|---------------------------------------|----------|------------------------|-----------------------------|----------|----------|----------|------------------------|----------|-----------------|--------|--------|
| หมายเลข | ตำแหน่ง | ก                                     | ข        | ค                      | ึก                          | ข        | ค        | ก        | ข                      | ค        | ก               | ข      | ค      |
| คาน     | เหล็ก   | ใช้ DB                                | ใช้ DB   | ใช้ DB                 | ใช้ DB                      | ใช้ DB   | ใช้ DB   | ใช้ DB   | ใช้ DB                 | ใช้ DB   | ใช้ RB          | ใช้ RB | ใช้ RB |
|         |         | 12 มม.                                | 12 มม.   | 12 มม.                 | <mark>12</mark> ມນ.         | 12 ມນ.   | 12 มม.   | 12 ມມ.   | 12 ມມ.                 | 12 มม.   | 6 มม.           | 6 มม.  | 6 มม.  |
|         |         | (ตร.ซม.)                              | (ตร.ซม.) | (ตร. <mark>ซม.)</mark> | (ตร.ซม.)                    | (ตร.ซม.) | (ตร.ซม.) | (ตร.ซม.) | (ตร.ซม.)               | (ตร.ซม.) | (ນ.)            | (ນ.)   | (ນ.)   |
| GB11    |         |                                       |          |                        |                             |          |          |          |                        |          |                 |        |        |
| B10     | บน      | 4.09                                  | 4.09     | 4.09                   | 0.00                        | 0.00     | 0.00     | 4.49     | 4.49                   | 3.92     | 0.100           | 0 100  | 0.100  |
|         | ล่าง    | 0.98                                  | 0.98     | 0.98                   | 2.03                        | 2.13     | 2.13     | 1.52     | 1.52                   | 0.70     | 0.100           | 0.100  | 0.120  |
| B16     | บน      | 4.49                                  | 4.49     | 3.92                   | 0.00                        | 0.00     | 0.00     | 2.31     | 2.31                   | 1.84     | 0.100           | 0.100  | 0.120  |
|         | ล่าง    | 21.52                                 | 1.52     | 0.70                   | 2.11                        | 2.15     | 2.15     | 0.53     | 0.53                   | 0.72     | 0.100           |        |        |
| B20     | บน      | 2.31                                  | 2.31     | 2.12                   | 0.00                        | 0.00     | 0.00     | 0.00     | 0.00                   | 0.00     | 0.125           | 0.125  | 0.125  |
|         | ล่าง    | 0.46                                  | 0.46     | 0.00                   | 1.84                        | 1.84     | 0.00     | 1.84     | 1.84                   | 0.75     |                 |        |        |
| GB12    |         |                                       |          |                        |                             |          |          |          |                        |          |                 |        |        |
| B4      | บน      | 1.84                                  | 1.84     | 1.84                   | 0.00                        | 0.00     | 0.00     | 2.15     | 2.15                   | 1.88     | 0.105           | 0 105  | 0 105  |
|         | ล่าง    | 0.46                                  | 0.46     | 0.26                   | 1.84                        | 1.84     | 1.02     | 0.46     | 0.46                   | 0.26     | 0.125           | 0.125  | 0.125  |
| B15     | บน      | 2.15                                  | 2.15     | 1.84                   | 0.00                        | 0.00     | 0.00     | 2.80     | 2.80                   | 2.80     | 0 1 2 5         | 0 105  | 0 105  |
|         | ล่าง    | 0.46                                  | 0.46     | 0.61                   | 1.84                        | 1.84     | 1.84     | 0.46     | 0.46                   | 0.61     | 0.125           | 0.125  | 0.125  |
| GB13    |         |                                       |          |                        |                             |          |          |          |                        |          |                 |        |        |
| B27     | บน      | 0.00                                  | 0.00     | 0.00                   | 0.00                        | 0.00     | 0.00     | 0.00     | 0.00                   | 0.00     | 0.405           | 0.405  | 0.405  |
|         | ล่าง    | 1.04                                  | 1.04     | 1.04                   | 3.13                        | 3.13     | 3.13     | 1.04     | 1.04                   | 1.04     | 0.125           | 0.125  | 0.125  |

*หมายเ<mark>หตุ:</mark>* ก คือ คำนวณ<mark>ด้</mark>วยโปรแกรมที่พัฒนาขึ้น, ข คือ คำนวณด้วยมือ, ค คือ คำนวณด้วย VisStructure4

ภาพที่ 125 ถึง ภาพที่ 130 ซึ่งได้นำข้อมูลผลการคำนวณปริมาณเหล็กเสริมของคาน แปลนบ้านที่ 1 และแปลนบ้านที่ 2 จากตารางที่ 18 และตารางที่ 19 มาเปรียบเทียบในรูปแบบของ กราฟแท่ง จะเห็นได้ว่า ผลการเปรียบเทียบกับการคำนวณด้วยมือนั้นมีค่าที่ตรงกัน และผลการ เปรียบเทียบกับการคำนวณด้วยโปรแกรม VisStructure4 จะมีค่าที่แตกต่างกัน ซึ่งสาเหตุที่เกิดความ แตกต่างกันมี 2 กรณีคือ (1) เกิดจากโปรแกรม VisStructure4 ใช้โมเมนต์ดัดที่ขอบเสามาคำนวณ ปริมาณเหล็กเสริมแต่โปรแกรมที่พัฒนาขึ้นใช้โมเมนต์ดัดหัวเสาที่สูงที่สุด (2) เกิดจากกรณีที่ปริมาณ เหล็กเสริมน้อยกว่าปริมาณเหล็กเสริมขั้นต่ำ (14bd/f<sub>y</sub>) มาตรฐาน (ว.ส.ท. 1007-34) โดยโปรแกรมที่ พัฒนาขึ้นจะใช้ปริมาณเหล็กเสริมขั้นต่ำเท่ากับ 14bd/f<sub>y</sub> แต่โปรแกรม VisStructure4 จะใช้ค่าน้อย สุดของ 1.34 ของค่าที่คำนวณได้กับ 14bd/f<sub>y</sub>

ภาพที่ 131 และภาพที่ 132 ซึ่งได้นำข้อมูลผลการคำนวณระยะห่างเหล็กหลอกของคาน แปลนบ้านที่ 1 และแปลนบ้านที่ 2 จากตารางที่ 18 และตารางที่ 19 มาเปรียบเทียบในรูปแบบของ กราฟแท่ง จะเห็นได้ว่า ผลการเปรียบเทียบกับการคำนวณด้วยมือนั้นมีค่าที่ตรงกัน และผลการ เปรียบเทียบกับการคำนวณด้วยโปรแกรม VisStructure4 จะมีค่าที่แตกต่างเล็กน้อยบางกรณี ซึ่งเกิด จากช่วงระยะห่างเหล็กปลอกคาน โดยโปรแกรมที่พัฒนาขึ้นจะกำหนดช่วงไว้ที่ระยะทุก 2.5 ซม. เพราะจะทำให้สะดวกในการก่อสร้าง แต่โปรแกรม VisStructure4 จะมีช่วงที่ละเอียดมากกว่า

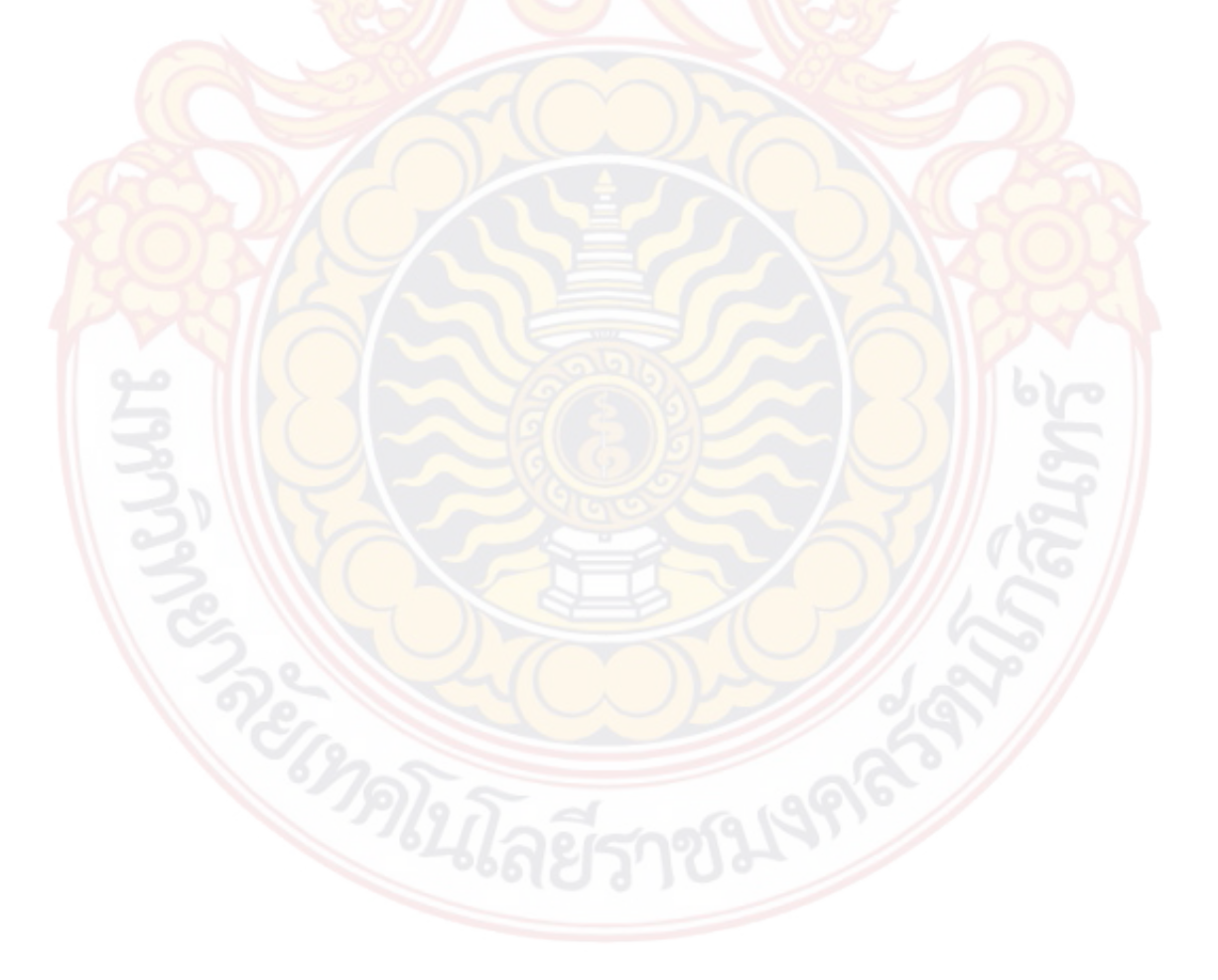

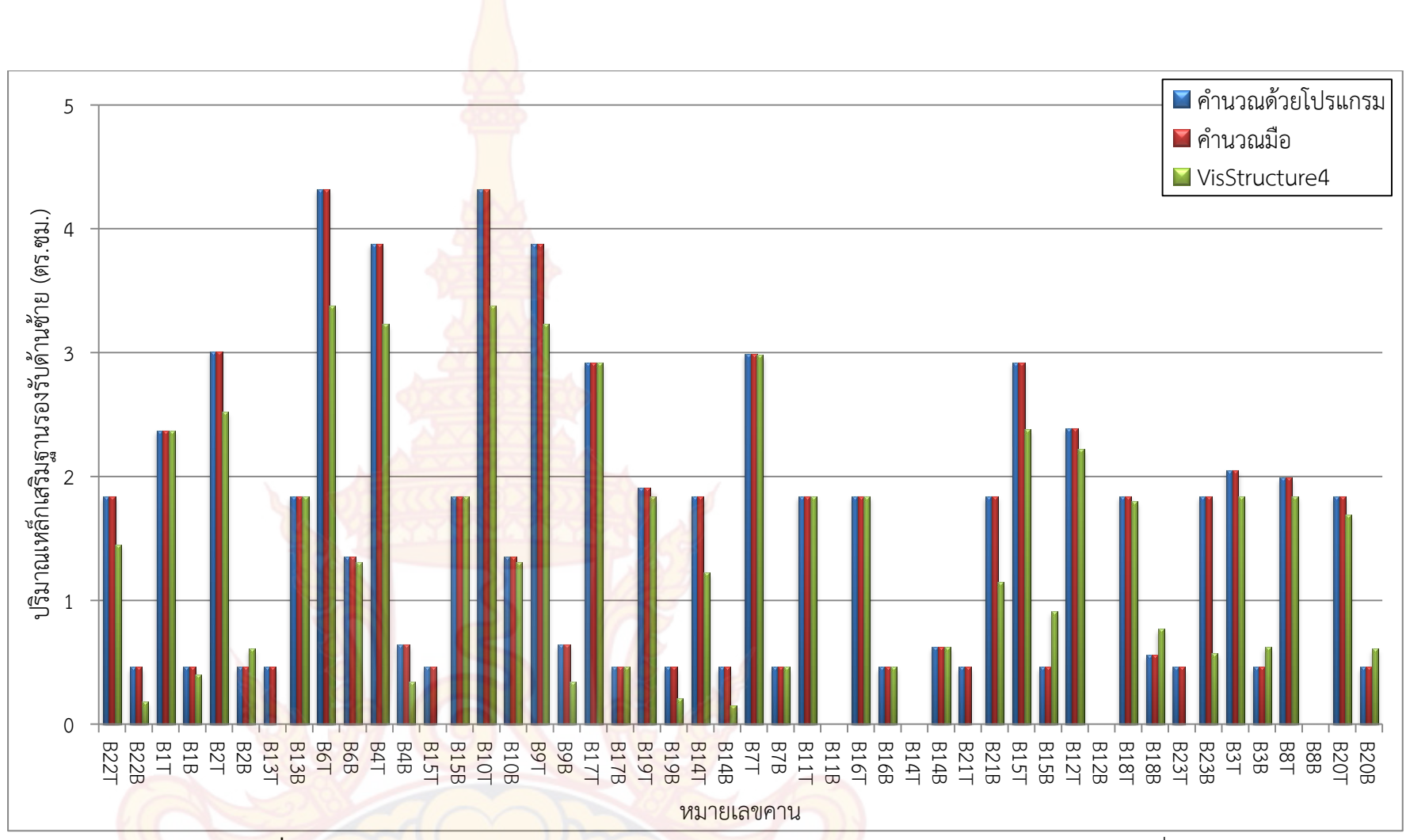

**้ภาพที่ 125** กราฟแท่งเปรียบเทียบผลการคำนวณปริมาณเหล็กเสริม<mark>ช่วงห</mark>ัวเสาด้านซ้ายของคานแปลนบ้านที่ 1

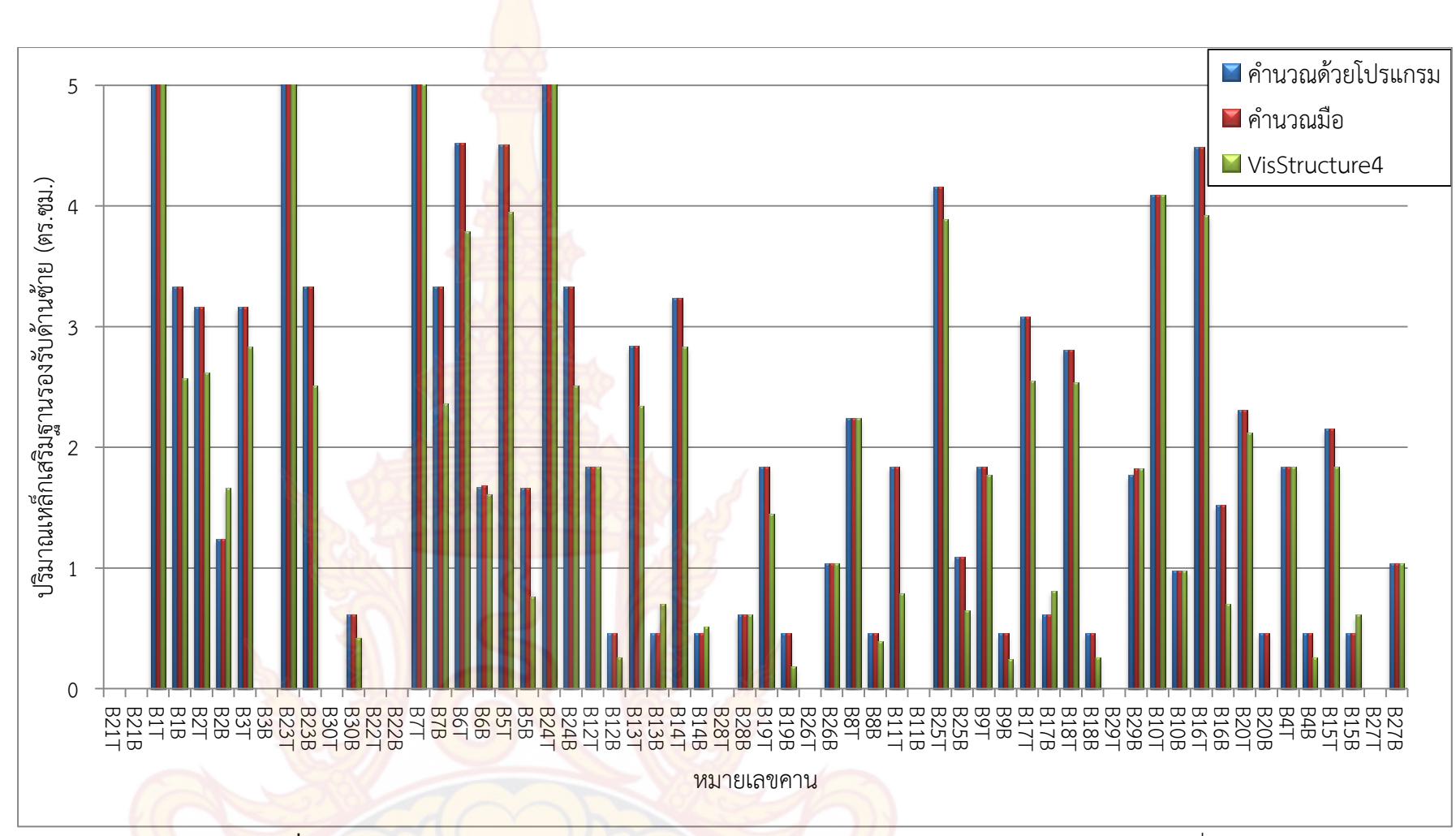

**ภาพที่ 126** กราฟแท่งเปรียบเทียบผลการคำนวณปริมาณเหล็กเสริม<mark>ช่วง</mark>หัวเสาด้านซ้ายของคานแปลนบ้านที่ 2

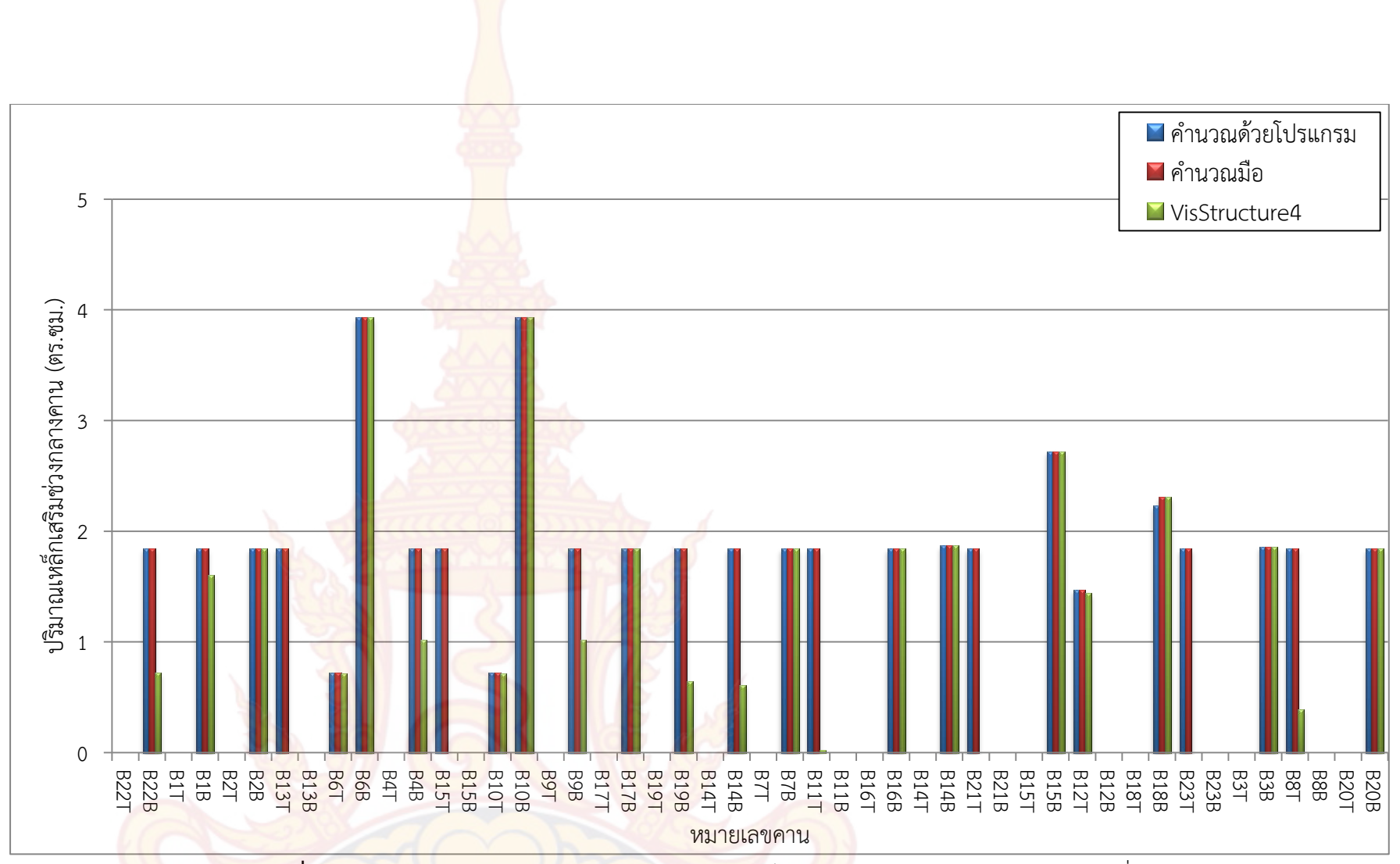

**ภาพที่ 127** กราฟแท่งเปรียบเทียบผลการคำนวณปริมาณเหล็กเสริมช่วงกลางคานของคานแปลนบ้านที่ 1

162

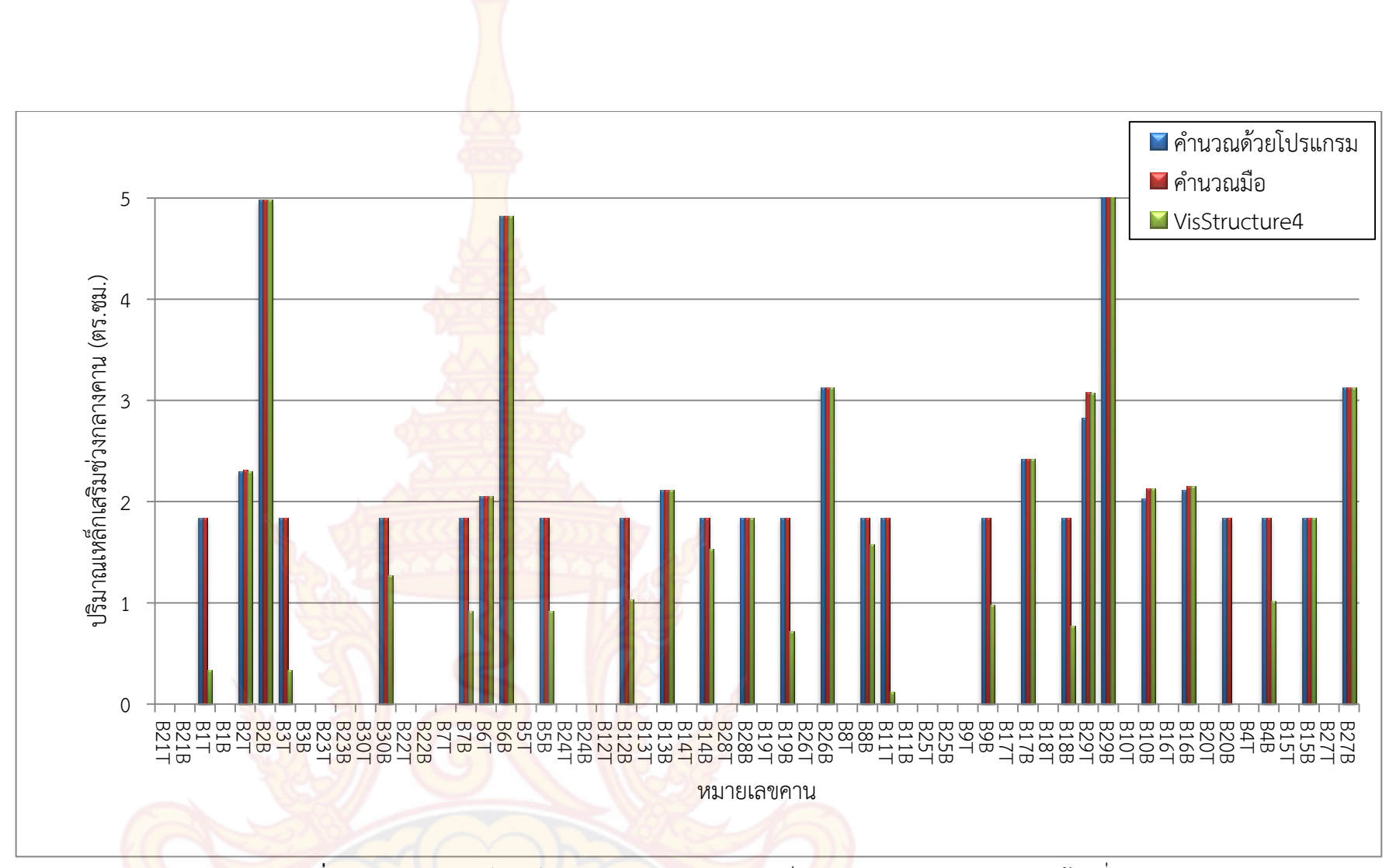

**ภาพที่ 128** กราฟแท่งเปรียบเทียบผลการคำนวณปริมาณเหล็กเ<mark>สริม</mark>ช่วงกลางคานของแปลนบ้านที่ 2

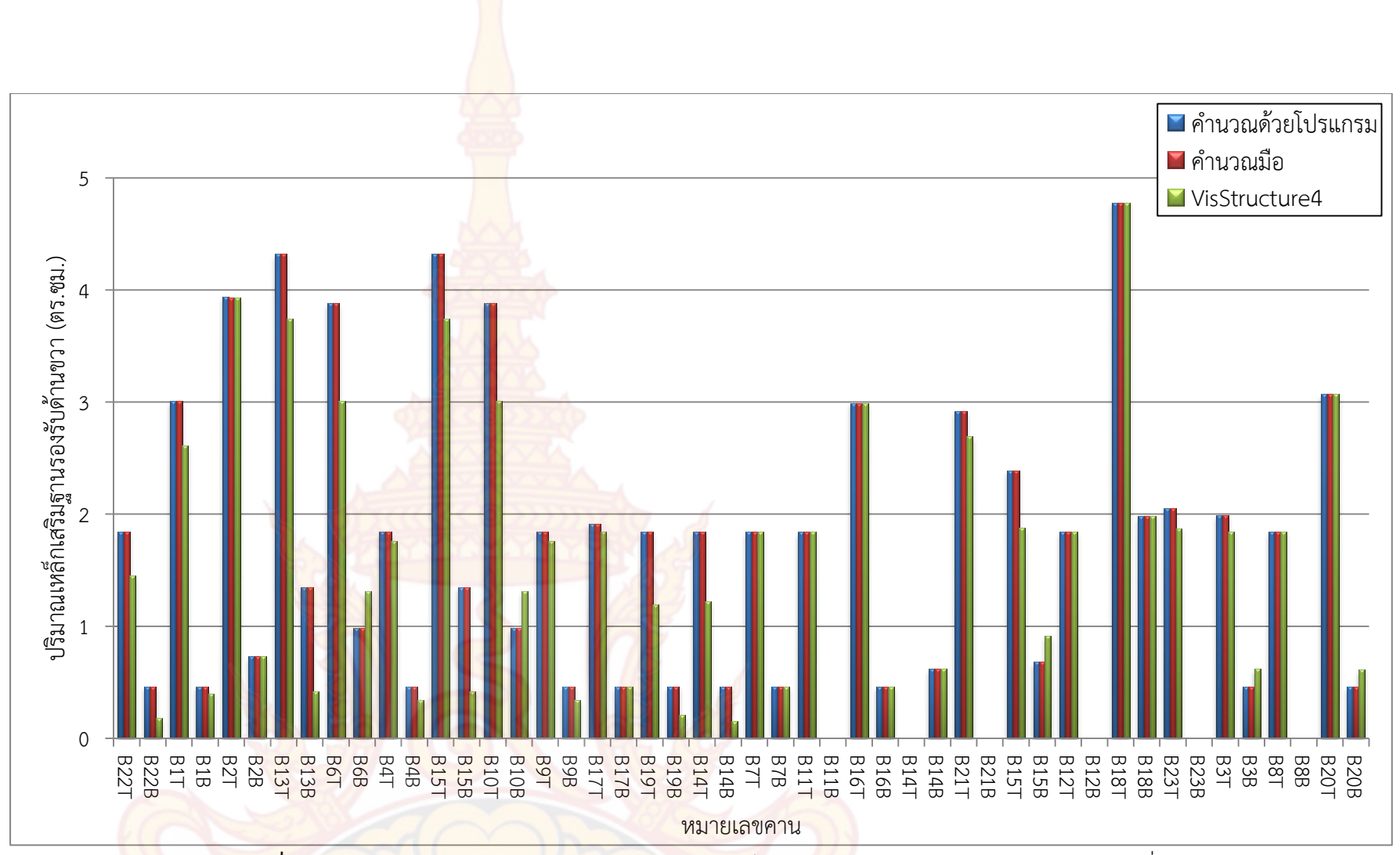

**ภาพที่ 129** กราฟแท่งเปรียบเทียบผลการคำนวณปริมาณเหล็กเสริมช่วงหัวเสาด้านขวาของคานแปลนบ้านที่ 1

164

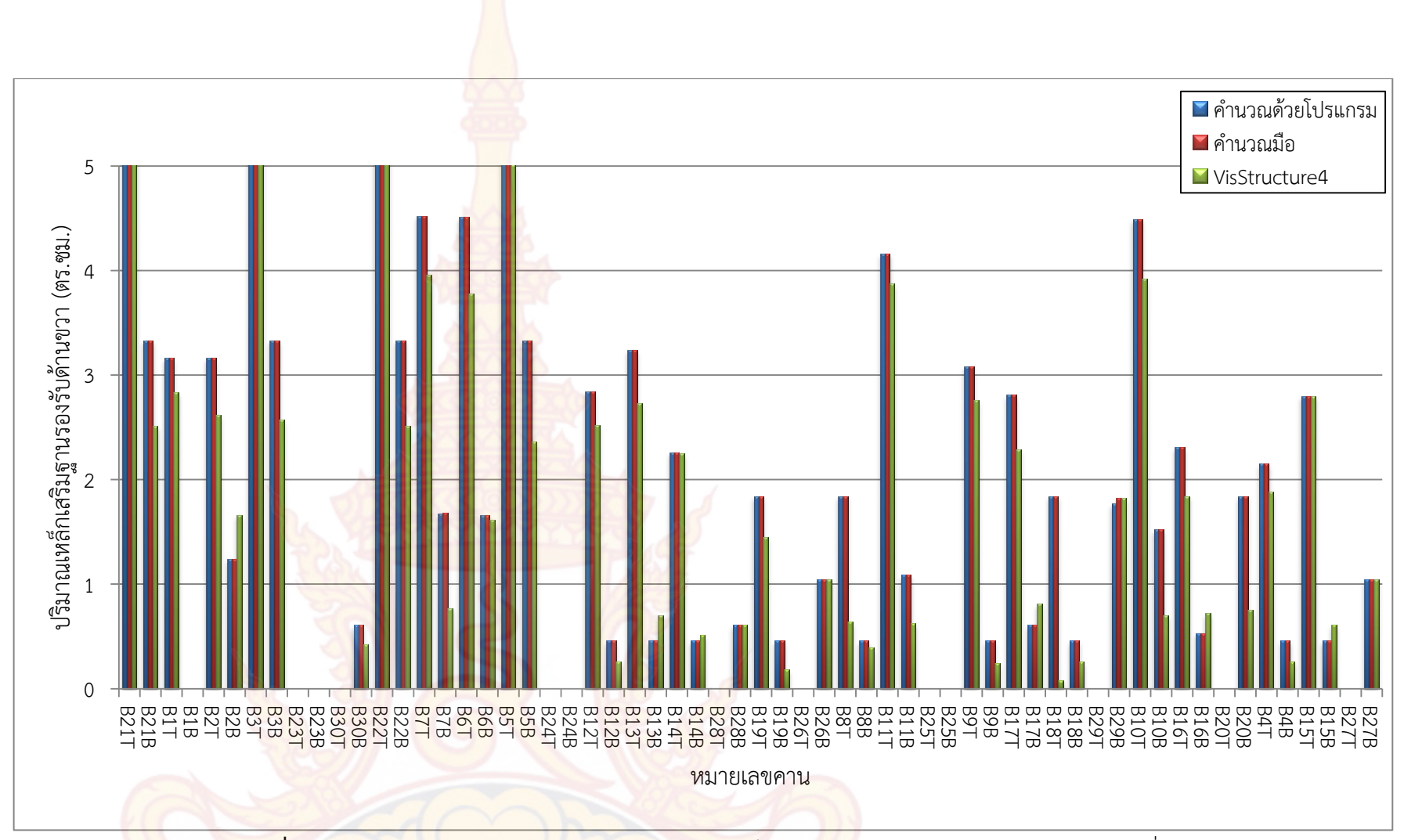

**ภาพที่ 130** กราฟแท่งเปรียบเทียบผลการคำนวณปริมาณเหล็กเสริม<mark>ช่วง</mark>หัวเสาด้านขวาของคานแปลนบ้านที่ 2

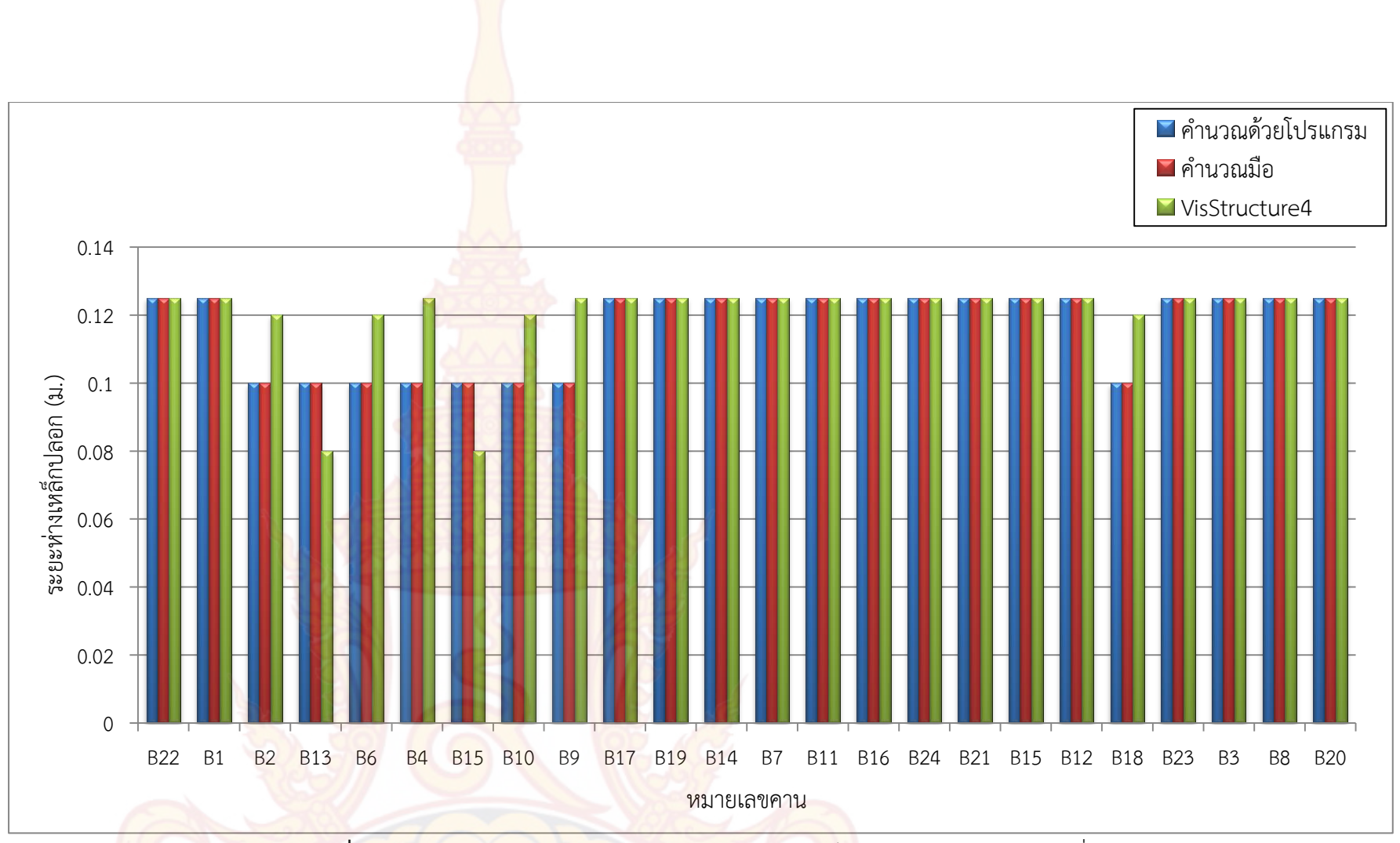

**ภาพที่ 131** กราฟแท่งเปรียบเทียบผลการคำนวณระยะห่างเ<mark>หล็ก</mark>หลอกของคานแปลนบ้านที่ 1
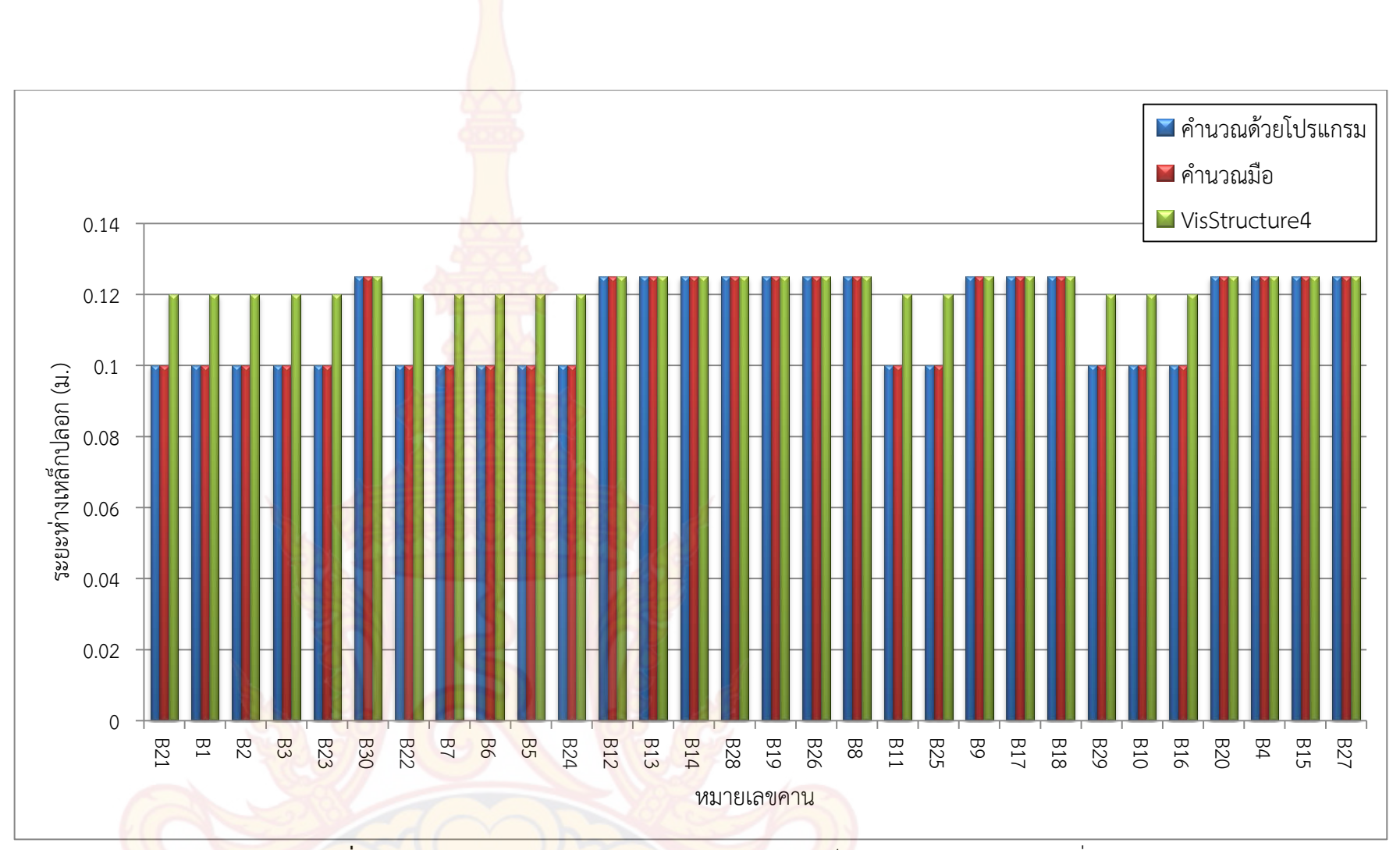

**ภาพที่ 132** กราฟแท่งเปรียบเทียบผลการคำนวณระยะห่างเ<mark>หล็ก</mark>หลอกของคานแปลนบ้านที่ 2

167

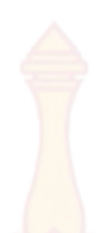

# 4.3 การเปรียบเทียบผลออกแบบ<mark>คานเห</mark>ล็ก

ในส่วนการออกแบบคานเหล็กได้นำค่าที่ได้จากการออกแบบด้วยโปรแกรมที่พัฒนาขึ้น ซึ่งประกอบด้วยขนาดเหล็กคาน และค่าโมเมนต์ดัดสูงสุดที่คานรับได้ และค่าแรงเฉือนสูงสุดที่คานรับ ได้มาเปรียบเทียบกับการคำนวณด้วยมือ ว่ามีความใกล้เคียงกันเพียงใด สำหรับคานที่ยกตัวอย่างใน การคำนวณนั้นนำมาจากแปลนบ้านที่ 1 <mark>ดังภาพที่ 133</mark> และแปลนบ้านที่ 2 ดังภาพที่ 134

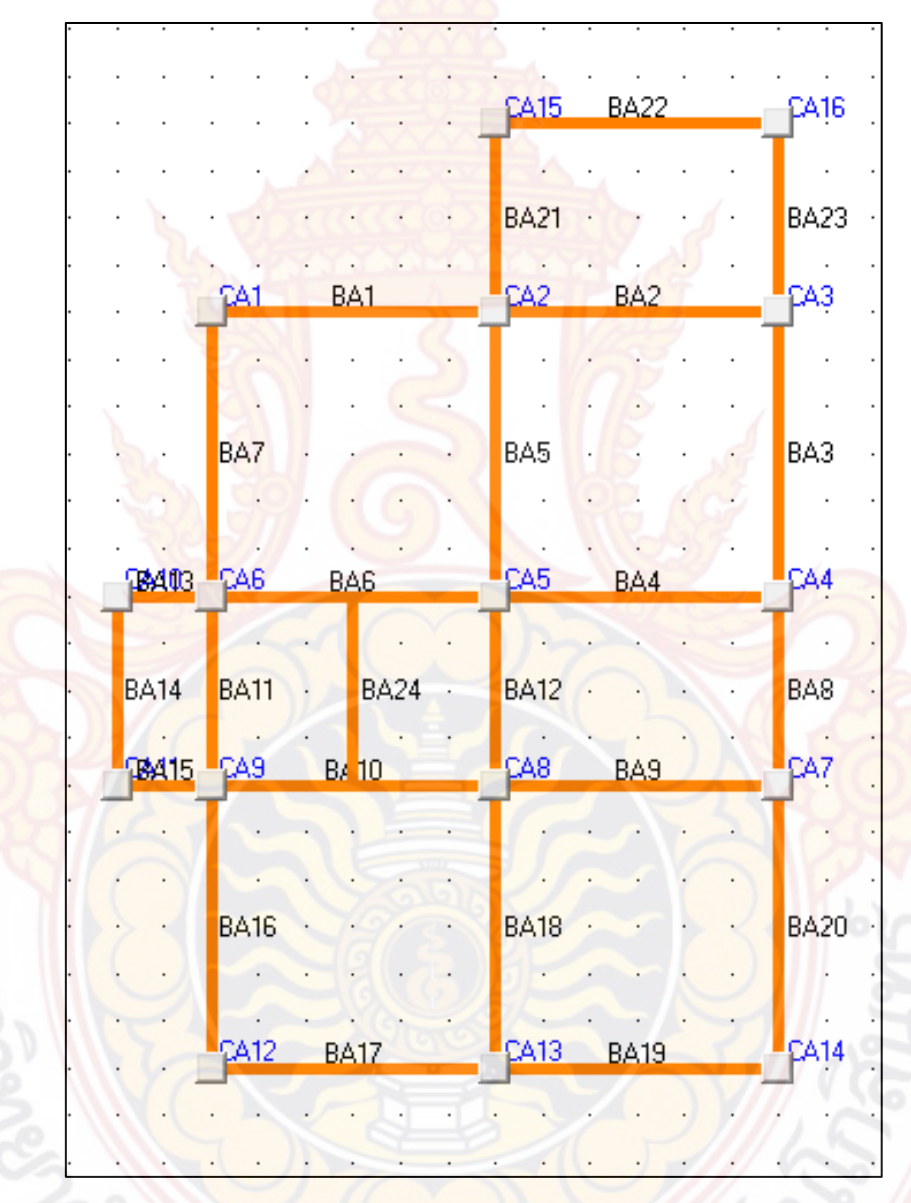

**ภาพที่ 133 แปลนบ้านที่ 1 ส**ำหรับคำนวณคานเหล็ก

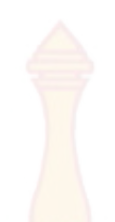

| BA21      | CA1 BA1      | CA2 BA2            | CA3 BA3               | 1 <b>8/4/2</b> 3 |
|-----------|--------------|--------------------|-----------------------|------------------|
|           |              |                    |                       |                  |
|           |              | · <u>64</u> 5      |                       |                  |
| BA26      | BA8 · · · ·  | BA9 BA29 BA29 BA30 | BA10 · · · ·          | BA4 BA27 ·       |
|           |              |                    |                       |                  |
| BA22      | <br>ΩA8 BA7  | CA7 B.6            | CA6 BA5               |                  |
|           |              |                    |                       |                  |
|           |              | 0033360022200      |                       |                  |
|           | BA11 · · · · | BA17 · · · ·       | BA16 · · · ·          | BA15 · · ·       |
|           |              |                    |                       |                  |
|           |              |                    |                       |                  |
| - e - e 🛓 | CA9 BA12     | CA10 BA13          | CA11 BA14             | • CA12           |
|           | PA25         |                    | 7                     |                  |
|           | BA20         | BA18 🕗 · · ·       | BA20 · · · ·          |                  |
| · · •     | BA28         |                    | CA14                  |                  |
|           | The state    | DAIS DAIS          | Twitter of the second |                  |
|           | 1 20 39      |                    |                       |                  |

<mark>ภาพที่</mark> 134 แปลนบ้านที่ 2 สำหรับคำนวณคานเหล็ก

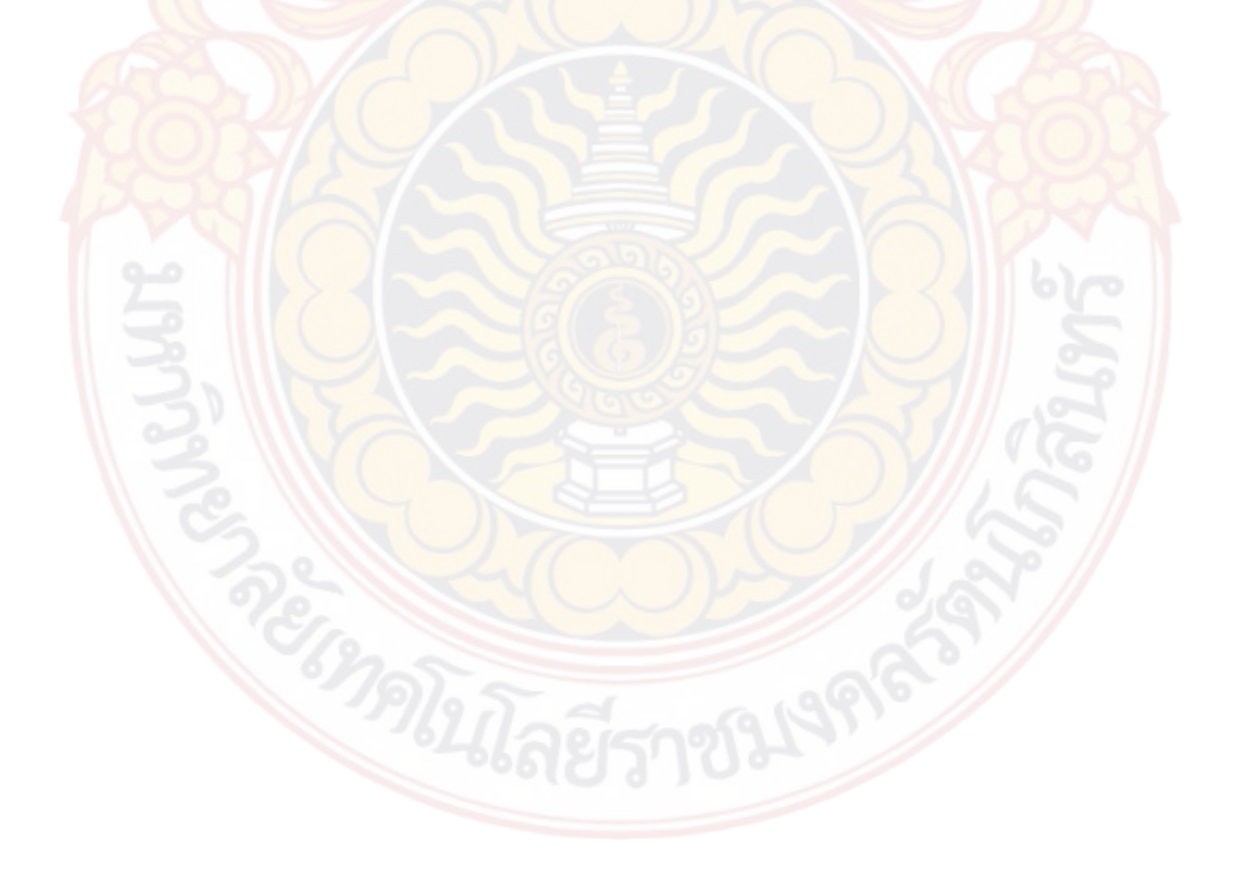

| หมายเลข | ขนาดหน้าตัดเหล็                   | ก Wide Flange                     | โมเมนต์ดัดสูงสุดที่คานรับได้ |                       | แรงเฉือนสูงสุด      | เที่คานรับได้ |
|---------|-----------------------------------|-----------------------------------|------------------------------|-----------------------|---------------------|---------------|
| คาน     | โปรแกรมที่พัฒนาขึ้น               | คำนวณด้วยม <mark>ือ</mark>        | โปรแกรมที่พัฒนาขึ้น          | คำนวณด้วยมือ          | โปรแกรมที่พัฒนาขึ้น | คำนวณด้วยมือ  |
| GB1     |                                   |                                   |                              |                       |                     |               |
| B22     | 100 × 50 × 5 × 7                  | 100 × 50 × 5 × 7                  | 380.36                       | 380.36                | 4792.00             | 4792.00       |
| GB2     |                                   | the                               |                              |                       |                     |               |
| B1      | 125 x 125 x 6.5 x 9               | 125 x 125 <mark>x 6.5 x 9</mark>  | 1955.14                      | 1955.14               | 7787.00             | 7787.00       |
| B2      | 125 x 125 x 6.5 x 9               | 125 x 125 x 6.5 x 9               | 1955.14                      | 1955.14               | 7787.00             | 7787.00       |
| GB3     |                                   | A AMANA                           |                              |                       |                     |               |
| B13     | 125 x 125 x 6.5 x 9               | 125 x 125 x 6.5 x 9               | 2150.65                      | 2150.65               | 7787.00             | 7787.00       |
| B6      | 125 x 125 x 6.5 <mark>x 9</mark>  | 125 x 125 x 6.5 x 9               | 1955.14                      | 1955.14               | 7787.00             | 7787.00       |
| B4      | 125 x 125 x 6.5 x 9               | 125 x 125 x 6.5 x 9               | 1955.14                      | 1955.14               | 7787.00             | 7787.00       |
| GB4     |                                   | a s                               | 159                          |                       |                     |               |
| B15     | 125 x 125 x 6.5 x 9               | 125 x 125 x 6.5 x 9               | 2150.65                      | 2150.65               | 7787.00             | 7787.00       |
| B10     | 125 x 125 x <mark>6.5 x</mark> 9  | 125 x 125 x 6.5 x 9               | 1955.14                      | 1955.14               | 7787.00             | 7787.00       |
| B9      | 125 x 125 x 6. <mark>5 x 9</mark> | 125 x 1 <mark>25 x 6.5 x</mark> 9 | 1955.14                      | 1955.14               | 7787.00             | 7787.00       |
| GB5     |                                   |                                   |                              |                       |                     |               |
| B17     | 100 × 100 × 6 × 8                 | 100 × 100 × 6 × 8                 | 1099.76                      | 109 <mark>9.76</mark> | 5750.40             | 5750.40       |
| B19     | 100 × 100 × 6 × 8                 | 100 × 100 × 6 × 8                 | 1099.76                      | 1099.76               | 5750.40             | 5750.40       |

**ตารางที่ 20** การเปรียบเทียบผลการคำนวณขนาดค<mark>านเหล็</mark>กเสริม ค่าโมเมนต์ดัดสูงสุด และแรงเฉือนสูงสุดของคานต่อเนื่องที่ยกตัวอย่างจากแปลนบ้านที่ 1

| หมายเลข | ขนาดหน้าตัดเหล็                  | ก Wide Flange              | โมเมนต์ดัดสูงสุดที่คานรับได้ |              | แรงเฉือนสูงสุดที่คานรับได้ |              |
|---------|----------------------------------|----------------------------|------------------------------|--------------|----------------------------|--------------|
| คาน     | โปรแกรมที่พัฒนาขึ้น              | คำนวณด้วยม <mark>ือ</mark> | โปรแกรมที่พัฒนาขึ้น          | คำนวณด้วยมือ | โปรแกรมที่พัฒนาขึ้น        | คำนวณด้วยมือ |
| GB6     |                                  |                            |                              |              |                            |              |
| B14     | 100 × 50 × 5 × 7                 | 100 x 50 x 5 x 7           | 539.10                       | 539.10       | 4792.00                    | 4792.00      |
| GB7     |                                  | Test                       | 4                            |              |                            |              |
| B7      | 100 × 100 × 6 × 8                | 100 × 100 × 6 × 8          | 1099.76                      | 1099.76      | 5750.40                    | 5750.40      |
| B11     | 100 × 100 × 6 × 8                | 100 × 100 × 6 × 8          | 1099.76                      | 1099.76      | 5750.40                    | 5750.40      |
| B16     | 100 × 100 × 6 × 8                | 100 × 100 × 6 × 8          | 1099.76                      | 1099.76      | 5750.40                    | 5750.40      |
| GB8     |                                  | Arvinger                   | No.                          |              |                            |              |
| B24     | 125 × 60 × 6 × <mark>8</mark>    | 125 × 60 × 6 × 8           | 950.25                       | 950.25       | 7188.00                    | 7188.00      |
| GB9     | 5                                | A CALL RANGE               | TTTT A                       |              |                            |              |
| B21     | 125 x 125 x 6.5 x 9              | 125 x 125 x 6.5 x 9        | 1955.14                      | 1955.14      | 7787.00                    | 7787.00      |
| B15     | 125 x 125 x 6.5 x 9              | 125 x 125 x 6.5 x 9        | 1955.14                      | 1955.14      | 7787.00                    | 7787.00      |
| B12     | 125 x 125 x 6.5 x 9              | 125 x 125 x 6.5 x 9        | 1955.14                      | 1955.14      | 7787.00                    | 7787.00      |
| B18     | 125 x 125 x <mark>6.5 x</mark> 9 | 125 x 125 x 6.5 x 9        | 1955.14                      | 1955.14      | 7787.00                    | 7787.00      |
| GB10    | SA.                              | JA CON                     | MELLE                        |              |                            |              |
| B23     | 100 × 100 × 6 × 8                | 100 × 100 × 6 × 8          | 1099.76                      | 1099.76      | 5750.40                    | 5750.40      |
| B3      | 100 × 100 × 6 × 8                | 100 × 100 × 6 × 8          | 1099.76                      | 1099.76      | 5750.40                    | 5750.40      |
| B8      | 100 x 100 x 6 x 8                | 100 × 100 × 6 × 8          | 1099.76                      | 1099.76      | 5750.40                    | 5750.40      |
| B20     | 100 × 100 × 6 × 8                | 100 × 100 × 6 × 8          | 1099.76                      | 1099.76      | 5750.40                    | 5750.40      |

**ตารางที่ 20** การเปรียบเทียบผลการคำนวณขนาดคา<mark>นเหล็ก</mark>เสริม ค่าโมเมนต์ดัดสูงสุด และแรงเฉือนสูงสุดของคานต่อเนื่องที่ยกตัวอย่างจากแปลนบ้านที่ 1 (ต่อ)

| หมายเลข | ขนาดหน้าตัดเหล่                   | ล์ก Wide Flange                   | โมเมนต์ดัดสูงสุ     | ดที่คานรับได้ | แรงเฉือนสูงสุด      | เที่คานรับได้ |
|---------|-----------------------------------|-----------------------------------|---------------------|---------------|---------------------|---------------|
| คาน     | โปรแกรมที่พัฒนาขึ้น               | คำนวณด้วยม <mark>ือ</mark>        | โปรแกรมที่พัฒนาขึ้น | คำนวณด้วยมือ  | โปรแกรมที่พัฒนาขึ้น | คำนวณด้วยมือ  |
| GB1     |                                   |                                   |                     |               |                     |               |
| B21     | 125 x 125 x 6.5 x 9               | 125 x 125 x 6.5 x 9               | 2150.65             | 2150.65       | 7787                | 7787          |
| B1      | 125 x 125 x 6.5 x 9               | 125 x 125 x 6 <mark>.5 x 9</mark> | 1955.14             | 1955.14       | 7787                | 7787          |
| B2      | 125 x 125 x 6.5 x 9               | 125 x 125 x <mark>6.5 x 9</mark>  | 1955.14             | 1955.14       | 7787                | 7787          |
| B3      | 125 x 125 x 6.5 x 9               | 125 x 125 x 6.5 x 9               | 1955.14             | 1955.14       | 7787                | 7787          |
| B23     | 125 x 125 x 6.5 x 9               | 125 x 125 x 6.5 x 9               | 2150.65             | 2150.65       | 7787                | 7787          |
| GB2     |                                   | Arviva                            |                     |               |                     |               |
| B30     | 100 × 50 × 5 × 7                  | 100 × 50 × 5 × 7                  | 539.10              | 539.10        | 4792                | 4792          |
| GB3     | \$                                | a start a start a                 | TITLE C             |               |                     |               |
| B22     | 125 x 125 x 6.5 x 9               | 125 x 125 x 6.5 x 9               | 2150.65             | 2150.65       | 7787                | 7787          |
| B7      | 125 x 125 x 6.5 x 9               | 125 x 125 x 6.5 x 9               | 1955.14             | 1955.14       | 7787                | 7787          |
| B6      | 125 x 125 x 6.5 x 9               | 125 x 125 x 6.5 x 9               | 1955.14             | 1955.14       | 7787                | 7787          |
| B5      | 125 x 125 x <mark>6.5 x</mark> 9  | 125 x 125 x 6.5 x 9               | 1955.14             | 1955.14       | 7787                | 7787          |
| B24     | 125 x 125 x 6. <mark>5 x 9</mark> | 125 x 125 x 6.5 x 9               | 2150.65             | 2150.65       | 7787                | 7787          |
| GB4     |                                   |                                   |                     |               |                     |               |
| B12     | 100 × 100 × 6 × 8                 | 100 × 100 × 6 × 8                 | 1099.76             | 1099.76       | 5750.4              | 5750.4        |
| B13     | 100 x 100 x 6 x 8                 | 100 × 100 × 6 × 8                 | 1099.76             | 1099.76       | 5750.4              | 5750.4        |
| B14     | 100 × 100 × 6 × 8                 | 100 × 100 × 6 × 8                 | 1099.76             | 1099.76       | 5750.4              | 5750.4        |

**ตารางที่ 21** การเปรียบเทียบผลการคำนวณขนาดค<mark>านเหล</mark>็กเสริม ค่าโมเมนต์ดัดสูงสุด และแรงเฉือนสูงสุดของคานต่อเนื่องที่ยกตัวอย่างจากแปลนบ้านที่ 2

| หมายเลข | ขนาดหน้าตัดเหล                 | ล์ก Wide Flange            | โมเมนต์ด <b>ัดสูงสุ</b> | ดที่คานรับได้         | แรงเฉือนสูงสุด      | เที่คานรับได้ |
|---------|--------------------------------|----------------------------|-------------------------|-----------------------|---------------------|---------------|
| คาน     | โปรแกรมที่พัฒนาขึ้น            | คำนวณด้วยม <mark>ีอ</mark> | โปรแกรมที่พัฒนาขึ้น     | คำนวณด้วยมือ          | โปรแกรมที่พัฒนาขึ้น | คำนวณด้วยมือ  |
| GB5     |                                |                            |                         |                       |                     |               |
| B28     | 100 x 50 x 5 x 7               | 100 x 50 x 5 x 7           | 380.36                  | 380.36                | 4792                | 4792          |
| GB6     |                                | Jaal                       |                         |                       |                     |               |
| B19     | 100 x 50 x 5 x 7               | 100 x 50 x 5 x 7           | 380.36                  | 380.36                | 4792                | 4792          |
| GB7     |                                | Arecos                     |                         |                       |                     |               |
| B26     | 100 × 100 × 6 × 8              | 100 × 100 × 6 × 8          | 1099.76                 | 1099.76               | 5750.4              | 5750.4        |
| GB8     |                                | Arveye                     |                         |                       |                     |               |
| B8      | 100 × 100 × 6 × 8              | 100 × 100 × 6 × 8          | 1099.76                 | 1099.76               | 5750.4              | 5750.4        |
| B11     | 100 × 100 × 6 × <mark>8</mark> | 100 × 100 × 6 × 8          | 1099.76                 | 1099.76               | 5750.4              | 5750.4        |
| B25     | 100 × 100 × 6 × 8              | 100 x 100 x 6 x 8          | 1099.76                 | 1099.76               | 5750.40             | 5750.40       |
| GB9     |                                |                            | ně                      |                       |                     |               |
| B9      | 100 × 100 × 6 × 8              | 100 × 100 × 6 × 8          | 1099.76                 | 1099.76               | 5750.4              | 5750.4        |
| B17     | 100 × 100 × <mark>6 × 8</mark> | 100 × 100 × 6 × 8          | 1099.76                 | 1099.76               | 5750.4              | 5750.4        |
| B18     | 100 × 100 × 6 × 8              | 100 × 100 × 6 × 8          | 1099.76                 | 1099.76               | 5750.4              | 5750.4        |
| GB10    |                                |                            |                         |                       |                     |               |
| B29     | 125 x 125 x 6.5 x 9            | 125 x 125 x 6.5 x 9        | 1955.14                 | <mark>195</mark> 5.14 | 7787                | 7787          |

**ตารางที่ 21** การเปรียบเทียบผลการคำนวณขนาดคา<mark>นเหล็ก</mark>เสริม ค่าโมเมนต์ดัดสูงสุด และแรงเฉือนสูงสุดของคานต่อเนื่องที่ยกตัวอย่างจากแปลนบ้านที่ 2 (ต่อ)

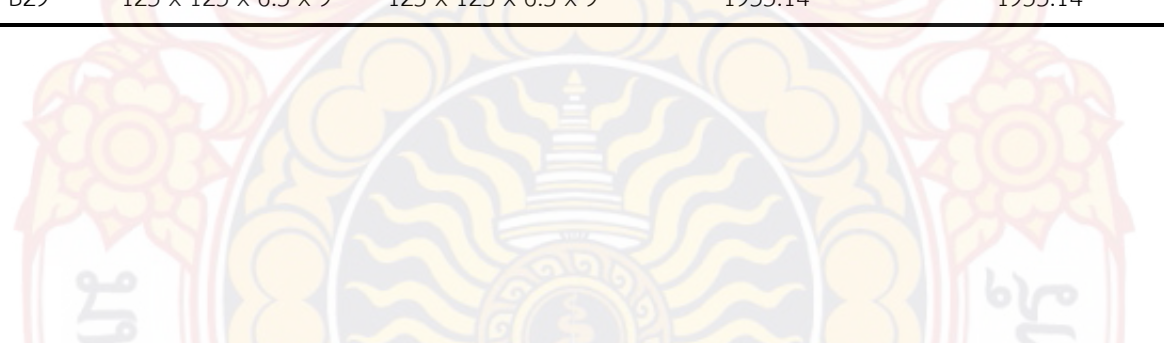

| หมายเลข<br>คาน | ขนาดหน้าตัดเหล็ก Wide Flange |                            | -<br>โมเมนต์ดัดสูงสุดที่คานรับได้ |              | แรงเฉือนสูงสุดที่คานรับได้ |              |
|----------------|------------------------------|----------------------------|-----------------------------------|--------------|----------------------------|--------------|
|                | โปรแกรมที่พัฒนาขึ้น          | คำนวณด้วย <mark>มือ</mark> | โปรแกรมที่พัฒนาขึ้น               | คำนวณด้วยมือ | โปรแกรมที่พัฒนาขึ้น        | คำนวณด้วยมือ |
| GB11           |                              | 4904                       | 4                                 |              |                            |              |
| B10            | 125 x 125 x 6.5 x 9          | 125 x 125 x 6.5 x 9        | 1955.14                           | 1955.14      | 7787                       | 7787         |
| B16            | 125 x 125 x 6.5 x 9          | 125 x 125 x 6.5 x 9        | 1955.14                           | 1955.14      | 7787                       | 7787         |
| B20            | 125 x 125 x 6.5 x 9          | 125 x 125 x 6.5 x 9        | 1955.14                           | 1955.14      | 7787                       | 7787         |
| GB12           |                              | Annin                      |                                   |              |                            |              |
| B4             | 100 × 100 × 6 × 8            | 100 × 100 × 6 × 8          | 1099.76                           | 1099.76      | 5750.4                     | 5750.4       |
| B15            | 100 × 100 × 6 × 8            | 100 × 100 × 6 × 8          | 1099.76                           | 1099.76      | 5750.4                     | 5750.4       |
| GB13           |                              | and a                      | 1993                              |              |                            |              |
| B27            | 100 × 100 × 6 × 8            | 100 × 100 × 6 × 8          | 1099.76                           | 1099.76      | 5750.4                     | 5750.4       |

**ตารางที่ 21** การเปรียบเทียบผลการคำนวณขนาดคา<mark>นเหล็ก</mark>เสริม ค่าโมเมนต์ดัดสูงสุด และแรงเฉือนสูงสุดของคานต่อเนื่องที่ยกตัวอย่างจากแปลนบ้านที่ 2 (ต่อ)

ภาพที่ 135 และภาพที่ 136 ซึ่งได้นำข้อมูลผลการคำนวณโมเมนต์ดัดสูงสุดที่รับได้ของ คานเหล็กแปลนบ้านที่ 1 และแปลนบ้านที่ 2 จากตารางที่ 20 และตารางที่ 21 มาเปรียบเทียบผลใน รูปแบบของกราฟแท่ง จะเห็นได้ว่า ผลการเปรียบเทียบกับการคำนวณด้วยมือนั้นมีค่าที่ตรงกันตาม มาตรฐาน AISC/ASD

ภาพที่ 137 และภาพที่ 138 ซึ่งได้นำข้อมูลผลการคำนวณแรงเฉือนสูงสุดที่รับได้ของ คานเหล็กแปลนบ้านที่ 1 และแปลนบ้านที่ 2 จากตารางที่ 20 และตารางที่ 21 มาเปรียบเทียบผลใน รูปแบบของกราฟแท่ง จะเห็นได้ว่า ผลการเปรียบเทียบกับการคำนวณด้วยมือนั้นมีค่าที่ตรงกันตาม มาตรฐาน AISC/ASD เช่นกัน

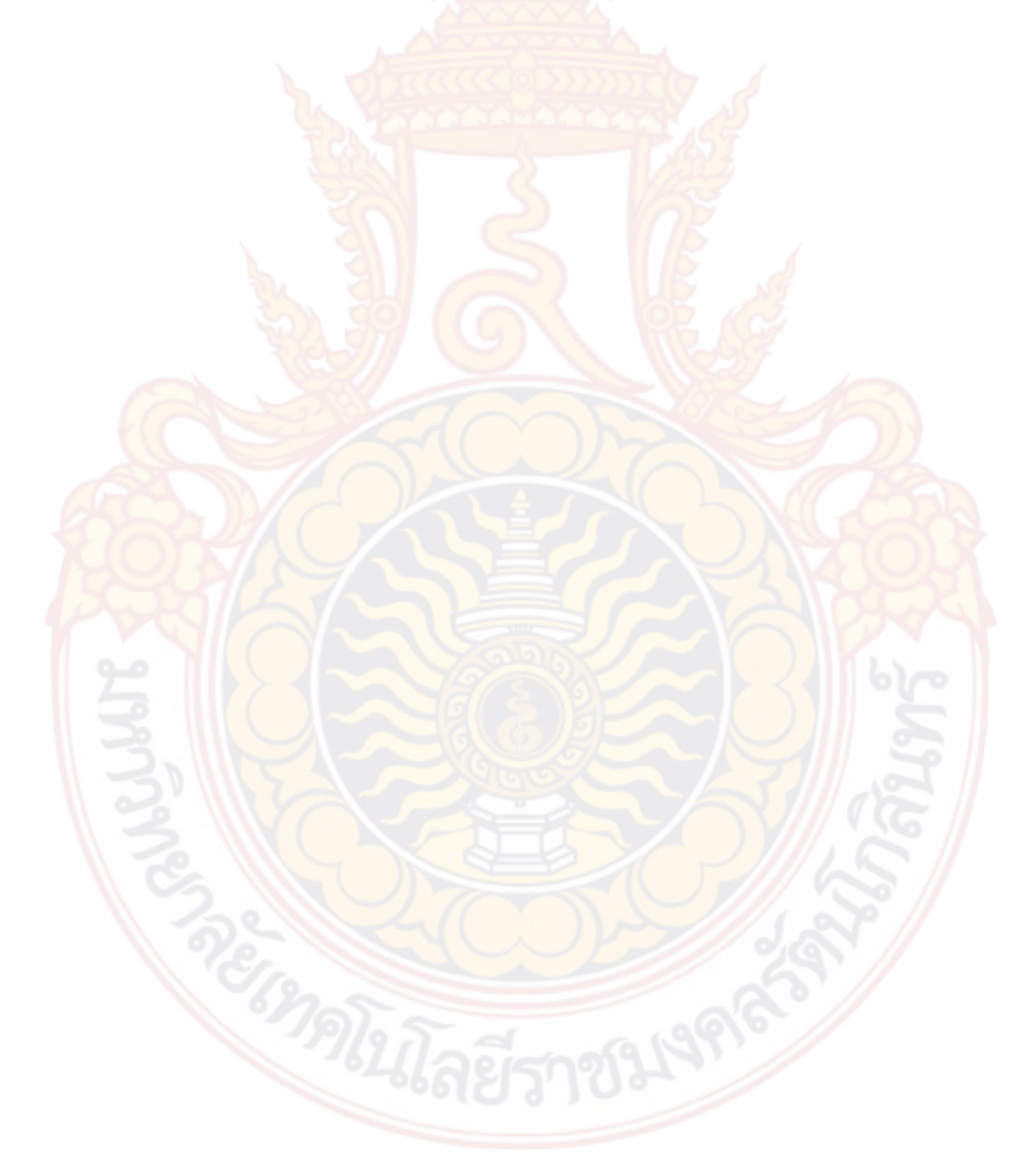

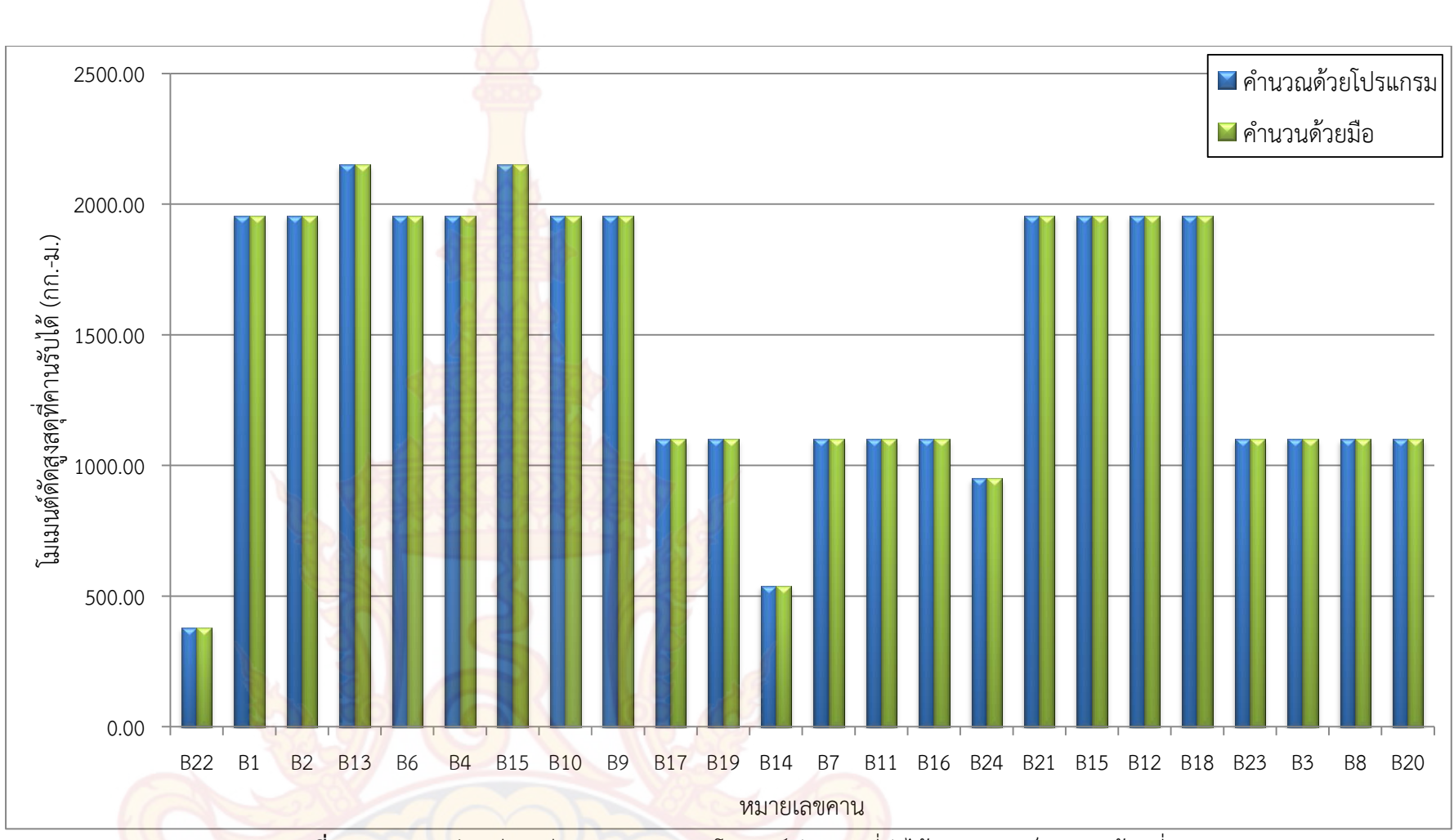

**ภาพที่ 135** กราฟแท่งเปรียบเทียบผลการคำนวณโมเมนต์ดัดสูงสุ<mark>ดที่</mark>รับได้ของคานเหล็กแปลนบ้านที่ 1

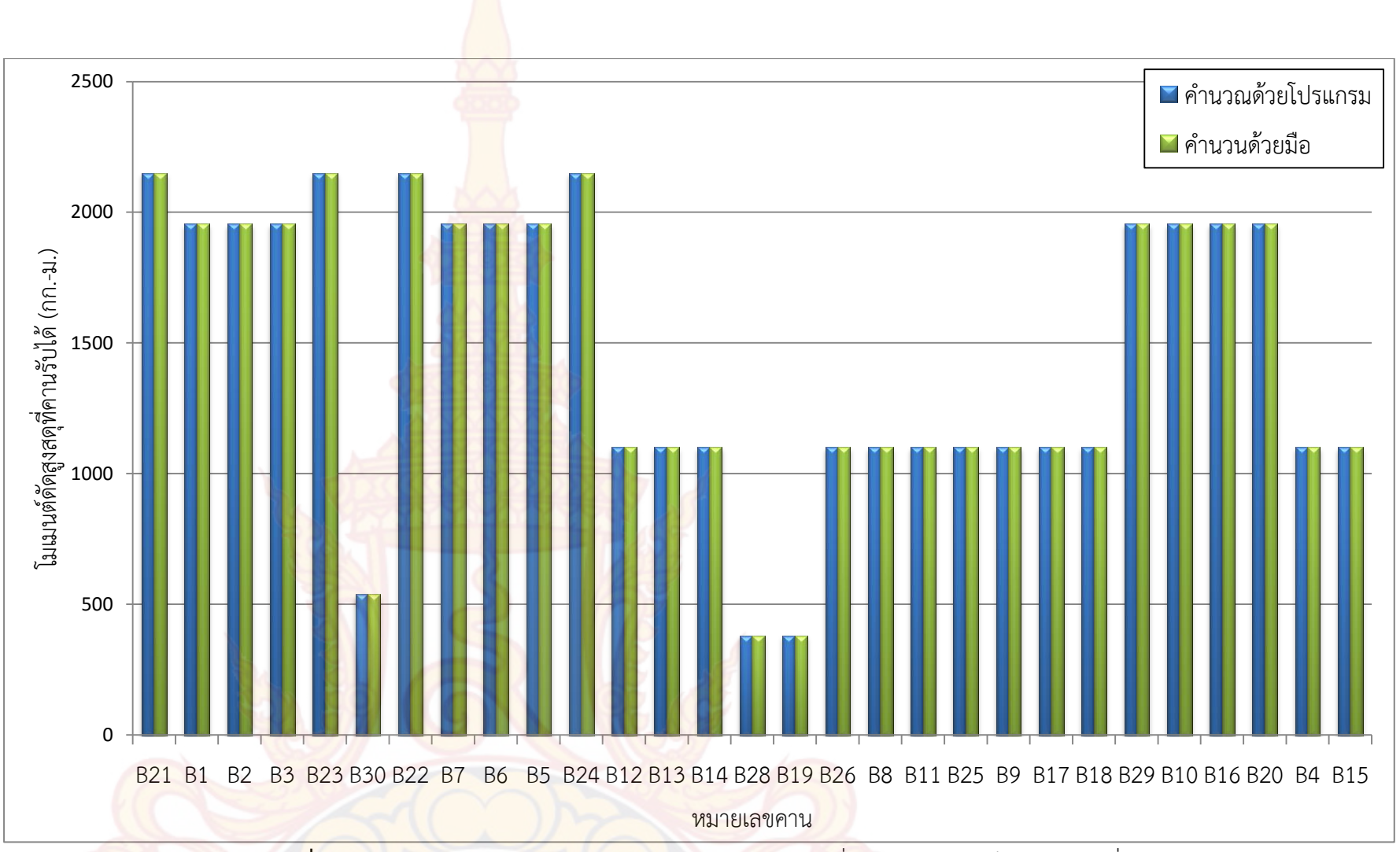

**ภาพที่ 136** กราฟแท่งเปรียบเทียบผล<mark>การคำนวณโมเมนต์ดัดสูงสุดที่รับได้ข</mark>องคานเหล็กแปลนบ้านที่ 2

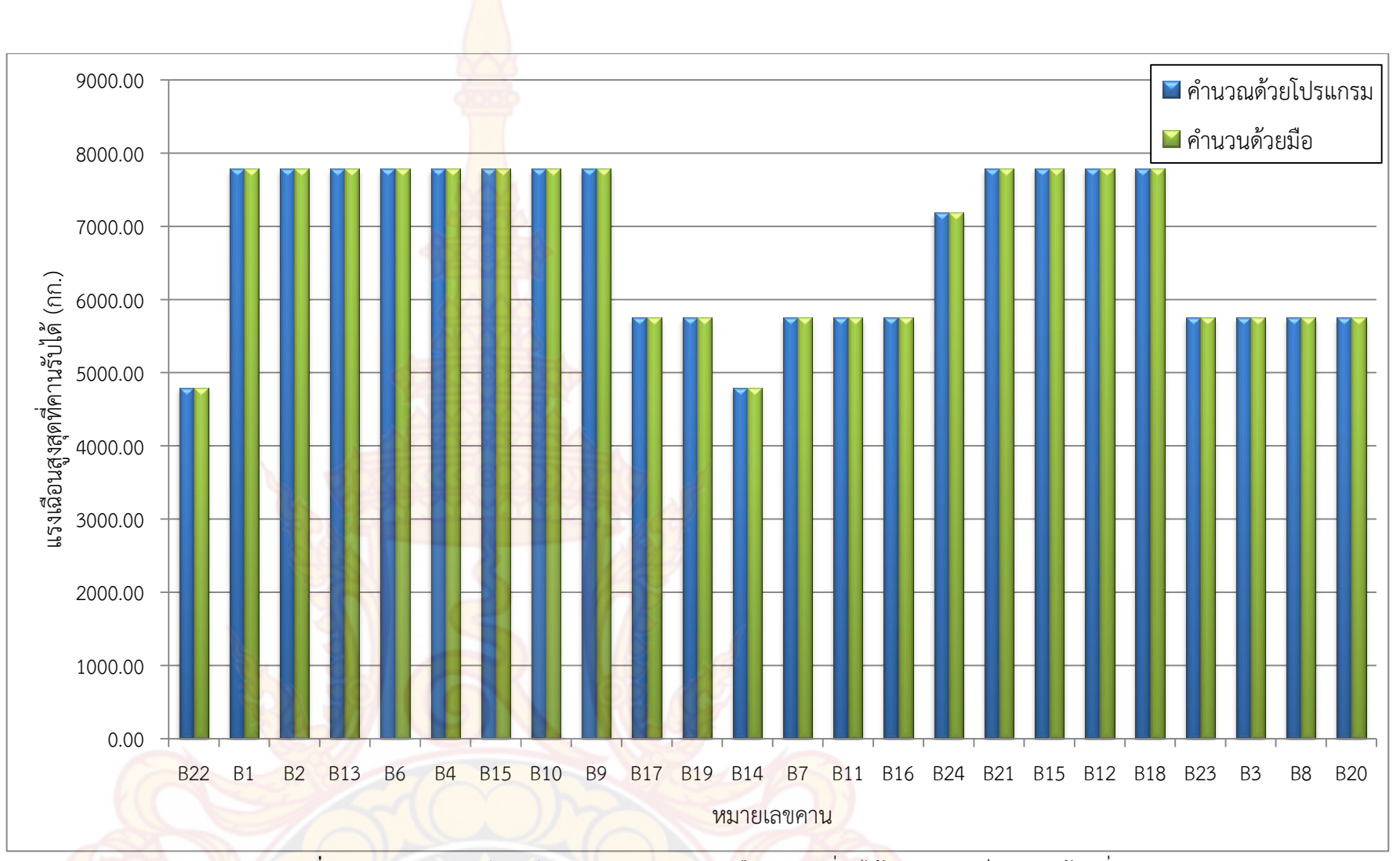

<mark>้ภาพที่ 137</mark> กราฟแท่งเปรียบเทียบผลการคำนวณแรงเ<mark>ฉือ</mark>นสู<mark>งสุดที่รับได้ข</mark>องคานเหล็กแปลนบ้านที่ 1

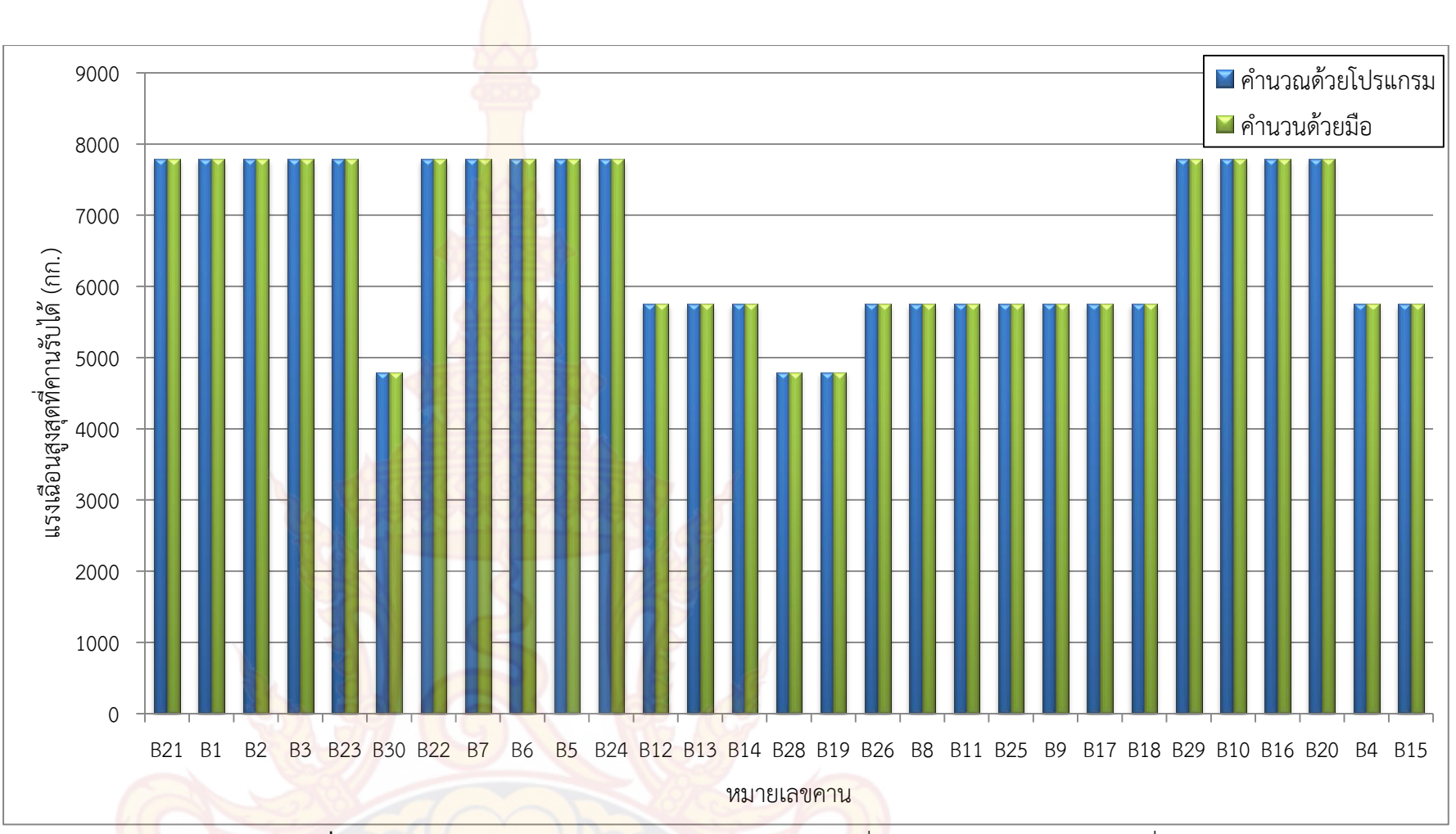

**ภาพที่ 138** กราฟแท่งเปรียบเทียบผลการคำนวณแรงเฉือนสูงสุ<mark>ดที่รั</mark>บได้ของคานเหล็กแปลนบ้านที่ 2

# <mark>บท</mark>ที่ 5 สรุปผล<mark>และ</mark>ข้อเสนอแนะ

#### 1. สรุปและอภิปรายผลการวิจัย

โปรแกรมวิเคราะห์และออกแบบโครงสร้างคอนกรีตเสริมเหล็กร่วมกับโครงสร้างเหล็ก พัฒนาขึ้นเพื่อให้สามารถรองรับได้ทั้งในส่วนของการวิเคราะห์ การออกแบบสำหรับโครงสร้าง คอนกรีตเสริมเหล็ก และโครงสร้างเหล็กอยู่ในโปรแกรมเดียวกัน โดยมีลักษณะการนำเข้าข้อมูลแบบ กราฟฟิกเพื่อช่วยให้สามารถใช้งานได้ง่ายและเพิ่มความรวดเร็วในการทำงาน สำหรับส่วนของการ แสดงผลสามารถแสดงผลได้ทั้งแบบตัวเลขและกราฟฟิก โดยโปรแกรมสามารถใช้ได้กับบ้านพักอาศัย ไม่เกิน 2 ชั้นเท่านั้น

จากผลการทด<mark>สอบและใช้งานโปรแกรมวิเคราะห์และอ</mark>อกแบบโครงสร้างคอนกรีตเสริมเหล็ก ร่วมกับโครงสร้างเหล็ก สามารถสรุปได้ดังต่อไปนี้

 การนำเข้าข้อมูล โปรแกรมสามารถนำเข้าข้อมูลในรูปแบบกราฟฟิกได้สะดวกและ รวดเร็ว โดยการวาดแบบแปลนบ้านบนหน้าจอน่ำเข้าข้อมูลของโปรแกรม ซึ่งโปรแกรมจะบันทึก ตำแหน่งพิกัดต่างๆของคาน พื้นและเสาไว้โดยอัตโนมัติเพื่อนำไปใช้ในการวิเคราะห์และออกแบบ

2) การวิเคราะห์และออกแบบพื้นคอนกรีตเสริมเหล็ก โปรแกรมสามารถดึงข้อมูลจาก แบบแปลนบ้านที่เก็บข้อมูลไว้แล้วเพื่อใช้วิเคราะห์และออกแบบพื้น จากนั้นจะทำการจัดกลุ่มพื้น และ แสดงผลในรูปแบบกราฟฟิกด้วยรูปแบบหน้าตัดพื้นแต่ล่ะกลุ่ม ซึ่งสามารถดำเนินการได้อย่างสะดวก และรวดเร็ว การตรวจสอบความถูกต้องได้นำปริมาณเหล็กเสริมพื้นที่ออกแบบไว้แล้วเปรียบเทียบกับ ผลการคำนวณด้วยมือ และโปรแกรม VisStructure4 พบว่าไม่มีความแตกต่างกันกับการคำนวณด้วย มือ ส่วนผลการเปรียบเทียบกับโปรแกรม VisStructure4 ซึ่งเป็นโปรแกรมเชิงพาณิชย์ นั้นจะมีความ ต่างกัน โดยปริมาณเหล็กเสริมด้านล่างรับโมเมนต์บวกที่ได้จากโปรแกรม VisStructure4 จะมีค่า มากกว่า ส่วนปริมาณเหล็กเสริมด้านอ่างรับโมเมนต์อบโปรแกรมที่พัฒนาขึ้นจะมีค่ามากว่า ซึ่งเหตุผลที่ ทำให้เกิดความต่างเนื่องจากการใช้วิธีการออกแบบที่ต่างกัน โดยโปรแกรม VisStructure4 ใช้วิธีที่ สองของ (ว.ส.ท. 9102) ส่วนโปรแกรมที่พัฒนาขึ้นใช้วิธีที่สามของ (ว.ส.ท. 9103) โดยสัมประสิทธิ์ โมเมนต์ของการออกแบบพื้นวิธีที่สอง กับการออกแบบพื้นวิธีที่สามมีความแตกต่างกันในแต่ละกรณี ซึ่งการออกแบบพื้นวิธีที่สามจะมีการแบ่งกรณีคิดสัมประสิทธิ์ที่ละเอียดมากกว่า และเมื่อเทียบปริมาณ เหล็กเสริมแล้วโปรแกรมที่พัฒนาขึ้นนั้นจะมีปริมาณเหล็กเสริมที่ประหยัดกว่า

3) การวิเคราะห์และออกแบบคานคอนกรีตเสริมเหล็ก โปรแกรมสามารถดึงข้อมูลจาก แบบแปลนบ้านเพื่อสร้างโมเดลการรับน้ำหนักของคาน ซึ่งจะถ่ายแรงกระทำจากน้ำหนักของพื้นให้

้เรียบร้อยแล้ว ในส่วนของผนังที่คานต้องรับ<mark>น้ำหนัก</mark>เพิ่มเติมสามารถเพิ่มข้อมูลน้ำหนักได้ผ่านทางส่วน ้นำเข้าข้อมูลเพิ่มเติม การแสดงผลการออก<mark>แบบจ</mark>ะแสดงผลในรูปแบบกราฟฟิกด้วยรูปตัดการเสริม เหล็กแนวยาวตามคาน และรูปหน้าตัดคาน 3 ช่วง คือตำแหน่งเสาด้านซ้าย ช่วงกลางคานและ ้ตำแหน่งเสาด้านขวา ซึ่งในขั้นตอนการวิเคร<mark>าะห์แล</mark>ะออกแบบสามารถดำเนินการได้อย่างสะดวกและ รวดเร็ว การวิเคราะห์คานคอนกรีตเสร<mark>ิมเหล็กโปรแ</mark>กรมที่พัฒนาขึ้นจะใช้วิธีไฟไนต์เอลิเมนต์ การ ้ออกแบบใช้วิธีหน่วยแรงใช้งาน (Working <mark>Stress M</mark>ethod) ตามมาตรฐาน ว.ส.ท. 1007-34 สำหรับ การตรวจสอบความถูกต้องในส่วนการวิเ<mark>คราะห์คาน</mark>คอนกรีตเสริมเหล็กนั้นได้ดำเนินการนำค่าที่ได้ ้จากการวิเคราะห์ด้วยโปรแกรมที่พัฒ<mark>นาขึ้น ซึ่งประกอบด้ว</mark>ยแรงปฏิกิริยาที่ฐานรองรับ และแรงภายใน ้ชิ้นส่วนคานมาเปรียบเทียบกับการค<mark>ำนวณด้วยโปรแกร</mark>ม SUTStructor พบว่าผลการวิเคราะห์มีค่า ตรงกัน ส่วนการออกแบบค<mark>านคอนกรีตเสริมเหล็กได้นำค่าที่ได้</mark>จากการออกแบบด้วยโปรแกรมที่ พัฒนาขึ้นซึ่งประกอบด้<mark>วยค่าโมเมนต์ดัดสูงสุด แรงเฉือนสูงสุด ป</mark>ริม<mark>าณเ</mark>หล็กเสริมคานเปรียบเทียบกับ ้การคำนวณด้วยโปรแกร<mark>ม VisStruc</mark>ture4 แล<mark>ะ</mark>การคำนวณ<mark>ด้วยมือ พ</mark>บว่าผลการเปรียบเทียบกับการ ้คำนวณด้วยมือนั้นมีค่าที<mark>่ตรงกัน</mark> แล<mark>ะผลก</mark>ารเปรีย<mark>บเทียบ</mark>กับการคำนวณด้วยโปรแกรม VisStructure4 มีค่าที่แตกต่<mark>างกัน</mark> สาเหตุที่ทำให้เกิดความ<mark>แตกต่</mark>างกันนั้นมี 3 ข้อได้แก่ 1)เกิดจาก ์โปรแกรม VisStru<mark>cture</mark>4 ใ<mark>ช้โมเ</mark>มน<mark>ต์ดัดที่ขอบเส</mark>ามาค<mark>ำนวณ</mark>ปริมาณเหล็กเสริมแต่โปรแกรมที่ พัฒนาขึ้นใช้โมเมนต์ด<mark>ัดตำแหน่งเ</mark>สาที่ส<mark>ูงที่สุด 2)เกิดจากโปรแกรมที่พัฒนา</mark>ขึ้นใช้โมเมนต์ดัดที่ช่วงกลาง ้คาน<mark>มาคำนวณปริมาณเหล็กเสริมซึ่งบางกรณีโมเมนต์ดัดสูงสุดอาจจะไม่ได้อยู่ตรงตำแหน่</mark>งกลางคาน ้จึงท<mark>ำให้</mark>ปริมา<mark>ณเหล็กเสริมที่ช่วงกลางคานมีค่าน้อย</mark>กว่าโปรแกรม VisStructure4 จากการผลการ <mark>เปรียบเทียบข้อมูลในบทที่ 4 มีควา</mark>มต่างกันอยู่ที่ช่วง 0.08 – <mark>0.15 ตารางเซนติเมตร แต่อย่างไร</mark>ก็ตาม เมื่อนำส่วนของค่าความปลอดภัย (Safety Factor) มาพิจารณาด้วยโปรแกรมที่พัฒนาขึ้นสามารถใช้ ้ออกแบบบ้านพักอาศัย 2 ชั้นได้โดยมีค่าความปลอดภัยเพียงพอ 3)เกิดจากกรณีที่ปริมาณเหล็กเสริม ้น้อยกว่าปริมาณเหล็กเสริมขั้นต่ำ(14bd/f<sub>v</sub>) โดยโปรแกรม VisStruct<mark>ure4 จะใช้ค</mark>่าน้อยสุดของ 1.34 ่ 14bd/f<sub>v</sub> แต่โปรแกรมที่พัฒนาขึ้นจะใช้ปริ<mark>มาณเ</mark>หล็กเสริมขั้นต่ำเท่ากับ ของค่าที่ค<mark>ำนวณได้กับ</mark> 14bd/f<sub>v</sub> จากกา<mark>รผลกา</mark>รเปรียบเทียบข้อมูลในบทที่ 4 มีความต่างกันอยู่ที่ช่วง 0.04 – 1.82 ตาราง เซนติเมตร ซึ่งโปร<mark>แกรมที่พัฒนาขึ้นจะมีปริมาณเหล็กเสริมที่คงที่มากกว่าเพื่อควา</mark>มปลอดภัยที่สู<mark>ง</mark>กว่า

4) การวิเคราะห์และออกแบบคานเหล็ก ในขั้นตอนการสร้างโมเดลรับน้ำหนักก่อน วิเคราะห์มีลักษณะเดียวกันกับคานคอนกรีตเสริมเหล็ก การแสดงผลการออกแบบจะแสดงผลใน รูปแบบกราฟฟิกด้วยรูปหน้าตัดเหล็ก ซึ่งการวิเคราะห์และออกแบบสามารถดำเนินการได้อย่าง สะดวกและรวดเร็ว การวิเคราะห์คานเหล็กโปรแกรมที่พัฒนาขึ้นจะใช้วิธีไฟในต์เอลิเมนต์ ในส่วนการ ตรวจสอบความถูกต้องได้ดำเนินการนำค่าที่ได้จากการออกแบบด้วยโปรแกรมที่พัฒนาขึ้น ซึ่ง ประกอบด้วยขนาดเหล็กคาน และค่าโมเมนต์ดัดสูงสุดที่คานรับได้ และค่าแรงเฉือนสูงสุดที่คานรับได้ เปรียบเทียบกับการคำนวณด้วยมือ พบว่าผ<mark>ลการเป</mark>รียบเทียบกับการคำนวณด้วยมือนั้นมีค่าที่ตรงกัน ตามมาตรฐานของ AISC/ASD

5) การจัดพิมพ์ข้อมูล ในส่วนการออกแบบพื้นคอนกรีตเสริมเหล็กได้จัดพิมพ์ในรูปแบบ กราฟฟิกด้วยรูปหน้าตัดพื้น ซึ่งมีรายละเอียดการเสริมเหล็กพื้น และข้อมูลที่ใช้ในการออกแบบจะ จัดพิมพ์ในรูปแบบตารางข้อมูล ส่วนการออกแบบคานคอนกรีตเสริมเหล็กได้จัดพิมพ์ในรูปแบบ กราฟฟิกด้วยรูปตัดการเสริมเหล็กแนวยาวตามคาน และรูปหน้าตัดคาน 3 ช่วง คือตำแหน่งเสา ด้านซ้าย ช่วงกลางคาน ตำแหน่งเสาด้านขวาของแต่ละคาน และข้อมูลที่ใช้ในการออกแบบคาน คอนกรีตเสริมเหล็กจะจัดพิมพ์ในรูปแบบตารางข้อมูล ส่วนการออกแบบคานเหล็กได้จัดพิมพ์ใน รูปแบบกราฟฟิกด้วยรูปหน้าตัดคานเหล็ก และข้อมูลที่ใช้ในการออกแบบคานเหล็กได้จัดพิมพ์ใน รูปแบบตารางข้อมูลเช่นกัน

#### 2. ข้อเสนอแนะ

#### 2.1 การนำไปใช้ประโยชน์

 โปรแกรมสามารถนำเข้าข้อมูลด้วยกราฟฟิกในรูปแบบแปลนบ้าน จึง ทำให้สะดวกรวดเร็วในขั้นตอนการนำเข้าข้อมูลเพื่อนำไปวิเคราะห์และออกแบบ โครงสร้าง ซึ่งจำกัดแปลนบ้านพักอาศัยไว้ที่ 2 ชั้น

2) โปรแกรมสามารถวิเคราะห์และออกแบบได้ในโปรแกรมเดียวกันจึงทำ
ให้สะดวกรวดเร็วในการคำนวณมากยิ่งขึ้น

3) โปรแกรมสามารถวิเคราะห์และออกแบบได้ทั้งพื้น คานคอนกรีตเสริม เหล็ก และคานเหล็กด้วยความถูกต้องแม่นยำ สามารถนำไปใช้ในงานจริงได้

#### 2.2 แน<mark>วทางกา</mark>รประยุกต์หรือพัฒนาต่อยอดในลักษณะอื่นๆ

1) โปรแกรมยังไม่สามารถวิเคราะห์ เสา ฐานราก บันไดและโครงหลังคา ได้ ซึ่งในอนาคต<mark>อาจมีก</mark>ารพัฒนาโปรแกรมให้สมบูรณ์มากยิ่งขึ้น

 2) โปรแกรมสามารถวิเคราะห์และออกแบบได้เฉพาะบ้านพักอาศัยเกิน 2 ชั้นเพียงอย่างเดียว แต่ในอนาคตอาจนำไปพัฒนาเพื่อนำไปวิเคราะห์และออกแบบ โครงสร้างตึกหรืออาคารที่มากกว่า 2 ชั้นขึ้นไปได้

3) โปรแกรมยังไม่สามารถลบข้อมูลในส่วนน้ำเข้าได้ ซึ่งในอนาคตอาจ
นำไปพัฒนาในส่วนนี้ต่อไป

 4) โปรแกรมยังไม่สามารถสร้างแบบจำลองการรับน้ำหนักของคานที่รับ น้ำหนักกระทำแบบจุดจากเสาได้ ซึ่งในอนาคตอาจนำไปพัฒนาในส่วนนี้ต่อไป โดยอาจ จัดทำส่วนนำเข้าข้อมูลเสาที่วางบนคานในรู<mark>ปแบบไ</mark>อคอนเสาบนคาน เพื่อใช้ในการสร้างโมเดลการรับ น้ำหนักของคาน

5) โปรแกรมสามารถออกแบบ<mark>พื้นค</mark>อนกรีตเสริมเหล็กได้เพียงพื้นทางเดียวและสองทาง เท่านั้น ซึ่งในอนาคตอาจเพิ่มพื้นในรูปแบบอื่<mark>นๆได้ เ</mark>ช่น แผ่นพื้นสำเร็จ พื้นไร้คาน เป็นต้น

 6) โปรแกรมยังไม่สามารถแสดงแผนภาพโมเมนต์ดัดและแรงเฉือนของคานได้ ใน อนาคตควรพัฒนาเพิ่มในส่วนนี้ โดยอาจแบ่งเอลิเมนต์คานให้มีจำนวนที่ละเอียดขึ้น เพื่อนำค่าโมเมนต์ ดัดและแรงเฉือนของจุดต่อเอลิเมนต์มาใช้เขียนแผนภาพ

7) โปรแกรมที่พัฒนาขึ้นใช้โมเมนต์ดัดที่ตำแหน่งกึ่งกลางคานมาคำนวณหาปริมาณเหล็ก เสริม ซึ่งบางกรณีโมเมนต์ดัดสูงสุดอาจจะไม่ได้อยู่ตรงตำแหน่งกึ่งกลางคาน โดยในอนาคตควรมีการ พัฒนาโปรแกรมให้สามารถใช้ค่าโมเมนต์ดัดสูงสุดที่ถูกต้องมาใช้ในการออกแบบ โดยอาจแบ่ง เอลิเมนต์คานให้มีจำนวนที่ละเอียดขึ้น เพื่อให้จุดต่อเอลิเมนต์มีตำแหน่งใกล้เคียงกับตำแหน่งโมเมนต์ ดัดสูงสุด

8) ระยะความยาวเหล็กเสริมพิเศษคานโปรแกรมกำหนดให้ใช้ หนึ่งในสี่ของคานยาว สำหรับเหล็กเสริมบนที่ขอบนอก หนึ่งในสามของคานยาวสำหรับเหล็กเสริมบนที่ขอบใน และหนึ่งใน แปดของคานยาวสำหรับเหล็กเสริมล่าง ซึ่งในความเป็นจริงระยะเหล็กเสริมพิเศษจะขึ้นอยู่กับค่า โมเมนต์ดัดที่กระทำต่อคาน ซึ่งในอนาคตควรพัฒนาให้มีการคำนวณระยะเหล็กเสริมพิเศษที่ถูกต้อง โดยอาศัยค่าโมเมนต์ดัดจากแผนภาพโมเมนต์ดัดมาใช้ในการคำนวณระยะเหล็กเสริมพิเศษ

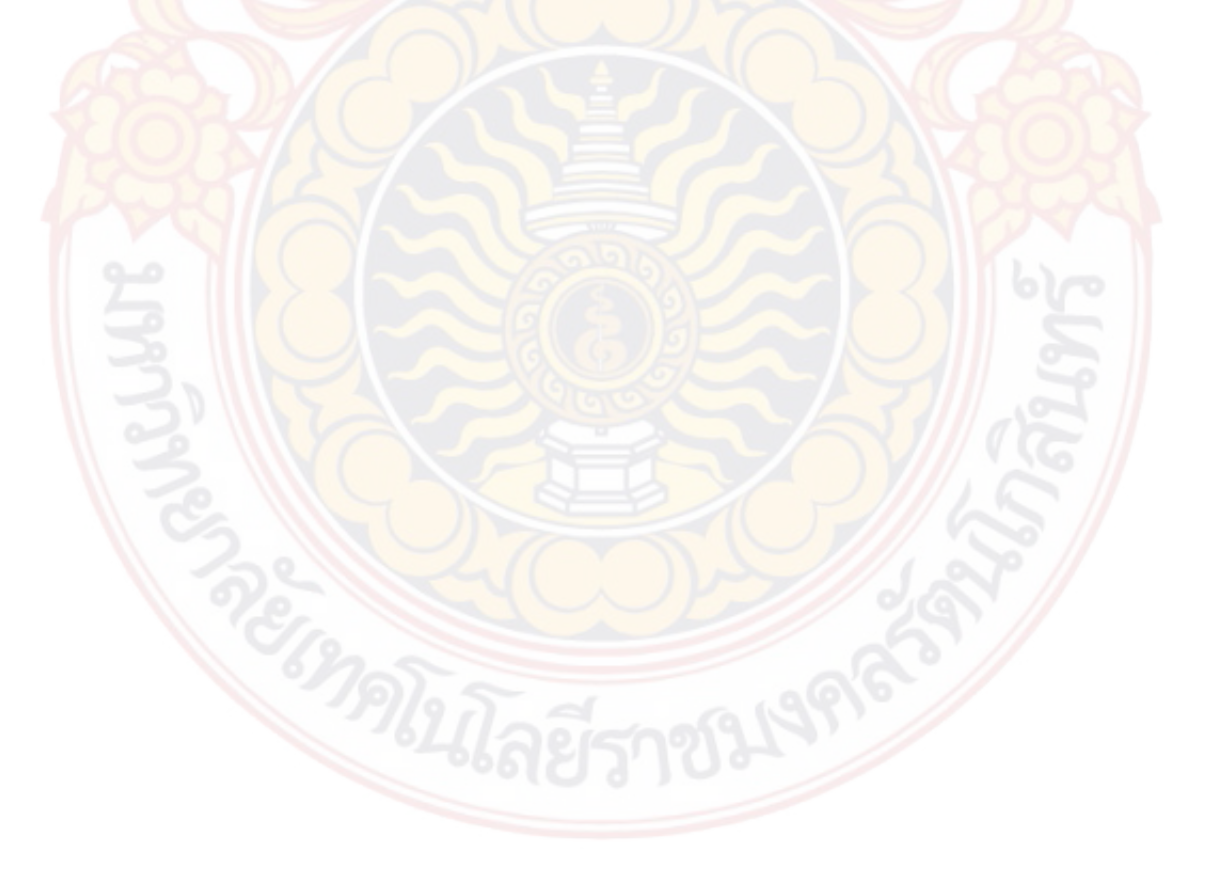

# บรรณานุกรม

- กวี หวังนิเวศน์กุล. **การออกแบบอาคารคอ<mark>นกรีตเสริมเหล็กเบื้องต้น,** กรุงเทพฯ : บริษัทซีเอ็ด-ยูเคชั่น จำกัด (มหาชน), 2548.</mark>
- คณะกรรมการสาขาวิศวกรรมโยธา. **มาตรฐ<mark>านสำหรับอาคารคอนกรีตเสริมเหล็กโดยวิธีหน่วยแรงใช้</mark> งาน. พิมพ์ครั้งที่ 7. กรุงเทพา : สม<mark>าคมวิศวก</mark>รรมสถานแห่งประเทศไทย, 2545.**
- จิรายุทธ สืบสุข. *"การพัฒนาโปรแก<mark>รม SUTF</mark>oundation."* วิทยานิพนธ์วิศวกรรมศาสตร มหาบัณฑิตสาขาวิชาวิศวกรรมโยธา, มหาวิทยาลัยเทคโนโลยีสุรนารี. 2549.
- เดช พุทธเจริญทอง. **การวิเคราะห์ด้วยวิธีไฟไนต์เอลิเมนต์,** กรุงเทพฯ : ศูนย์สื่อเสริมกรุงเทพ, 2541.
- ธาริน สิทธิธรรมชารี. **สร้างโปรแกรมบนวินโดวส์ด้วย visual basic version 6.0,** กรุงเทพฯ : ซิพลิฟาย, 25<mark>5</mark>4.
- มงคล จิรวัชรเดช. "**การวิเคราะห์และออกแบบโครงสร้างคอนกรีตเสริมเหล็กด้วยวิธีหน่วยแรงใช้ งาน.**" ปริญญานิพนธ์วิศวกรรมศาสตรบัณฑิต, สาขาวิชาวิศวกรรมโยธา สำนักวิชา วิศวกรรมศาสตร์,ม<mark>หาวิทย</mark>าลัยเทคโนโลยีสุรนารี, 2543.
- มนัส กุลตั้งกิจเสรี มนัส กุลตั้งกิจเสรี, สุวิทย์ พัฒนาสุทธินนท์, อภิรัตน์ เลี่ยวชวลิต และวัฒนชัย สมิทธากร. *"โปรแกรมสำหรับการวิเคราะห์โครงข้อแข็งระนาบ และสามารถใช้งานได้ผ่าน* ทางอินเตอร์เน็ท." ปริญญานิพนธ์วิศวกรรมศาสตรบัณฑิต, สาขาวิชาวิศวกรรมโยธา คณะ วิศวกรรมศาสตร์, จุฬาลงกรณ์มหาวิทยาลัย, 2543.
- วงษ์เทพ ตั้งศิริกุล. *"การพัฒนาโปรแกรมคอมพิวเตอร์สำหรับวิเคราะห์โครงข้อแข็งยืดหยุ่นที่มี* ความไม่เป็นเชิงเส้นทางเรขาคณิต." วิทยานิพนธ์วิศวกรรมศาสตรมหาบัณฑิต สาขาวิชา วิศวกรรมโยธา, มหาวิทยาลัยเชียงใหม่, 2545.
- สถาพร โภคา. การออกแบบคอนกรีตเสริมเหล็ก (วิธีหน่วยแรงใช้งาน). กรุงเทพๆ : สำนักพิมพ์ ไลบรารี่ไนท์, 2544.
- สมพงษ์ เกตุเทียน, วิทวัส ผินแสง และสิทธิพล ศรีอัมพร. *"โปรแกรมวิเคราะห์และออกแบบ โครงสร้างคอนกรีตเสริมเหล็กร่วมกับโครงสร้างเหล็ก."* ปริญญานิพนธ์วิศวกรรมศาสตร บัณฑิตสาขาวิชาวิศวกรรมโยธา, มหาวิทยาลัยเทคโนโลยีราชมงคลรัตนโกสินทร์ วิทยาเขต วังไกลกังวล, 2556.
- สรกานต์ ศรีตองอ่อน และชัยธร ชาติพฤกษพันธุ์. *"โปรแกรมคอมพิวเตอร์เพื่อช่วยในการวิเคราะห์ โครงข้อหมุนด้วยวิธีสติฟเนส."* ปริญญานิพนธ์เทคโนโลยีวิศวกรรมโยธาและสิ่งแวดล้อม, สถาบันเทคโนโลยีพระจอมเกล้าพระนครเหนือ, 2549.
- ้ศักดา กตเวทวารักษ์. *"การ<mark>พัฒนาโปรแกรมการวิเคราะห์และออกแบบคานต่อเนื่องคอ</mark>นกรีตเสริม เหล็ก." ปริญญานิพนธ์ครุศาสตร์อุตสาหกรรมบัณฑิต, สาขาวิชาครุศาสตร์โยธา คณะครุ ศาสตร์อุตสาหกรรม, มหาวิทยาลัยพระจอมเกล้าพระนครเหนือ, 2545.*

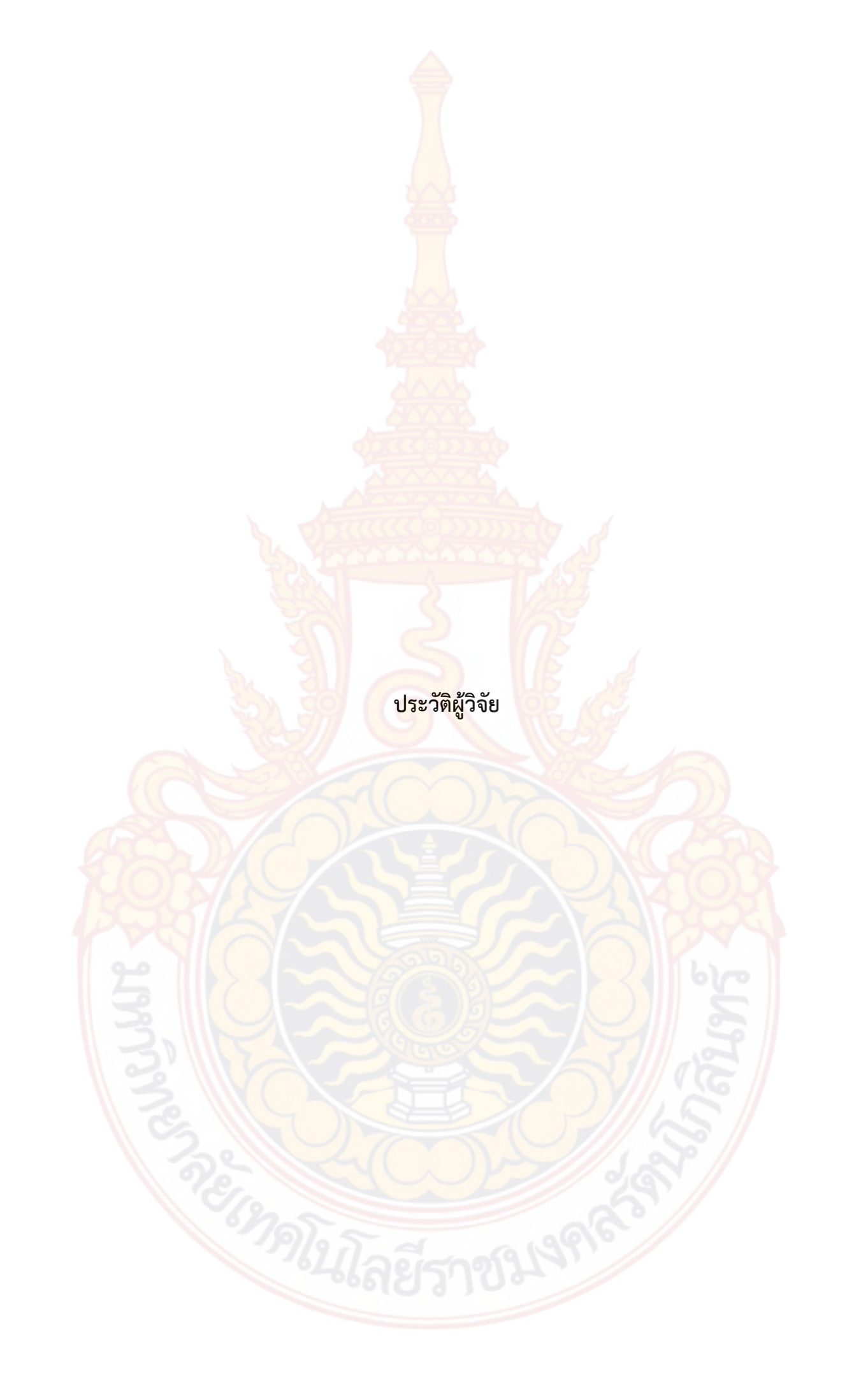

# ป<mark>ระวัติ</mark>ผู้วิจัย

- 1. ชื่อ-นามสกุล นายกมล ตรีผอง
- ตำแหน่งปัจจุบัน อาจารย์

# 3. หน่วยงานที่สามารถติดต่อได้

มหาวิทยาลัยเทคโนโลยีราชมงคลรัตนโก<mark>สินทร์ วิทย</mark>าเขตวังไกลกังวล

ตำบลหนองแก อำเภอหัวหิน จังหวัดปร<mark>ะจวบคีรีขัน</mark>ธ์ 77110

โทรศัพท์ 032-618500 ต่อ 4042

E-mail : treep18@hotmail.com

#### 4. ประวัติการศึกษา

ปริญญาตรี มหาวิ<mark>ทยาลัยเทคโนโลยีราชมงคลธัญบุรี ว</mark>ศ.บ. (วิศวกรรมโยธา) พ.ศ. 2543

# 5. สาขาวิชาการที่มีความช<mark>ำนาญพิเ</mark>ศษ

- ชลศาสตร์
- อุทกวิทยา
- ประสบการณ์ที่เกี่ยวข้องกับการบริหารงานวิจัย

หัว<mark>หน้า</mark>โครงการวิจัย : ชื่อโครงการวิจัย

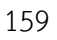

# ป<mark>ระวัติ</mark>ผู้วิจัย

- ชื่อ-นามสกุล ผู้ช่วยศาสตราจารย์ ดร.ซูศักดิ์ คีรีรัตน์
- ตำแหน่งปัจจุบัน รองคณบดีประจำพื้นที่วิทยาเขตวังไกลกังวล

### หน่วยงานที่สามารถติดต่อได้

มหาวิทยาลัยเทคโนโลยีราชมงคลรัตนโกสิ<mark>นทร์ วิทย</mark>าเขตวังไกลกังวล

ตำบลหนองแก อำเภอหัวหิน จังหวั<mark>ดประจวบคีรีขันธ์ 7</mark>7110

โทรศัพท์ 032-618500 ต่อ 4042

E-mail : chusak.k@rmutr.ac.th

## 4. ประวัติการศึกษา

| ปริญญาเอก | มหาวิท <mark>ยาลัยเกษ</mark> ตรศาสตร์                               | <mark>วศ.ด. (</mark> วิศวกรรมโยธา) | พ.ศ. 2557 |
|-----------|---------------------------------------------------------------------|------------------------------------|-----------|
| ปริญญาโท  | มหาวิทย <mark>าลัยเทคโน</mark> โลยีพระจ <mark>อมเ</mark> กล้าธนบุรี | วศ.ม. (วิศวกรรมโยธา)               | พ.ศ. 2542 |
| ปริญญาตรี | มหาวิทยาล <mark>ัยเทคโน</mark> โลยีราชมงคลธัญบุรี                   | <mark>วศ.</mark> บ. (วิศวกรรมโยธา) | พ.ศ. 2546 |
|           | สถ <mark>าบันเทคโนโลยี</mark> พระจอมเกล้าธนบุรี                     | ค.อ.บ. (วิศวกรรมโยธา)              | พ.ศ. 2538 |
|           | มหาว <mark>ิทยาลัยสุโขทัยธรรมาธิรา</mark> ช                         | <mark>ทล.บ. (เทค</mark> โนโลยี     | พ.ศ. 2549 |
|           |                                                                     | สารสนเทศ                           |           |

ธุรกิจ)

### 5. สาขาวิชาการที่มีความชำนาญพิเศษ

- การเขียนโปรแกรมคอมพิวเตอร์ (Microsoft Visual Basic)
- การประยุกต์ระเบียบวิธีเชิงตัวเลข (Numerical Method) กับงานทางด้านวิศวกรรมโยธา
- ธรณีวิ<mark>ศ</mark>วก<mark>รรมสิ่งแว</mark>ดล้อม (Geo-environmental Engineer</mark>ing)

# ประสบการณ์ที่เกี่ยวข้องกับการบริหารงานวิจัย

หัวหน้าโครงก<mark>ารวิจัย</mark> : ชื่อโครงการวิจัย

- การพัฒนาโปรแกรมคำนวณวงรอบและเส้นชั้นความสูงด้วยภาษาวิชวลเบสิก แหล่งทุน : งบวัสดุฝึกแผนกวิทยาศาสตร์ ประจำปี 2544
- โครงการวิจัยศึกษาการนำฐานข้อมูลมาประยุกต์ใช้กับการสอบทางคอมพิวเตอร์ แหล่งทุน : งบประมาณผลประโยชน์ ประจำปี 2545
- โครงการศึกษาผลกระทบของอุณหภูมิ ระยะเวลา และสารอินทรีย์ ต่อการอบดินเพื่อใช้หาค่า ปริมาณความชื้นในมวลดิน

แหล่งทุน : งบประมาณผลประโยชน์ ประจำปี 2545

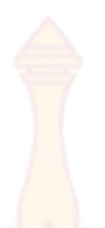

- เครื่องมือทดสอบกำลังแบกทานของดินแบบหยั่งเบา แหล่งทุน : งบประมาณผลประโยชน์ ประจำปี 2549
- 5) การพัฒนาสื่อผสมร่วมกับระบบอินเทอ<mark>ร์เน็</mark>ตสำหรับการทดสอบวัสดุทางด้านวิศวกรรมโยธา แหล่งทุน : งบประมาณผลประโยชน์ <mark>ประจ</mark>ำปี 2550
- การสร้างสื่อผสมบนระบบอินเทอร์เน็ตร่วมกับโปรแกรมทดสอบวัสดุทางด้านวิศวกรรมโยธา แหล่งทุน : งบประมาณผลประโยชน์ ประจำปี 2551
- การสร้างโปรแกรมคอมพิวเตอร์สำหรับการทดสอบวัสดุก่อสร้างทางด้านวิศวกรรมโยธา ประยุกต์ร่วมกับการใช้สื่อผสมบนระบบอินเทอร์เน็ต แหล่งทุน : สำนักงานคณะกรรมการวิจัยแห่งชาติ ปี 2552
- การศึกษาความเหมาะสมของการใช้ดินผสมซีเมนต์และเบนโทไนท์เพื่อการป้องกันการ แพร่กระจายของสารปนเปื้อนในดิน แหล่งทุน : สำนักงานคณะกรรมการวิจัยแห่งชาติ ปี 2552
- การศึกษาคุณสมบัติทางด้านวิศวกรรมของเถ้าก้นเตาผสมหินฝุ่นและปูนซีเมนต์เพื่อใช้ในงาน วิศวกรรมธรณีสิ่งแวดล้อม แหล่งทุน : งบประมาณรายได้มหาวิทยาลัย ปี 2556
- การศึกษากำลังแบกทานของดินทรายจากผลการทดสอบการเจาะหยั่งแบบเบาโดยพิจารณา อิทธิพลของมุมปลายกรวยหัวหยั่ง แหล่งทุน : สำนักงานคณะกรรมการวิจัยแห่งชาติ ปี 2557

ผู้ร่วมโครงการวิจัย : <mark>ชื่อโครงการวิจัย, แหล่งทุน</mark>

- โครงการพัฒนาโปรแกรมคอมพิวเตอร์สำหรับงานปฏิบัติการทดสอบวัสดุทางด้านวิศวกรรมโยธา แหล่งทุน : สำนักงานคณะกรรมการวิจัยแห่งชาติ ปี 2547
- 2) โครงการศึกษาเปรียบเทียบความคุ้มค่าการใช้ PVD และ Cement Column ในการปรับปรุง คุณภาพดินอ่อนเชิงเศรษฐศาสตร์และวิศวกรรม
  - แหล่งทุน <mark>: สำนักวิจัยและพัฒนา</mark>งานทาง กรมทางหลวง ประจำปี <mark>2549</mark>
- การพัฒนาขึ้นรูปวัสดุแผ่นวัสดุผสมจากเส้นใยมะพร้าว-พลาสติกโพลิเอทธิลีนเพื่องานวัสดุ ก่อสร้างและหนึ่งตำบลหนึ่งผลิตภัณฑ์
  - แหล่งทุน : <mark>งบประมาณ</mark>เครือข่ายการวิจัยภาคก<mark>ลางต</mark>อนล่าง ปี 2549
- การวิเคราะห์และออกแบบโครงสร้างเหล็กด้วยโปรแกรมภาษาวิชวลเบสิก 6.0 แหล่งทุน : งบประมาณผลประโยชน์ ประจำปี 2550
- การพัฒนากระเบื้องยางปูพื้นจากเส้นใยมะพร้าวผสมยางธรรมชาติ แหล่งทุน : งบประมาณเครือข่ายการวิจัยภาคกลางตอนล่าง ปี 2551
- การออกแบบจุดต่อโครงสร้างเหล็กโดยวิชวลเบสิก 6 V.2.1 แหล่งทุน : งบประมาณผลประโยชน์ ประจำปี 2551

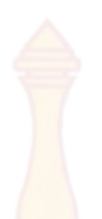

 การสร้างแบบจำลองขนาดเล็กเพื่อศึกษาการเคลื่อนย้ายของสารปนเปื้อนในดินผ่านกำแพงดิน ซีเมนต์

แหล่งทุน : งบประมาณผลประโยชน์ <mark>ประจ</mark>ำปี 2552

- การศึกษาพฤติกรรมการเคลื่อนที่ของสารปนเปื้อนผ่านกำแพงเสาเข็มดินซีเมนต์ โดยการสร้าง บ่อทดสอบในสนาม แหล่งทุน : สำนักงานคณะกรรมการวิจัยแห่งชาติ ปี 2553
- การพัฒนาแนวคิดการนำเข้าข้อมูลแบบกราฟฟิกเพื่อพัฒนาโปรแกรมวิเคราะห์และออกแบบ โครงสร้างคอนกรีตเสริมเหล็กร่วมกับโครงสร้างเหล็ก แหล่งทุน : งบประมาณรายได้มหาวิทยาลัย ปี 2556

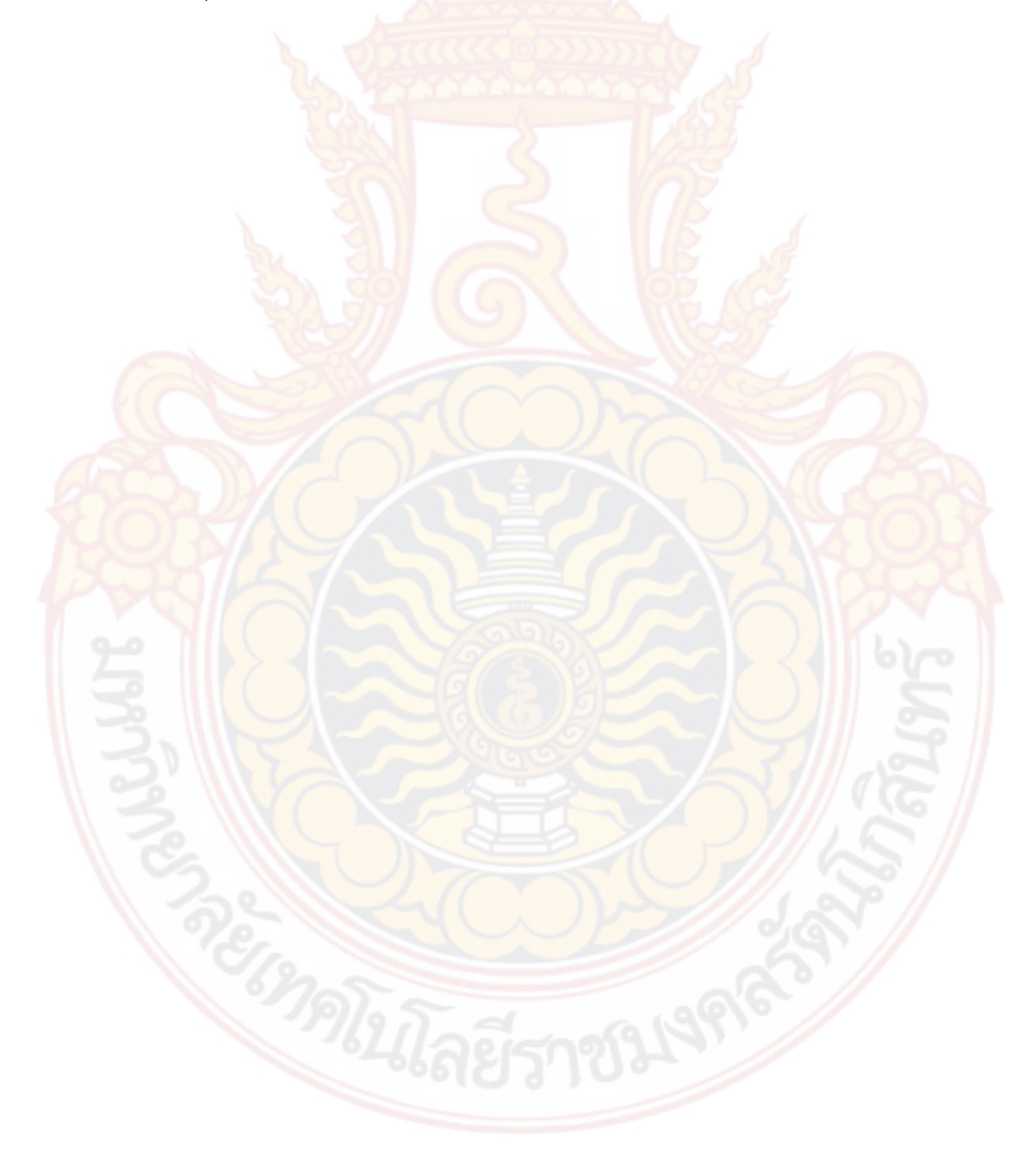